# **SIEMENS**

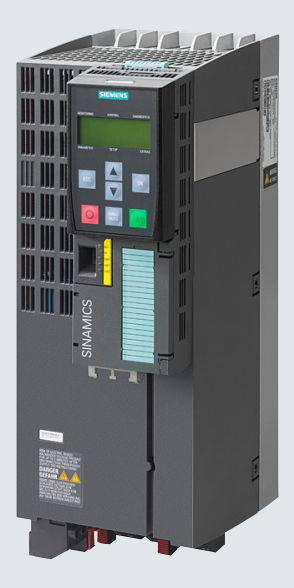

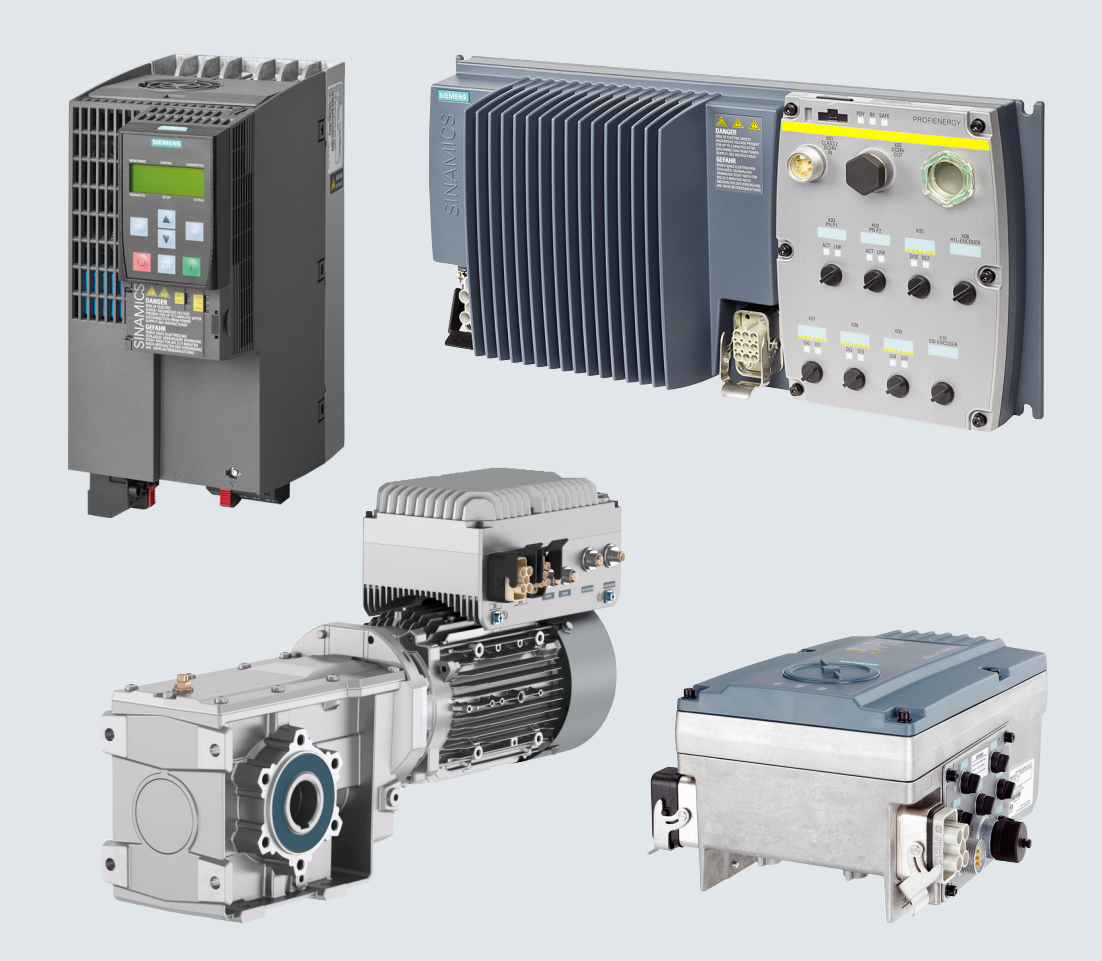

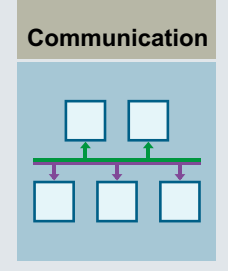

功能手册

# SINAMICS

SINAMICS G110M, G120, G120P, G120C, G120D, G115D

现场总线

版本

2020/11

# SIEMENS

# SINAMICS

## SINAMICS G120、G120P、G120C、 G120D、G110M 现场总线

功能手册

前言

| 基本安全说明                          | 1 |
|---------------------------------|---|
| 跨章节信息                           | 2 |
| PROFIBUS 和 PROFINET 通讯          | 3 |
| EtherNet/IP 通讯                  | 4 |
| RS485 通讯                        | 5 |
| CANopen 通讯                      | 6 |
| AS-i 通讯 - 仅适用于 G110M<br>和 G115D | 7 |
| 附录                              | Α |

版本 11/2020, 固件 V4.7 SP13

## 法律资讯

#### 警告提示系统

为了您的人身安全以及避免财产损失,必须注意本手册中的提示。人身安全的提示用一个警告三角表示,仅与财产损失有关的提示不带警告三角。警告提示根据危险等级由高到低如下表示。

## 

表示如果不采取相应的小心措施,**将会**导致死亡或者严重的人身伤害。

## 

表示如果不采取相应的小心措施,可能导致死亡或者严重的人身伤害。

## ⚠ 小心

表示如果不采取相应的小心措施,可能导致轻微的人身伤害。

## 注意

表示如果不采取相应的小心措施,可能导致财产损失。

当出现多个危险等级的情况下,每次总是使用最高等级的警告提示。如果在某个警告提示中带有警告可能导致人身伤害的警告三角,则可能在该警告提示中另外还附带有可能导致财产损失的警告。

## 合格的专业人员

本文件所属的产品/系统只允许由符合各项工作要求的**合格人员**进行操作。其操作必须遵照各自附带的文件说明,特别 是其中的安全及警告提示。由于具备相关培训及经验,合格人员可以察觉本产品/系统的风险,并避免可能的危险。

## 按规定使用 Siemens 产品

请注意下列说明:

## 

Siemens 产品只允许用于目录和相关技术文件中规定的使用情况。如果要使用其他公司的产品和组件,必须得到 Siemens 推荐和允许。正确的运输、储存、组装、装配、安装、调试、操作和维护是产品安全、正常运行的前提。必须保证允许的环境条件。必须注意相关文件中的提示。

#### 商标

所有带有标记符号®的都是 Siemens AG 的注册商标。本印刷品中的其他符号可能是一些其他商标。若第三方出于自身目的使用这些商标,将侵害其所有者的权利。

## 责任免除

我们已对印刷品中所述内容与硬件和软件的一致性作过检查。然而不排除存在偏差的可能性,因此我们不保证印刷品 中所述内容与硬件和软件完全一致。印刷品中的数据都按规定经过检测,必要的修正值包含在下一版本中。

# 前言

## 手册介绍

本手册介绍了通过下列现场总线系统与上级控制器进行通讯所需的设置和前提条件。

#### 适用于 SINAMICS G120 的现场总线

- PROFIBUS DP
- PROFINET
- EtherNet/IP
- USS
- Modbus RTU
- CANopen

#### 适用于 SINAMICS G120P 的附加现场总线

- BACnet MS/TP
- P1

适用于 SINAMICS G110M 的附加现场总线

• AS-interface

#### 适用于 SINAMICS G115D 的现场总线

- PROFINET
- EtherNet/IP
- AS-interface

## 本手册中的符号有什么含义?

参考手册中的详细信息

- 《↓ 从互联网下载
- 可订购的 DVD

操作说明末尾。

#### 

# 目录

|   | 前言                                                                                                    |                                                                                                    | 3                                |
|---|----------------------------------------------------------------------------------------------------|----------------------------------------------------------------------------------------------------|----------------------------------|
| 1 | 基本安全说                                                                                                    | 光明                                                                                                    | 9                                |
|   | 1.1                                                                                                    | 一般安全说明                                                                                                    | 9                                |
|   | 1.2                                                                                                    | 应用示例的质保规定                                                                                                    |                                  |
|   | 1.3                                                                                                    | 安全性信息                                                                                                    |                                  |
| 2 | 跨童节信息                                                                                                    |                                                                                                    |                                  |
|   | 2.1                                                                                                    | 使用的以太网和 PROFINET 协议                                                                                                    | 14                               |
| 3 | PROFIBUS                                                                                                    | 和 PROFINET 通讯                                                                                                    |                                  |
|   | 3.1<br>3.1.1<br>3.1.1.1<br>3.1.1.2<br>3.1.1.3<br>3.1.2<br>3.1.3<br>3.1.4<br>3.1.5<br>3.1.6<br>3.1.6.1<br>3.1.7 | PROFIdrive 协议 - 周期性通讯<br>控制字和状态字的定义<br>控制字和状态字 1<br>控制字和状态字 2<br>控制字和状态字 3<br>NAMUR 信息字<br>编码器控制字和状态字<br>编码器位置实际值<br>扩展报文和修改信号互联<br>参数通道的数据结构<br>应用示例 |                                  |
|   | 3.2<br>3.3<br>3.3.1<br>3.3.2<br>3.4                                                                            | PROFIdrive 协议 - 非周期性通讯<br>PROFIdrive 协议 - 诊断通道<br>通过 PROFINET 诊断<br>通过 PROFIBUS 诊断<br>检测 & 维护数据 (I&M)                                                 | 52<br>59<br>60<br>62<br>67       |
|   | 3.5<br>3.5.1                                                                                                   | S7 通讯<br>通过 SIMATIC 面板直接访问 SINAMICS G120 变频器                                                                                                    | 69<br>69                         |
|   | 3.6<br>3.6.1<br>3.6.2<br>3.6.3<br>3.6.3.1                                                                      | PROFINET 通讯带 PROFINET 接口的变频器                                                                                                    | 73<br>75<br>77<br>77<br>77<br>77 |
|   | 3.6.3.2<br>3.6.3.3                                                                                             | 配置变频器与控制器之间的通讯安装 GSDML                                                                                                    |                                  |

|   | 3.6.3.4     | 激活控制器的诊断功能                | .80       |
|---|-------------|---------------------------|-----------|
|   | 3.6.4       | PROFlenergy               | .80       |
|   | 3.6.4.1     | 节能模式                      | .80       |
|   | 3.6.4.2     | 控制命令                      | .82       |
|   | 3644        | (八心旦山                     | .05<br>83 |
|   | 3.6.5       | 带 PROFINET 接口的变频器作为以太网节点  | .85       |
|   | 3.7         | PROFIBUS 通讯               | .87       |
|   | 3.7.1       | 带 PROFINET 接口的变频器         | .88       |
|   | 3.7.2       | 必须为 PROFIBUS 通讯进行哪些设置?    | .90       |
|   | 3.7.3       | 将变频器接入 PROFIBUS           | .91       |
|   | 3.7.4       | 配置变频器与控制器之间的通讯            | .91       |
|   | 3./.4.1     | 通过 SIMAIIC S7             | .91       |
|   | 3.7.4.3     | 运过外前注闷荷癿直通讯               | .97       |
|   | 3.7.5       | 设置 PROFIBUS 地址            | .93       |
|   | 3.8         | 选择报文                      | .94       |
| 4 | EtherNet/IF | ,通讯                       | .97       |
|   | 4.1         | 带 EtherNet/IP 接口的变频器      | .98       |
|   | 4.2         | 将变频器连接到 EtherNet/IP 上     | 100       |
|   | 4.3         | 怎样实现 EtherNet/IP 通讯?      | 101       |
|   | 4.4         | 配置通讯                      | 102       |
|   | 4.5         | 支持的对象                     | 105       |
|   | 4.5.1       | 支持的 ODVA AC/DC Assemblies | 123       |
|   | 4.6         | 创建通用的 I/O 模块              | 124       |
|   | 4.7         | 变频器作为以太网节点                | 125       |
| 5 | RS485 通讯    |                           | 127       |
|   | 5.1         | 带 RS485 接口的变频器            | 128       |
|   | 5.2         | 通过 RS485 接口将变频器接入总线系统     | 130       |
|   | 5.3         | USS 通讯                    | 131       |
|   | 5.3.1       | 通讯的基本设置                   | 131       |
|   | 5.3.1.1     | 设置地址                      | 132       |
|   | 5.3.1.2     | 设置 USS 通讯模式的参数            | 133       |
|   | 5.3.2       | 报入垣钩<br>LISS 据立的右沟载益范围    | 134       |
|   | 5.3.4       | USS 参数诵道                  | 136       |
|   | 5.3.4.1     | 报文示例,参数通道长度为4个字           | 141       |
|   | 5.3.5       | USS 过程数据通道(PZD)           | 143       |
|   | 5.3.6       | 报文监控                      | 146       |

| 5.4       | Modbus RTU 通讯                            | 149   |
|-----------|------------------------------------------|-------|
| 5.4.1     | 通讯的基本设置                                  | 150   |
| 5.4.1.1   | 设置地址                                     | 151   |
| 5.4.1.2   | 设置 Modbus RTU 通讯模式的参数                    | 152   |
| 5.4.2     | Modbus RTU 模式的报文                         | 154   |
| 5.4.3     | 波特率和映射表                                  | 155   |
| 5.4.4     | 映射表 - 变频器数据                              | .157  |
| 5.4.5     | Modbus RTU 非循环通讯                         | .161  |
| 5.4.6     | 功能代码的读写访问                                | 162   |
| 5.4.7     | 通过 FC 16 进行参数的非循环读写                      | 165   |
| 5.4.7.1   | 读取参数                                     | 165   |
| 5.4.7.2   | 写入参数                                     | 167   |
| 5.4.8     | 通讯流程                                     | 168   |
| 5.4.9     | 应用示例                                     | 169   |
| 5.5       | BACnet MS/TP 通讯 - 仅针对 CU230P-2 HVAC / BT | 170   |
| 5.5.1     | 通讯的基本设置                                  | 171   |
| 5.5.1.1   | 设置地址                                     | 172   |
| 5.5.1.2   | 设置 BACnet 通讯模式的参数                        | .173  |
| 5.5.2     | 支持的服务和对象                                 | 175   |
| 5.5.3     | BACnet 非循环通讯(一般参数访问)                     | 186   |
| 56        | P1 通讯 仅针对 CUO20P 2 HV/AC CUO20P 2 PT     | 100   |
| 5.61      | P1 通讯的基本设置                               | 188   |
| 5.6.2     | 7 应你的坐坐仪直                                | 100   |
| 563       | 改直地址                                     | 191   |
|           | े जा                                     | 405   |
| CANopen 1 | 旦讯                                       | . 195 |
| 6.1       | 网络管理(NMT 服务)                             | .198  |
| 6.2       | SDO 服务                                   | .201  |
| 6.2.1     | 通过 SDO 访问 SINAMICS 参数                    | 201   |
| 6.2.2     | 通过 SDO 访问过程数据对象                          | 203   |
| 6.3       | PDO 服务                                   | 205   |
| 6.3.1     | 预定义连接集                                   | 209   |
| 6.3.2     | 自由 PDO 映射                                | 211   |
| 6.3.3     | 互联接收缓冲器和发送缓冲器中的对象                        | 214   |
| 6.3.4     | 电流实际值和转矩限值的自由 PDO 映射示例                   | 216   |
| 6.4       | CANopen 操作模式                             | .218  |
| 6.5       | 通过 CANopen 对象 1010 将 RAM 复制到 ROM         | .220  |
| 6.6       | 对象字曲                                     | 221   |
| 6.6.1     | // 3 / 3 /                               | 221   |
| 6.6.2     | 自由对象                                     | 231   |
| 6.6.3     | □ □ // ◎ // □ // ◎ // □ // □ // □ // □   | 233   |
|           |                                          |       |

6

|   | 6.7<br>6.7.1<br>6.7.2 | 将变频器接入 CANopen       2         将变频器连到 CAN 总线上       2         设置节点 ID 和波特率       2 | 235<br>236<br>236 |
|---|-----------------------|------------------------------------------------------------------------------------|-------------------|
|   | 6.7.3                 | 设直通讯监控                                                                             | 237               |
|   | 6.8                   | 故障诊断2                                                                              | 239               |
|   | 6.9                   | CAN 总线采样时间2                                                                        | 243               |
| 7 | AS-i 通讯 -             | 仅适用于 G110M 和 G115D2                                                                | 245               |
|   | 7.1                   | 设置地址2                                                                              | 247               |
|   | 7.2                   | Single Slave 模式2                                                                   | 249               |
|   | 7.3                   | Dual Slave 模式2                                                                     | 251               |
|   | 7.4                   | 对照表2                                                                               | 254               |
|   | 7.5                   | 通过 CTT2 的循环和非循环通讯                                                                  | 257               |
|   | 7.5.1<br>7 E D        | 循外週讯2<br>北街环通知 卡波                                                                  | 258<br>250        |
|   | 7.5.2                 | 非循环通讯 - 制造商专用                                                                      | 259               |
| Α | 附录                    | 2                                                                                  | 263               |
|   | A.1                   | STEP7 通讯的应用示例2                                                                     | 263               |
|   | A.2                   | 手册和技术支持2                                                                           | 264               |
|   | A.2.1                 | 手册一览2                                                                              | 264               |
|   | A.2.2                 | 配置选型工具2                                                                            | 267               |
|   | A.2.3                 | 产品支持2                                                                              | 268               |
|   | 索引                    | 2                                                                                  | 271               |

## 1.1 一般安全说明

## 

## 未遵循安全说明和遗留风险可引发生命危险

忽视随附硬件文档中的安全说明和遗留风险会导致重伤或死亡。

- 遵守硬件文档中的安全说明。
- 进行风险评估时应考虑到遗留风险。

## 

## 因参数设置错误或修改参数设置引起机器故障

参数设置错误可导致机器出现故障,从而导致人员重伤或死亡。

- 采取保护措施,防止未经授权的参数设置。
- 采取适当措施(如驻停或急停)处理可能出现的故障。

1.2 应用示例的质保规定

## 1.2 应用示例的质保规定

应用示例在组态和配置以及各种突发事件方面对设备没有强制约束力,无需一一遵循。应用 示例不会提供客户专用的解决方案,仅在典型任务设置中提供保护。

用户自行负责上述产品的规范运行事宜。应用示例并没有解除您在应用、安装、运行和维护时确保安全环境的责任。

## 1.3 安全性信息

Siemens 为其产品及解决方案提供了工业信息安全功能,以支持工厂、系统、机器和网络的 安全运行。

为了防止工厂、系统、机器和网络受到网络攻击,需要实施并持续维护先进且全面的工业信息安全保护机制。Siemens的产品和解决方案构成此类概念的其中一个要素。

客户负责防止其工厂、系统、机器和网络受到未经授权的访问。只有在有必要连接时并仅在 采取适当安全措施(例如,防火墙和/或网络分段)的情况下,才能将该等系统、机器和组 件连接到企业网络或 Internet。

关于可采取的工业信息安全措施的更多信息,请访问 https://www.siemens.com/ industrialsecurity (<u>https://www.siemens.com/industrialsecurity</u>)。

Siemens 不断对产品和解决方案进行开发和完善以提高安全性。Siemens 强烈建议您及时更新产品并始终使用最新产品版本。如果使用的产品版本不再受支持,或者未能应用最新的更新程序,客户遭受网络攻击的风险会增加。

要及时了解有关产品更新的信息,请订阅 Siemens 工业信息安全 RSS 源,网址为 https:// www.siemens.com/industrialsecurity (<u>https://new.siemens.com/global/en/products/</u> <u>services/cert.html#Subscriptions</u>)。

其他信息请上网查找:

工业安全功能选型手册 (<u>https://support.industry.siemens.com/cs/cn/zh/view/</u>108862708/en)

## ▲ 警告

#### 篡改软件会引起不安全的驱动状态

篡改软件(如:病毒、木马、蠕虫等)可使设备处于不安全的运行状态,从而可能导致死 亡、重伤和财产损失。

- 总是使用最新版本的软件。
- 将自动化和驱动组件集成到设备或机器上的整套先进工业信息安全方案中。
- 全面考虑整套工业信息安全方案中使用的所有产品。
- 采取相应的保护措施(如:使用杀毒软件)防止移动存储设备中的文件受到恶意软件的破坏。
- 在调试结束后,检查所有和安全相关的设置。

基本安全说明

1.3 安全性信息

## 在主电源切断时,保持和控制系统的通讯

为了在主电源切断时仍保持设备和控制系统的通讯,必须用外部 DC 24 V 电源为变频器或控制单元供电。请使用端子 31 和 32 或连接器 X01(G115D 时为 X01/X02)。更多信息请参考变频器或控制单元的操作说明。

2.1 使用的以太网和PROFINET 协议

## **2.1** 使用的以太网和 PROFINET 协议

本变频器支持下表中列出的协议。针对每个协议均注明了地址参数、所涉及的通讯层、通讯角色及通讯方向。

这些信息方便您在防护墙中设置安全措施,以保护自动化系统。

防护措施仅限于以太网网络或 PROFINET 网络,因此下表中将不再列出 PROFIBUS 协议。

表格 2-1 PROFINET 协议

| 协议            | 端口  | 层                              | 功能/描述                                                  |  |  |  |  |  |
|---------------|-----|--------------------------------|--------------------------------------------------------|--|--|--|--|--|
|               | 号   | (2) 链路层                        |                                                        |  |  |  |  |  |
|               |     | (4) 传输层                        |                                                        |  |  |  |  |  |
| DCP:          | 不相关 | (2) Ethernet II and            | 可访问节点,PROFINET Discovery and configuration             |  |  |  |  |  |
| Discovery     |     | IEEE 802.1Q and                | DCP 由 PROFINET 使用,用于检测 PROFINET 设备和进行基本                |  |  |  |  |  |
| and           |     | Ethertype 0x8892               | 设置。                                                    |  |  |  |  |  |
| configuration |     | (PROFINET)                     | DCP 使用特殊的组播 MAC 地址:                                    |  |  |  |  |  |
| protocol      |     |                                | xx-xx-xx-01-0E-CF,                                     |  |  |  |  |  |
|               |     |                                | xx-xx-xx = Organizationally Unique Identifier          |  |  |  |  |  |
| LLDP:         | 不相关 | (2) Ethernet II and            | PROFINET Link Layer Discovery protocol                 |  |  |  |  |  |
| Link Layer    |     | IEEE 802.1Q and                | LLDP 由 PROFINET 使用,用于检测和管理 PROFINET 设备间的               |  |  |  |  |  |
| Discovery     |     | Ethertype 0x88CC<br>(PROFINET) | 邻接关系。                                                  |  |  |  |  |  |
| protocol      |     |                                | LLDP 使用特殊的组播 MAC 地址:                                   |  |  |  |  |  |
|               |     |                                | 01-80-C2-00-00-0E                                      |  |  |  |  |  |
| MRP:          | 不相关 | (2) Ethernet II and            | PROFINET medium redundancy                             |  |  |  |  |  |
| Media         |     | IEEE 802.1Q and                | MRP 用于通过一个环形拓扑结构控制冗余传输方式。                              |  |  |  |  |  |
| Redundancy    |     | Ethertype 0x88E3               | MRP 使用特殊的组播 MAC 地址:                                    |  |  |  |  |  |
| Protocol      |     | (PROFINET)                     | xx-xx-01-15-4E,                                        |  |  |  |  |  |
|               |     |                                | xx-xx-xx = Organizationally Unique Identifier          |  |  |  |  |  |
| РТСР          | 不相关 | (2) Ethernet II and            | PROFINET send clock and time synchronisation, based on |  |  |  |  |  |
| Precision     |     | IEEE 802.1Q and                | IEEE 1588                                              |  |  |  |  |  |
| Transparent   |     | Ethertype 0x8892               | 通过 PTC 可在 RJ45 端口之间实现 IRT 运行所需的发送周期同                   |  |  |  |  |  |
| Clock         |     | (PROFINET)                     | 步和时间同步。                                                |  |  |  |  |  |
| Protocol      |     |                                | PTCP 使用特殊的组播 MAC 地址:                                   |  |  |  |  |  |
|               |     |                                | xx-xx-xx-01-0E-CF,                                     |  |  |  |  |  |
|               |     |                                | xx-xx-xx = Organizationally Unique Identifier          |  |  |  |  |  |

## 2.1 使用的以太网和PROFINET 协议

| 协议          | 端口<br>号 | 层<br>(2) 链路层        | 功能 / 描述                                       |
|-------------|---------|---------------------|-----------------------------------------------|
|             |         | (4)                 |                                               |
| PROFINET IO | 未涉及     | (2) Ethernet II and | PROFINET Cyclic IO data transfer              |
| data        |         | IEEE 802.1Q and     | PROFINET-IO 报文用于通过以太网在 PROFINET IO 控制器和 IO    |
|             |         | Ethertype 0x8892    | 设备之间循环传输 IO 数据。                               |
|             |         | (PROFINET)          |                                               |
| PROFINET    | 34964   | (4) UDP             | PROFINET connection less RPC                  |
| Context     |         |                     | PROFINET Context Manager 能够提供终点映射器 (Endpoint- |
| Manager     |         |                     | Mapper),用于建立应用关系 (PROFINET AR)。               |

表格 2-2 EtherNet/IP 协议

| 协议        | 端口号   | 层       | 功能/描述                          |  |  |  |
|-----------|-------|---------|--------------------------------|--|--|--|
|           |       | (2) 链路层 |                                |  |  |  |
|           |       | (4) 传输层 |                                |  |  |  |
| Implicit  | 2222  | (4) UDP | 用于交换 I/O 数据。                   |  |  |  |
| messaging |       |         | 在交付时是未激活的。在选择 EtherNet/IP 时激活。 |  |  |  |
| Explicit  | 44818 | (4) TCP | 用于访问参数(读/写)                    |  |  |  |
| messaging |       | (4) UDP | 在交付时是未激活的。在选择 EtherNet/IP 时激活。 |  |  |  |

2.1 使用的以太网和PROFINET 协议

## 表格 2-3 针对连接的通讯协议

| 协议                | 端口号       | 层<br>(2) 链路层<br>(4) 传输层 | 功能 / 描述                                                       |
|-------------------|-----------|-------------------------|---------------------------------------------------------------|
| ISO on TCP        | 102       | (4) TCP                 | ISO-on-TCP protocol                                           |
| (依据 RFC<br>1006)  |           |                         | ISO on TCP(依据 RFC 1006)用于实现对远距离 CPU、WinAC 或其他供应商设备的面向消息的数据交换。 |
|                   |           |                         | 通过 ES、HMI 等通讯。在出厂设置中已激活且始终需要。                                 |
| SNMP              | 161       | (4) UDP                 | Simple network management protocol                            |
| Simple<br>network |           |                         | SNMP用于通过 SNMP 管理器读取和设置网络管理数据 (SNMP managed Objects)。          |
| management        |           |                         | 在出厂设置中已激活且始终需要                                                |
| protocol          |           |                         |                                                               |
| 预留                | 49152.    | (4) TCP                 | 动态端口范围,在应用无法确定本地端口号的情形下用于生效                                   |
|                   | <br>65535 | (4) UDP                 | 的连接终点。                                                        |

# PROFIBUS 和 PROFINET 通讯

## 3.1 PROFIdrive 协议 - 周期性通讯

根据控制单元或变频器型号,有多个不同的报文用于 PROFIBUS DP 或 PROFINET IO 通讯。下 文介绍了各个报文的结构。

调试工具 Startdrive 或操作面板只能提供与您的变频器相匹配的报文。

有关变频器调试和报文选择的信息请参考本操作说明。

➡ 手册一览 (页 264)

#### 已配置的"基本定位器"上的通讯报文

如果已经配置了"基本定位器"功能,则变频器具有以下报文:

- 标准报文 7, PZD-2/2
- 标准报文 9, PZD-10/5
- 西门子报文 110, PZD-12/7
- 西门子报文 111, PZD-12/12
- 报文 999, 自由互联

报文 7、9、110 和 111 请参考功能手册之"基本定位器"。

➡ 手册一览 (页 264)

## 用于转速控制的通讯报文

下面展示了变频器上用于转速控制的发送报文和接收报文的结构:

报文 1

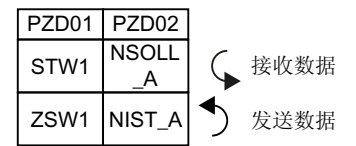

图 3-1 转速设定值 16 位

报文 2

| F | ZD01 | PZD02 | PZD04 |
|---|------|-------|-------|
| S | STW1 | NSO   | STW2  |
| Z | ZSW1 | NIS   | ZSW2  |

#### 图 3-2 转速设定值 32 位

报文 3

| PZD01 | PZD02   | PZD03 | PZD04 | PZD05      | PZD06 | PZD07 | PZD08 | PZD09 |
|-------|---------|-------|-------|------------|-------|-------|-------|-------|
| STW1  | NSOLL_B |       | STW2  | G1_<br>STW |       |       |       |       |
| ZSW1  | NIST_B  |       | ZSW2  | G1_<br>ZSW | G1_X  | (IST1 | G1_X  | (IST2 |

图 3-3 转速设定值 32 位, 1 个位置编码器

报文 4

| PZD01 | PZD02       | PZD03 | PZD04 | PZD05      | PZD06      | PZD07 | PZD08 | PZD09 | PZD10      | PZD11 | PZD12 | PZD13 | PZD14 |
|-------|-------------|-------|-------|------------|------------|-------|-------|-------|------------|-------|-------|-------|-------|
| STW1  | V1 NSOLL_B  |       | STW2  | G1_<br>STW | G2_ST<br>W |       |       |       |            |       |       |       |       |
| ZSW1  | ZSW1 NIST_B |       | ZSW2  | G1_<br>ZSW | G1_X       | (IST1 | G1_X  | (IST2 | G2_<br>ZSW | G2_X  | (IST1 | G2_X  | (IST2 |

图 3-4 转速设定值 32 位, 2 个位置编码器

报文 20

| PZD01 | PZD02           | PZD03           | PZD04          | PZD05          | PZD06          |
|-------|-----------------|-----------------|----------------|----------------|----------------|
| STW1  | NSOLL_<br>A     |                 |                |                |                |
| ZSW1  | NIST_A<br>GLATT | IAIST_<br>GLATT | MIST_<br>GLATT | PIST_<br>GLATT | MELD_<br>NAMUR |

图 3-5 转速设定值 16 位,用于 VIK-Namur

报文 350

| PZD01 | PZD02           | PZD03           | PZD04 |
|-------|-----------------|-----------------|-------|
| STW1  | NSOLL<br>_A     | M_LIM           | STW3  |
| ZSW1  | NIST_A<br>GLATT | IAIST_<br>GLATT | ZSW3  |

图 3-6 转速设定值 16 位,带转矩限值

报文 352

| PZD01 | PZD02           | PZD03           | PZD04          | PZD05         | PZD06          |
|-------|-----------------|-----------------|----------------|---------------|----------------|
| STW1  | NSOLL<br>_A     | 可自由定            | E义             |               |                |
| ZSW1  | NIST_A<br>GLATT | IAIST_<br>GLATT | MIST_<br>GLATT | WARN_<br>CODE | FAULT_<br>CODE |

图 3-7 转速设定值 16 位,用于 PCS7

报文 353

|  |    |   | PZD01 | PZD02           |
|--|----|---|-------|-----------------|
|  | 14 | , | STW1  | NSOLL<br>_A     |
|  |    |   | ZSW1  | NIST_A<br>GLATT |

图 3-8 转速设定值 16 位,带用于读写参数的 PKW 区域

报文 354

|  | PZD01 | PZD02           | PZD03           | PZD04          | PZD05         | PZD06          |
|--|-------|-----------------|-----------------|----------------|---------------|----------------|
|  | STW1  | NSOLL<br>_A     | 可自由定            | E义             |               |                |
|  | ZSW1  | NIST_A<br>GLATT | IAIST_<br>GLATT | MIST_<br>GLATT | WARN_<br>CODE | FAULT_<br>CODE |

图 3-9 转速设定值 16 位,用于 PCS7,带用于读写参数的 PKW 区域

报文 999

| PZD01 | PZD02 | PZD03      | PZD04      | PZD05 | PZD06 | PZD07 | PZD08 | PZD09 | PZD10 | PZD11 | PZD12 | PZD | )13. | PZ | ZD17 |
|-------|-------|------------|------------|-------|-------|-------|-------|-------|-------|-------|-------|-----|------|----|------|
| STW1  | 接收数排  | <br>  <br> | <br>长度<br> |       |       |       |       |       |       |       |       |     |      |    |      |
| ZSW1  | 发送数排  | ┃<br>居的报文长 | <br><度<br> |       |       |       |       |       |       |       |       |     |      |    |      |

图 3-10 报文,带自由互联和长度

| 缩写              | 说明         | 缩写                     | 说明                    |
|-----------------|------------|------------------------|-----------------------|
| PZD             | 过程数据       | PKW                    | 参数通道                  |
| STW             | 控制字        | PIST_GLATT             | 经过平滑的有功功率实际值          |
| ZSW             | 状态字        | M_LIM                  | 转矩限值                  |
| NSOLL_A         | 转速设定值 16 位 | FAULT_COD<br>E         | 故障代码                  |
| NSOLL_B         | 转速设定值 32 位 | WARN_COD<br>E          | 报警代码                  |
| NACT_A          | 转速实际值 16 位 | MELD_NAM<br>UR         | 信息,符合 VIK-NAMUR 定义    |
| NIST_B          | 转速实际值 32 位 | G1_STW /<br>G2_STW     | 编码器1或编码器2的控制字         |
| IAIST           | 电流实际值      | G1_ZSW /<br>G2_ZSW     | 编码器 1 或编码器 2 的状态字     |
| IAIST_GLAT<br>T | 经过平滑的电流实际值 | G1_XIST1 /<br>G2_XIST1 | 编码器1或编码器2的位置实际值1      |
| MIST_GLAT<br>T  | 经过平滑的转矩实际值 | G1_XIST2 /<br>G2_XIST2 | 编码器 1 或编码器 2 的位置实际值 2 |

#### 过程数据的互联

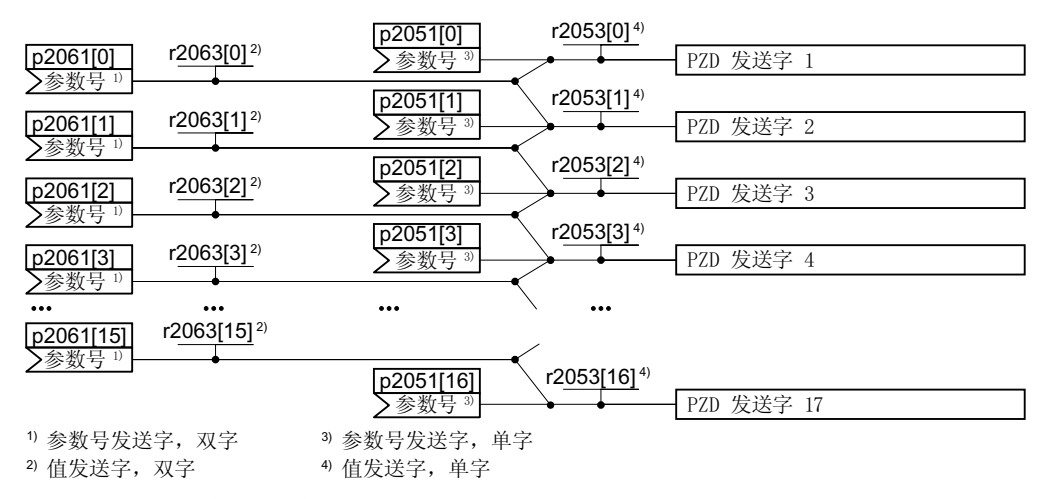

图 3-11 发送字的互联

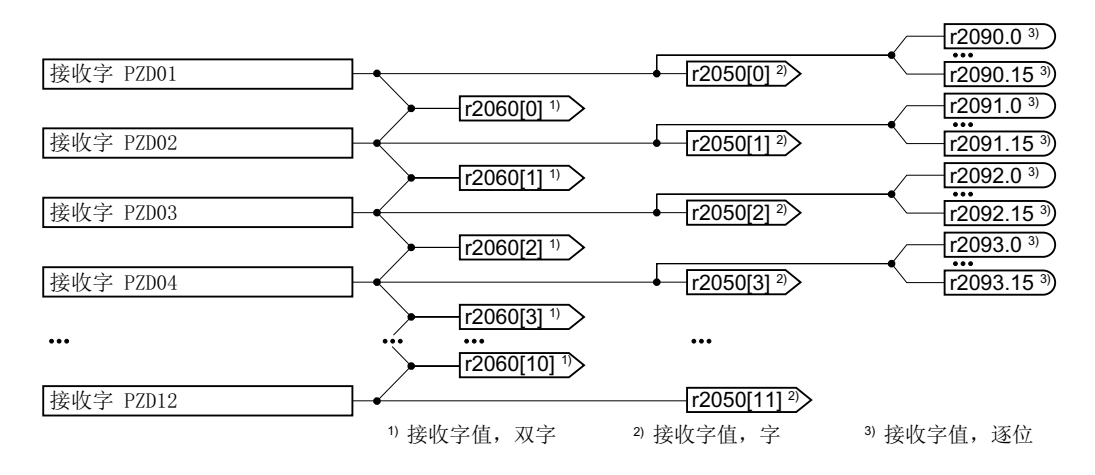

图 3-12 接收字的互联

除了报文 999(自由互联)外,其他报文都是逐字传输发送数据和接收数据 (r2050/ p2051)。

需要使用适合实际应用的自定义报文时,比如:以双字方式传送,您可以通过参数 p0922 和 p2079 修改预定义的报文。相关详细信息参见参数手册中的功能图 2420 和 2472。

#### 3.1.1 控制字和状态字的定义

控制字和状态字的定义有时依据 PROFIdrive 协议版本 4.2 中针对"转速控制"的规定,有时 也可由制造商预定义。

有关各个控制字和状态字的详细说明请见下面的章节。

如需自定义,可通过参数 p0922 和 p2079 调整现有的控制字和状态字。

➡ 扩展报文和修改信号互联 (页 35)

## 3.1.1.1 控制字和状态字 1

控制字1的缺省定义如下:

- 报文1、2、3和4:
  - 位 0 ... 10 符合 PROFIdrive 协议,
  - 位 11 ... 15 制造商专用
- 报文7和9:
  - 位 0 ... 11 符合 PROFIdrive 协议,
  - 位 12 ... 15 制造商专用
- 报文 20 (VIK/NAMUR):
  - 位 0 ... 11 符合 PROFIdrive 协议
  - 位 12 ... 14 保留
  - 位 15 符合 PROFIdrive 协议

状态字1的缺省定义如下:

- 报文1、2、3和4:
  - 位 0 ... 10 符合 PROFIdrive 协议,
  - 位 11... 15 制造商专用
- 报文7和9:
  - 位 0 ... 13 符合 PROFIdrive 协议,
  - 位 14 ... 15 制造商专用
- 报文 20 (VIK/NAMUR):
  - 位 0 ... 11 符合 PROFIdrive 协议
  - 位 12 保留
  - 位 13 ... 15 符合 PROFIdrive 协议

## 控制字 1 (STW1)

| 位    | 含义                     |                            | 说明                           | 变频器中                  |  |  |
|------|------------------------|----------------------------|------------------------------|-----------------------|--|--|
|      | 报文 20                  | 所有其它报文                     |                              | 的信号互<br>联             |  |  |
| 0    | 0 = OFF1               | 电机按斜坡函数发生器的减速时间 p1121      |                              |                       |  |  |
|      |                        |                            | 制动。达到静态后变频器会关闭电机。            | = r2090.0             |  |  |
|      | $0 \rightarrow 1 = ON$ |                            | 变频器进入"运行就绪"状态。另外位3           |                       |  |  |
|      |                        |                            | =1时,变频器接通电机。                 |                       |  |  |
| 1    | 0 = OFF2               |                            | 电机立即关闭,惯性停车。                 | p0844[0]              |  |  |
|      | <b>1 = OFF2</b> 不生     | 效                          | 可以接通电机(ON 指令)。               | = r2090.1             |  |  |
| 2    | 0=快速停机                 | (OFF3)                     | 快速停机                         | p0848[0]              |  |  |
|      |                        |                            | 电机以 OFF3 减速时间 p1135 制动,直到静止。 | = r2090.2             |  |  |
|      | 1=快速停机                 | 无效(OFF3)                   | 可以接通电机(ON 指令)。               |                       |  |  |
| 3    | 0=禁止运行                 |                            | 立即关闭电机 (脉冲封锁)                | p0852[0]              |  |  |
|      | 1=使能运行                 |                            | 接通电机(脉冲使能)                   | = r2090.3             |  |  |
| 4    | 0=封锁斜坡函                | 函数发生器                      | 变频器将斜坡函数发生器的输出设为0。           | p1140[0]              |  |  |
|      | 1=不封锁斜块                | 皮函数发生器                     | 允许斜坡函数发生器使能。                 | = r2090.4             |  |  |
| 5    | 0=停止斜坡函                | 停止斜坡函数发生器斜坡函数发生器的输出保持在当前值。 |                              |                       |  |  |
|      | 1=使能斜坡函                | 函数发生器                      | 斜坡函数发生器的输出跟踪设定值。             | = r2090.5             |  |  |
| 6    | 0=封锁设定任                | 直                          | 电机按斜坡函数发生器减速时间 p1121 制动。     | p1142[0]<br>= r2090.6 |  |  |
|      | 1=使能设定任                | 直                          | 电机按加速时间 p1120 升高到速度设定        |                       |  |  |
|      |                        |                            | 值。                           |                       |  |  |
| 7    | 0→1=应答さ                | <b></b><br>夜障              | 应答故障。如果仍存在 ON 指令,变频器         | p2103[0]              |  |  |
|      |                        |                            | 进入"接通禁止"状态。                  | = r2090.7             |  |  |
| 8, 9 | 预留                     |                            |                              |                       |  |  |
| 10   | 0 = 不由 PLC 打           | 空制                         | 变频器忽略来自现场总线的过程数据。            | p0854[0]              |  |  |
|      | 1 = 由 PLC 控制           |                            | 由现场总线控制,变频器会采用来自现场           | =                     |  |  |
|      |                        |                            | 总线的过程数据。                     | r2090.10              |  |  |
| 11   | 1=换向                   |                            | 取反变频器内的设定值。                  | p1113[0]              |  |  |
|      |                        |                            |                              | =                     |  |  |
| 17   | 土庙田                    |                            |                              | 12090.11              |  |  |
| 12   | 不仅用                    |                            |                              |                       |  |  |

| 位  | 含义      |          | 说明                 | 变频器中      |
|----|---------|----------|--------------------|-----------|
|    | 报文 20   | 所有其它报文   |                    | 的信号互<br>联 |
| 13 | 1)      | 1=电动电位   | 提高保存在电动电位器中的设定值。   | p1035[0]  |
|    |         | 器升高      |                    | =         |
|    |         |          |                    | r2090.13  |
| 14 | 1)      | 1 = 电动电位 | 降低保存在电动电位器中的设定值。   | p1036[0]  |
|    |         | 器降低      |                    | =         |
|    |         |          |                    | r2090.14  |
| 15 | CDS 位 0 | 预留       | 在不同的操作接口设置(指令数据组)之 | p0810 =   |
|    |         |          | 间切换                | r2090.15  |

1) 从其他报文切换到报文 20 时,前一个报文的定义保持不变。

## 状态字 1 (ZSW1)

| 位 | 含义           |        | 备注                                                            | 变频器中                  |
|---|--------------|--------|---------------------------------------------------------------|-----------------------|
|   | 报文 20        | 所有其它报文 |                                                               | 的信号互<br>联             |
| 0 | 1 = 接通就绪     |        | 电源已接通,电子部件已经初始化,脉冲<br>禁止。                                     | p2080[0]<br>= r0899.0 |
| 1 | 1 = 运行准备     |        | 电机已经接通(ON/OFF1=1),当前没<br>有故障。收到"运行使能"指令<br>(STW1.3),变频器会接通电机。 | p2080[1]<br>= r0899.1 |
| 2 | 1=运行已使能      | 2<br>1 | 电机跟踪设定值。见"控制字1位3"。                                            | p2080[2]<br>= r0899.2 |
| 3 | 1 = 出现故障     |        | 在变频器中存在故障。通过 STW1.7 应答<br>故障。                                 | p2080[3]<br>= r2139.3 |
| 4 | 1 = OFF2 未激  | 活      | 惯性停车功能未激活。                                                    | p2080[4]<br>= r0899.4 |
| 5 | 1 = OFF3 未激活 |        | 快速停止未激活。                                                      | p2080[5]<br>= r0899.5 |
| 6 | 1=接通禁止有效     |        | 只有在给出 OFF1 指令并重新给出 ON 指<br>令后,才能接通电机。                         | p2080[6]<br>= r0899.6 |
| 7 | 1=出现报警       |        | 电机保持接通状态,无需应答。                                                | p2080[7]<br>= r2139.7 |

## PROFIBUS 和 PROFINET 通讯

3.1 PROFIdrive 协议 - 周期性通讯

| 位  | 含义                      |                    | 备注               | 变频器中                                   |
|----|-------------------------|--------------------|------------------|----------------------------------------|
|    | 报文 20                   | 所有其它报文             |                  | 的信号互<br>联                              |
| 8  | 1=转速差在公                 | ·差范围内              | "设定/实际值"差在公差范围内。 | p2080[8]<br>= r2197.7                  |
| 9  | 1 = 已请求控制               | ]                  | 请求自动化系统控制变频器。    | p2080[9]<br>= r0899.9                  |
| 10 | 1=达到或超出                 | 比较转速               | 转速大于或等于最大转速。     | p2080[10]<br>= r2199.1                 |
| 11 | 1 = 达到电流<br>限值或转矩限<br>值 | 1 = 达到转矩<br>限值     | 达到或超出电流或转矩的比较值。  | p2080[11]<br>=<br>r0056.13/<br>r1407.7 |
| 12 | 1)                      | 1=抱闸打开             | 用于打开/闭合电机抱闸的信号。  | p2080[12]<br>=<br>r0899.12             |
| 13 | 0 = 报警 "电机              | 过热"                |                  | p2080[13]<br>=<br>r2135.14             |
| 14 | 1=电机正转                  |                    | 变频器内部实际值>0。      | p2080[14]                              |
|    | 0=电机反转                  |                    | 变频器内部实际值 < 0。    | = r2197.3                              |
| 15 | 1 = 显示 CDS              | 0 = "变频器热<br>过载"报警 |                  | p2080[15]<br>=<br>r0836.0/<br>r2135.15 |

1) 从其他报文切换到报文 20 时,前一个报文的定义保持不变。

#### 3.1.1.2 控制字和状态字 2

控制字2的缺省定义如下:

- 位 0 ... 11 制造商专用
- 位 12 ... 15 符合 PROFIdrive 协议

状态字2的缺省定义如下:

- 位 0 ... 11 制造商专用
- 位 12 ... 15 符合 PROFIdrive 协议

## 控制字 2 (STW2)

| 位   | 含义                 | 含义             |                    |  |
|-----|--------------------|----------------|--------------------|--|
|     | 报文 2、3 和 4         | 报文 9、110 和 111 |                    |  |
| 0   | 1 = 驱动数据组(DDS) 位(  | )              | p0820[0] = r2093.0 |  |
| 1   | 1 = 驱动数据组(DDS) 位 * | 1              | p0821[0] = r2093.1 |  |
| 26  | 预留                 |                |                    |  |
| 7   | 1="驻留轴"已选          |                | p0897 = r2093.7    |  |
| 8   | 1="运行到固定挡块"激       | 预留             | p1545[0] = r2093.8 |  |
|     | 活                  |                |                    |  |
| 911 | 预留                 |                |                    |  |
| 12  | 1=主站生命符号位0         |                | p2045 = r2050[3]   |  |
| 13  | 1=主站生命符号位1         |                |                    |  |
| 14  | 1=主站生命符号位3         |                |                    |  |
| 15  | 1=主站生命符号位4         |                |                    |  |

#### 状态字 2 (ZSW2)

| 位  | 含义                   | 变频器中的信号互联           |
|----|----------------------|---------------------|
| 0  | 1 = 驱动数据组 DDS 生效,位 0 | p2081[0] = r0051.0  |
| 1  | 1 = 驱动数据组 DDS 生效,位 1 | p2081[1] = r0051.1  |
| 24 | 预留                   |                     |
| 5  | 1=报警级位0              | p2081[5] = r2139.11 |
| 6  | 1=报警级 位 1            | p2081[6] = r2139.12 |

| 位  | 含义            | 变频器中的信号互联            |
|----|---------------|----------------------|
| 7  | 预留            |                      |
| 8  | 1="运行到固定挡块"激活 | p2081[8] = r1406.8   |
| 9  | 预留            |                      |
| 10 | 1=脉冲已使能       | p2081[10] = r0899.11 |
| 11 | 预留            |                      |
| 12 | 从站生命符号位0      | 内部互联                 |
| 13 | 从站生命符号位1      |                      |
| 14 | 从站生命符号位2      |                      |
| 15 | 从站生命符号位3      |                      |

PROFIBUS 和 PROFINET 通讯

3.1 PROFIdrive 协议 - 周期性通讯

#### 3.1.1.3 控制字和状态字 3

控制字3的缺省定义如下:

• 位 0... 15 制造商专用

状态字3的缺省定义如下:

• 位 0... 15 制造商专用

## 控制字 3 (STW3)

| 位  | 含义              | 说明            | 变频器中的信号互           |
|----|-----------------|---------------|--------------------|
|    | 报文 350          |               | 联 <sup>1)</sup>    |
| 0  | 1 = 固定设定值 位 0   | 在最多16个不同的固定设定 | p1020[0] = r2093.0 |
| 1  | 1 = 固定设定值 位 1   | 值之间选择。        | p1021[0] = r2093.1 |
| 2  | 1 = 固定设定值 位 2   |               | p1022[0] = r2093.2 |
| 3  | 1 = 固定设定值 位 3   |               | p1023[0] = r2093.3 |
| 4  | 1 = DDS 选择 位 0  | 在不同的电机设置(变频器  | p0820 = r2093.4    |
| 5  | 1 = DDS 选择 位 1  | 数据组)之间切换      | p0821 = r2093.5    |
| 6  | 未使用             |               |                    |
| 7  | 未使用             |               |                    |
| 8  | 1=工艺控制器使能       |               | p2200[0] = r2093.8 |
| 9  | 1=直流制动使能        |               | p1230[0] = r2093.9 |
| 10 | 未使用             |               |                    |
| 11 | 1=软化功能使能        | 使能或禁用转速控制器的软  | p1492[0] =         |
|    |                 | 化功能。          | r2093.11           |
| 12 | 1=转矩控制激活        | 在矢量控制中切换控制方式  | p1501[0] =         |
|    | 0=转速控制激活        |               | r2093.12           |
| 13 | 1=非外部故障         |               | p2106[0] =         |
|    | 0=有外部故障(F07860) |               | r2093.13           |
| 14 | 未使用             |               |                    |
| 15 | 1 = CDS 位 1     | 在不同的操作接口设置(指  | p0811[0] =         |
|    |                 | 令数据组)之间切换     | r2093.15           |

<sup>1)</sup> 从报文 350 切换到其他报文时,变频器会将所有 p1020 的互联设为 0。例外: p2106 = 1。

## 状态字 3 (ZSW3)

| 位  | 含义                  | 说明               | 变频器中的信号<br>互联 |
|----|---------------------|------------------|---------------|
| 0  | 1=直流制动激活            |                  | p2051[3] =    |
| 1  | 1= 转速实际值 >p1226     | 当前转速绝对值 > 静态检测转速 | r0053         |
| 2  | 1 =  转速实际值  > p1080 | 当前转速绝对值 > 最大转速   |               |
| 3  | 1 = 电流实际值 ≧ p2170   | 当前电流 ≥ 电流阈值      |               |
| 4  | 1 =  转速实际值  > p2155 | 当前转速绝对值 > 转速阈值 2 |               |
| 5  | 1 =  转速实际值  ≦ p2155 | 当前转速绝对值 < 转速阈值 2 |               |
| 6  | 1 =  转速实际值  ≧ r1119 | 达到转速设定值          |               |
| 7  | 1 = 直流母线电压 ≦ p2172  | 当前直流母线电压≤阈值      |               |
| 8  | 1 = 直流母线电压 > p2172  | 当前直流母线电压 > 阈值    |               |
| 9  | 1=加速/减速已结束          | 斜坡功能发生器未生效       |               |
| 10 | 1 = 工艺控制器输出达到下限     | 工艺控制器输出 ≦ p2292  |               |
| 11 | 1 = 工艺控制器输出达到上限     | 工艺控制器输出 > p2291  |               |
| 12 | 未使用                 |                  |               |
| 13 | 未使用                 |                  |               |
| 14 | 未使用                 |                  |               |
| 15 | 未使用                 |                  |               |

## 3.1.2 NAMUR 信息字

## 功能说明

## 故障字,依据 VIK-NAMUR 定义(MELD\_NAMUR)

| 位  | 含义                 | 参数号        |
|----|--------------------|------------|
| 0  | 1=控制单元报告故障         | p2051[5] = |
| 1  | 1=电源故障:断相或电压不允许    | r3113      |
| 2  | 1=直流母线过电压          |            |
| 3  | 1=功率模块故障,例如:过电流或超温 |            |
| 4  | 1 = 变频器超温          |            |
| 5  | 1 = 电机电缆或电机中接地/相连接 |            |
| 6  | 1=电机过载             |            |
| 7  | 1 = 与上级控制器之间的通讯故障  |            |
| 8  | 1=安全监控通道中出错        |            |
| 10 | 1=变频器内部通讯故障        |            |
| 11 | 1 = 电源故障           |            |
| 15 | 1=其他故障             |            |

## 3.1.3 编码器控制字和状态字

借助报文3和4,上级控制器可以直接访问编码器。

如果上级控制器负责驱动的位置控制,则有必要进行直接访问。

如果使能了变频器中的位置控制"基本定位器",则报文 3 和 4 是不可选的,变频器负责 编码器的控制。

## 编码器控制字(G1\_STW 和 G2\_STW)

| 位  | 含义    | 说明                                   |                                | 变频器中的信号互<br>联                |
|----|-------|--------------------------------------|--------------------------------|------------------------------|
|    |       | 位 7 = 0                              | 位 7 = 1                        |                              |
| 0  | 功能 1  | 1=从正方向开始搜<br>索参考挡块1                  | 1=在参考挡块1发出上<br>升沿时请求被动回参考点     | 报文 3:<br>编码器 1:              |
| 1  | 功能 2  | 1 = 从负方向开始搜<br>索参考挡块 1               | 1 = 在参考挡块1发出下<br>降沿时请求被动回参考点   | p0480[0] =<br>r2050[4]       |
| 2  | 功能 3  | 1 = 从正方向开始搜<br>索参考挡块 2               | 1 = 在参考挡块 2 发出上<br>升沿时请求被动回参考点 | 报文 4:                        |
| 3  | 功能 4  | 1 = 从负方向开始搜<br>索参考挡块 2               | 1 = 在参考挡块 2 发出下<br>降沿时请求被动回参考点 | 编码器 1 <b>:</b><br>p0480[0] = |
| 4  | 指令位 0 | 1 = 激活位 03 要求                        | 1=激活位 03 要求的功能                 |                              |
| 5  | 指令位 1 | 1 = 读取位 03 要求                        | 1 = 读取位 03 要求的值                |                              |
| 6  | 指令位 2 | 备用                                   |                                | p0480[1] =                   |
| 7  | 模式    | 1 = 被动回参考点<br>0 = 搜素参考挡块             |                                | p2050[9]                     |
| 8  | 备用    |                                      |                                | 报文 102:                      |
|    |       |                                      |                                | 编码器 1:                       |
| 12 |       |                                      |                                | $p0480[0] = r_{2050}[5]$     |
| 13 | 绝对值循环 | 1=G1_XIST2或G2_XIST2中的位置实际值循环<br>传输要求 |                                | 12030[3]                     |
| 14 | 驻留    | 1=驻留编码器要求                            |                                | 报文 103:                      |
| 15 | 应答    | 0 → 1 = 应答编码器故障                      |                                | 编码器 1:                       |
|    |       |                                      |                                | p0480[0] =                   |
|    |       |                                      |                                | [2050[5]<br>编码器 2·           |
|    |       |                                      |                                | p0480[1] =                   |
|    |       |                                      |                                | p2050[10]                    |

## 编码器状态字(G1\_ZSW 或 G2\_ZSW)

| 位  | 含义     | 说明                                   |                            | 变频器中的信号互<br>联                |
|----|--------|--------------------------------------|----------------------------|------------------------------|
|    |        | 位 7 = 0                              | 位 7 = 1                    |                              |
| 0  | 功能 1   | 1 = 搜索参考挡<br>块 1 激活                  | 1=在参考挡块1发出上升沿时<br>被动回参考点激活 | 报文 3:<br>编码器 1:              |
| 1  | 功能 2   | 1 = 搜索参考挡<br>块 1 激活                  | 1=在参考挡块1发出下降沿时<br>被动回参考点激活 | p2051[4] =<br>r0481[0]       |
| 2  | 功能 3   | 1 = 搜索参考挡<br>块 2 激活                  | 1=在参考挡块2发出上升沿时<br>被动回参考点激活 | 报文 4:                        |
| 3  | 功能 4   | 1 = 搜索参考挡<br>块 2 激活                  | 1=在参考挡块2发出下降沿时<br>被动回参考点激活 | 编码器 1 <b>:</b><br>p2051[4] = |
| 4  | 状态值1   | 1=位置实际值在<br>参考挡块1上                   | 1=在参考挡块1发出上升沿时<br>被动回参考点结束 | r0481[0]编码<br>器 2:           |
| 5  | 状态值 2  | 1=位置实际值在<br>参考挡块1上                   | 1=在参考挡块1发出下降沿时<br>被动回参考点结束 | p2051[9] =<br>r0481[1]       |
| 6  | 状态值 3  | 1 = 位置实际值在<br>参考挡块 2 上               | 1=在参考挡块2发出上升沿时<br>被动回参考点结束 | 报文 102:                      |
| 7  | 状态值 4  | 1 = 位置实际值在<br>参考挡块 2 上               | 1=在参考挡块2发出下降沿时<br>被动回参考点结束 | 编码器 1 <b>:</b><br>p2051[5] = |
| 8  | 参考挡块 1 | 1 = 参考挡块 1 提供高信号<br>0 = 参考挡块 1 提供低信号 |                            | r0481[0]                     |
| 9  | 参考挡块 2 | 1 = 参考挡块 2 提供高信号<br>0 = 参考挡块 2 提供低信号 |                            | 报文 103:<br>编码器 1:            |
| 10 | 备用     |                                      |                            | p2051[5] =                   |
| 11 | 应答     | 1=编码器故障应答生效                          |                            | r0481[0]<br>始辺器 つ            |
| 12 | 备用     |                                      |                            | ·痈仰谷 2:<br>p2051[10] =       |
| 13 | 绝对值循环  | 1=位置实际值保存在 G1_XIST2 和 G2_XIST2 中。    |                            | r0481[0]                     |
| 14 | 驻留     | 1=编码器已驻留                             |                            |                              |
| 15 | 故障     | 1 = 编码器在 r0483 中显示当前故障               |                            |                              |

## 3.1.4 编码器位置实际值

## G1\_XIST1 和 G2\_XIST1

出厂设置时,变频器采用11位细分辨率将编码器的位置实际值传输至上级控制器中。

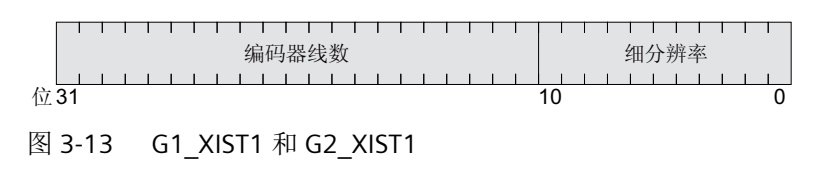

传输的编码器信号具有以下特性:

- 接通变频器电源后,编码器信号置0。
- 上级控制器必须能控制编码器信号的数字溢出。

#### G1\_XIST2 和 G2\_XIST2

变频器将 G1\_XIST2 或 G2\_XIST2 中不同的值传输至上级控制器:

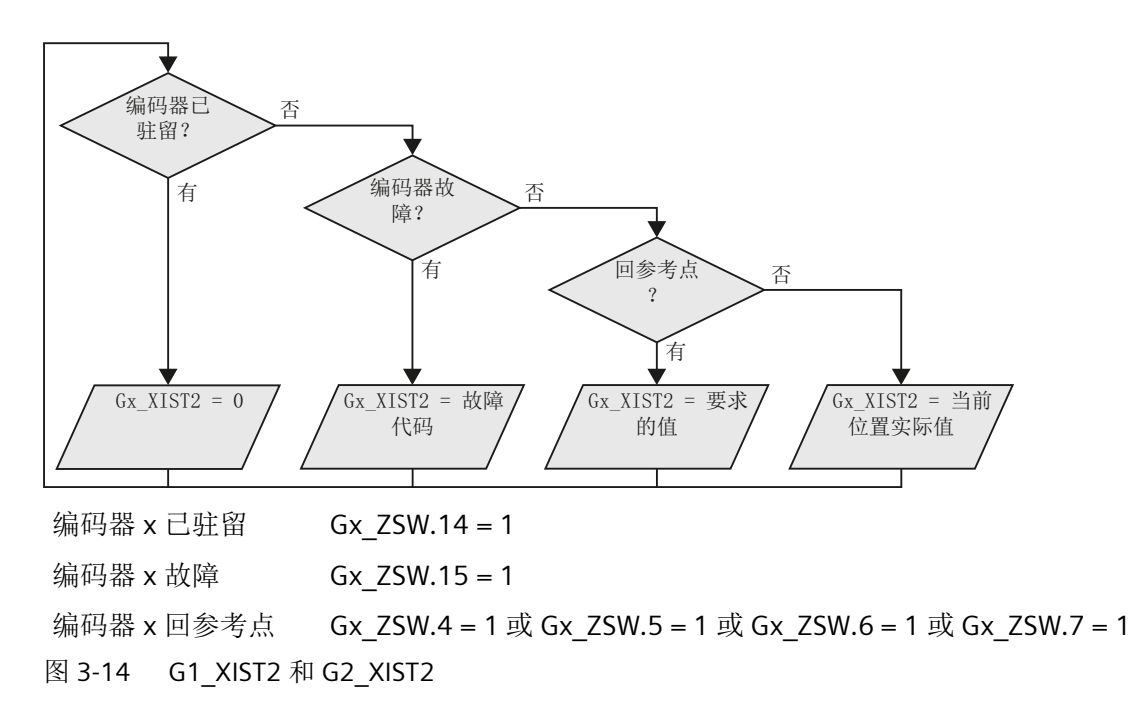

变频器以与 G1\_XIST1 和 G2\_XIST1 一样的格式(编码器线数和细分辨率)传输位置值。

| 编号  | 说明        | 可能的原因                                           |
|-----|-----------|-------------------------------------------------|
| 1   | 编码器故障     | 一个或多个当前编码器故障。                                   |
|     |           | 注意变频器故障信息。                                      |
| 2   | 零脉冲监控     |                                                 |
| 3   | 编码器驻留中断   | 驻留已经被请求。                                        |
| 4   | 回参考点运行中断  | • 编码器无零脉冲(参考脉冲)。                                |
|     |           | <ul> <li>参考脉冲 2、3或4被请求。</li> </ul>              |
|     |           | <ul> <li>在回参考点运行期间切换到了"被动回参考<br/>点"。</li> </ul> |
|     |           | • 在参考脉冲搜索期间请求了"读取值x"指令。                         |
|     |           | • 距离编码的参考零脉冲位置测量值不一致。                           |
| 5   | 读取参考值中断   | • 请求了多于四个值。                                     |
|     |           | • 未请求值。                                         |
|     |           | • 请求的值不存在。                                      |
| 6   | 被动回参考点中断  | • 未配置参考挡块                                       |
|     |           | • 在"被动回参考点"期间切换到了回参考点                           |
|     |           | 运行。                                             |
|     |           | • 在"被动回参考点"期间请求了"读取值 x"。                        |
| 7   | 读取测量值中断   | • 请求了多于一个值。                                     |
|     |           | • 未请求值。                                         |
|     |           | • 请求的值不存在。                                      |
|     |           | • 编码器已驻留。                                       |
| 8   | 位置实际值传输中断 | • 不存在绝对值编码器。                                    |
|     |           | • 绝对值记录中的报警位置位。                                 |
| 384 | 编码器不支持此功能 |                                                 |
| 1   |           |                                                 |

表格 3-1 故障代码
#### 3.1.5 扩展报文和修改信号互联

#### 概述

选择一个报文后,变频器会将现场总线接口和相应的信号互联在一起。通常该互联无法被修 改。在变频器中进行相应的设置后,可扩展报文,甚至可以自由互联。

#### 功能说明

#### 发送数据和接收数据的互联

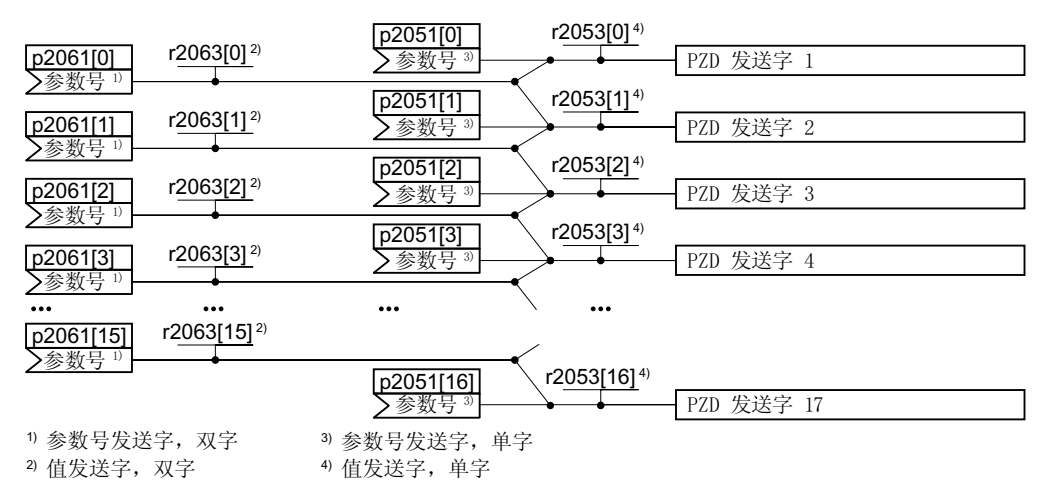

图 3-15 发送数据的互联

变频器中有"字"(p2051)和"双字"(p2061)格式的发送数据。如果设置特定的报文 或更改报文,变频器会自动将参数 p2051 和 p2061 与相应的信号互联。

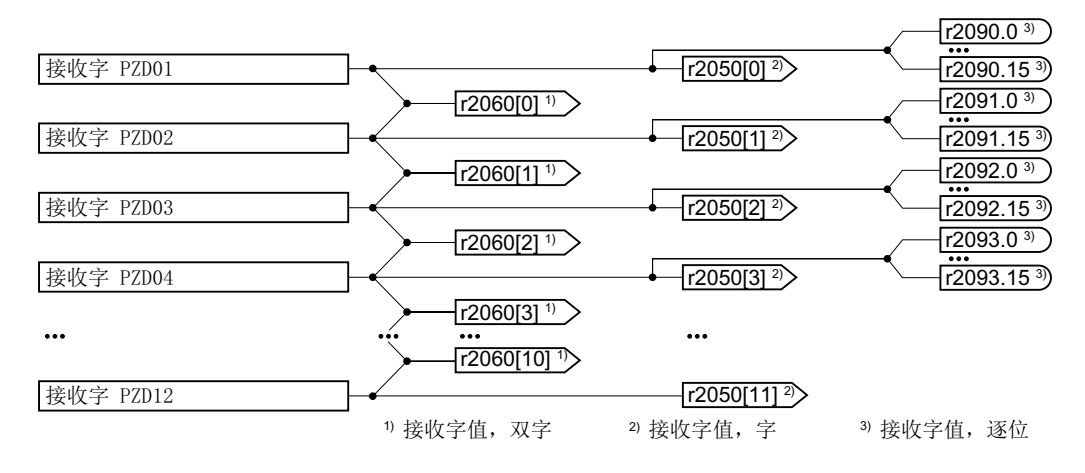

图 3-16 接收数据的互联

变频器按以下方式保存接收数据:

- r2050 中为"字"格式
- r2060 中为"双字"格式
- r2090 ... r2093 中按位存储

#### 扩展报文:操作步骤

- 1. 设置 p0922 = 999。
- 2. 将 p2079 设为相应报文的值。
- 3. 通过参数 r2050 和 p2051 将其他的发送字和接收字与您选择的信号互联在一起。 您已扩展了报文。

## 

#### 自由互联报文中的信号:操作步骤

- 1. 设置 p0922 = 999。
- 2. 设置 p2079 = 999。

3. 通过参数 r2050 和 p2051 将其他的发送字和接收字与您选择的信号互联在一起。 您已自由互联了报文。

## 

## 示例

您要将报文1扩展6个发送字和6个接收字。您还要测试此扩展设置,具体方式是让变频 器再次将每个接收字回传至上位控制系统。

#### 操作步骤

- 1. p0922 = 999
- 2. p2079 = 1
- 3. p2051[2] = r2050[2]
- 4. ...
- 5. p2051[5] = r2050[5]
- 6. 请检查收到和发出的字的报文长度:
  - r2067[0] = 6
  - r2067[1] = 6

报文1扩展了6个发送字和6个接收字。

#### 

# 参数

| 编号         | 名称                       | 出厂设置          |
|------------|--------------------------|---------------|
| p0922      | PROFIdrive PZD 报文选择      | 1             |
| r2050[011] | CO:PROFIdrive PZD 接收字    | -             |
| p2051[016] | CI:PROFIdrive PZD 发送字    | 0 或取决于变频<br>器 |
| r2053[016] | PROFIdrive 诊断 PZD 发送字    | -             |
| r2060[010] | CO:PROFIdrive PZD 接收双字   | -             |
| p2061[015] | CI:PROFIdrive PZD 发送双字   | 0             |
| r2063[015] | PROFIdrive 诊断 PZD 发送双字   | -             |
| r2067      | 互联的 PZD 的最大数量            | -             |
|            | [0] 接收(r2050,r2060)      |               |
|            | [1] 发送(p2051,p2061)      |               |
| p2079      | PROFIdrive PZD 报文扩展选择    | 1             |
| p2080[015] | BI:数模转换器的状态字 1           | [0] 899       |
|            |                          | [1] 899.1     |
|            |                          | [2] 899.2     |
|            |                          | [3] 2139.3    |
|            |                          | [4] 899.4     |
|            |                          | [5] 899.5     |
|            |                          | [6] 899.6     |
|            |                          | [7] 2139.7    |
|            |                          | [8] 2197.7    |
|            |                          | [9] 899.9     |
|            |                          | [10] 2199.1   |
|            |                          | [11] 1407.7   |
|            |                          | [12] 0        |
|            |                          | [13] 2135.14  |
|            |                          | [14] 2197.3   |
|            |                          | [15] 2135.15  |
| r2090.015  | BO:PROFIdrive PZD1 位方式接收 | -             |
| r2091.015  | BO:PROFIdrive PZD2 位方式接收 | -             |

## PROFIBUS 和 PROFINET 通讯

3.1 PROFIdrive 协议 - 周期性通讯

| 编号        | 名称                       | 出厂设置 |
|-----------|--------------------------|------|
| r2092.015 | BO:PROFIdrive PZD3 位方式接收 | -    |
| r2093.015 | BO:PROFIdrive PZD4 位方式接收 | -    |

# 参数

| 参数    | 说明                    |                             |  |  |
|-------|-----------------------|-----------------------------|--|--|
| p0922 | PROFIdrive 报文选择       |                             |  |  |
|       | 999                   | 自由报文配置                      |  |  |
|       | :                     |                             |  |  |
| p2079 | PROFIdrive PZD 报文扩展选择 |                             |  |  |
|       | 如果注                   | 没有激活变频器中的"基本定位器"功能,则采用以下值:  |  |  |
|       | 1:                    | 标准报文 1, PZD-2/2             |  |  |
|       | 2:                    | 标准报文 2, PZD-4/4             |  |  |
|       | 3:                    | 标准报文 3, PZD-5/9             |  |  |
|       | 4:                    | 标准报文 4, PZD-6/14            |  |  |
|       | 20:                   | 标准报文 20, PZD-2/6            |  |  |
|       | 350                   | 西门子报文 350, PZD-4/4          |  |  |
|       | :                     | 西门子报文 352, PZD-6/6          |  |  |
|       | 352                   | 西门子报文 353, PZD-2/2, PKW-4/4 |  |  |
|       | :                     | 西门子报文 354, PZD-6/6, PKW-4/4 |  |  |
|       | 353                   | 自由报文配置                      |  |  |
|       | :<br>>E4              |                             |  |  |
|       | 554<br>.00            |                             |  |  |
|       | .99<br>9:             |                             |  |  |
|       | 如果i                   |                             |  |  |
|       | 7:                    | 标准报文 7. P7D-2/2             |  |  |
|       | 9:                    | 标准报文 9, PZD-10/5            |  |  |
|       | 110                   | 西门子报文 110, PZD-12/7         |  |  |
|       | :                     | 西门子报文 111, PZD-12/12        |  |  |
|       | 111                   | 自由报文配置                      |  |  |
|       | :                     |                             |  |  |
|       | 999                   |                             |  |  |
|       | :                     |                             |  |  |

| 参数      | 说明                 |
|---------|--------------------|
| r2050[0 | PROFIdrive PZD 接收字 |
| 11]     | 接收的 PZD(设定值),字格式的  |
| p2051[0 | PROFIdrive PZD 发送字 |
| 16]     | 发送的 PZD(实际值),字格式的  |

关于接收字和发送字的其他信息请参见参数手册中的功能图 2468 和 2470。

➡ 手册一览 (页 264)

## 3.1.6 参数通道的数据结构

一览

参数通道可实现周期性地读写参数数值。

| 参数通道                                                 |      |      |      |       |       |  |
|------------------------------------------------------|------|------|------|-------|-------|--|
| PKE (第 1 个字)     IND (第 2 个字)     PWE (第 3 个和第 4 个字) |      |      |      |       |       |  |
| 1512 11                                              | 10 0 | 15 8 | 70   | 15 0  | 15 0  |  |
| AK S                                                 | PNU  | 子索引  | 分区索引 | PWE 1 | PWE 2 |  |
| Р                                                    |      |      |      |       |       |  |
| Μ                                                    |      |      |      |       |       |  |

参数通道的结构:

- PKE (第1个字)
  - 任务类型(读或写)
  - 位11预留,值始终为0
  - 参数号
- IND (第2个字)
  - 参数下标
- PWE (第3个和第4个字)
  - 参数值

## 功能说明

## AK:任务 ID 和应答 ID

| 表格 3-2 打 | 空制器发送给变频器的任务 II |
|----------|-----------------|
|----------|-----------------|

| AK              | 说明                         | 应答  | ≩ ID |
|-----------------|----------------------------|-----|------|
|                 |                            | 正   | 负    |
| 0               | 无任务                        | 0   | 7/8  |
| 1               | 请求参数值                      | 1/2 | 7/8  |
| 2               | 修改参数值(单字)                  | 1   | 7/8  |
| 3               | 修改参数值(双字)                  | 2   | 7/8  |
| 4               | 请求描述性元素 1)                 | 3   | 7/8  |
| 6 <sup>2)</sup> | 请求参数值(数组)1)                | 4/5 | 7/8  |
| 7 <sup>2)</sup> | 修改参数值(数组、单字) <sup>1)</sup> | 4   | 7/8  |
| 8 <sup>2)</sup> | 修改参数值(数组、双字)1)             | 5   | 7/8  |
| 9               | 请求数组元素数量                   | 6   | 7/8  |

<sup>1)</sup> 所需参数元素在 IND (第 2 个字) 中规定。

2) 以下的任务 ID 是相同的: 1 ≡ 6, 2 ≡ 7 及 3 ≡ 8.
 我们建议您使用 ID 6、7 和 8。

表格 3-3 变频器发送给控制器的应答 ID

| AK | 说明             |
|----|----------------|
| 0  | 无应答            |
| 1  | 传送参数值(单字)      |
| 2  | 传送参数值(双字)      |
| 3  | 传送描述性元素 1)     |
| 4  | 传送参数值(数组、单字)2) |
| 5  | 传送参数值(数组、双字)2) |
| 6  | 传送数组元素数量       |

| AK | 说明                             |
|----|--------------------------------|
| 7  | 变频器无法处理任务。                     |
|    | 变频器会在参数通道的高位字中将错误号发送给控制器,参见下表。 |
| 8  | 无主站控制权限/无权限修改参数通道接口            |

<sup>1)</sup> 所需参数元素在 IND (第 2 个字) 中规定。

<sup>2)</sup> 所需含下标的参数元素在 IND (第 2 个字) 中规定。

表格 3-4 应答 ID 7 中的错误号

| 编号     | 说明                                        |  |  |
|--------|-------------------------------------------|--|--|
| 00 hex | 参数号错误(访问的参数不存在。)                          |  |  |
| 01 hex | 参数值无法修改 (修改任务中的参数值无法被修改。)                 |  |  |
| 02 hex | <b>超出数值的下限或上限</b> (修改任务中的值超出了限值。)         |  |  |
| 03 hex | 错误的子下标 (访问的子下标不存在)                        |  |  |
| 04 hex | 没有数组 (使用子下标访问无下标的参数)                      |  |  |
| 05 hex | 错误的数据类型 (修改任务中的值与参数的数据类型不相符)              |  |  |
| 06 hex | <b>不允许设置,只能复位</b> (不允许使用不等于0的值执行修改任务)     |  |  |
| 07 hex | 无法修改描述单元(修改任务中的描述单元无法被修改。故障值)             |  |  |
| 0B hex | 没有操作权限(缺少操作权限的修改任务, 另见 p0927)             |  |  |
| 0C hex | 缺少密码                                      |  |  |
| 11 hex | <b>因运行状态无法执行任务</b> (因某个无法详细说明的临时原因无法进行访问) |  |  |
| 14 hex | 数值错误(修改任务的数值虽然在极限范围内,但是由于其他持久原因而不被允       |  |  |
|        | 许,即参数被定义为独立值)                             |  |  |
| 65 hex | 参数号码当前被禁止 (取决于变频器的运行状态)                   |  |  |
| 66 hex | <b>通道宽度不够</b> (通讯通道太窄,不够应答)               |  |  |
| 68 hex | 参数值非法 (参数只允许设为特定值)                        |  |  |
| 6A hex | 没有收到任务/不支持任务。(有效的任务 ID 可以在"控制器发送给变频器的任    |  |  |
|        | 务 ID"表中查阅)                                |  |  |
| 6B hex | 控制器使能时无修改权限。(变频器的运行状态拒绝参数改动)              |  |  |
| 86 hex | 调试时仅允许写访问(p0010 = 15) (变频器的运行状态拒绝参数改动)    |  |  |
| 87 hex | 专有技术保护生效、禁止访问                             |  |  |
| C8 hex | 修改任务低于当前有效的限值(修改任务的访问值虽然在"绝对"限值范围内,       |  |  |
|        | 但低于当前有效的下限值)                              |  |  |

## PROFIBUS 和 PROFINET 通讯

## 3.1 PROFIdrive 协议 - 周期性通讯

| 编号     | 说明                                |
|--------|-----------------------------------|
| C9 hex | 修改任务高于当前有效的限值(示例:变频器功率的参数值过大)     |
| CC hex | <b>不允许执行修改任务</b> (因为没有访问口令而不允许修改) |

## PNU (参数号)和分区下标

| 参数号         | PNU       | 分区下标   |
|-------------|-----------|--------|
| 0000 1999   | 0000 1999 | 0 hex  |
| 2000 3999   | 0000 1999 | 80 hex |
| 6000 7999   | 0000 1999 | 90 hex |
| 8000 9999   | 0000 1999 | 20 hex |
| 10000 11999 | 0000 1999 | A0 hex |
| 20000 21999 | 0000 1999 | 50 hex |
| 30000 31999 | 0000 1999 | F0 hex |
| 60000 61999 | 0000 1999 | 74 hex |

### 子下标

在带下标的参数中,参数下标以十六进制值形式位于子下标中。

#### PWE:参数值或 CI/CO

PWE 中可以是参数值或是 CI/CO。

|--|

|          | PWE 1  | PWE 2   |              |
|----------|--------|---------|--------------|
| 参数值      | 位 15 0 | 位 15 8  | 位 7 0        |
|          | 0      | 0       | 8 位值         |
|          | 0      | 16 位值   |              |
|          | 32 位伯  |         |              |
| CI/CO    | 位 15 0 | 位 15 10 | 位 9 0        |
| CI/CO 编号 |        | 3F hex  | CI/CO 的下标或位字 |
|          |        |         | 段号:          |

## 示例

#### 读任务:读取功率模块的序列号(p7841[2])

为获取具有下标的参数 p7841 的数值,您必须给参数通道填入以下数据:

- PKE,位12...15(AK):=6(请求参数值(数组))
- PKE,位0...10 (PNU):=1841 (不带偏移的参数号)
   参数号 = PNU + 偏移(分区下标)
   (7841 = 1841 + 6000)
- IND, 位8...15 (子下标):=2 (参数下标)
- IND, 位 0 ... 7 (分区下标) := 90 hex (偏移 6000 ≜ 90 hex)
- 由于您需要读取参数值,而参数通道中的第3字和第4字没有用处,您可以将它们设为0。

| 参数通道                                    |           |       |         |                  |        |            |
|-----------------------------------------|-----------|-------|---------|------------------|--------|------------|
| PK                                      | E(第 1 个字) | IND(第 | 5 2 个字) | PWE1,高位字(第 3 个字) | PWE2,低 | 位字(第 4 个字) |
| 151211                                  | 1 10 0    | 15 8  | 7 0     | 15 0             | 15 10  | 9 0        |
| AK                                      | 参数号       | 子索引   | 分区索引    | 参数值              | 驱动对象   | 索引         |
| 0 1 1 0 0 1 1 0 0 1 1 0 0 0 1 0 0 0 0 0 |           |       |         |                  |        |            |
|                                         |           |       |         |                  |        |            |

图 3-17 参数通道,用于读取 p7841[2]

#### 写任务:更改自动重启模式(p1210)

自动重启模式在出厂设置中被禁用(p1210 = 0)。要通过"给出 ON 指令应答所有的故障并 重新上电"来激活自动重启,必须设置 p1210 = 26:

- PKE,位 12...15 (AK):=7(修改参数值(数组、单字))
- PKE,位0...10 (PNU): = 4BA hex (1210 = 4BA hex, 无偏移, 因为 1210 < 1999)
- IND, 位 8 ... 15 (子下标): = 0 hex (参数没有下标)
- IND, 位 0...7 (分区下标):=0 hex (偏移 0 相当于 0 hex)
- PWE1,位0...15:=0hex
- PWE2, 位 0 ... 15: = 1A hex (26 = 1A hex)

| 参数通道                                    |            |       |       |                   |                  |
|-----------------------------------------|------------|-------|-------|-------------------|------------------|
| PK                                      | E (第 1 个字) | IND(第 | 2 个字) | PWE1, 高位字(第 3 个字) | PWE2,低位字(第 4 个字) |
| 1512 11                                 | 1 10 0     | 15 8  | 7 0   | 15 0              | 15 0             |
| AK                                      | 参数号        | 子索引   | 分区索引  | 参数值(位 16 31)      | 参数值(位 0 15)      |
| 0 1 1 1 0 1 0 0 1 0 1 1 1 0 1 0 0 0 0 0 |            |       |       |                   |                  |
|                                         |            |       |       |                   |                  |

图 3-18 参数通道,用于通过设置 p1210 = 26 来激活自动重启

#### 写任务: 为数字量输入 2 设置功能 ON/OFF1(p0840[1] = 722.2)

如需将数字量输入 2 和 ON/OFF1 互联在一起, 必须为参数 p0840[1] (ON/OFF1 的来源)赋值 722.2 (DI 2)。为此必须按如下方式填入参数通道:

- PKE,位 12...15 (AK): = 7 hex (修改参数值(数组、单字))
- PKE, 位 0... 10 (PNU): = 348 hex (840 = 348 hex, 无偏移, 因为 840 < 1999)
- IND, 位 8 ... 15 (子下标): = 1 hex (CDS1 = 下标 1)
- IND,位0...7(分区下标):=0hex (偏移0≜0hex)
- PWE1, 位 0 ... 15: = 2D2 hex (722 = 2D2 hex)
- PWE2,位10...15:=3F hex (驱动对象 SINAMICS G120 上始终是 63 = 3f hex)
- PWE2,位0...9:=2hex (参数下标 (DI2=2))

| 参数通道                                    |           |       |                |                  |        |            |
|-----------------------------------------|-----------|-------|----------------|------------------|--------|------------|
| PKI                                     | E(第 1 个字) | IND(多 | <b>第 2 个字)</b> | PWE1,高位字(第 3 个字) | PWE2,低 | 位字(第 4 个字) |
| 1512 11                                 | 10 0      | 15 8  | 7 0            | 15 0             | 15 10  | 9 0        |
| AK                                      | 参数号       | 子索引   | 分区索引           | 参数值              | 驱动对象   | 索引         |
| 0 1 1 10 0 1 10 0 1 0 0 0 0 0 0 0 0 0 0 |           |       |                |                  |        |            |
|                                         |           |       |                |                  |        |            |

#### 功能说明

#### AK:任务 ID 和应答 ID

| 表格 3-6 | 控制器发送给变频器的任务 ID |
|--------|-----------------|
|        |                 |

| AK              | 描述             | 应律  | ID  |
|-----------------|----------------|-----|-----|
|                 |                | 正   | 负   |
| 0               | 无任务            | 0   | 7/8 |
| 1               | 请求参数值          | 1/2 | 7/8 |
| 2               | 修改参数值(单字)      | 1   | 7/8 |
| 3               | 修改参数值(双字)      | 2   | 7/8 |
| 4               | 请求描述性元素 1)     | 3   | 7/8 |
| 6 <sup>2)</sup> | 请求参数值(数组)1)    | 4/5 | 7/8 |
| 7 2)            | 修改参数值(数组、单字)1) | 4   | 7/8 |

| AK              | 描述             |   | 应答 ID |  |
|-----------------|----------------|---|-------|--|
|                 |                | 正 | 负     |  |
| 8 <sup>2)</sup> | 修改参数值(数组、双字)1) | 5 | 7/8   |  |
| 9               | 请求数组元素数量       | 6 | 7/8   |  |

<sup>1)</sup> 所需参数元素在 IND (第 2 个字) 中规定。

表格 3-7 变频器发送给控制器的应答 ID

| AK | 描述                             |
|----|--------------------------------|
| 0  | 无应答                            |
| 1  | 传送参数值(单字)                      |
| 2  | 传送参数值(双字)                      |
| 3  | 传送描述性元素 <sup>1)</sup>          |
| 4  | 传送参数值(数组、单字)2)                 |
| 5  | 传送参数值(数组、双字)2)                 |
| 6  | 传送数组元素数量                       |
| 7  | 变频器无法处理任务。                     |
|    | 变频器会在参数通道的高位字中将错误号发送给控制器,参见下表。 |
| 8  | 无主站控制权限/无权限修改参数通道接口            |

<sup>1)</sup> 所需参数元素在 IND (第 2 个字) 中规定。

<sup>2)</sup> 所需含下标的参数元素在 IND (第 2 个字) 中规定。

#### 表格 3-8 应答 ID 7 中的错误号

| 编号     | 描述                          |
|--------|-----------------------------|
| 00 hex | <b>参数号错误</b> (访问的参数不存在。)    |
| 01 hex | 参数值无法修改 (修改任务中的参数值无法被修改。)   |
| 02 hex | 超出数值的下限或上限 (修改任务中的值超出了限值。)  |
| 03 hex | 错误的子下标 (访问的子下标不存在)          |
| 04 hex | 没有数组 (使用子下标访问无下标的参数)        |
| 05 hex | 错误的数据类型(修改任务中的值与参数的数据类型不相符) |

 <sup>2)</sup> 以下的任务 ID 是相同的: 1 = 6, 2 = 7 和 3 = 8。
 我们建议您使用 ID 6、7 和 8。

| 编号     | 描述                                                       |
|--------|----------------------------------------------------------|
| 06 hex | <b>不允许设置,只能复位</b> (不允许使用不等于0的值执行修改任务)                    |
| 07 hex | 无法修改描述单元 (修改任务中的描述单元无法被修改。故障值)                           |
| 0B hex | 没有操作权限 (缺少操作权限的修改任务, 另见 p0927)                           |
| 0C hex | 缺少密码                                                     |
| 11 hex | <b>因运行状态无法执行任务</b> (因某个无法详细说明的临时原因无法进行访问)                |
| 14 hex | <b>数值错误</b> (修改任务的数值虽然在极限范围内,但是由于其他持久原因而不被允许,即参数被定义为独立值) |
| 65 hex | 参数号码当前被禁止 (取决于变频器的运行状态)                                  |
| 66 hex | <b>通道宽度不够</b> (通讯通道太窄,不够应答)                              |
| 68 hex | 参数值非法(参数只允许设为特定值)                                        |
| 6A hex | <b>没有收到任务/不支持任务。</b> (有效的任务 ID 可以在"控制器发送给变频器的任务 ID"表中查阅) |
| 6B hex | 控制器使能时无修改权限。(变频器的运行状态拒绝参数改动)                             |
| 86 hex | 调试时仅允许写访问(p0010 = 15) (变频器的运行状态拒绝参数改动)                   |
| 87 hex | 专有技术保护生效、禁止访问                                            |
| C8 hex | 修改任务低于当前有效的限值 (修改任务的访问值虽然在"绝对"限值范围内,<br>但低于当前有效的下限值)     |
| C9 hex | 修改任务高于当前有效的限值(示例:变频器功率的参数值过大)                            |
| CC hex | <b>不允许执行修改任务</b> (因为没有访问口令而不允许修改)                        |

## PNU(参数号)和分区下标

| 参数号         | PNU       | 分区下标   |
|-------------|-----------|--------|
| 0000 1999   | 0000 1999 | 0 hex  |
| 2000 3999   | 0000 1999 | 80 hex |
| 6000 7999   | 0000 1999 | 90 hex |
| 8000 9999   | 0000 1999 | 20 hex |
| 10000 11999 | 0000 1999 | A0 hex |
| 20000 21999 | 0000 1999 | 50 hex |
| 29000 29999 | 0000 1999 | 70 hex |
| 30000 31999 | 0000 1999 | F0 hex |
| 60000 61999 | 0000 1999 | 74 hex |

#### 子下标

在带下标的参数中,参数下标以十六进制值形式位于子下标中。

## PWE:参数值或 CI/CO

PWE 中可以是参数值或是 CI/CO。

#### 表格 3-9 参数值或 CI/CO

|       | PWE 1 PWE 2 |         |              |  |
|-------|-------------|---------|--------------|--|
| 参数值   | 位 15 0      | 位 15 8  | 位 7 0        |  |
|       | 0           | 0       | 8 位值         |  |
|       | 0           | 16 位值   |              |  |
|       | 32 /        | 位值      |              |  |
| CI/CO | 位 15 0      | 位 15 10 | 位 9 0        |  |
|       | CI/CO 编号    | 3F hex  | CI/CO 的下标或位字 |  |
|       |             |         | 段号:          |  |

## 示例

#### 读任务:读取功率模块的序列号(p7841[2])

为获取具有下标的参数 p7841 的数值,您必须给参数通道中的报文填入以下数据:

- PKE,位12...15(AK):=6(请求参数值(数组))
- PKE,位0...10 (PNU):=1841 (不带偏移的参数号)
   参数号 = PNU + 偏移(分区下标)
   (7841 = 1841 + 6000)
- IND,位8...15(子下标):=2(参数下标)
- IND,位0...7(分区下标):=90 hex (偏移 6000 ≜ 90 hex)
- 由于您需要读取参数值,而参数通道中的第3字和第4字没有用处,您可以将它们设为0。

|           | 参数通道                    |         |         |                    |        |             |
|-----------|-------------------------|---------|---------|--------------------|--------|-------------|
| Pl        | KE(第 1 个字)              | IND(第   | 5 2 个字) | PWE1,高位字(第 3 个字)   | PWE2,低 | 位字(第 4 个字)  |
| 15121     | 1 10 0                  | 15 8    | 7 0     | 15 0               | 15 10  | 9 0         |
| AK        | 参数号                     | 子索引     | 分区索引    | 参数值                | 驱动对象   | 索引          |
| 0 1 1 0 ( | 0 1 1 1 0 0 1 1 0 0 0 1 | 0000010 | 1001000 | 000000000000000000 | 000000 | 00000000000 |

图 3-20 报文,用于读取 p7841[2]

### PNU (参数号)和分区下标

| 参数号         | PNU       | 分区下标   |
|-------------|-----------|--------|
| 0000 1999   | 0000 1999 | 0 hex  |
| 2000 3999   | 0000 1999 | 80 hex |
| 6000 7999   | 0000 1999 | 90 hex |
| 8000 9999   | 0000 1999 | 20 hex |
| 10000 11999 | 0000 1999 | A0 hex |
| 20000 21999 | 0000 1999 | 50 hex |
| 30000 31999 | 0000 1999 | F0 hex |
| 60000 61999 | 0000 1999 | 74 hex |

## 子下标

在带下标的参数中,参数下标以十六进制值形式位于子下标中。

## PWE:参数值或 CI/CO

PWE 中可以是参数值或是 CI/CO。

### 表格 3-10 参数值或 CI/CO

|       | PWE 1    | F       | PWE 2        |  |
|-------|----------|---------|--------------|--|
| 参数值   | 位 15 0   | 位 15 8  | 位 7 0        |  |
|       | 0 0      |         | 8 位值         |  |
|       | 0        | 16 位值   |              |  |
|       | 32 /     | 位值      |              |  |
| CI/CO | 位 15 0   | 位 15 10 | 位 9 0        |  |
|       | CI/CO 编号 | 3F hex  | CI/CO 的下标或位字 |  |
|       |          |         | 段号:          |  |

#### 3.1.6.1 应用示例

#### 读任务: 读取功率模块的序列号(p7841[2])

为获取具有索引的参数 p7841 的数值,您必须给参数通道中的报文填入以下数据:

- PKE,位12...15(AK): =6(请求参数值(数组))
- PKE,位0...10(PNU): = 1841 (不带偏移的参数号)
   参数号 = PNU + 偏移 (分区索引)
   (7841 = 1841 + 6000)
- IND, 位 8 ... 15 (子索引): = 2 (参数的索引)
- IND,位0...7(分区索引): = 90 hex (偏移 6000 ≜ 90 hex)
- 由于您需要读取参数值,而参数通道中的第3字和第4字没有用处,您可以将它们设为0。

| PKE(第1个字)         IND(第2个字)         PWE1,高位字(第3个字)         PWE2,低位字(第4           1512         100         158         70         150         1510         9 | 参数通道  |  |  |  |  |
|----------------------------------------------------------------------------------------------------|-------|--|--|--|--|
| 1512         11         100         158         70         150         1510         9                                                                       | 个字)   |  |  |  |  |
|                                                                                                    | . 0   |  |  |  |  |
| AK     参数号                                                                                                    | 弓     |  |  |  |  |
|                                                                                                    | 00000 |  |  |  |  |

图 3-21 报文,用于读取 p7841[2]

#### 写任务: 更改自动重启模式(p1210)

自动重启模式在出厂设置中被禁用(p1210 = 0)。 要通过 "给出 ON 指令应答所有的故障并 重新上电"来激活自动重启,必须设置 p1210 = 26:

- PKE,位12...15(AK):=7(修改参数值(数组、单字))
- PKE,位0...10 (PNU): = 4BA hex (1210 = 4BA hex, 无偏移, 因为 1210 < 1999)
- IND, 位 8 ... 15 (子索引): = 0 hex (参数没有索引)
- IND, 位 0 ... 7 (分区索引): = 0 hex (偏移 0 相当于 0 hex)
- PWE1,位0...15:=0hex
- PWE2, 位 0... 15: = 1A hex (26 = 1A hex)

|           | 参数通道        |          |          |                     |                  |  |
|-----------|-------------|----------|----------|---------------------|------------------|--|
| PKE       | E (第 1 个字)  | IND(第    | 2 个字)    | PWE1, 高位字(第 3 个字)   | PWE2,低位字(第 4 个字) |  |
| 1512 11   | 10 0        | 15 8     | 7 0      | 15 0                | 15 0             |  |
| AK        | 参数号         | 子索引      | 分区索引     | 参数值(位 16 31)        | 参数值(位 0 15)      |  |
| 0 1 1 1 0 | 10010101010 | 00000000 | 00000000 | 0000000000000000000 | 000000000011010  |  |

图 3-22 报文,用于通过设置 p1210 = 26 来激活自动重启

#### 写任务: 为数字量输入 2 设置功能 ON/OFF1(p0840[1] = 722.2)

如需将数字量输入 2 和 ON/OFF1 互联在一起, 必须为参数 p0840[1] (ON/OFF1 的来源)赋值 722.2 (DI 2)。为此必须按如下方式填入参数通道报文:

- PKE, 位 12... 15 (AK): = 7 hex (修改参数值(数组、单字))
- PKE,位0...10 (PNU): = 348 hex (840 = 348 hex,无偏移,因为840 < 1999)
- IND, 位 8 ... 15 (子下标): = 1 hex (CDS1 = 下标 1)
- IND,位0...7(分区下标):=0hex (偏移0≜0hex)
- **PWE1,** 位 0 ... 15: = 2D2 hex (722 = 2D2 hex)
- PWE2,位 10... 15: = 3F hex (驱动对象 SINAMICS G120 上始终是 63 = 3f hex)
- PWE2,位0...9:=2hex (参数索引(DI2=2))

| 参数通道 |  |
|------|--|
|      |  |

| PK     | E(第 1 个字)   | IND(多   | <b>育 2 个字)</b> | PWE1,高位字(第 3 个字) | PWE2,低      | 位字(第 4 个字) |
|--------|-------------|---------|----------------|------------------|-------------|------------|
| 151211 | 1 10 0      | 15 8    | 7 0            | 15 0             | 15 10       | 9 0        |
| AK     | 参数号         | 子索引     | 分区索引           | 参数值              | 驱动对象        | 索引         |
| 01110  | 01101001000 | 0000001 | 00000000       | 0000001011010010 | 1 1 1 1 1 1 | 0000000010 |
|        |             |         |                |                  |             |            |

图 3-23 报文,用于将 DI 2 的功能设为 ON/OFF1

示例

Γ

## 应用示例"读写参数"

详细信息请访问网址:

通过 PROFIBUS 循环读写参数 (<u>https://support.industry.siemens.com/cs/cn/zh/view/</u>29157692/en)

## 3.1.7 从-从通讯

使用"从站-从站"通讯,也可称作"数据交换广播",可以在主站不直接参与的情况下进行快速的数据交换。

示例:一台变频器将另一台变频器的转速实际值用作自己的转速设定值。

定义

- 发布方:即发送数据的从站。
- 订阅方: 即从发布方获取数据的从站。
- 链接与分支 定义"从站-从站"通讯中使用的数据。

#### 局限性

- "从站-从站"通讯在当前的固件版本中只适用于带 PROFIBUS 通讯功能的变频器。
- 每台变频器最多允许 12 个过程状态字
- 订阅方可与一个或多个发布方最多建立四个链接。

配置"从站-从站"通讯

#### 操作步骤

- 1. 在控制器中确定:
  - 哪台变频器作为发布方或者作为订阅方工作?
  - "从站-从站"通讯会使用哪些数据或哪些数据区(分支)?
- 2. 在变频器中确定: 订阅方如何处理"从站-从站"通讯中传送的数据?

您已配置了"从站-从站"通讯。

#### 

PROFIBUS 和 PROFINET 通讯

3.2 PROFIdrive 协议- 非周期性通讯

# 3.2 PROFIdrive 协议 - 非周期性通讯

变频器支持下列类型的非循环通讯:

- 针对 PROFIBUS: 通过数据组 47 进行非循环通讯
- 针对 PROFINET: 通过 BO2E hex 和 BO2F hex 进行非循环通讯

每个任务的最大数据长度为 240 字节。

## 说明

## 斜体值

下表中的斜体值表示您必须根据任务需要对这些值进行调整。

#### 读取参数值

表格 3-11 任务"读参数"

| 数据块      | 字节 n                                      | 字节 n + 1           | n |
|----------|-------------------------------------------|--------------------|---|
| 报文头      | 参考 01 hex FF hex                          | <b>01 hex</b> :读任务 | 0 |
|          | <b>01 hex</b> (驱动对象的 ID, G120 上始终<br>为 1) | 参数的数量 (m)          | 2 |
| 参数1的地址   | 属性                                        | 下标的数量              | 4 |
|          | 10 hex:参数值                                | 00 hex EA hex      |   |
|          | 20 hex: 参数描述                              | (无下标的参数: 00 hex)   |   |
|          | 参数号 0001 hex FFFE hex                     |                    | 6 |
|          | 第1个下标的编号 0000 hex FFFE hez                | x                  | 8 |
|          | (无下标的参数: 0000 hex)                        |                    |   |
|          |                                           |                    |   |
| 参数 2 的地址 |                                           |                    |   |
|          |                                           |                    |   |
| 参数 m 的地址 |                                           |                    |   |

## 表格 3-12 变频器对读任务的应答

| 数据块     | 字节 n                                        | 字节 n + 1                           | n |
|---------|---------------------------------------------|------------------------------------|---|
| 报文头     | <b>参考</b> (与读任务相同)                          | 01 hex: 变频器已执行读任务。                 | 0 |
|         |                                             | 81 hex: 变频器没有完整执行读任务。              |   |
|         | <b>01 hex</b> (驱动对象的 ID, G120 上始终           | 参数的数量 (m)                          | 2 |
|         | 为1)                                         | (与读任务相同)                           |   |
| 参数1的值   | 格式                                          | <b>下标值的数量</b> ,在否定应答时为 <b>故障值的</b> | 4 |
|         | 02 hex:Integer8                             | 数量                                 |   |
|         | 03 hex: Integer16                           |                                    |   |
|         | 04 hex: Integer32                           |                                    |   |
|         | 05 hex: Unsigned8                           |                                    |   |
|         | 06 hex: Unsigned16                          |                                    |   |
|         | 07 hex: Unsigned32                          |                                    |   |
|         | 08 hex: FloatingPoint                       |                                    |   |
|         | 0A hex: OctetString                         |                                    |   |
|         | <i>OD hex</i> : TimeDifference              |                                    |   |
|         | <i>34 hex</i> : TimeOfDay without date      |                                    |   |
|         | indication                                  |                                    |   |
|         | <i>35 hex</i> : TimeDifference with date    |                                    |   |
|         | indication                                  |                                    |   |
|         | <i>36 hex</i> : TimeDifference without date |                                    |   |
|         | indication                                  |                                    |   |
|         | 41 hex: Byte                                |                                    |   |
|         | 42 hex:Word                                 |                                    |   |
|         | 43 hex:Double word                          |                                    |   |
|         | 44 hex: Error                               |                                    |   |
|         | 第1个下标的值,在否定应答时为故障值                          | 1                                  | 6 |
|         | 可以在本章结尾的列表中查阅故障值。                           |                                    |   |
|         |                                             |                                    | † |
| 参数 2 的值 |                                             |                                    | + |
| ····    |                                             |                                    | + |
|         | •••                                         |                                    | + |

## 修改参数值

表格 3-13 任务"修改参数"

| 数据块      | 字节n                               | 字节 n + 1                | n |
|----------|-----------------------------------|-------------------------|---|
| 报文头      | 参考 01 hex FF hex                  | <b>02 hex:</b> 修改任务     | 0 |
|          | <b>01 hex</b> (驱动对象的 ID, G120 上始终 | 参数的数量 (m) 01 hex 27 hex | 2 |
|          | 为1)                               |                         |   |
| 参数1的地址   | <b>10 hex:</b> 参数值                | 下标的数量                   | 4 |
|          |                                   | 00 hex EA hex           |   |
|          |                                   | (00 hex 和 01 hex 含义相同)  |   |
|          | 参数号 0001 hex FFFF hex             |                         | 6 |
|          | 第1个下标的编号 0000 hex FFFE hes        | x                       | 8 |
|          |                                   |                         |   |
| 参数 2 的地址 |                                   |                         |   |
|          |                                   |                         |   |
| 参数 m 的地址 |                                   |                         |   |

PROFIBUS 和 PROFINET 通讯

3.2 PROFIdrive 协议 - 非周期性通讯

| 数据块     | 字节 n                                        | 字节 n + 1      | n |
|---------|---------------------------------------------|---------------|---|
| 参数1的值   | 格式                                          | 下标值的数量        |   |
|         | 02 hex:Integer 8                            | 00 hex EA hex |   |
|         | <i>03 hex</i> :Integer 16                   |               |   |
|         | <i>04 hex</i> :Integer 32                   |               |   |
|         | 05 hex:Unsigned 8                           |               |   |
|         | 06 hex:Unsigned 16                          |               |   |
|         | 07 hex:Unsigned 32                          |               |   |
|         | 08 hex:Floating Point                       |               |   |
|         | OA hex: Octet String                        |               |   |
|         | <i>OD hex</i> : Time Difference             |               |   |
|         | 34 hex: TimeOfDay without date              |               |   |
|         | indication                                  |               |   |
|         | <i>35 hex</i> : TimeDifference with date    |               |   |
|         | indication                                  |               |   |
|         | <i>36 hex</i> : TimeDifference without date |               |   |
|         | indication                                  |               |   |
|         | 41 hex: Byte                                |               |   |
|         | 42 hex:Word                                 |               |   |
|         | <i>43 hex</i> :Double word                  |               |   |
|         | 第1个下标的值                                     |               |   |
|         |                                             |               |   |
| 参数2的值   |                                             |               |   |
|         |                                             |               |   |
| 参数 m 的值 |                                             |               |   |

## 表格 3-14 变频器执行了修改任务后的应答

| 数据块 | 字节 n                                     | 字节 n + 1              | n |
|-----|------------------------------------------|-----------------------|---|
| 报文头 | 参考 (与修改任务相同)                             | 02 hex(必须执行修改任务)      | 0 |
|     | <b>01 hex</b> (驱动对象的 ID,G120 上始终<br>为 1) | <b>参数数量</b> (与修改任务相同) | 2 |

## 表格 3-15 变频器不能完全执行修改任务时的应答

| 数据块     | 字节 n                              | 字节 n + 1              | n |
|---------|-----------------------------------|-----------------------|---|
| 报文头     | 参考 (与修改任务相同)                      | 82 hex:(变频器没有完整执行写任务) | 0 |
|         | <b>01 hex</b> (驱动对象的 ID, G120 上始终 | 参数数量 (与修改任务相同)        | 2 |
|         | 为1)                               |                       |   |
| 参数1的值   | 格式                                | 故障值的数量                | 4 |
|         | 40 hex: Zero (该数据块的修改任务已执         | 00 hex                |   |
|         | 行)                                |                       |   |
|         | 44 hex: Error (该数据块的修改任务未执        | 01 hex 或 02 hex       |   |
|         | 行)                                |                       |   |
|         | 只有当 "Error" - <b>故障值 1</b>        |                       | 6 |
|         | 可以在本章结尾的列表中查阅故障值。                 |                       |   |
|         | 只有当 "Error" - <b>故障值 2</b>        |                       | 8 |
|         | 故障值 2 为零或包含出现故障时第一个下              | 标的编号。                 |   |
| 参数 2 的值 |                                   |                       |   |
|         |                                   |                       |   |
| 参数 m 的值 |                                   |                       |   |

# 故障值

## 表格 3-16 参数应答中的故障值

| 故障<br>值 1 | 含义                                    |
|-----------|---------------------------------------|
| 00 hex    | 参数号错误(访问的参数不存在)                       |
| 01 hex    | 参数值无法修改(修改任务中的参数值无法被修改)               |
| 02 hex    | 超出数值的下限或上限(修改任务中的值超出了限值)              |
| 03 hex    | 错误的子下标(访问的参数下标不存在)                    |
| 04 hex    | 没有数组 (使用子下标访问无下标的参数)                  |
| 05 hex    | 错误的数据类型 (修改任务中的值与参数的数据类型不相符)          |
| 06 hex    | <b>不允许设置,只能复位</b> (不允许使用不等于0的值执行修改任务) |
| 07 hex    | 无法修改描述单元(修改任务中的描述单元无法被修改)             |
| 09 hex    | <b>描述数据不存在</b> (访问的描述不存在,但参数值存在)      |
| 0B hex    | 没有操作权限 (缺少操作权限的修改任务)                  |
| 0F hex    | <b>不存在文本数组</b> (虽然参数值存在,但所访问的文本数组不存在) |

| 故障<br>值1 | 含义                                                           |
|----------|--------------------------------------------------------------|
| 11 hex   | 因运行状态无法执行任务 (因某个无法详细说明的临时原因无法进行访问)                           |
| 14 hex   | <b>数值错误</b> (修改任务的数值虽然在极限范围内,但是由于其他持久原因而不被允许,即参数被定义<br>为独立值) |
| 15 hex   | 应答过长 (当前应答的长度超出了可传输的最大长度)                                    |
| 16 hex   | 参数地址错误 (属性、元素数量、参数号、子下标或组合的值不被允许或不被支持)                       |
| 17 hex   | 格式错误(修改任务使用了不允许或不被支持的格式)                                     |
| 18 hex   | 值的数量不符(参数数据值的数量与参数地址中元素的数量不一致)                               |
| 19 hex   | 驱动对象不存在 (访问的驱动对象不存在)                                         |
| 20 hex   | 参数文本不可修改                                                     |
| 21 hex   | <b>不支持服务</b> (非指定或未知的任务 ID)。                                 |
| 6B hex   | 控制器使能时无法执行修改任务。(由于电机处于接通状态,因此变频器拒绝修改任务。注意,参                  |
|          | 数列表中的参数属性为"可修改"(C1、C2、U、T)。                                  |
|          | ● 手册和技术支持(页 264)                                             |
| 6C hex   | 未知单位。                                                        |
| 6E hex   | 只能在电机调试中执行修改任务 (p0010 = 3)。                                  |
| 6F hex   | 只能在功率部件调试中执行修改任务 (p0010 = 2)。                                |
| 70 hex   | 只能在快速调试(基本调试)中执行修改任务 (p0010 = 1)。                            |
| 71 hex   | 只有当变频器运行就绪时,才能执行修改任务(p0010 = 0)。                             |
| 72 hex   | 只有当参数复位时(恢复到出厂设置)才能执行修改任务(p0010 = 30)。                       |
| 73 hex   | 只能在安全功能调试时执行修改任务(p0010 = 95)。                                |
| 74 hex   | 只能在工艺应用/单元调试时执行修改任务(p0010 = 5)。                              |
| 75 hex   | 只能在调试状态中执行修改任务 (p0010 ≠ 0)。                                  |
| 76 hex   | 由于内部原因无法执行修改任务 (p0010 = 29)。                                 |
| 77 hex   | 在下载时无法执行修改任务。                                                |
| 81 hex   | 在下载时无法执行修改任务。                                                |
| 82 hex   | 通过 BI 接收控制权: p0806 被禁用。                                      |
| 83 hex   | 无法实现所需的互联(模拟量输出不提供浮点值,但模拟量输入需要浮点值)                           |
| 84 hex   | 变频器不接受修改任务 (变频器正在进行内部计算。参见参数表中的参数 r3996。                     |
|          | ➡ 手册和技术支持 (页 264)                                            |
| 85 hex   | 未定义访问方式。                                                     |
| 86 hex   | 只在调试数据组时允许写访问(p0010 = 15) (变频器的运行状态拒绝参数改动)                   |

## PROFIBUS 和PROFINET 通讯

3.2 PROFIdrive 协议 - 非周期性通讯

| 故障<br>值 1 | 含义                                              |
|-----------|-------------------------------------------------|
| 87 hex    | 专有技术保护生效、禁止访问                                   |
| C8 hex    | 修改任务低于当前有效的限值(修改任务的访问值虽然在"绝对"限值范围内,但低于当前有效的下限值) |
| C9 hex    | 修改任务高于当前有效的限值(示例:变频器功率的参数值过大)                   |
| CC hex    | 不允许执行修改任务 (因为没有访问口令而不允许修改)                      |

# 3.3 PROFIdrive 协议 - 诊断通道

变频器为 PROFIBUS 和 PROFINET 提供了标准化诊断。这样,故障和报警可以直接被输出到 HMI (控制器的屏幕)上。

此时 PROFINET 提供了比 PROFIBUS 更多的功能

- PROFIBUS:无组件分配的故障
- PROFINET: 带组件分配的故障和报警

故障及报警信息会保存在变频器的以下参数中

- r0947[0...63]: 故障编号
- r2122[0...63]: 报警代码
- r3120[0...63]:发生故障的组件(只针对 PROFINET)
- r3121[0...63]:发生报警的组件(只针对 PROFINET)

变频器以信息出现的先后顺序传送信息

控制器会在信息到达时生成时间戳。

## 3.3.1 通过 PROFINET 诊断

PROFINET 使用通道诊断 (Channel Diagnosis) 用于 PROFIdrive 信息类的传输。

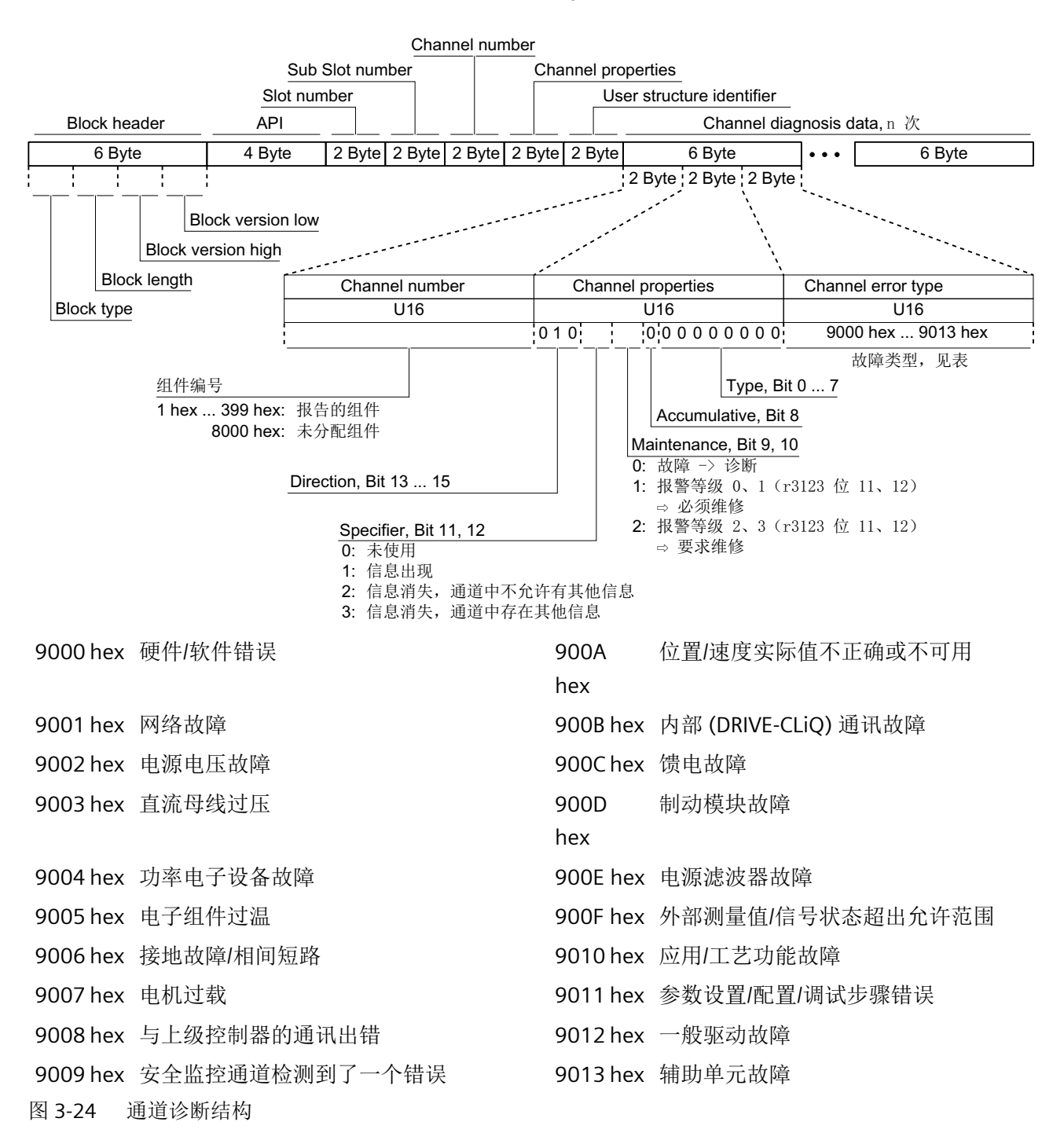

## 读取诊断数据

控制器会通过"读取数据组"要求从变频器获取诊断数据,例如通过使用下标 800C hex 的 读取记录。

此时适用下列规则:

- 1 个信息块 (=ChannelDiagnosisData) 当变频器上识别到(一个或多个)相同信息类的故障时
- n个信息块
   当变频器上识别到不同信息类的 n 个故障时

其它信息请上网查找。如需访问该链接,您必须是 PROFIBUS 以及 PROFINET International (PI) 的成员:

PROFINET IO 技术说明 (<u>http://www.profibus.com/nc/download/specifications-standards/downloads/profinet-io-specification/display/</u>)

#### 3.3.2 通过 PROFIBUS 诊断

PROFIBUS 诊断信息包含以下对象

#### • 标准诊断

- 顺序: 始终在信息的首位
- 长度始终为6个字节
- 标识诊断
  - 顺序: 第二、第三或第四位
  - 通过报文头识别,
  - 在 SINAMICS G120 上长度始终为 2 个字节

## • 状态信息/模块信息

- 顺序: 第二、第三或第四位
- 通过报文头识别
- 在 SINAMICS G120 上的长度:
  - -5字节,通过GSD设置时
  - -6字节,通过对象数据库设置时
- 通道诊断
  - 顺序: 第二、第三或第四位
  - 通过报文头识别
  - 长度始终为3个字节
- 通过 DS0 / DS1 的诊断报警
  - 顺序: 始终在信息的最后一位
  - 槽专用: 传输负责该信息的槽的当前状态。

## 说明

### PROFIBUS 诊断的前提条件

通过 PROFIBUS 诊断时,主站必须在 DPV1 模式下工作。

## 标准诊断

| 字节 | 夕む    |                       |                                 |               |                  | Bit         |           |                           |                               |  |
|----|-------|-----------------------|---------------------------------|---------------|------------------|-------------|-----------|---------------------------|-------------------------------|--|
| 编号 | -白 小小 | 7                     | 6                               | 5             | 4                | 3           | 2         | 1                         | 0                             |  |
| 1  | 站状态 1 | Master_<br>Lock = 0   | Prm_<br>Fault                   | 0             | Not<br>supported | Ext_Diag    | Cfg_Fault | Station_<br>not_<br>Ready | Station_<br>Non_<br>Exist = 0 |  |
| 2  | 站状态 2 | 0                     | 0                               | Sync_<br>Mode | Freeze_<br>Mode  | WD_ON       | 0         | Start_<br>Diag = 0        | Prm_Req                       |  |
| 3  | 站状态 3 | Ext_Diag_<br>Overflow | 0                               | 0             | 0                | 0           | 0         | 0                         | 0                             |  |
| 4  |       |                       | Master_Add                      |               |                  |             |           |                           |                               |  |
| 5  |       |                       | <br>从站的 Ident_Number (HighByte) |               |                  |             |           |                           |                               |  |
| 6  |       |                       |                                 | 从站            | 的 Ident_N        | umber (LowE | yte)      |                           |                               |  |

以下数值对于诊断非常重要:

- Ext\_Diag:从站中诊断的汇总信息:
   -0:无故障存在
   -1:至少存在一个报警或故障
- Ext\_Diag\_Overflow: 显示从站的诊断数据溢出(超出 240 个字节)

## 标识诊断

| 字节  | 夕称    |          |           |                                       |      | 位    |      |      |       |
|-----|-------|----------|-----------|---------------------------------------|------|------|------|------|-------|
| 编号  | 口小    | 7        | 6         | 5                                     | 4    | 3    | 2    | 1    | 0     |
| 1   | 报文头字节 | Hea<br>0 | ader<br>1 | 程序块长度 2 32<br>在 SINAMICS G120 上始终 = 2 |      |      |      |      |       |
| 2   | 位结构   | KB_7     | KB_6      | KB_5                                  | KB_4 | KB_3 | KB_2 | KB_1 | KB_0  |
| • • | •     |          |           | •                                     | ••   |      |      |      | • • • |
| m   | 位结构   |          |           | KB_n+1                                | KB_n |      |      |      |       |

标识诊断为设备配置时所分配的槽都分别提供一位(KB\_n)。如果一个槽中存在一条诊断 信息,则其位 KB\_n = 1。

G120 上始终只分配一个槽:

- KB\_0, 使用 GSD 设置时
- KB\_3,使用对象管理器设置时

## 状态信息,模块状态

| 字节  | 夕む     | 位             |                 |                                     |   |   |   |           |   |
|-----|--------|---------------|-----------------|-------------------------------------|---|---|---|-----------|---|
| 编号  | 10 1/1 | 7             | 6               | 5                                   | 4 | 3 | 2 | 1         | 0 |
| 1   | 标题字节   | Hea<br>0      | ider<br>0       | 块长度 2 32<br>SINAMICS G120 = 5 或 6 时 |   |   |   |           |   |
| 2   | 模块状态   |               | 82 hex (状态块)    |                                     |   |   |   |           |   |
| 3   | 槽      |               | 0               |                                     |   |   |   |           |   |
| 4   | 说明符    |               |                 |                                     | ( | ) |   |           |   |
| 5   | 槽结构    | 槽             | 槽_4 槽_3 槽_2 槽_1 |                                     |   |   |   | <u>_1</u> |   |
| • • | •      | • • • • • • • |                 |                                     |   |   |   |           |   |
| m   | 槽结构    |               |                 | 槽                                   | n |   |   |           |   |

在 G120 上不管状态如何,始终为所有槽输出"00",即有效数据。

## 通道诊断

| 字节  | 4.71. |              |                                 | 位            |              |     |               |       |   |
|-----|-------|--------------|---------------------------------|--------------|--------------|-----|---------------|-------|---|
| 编号  | 名称    | 7            | 6                               | 5            | 4            | 3   | 2             | 1     | 0 |
| n   | 报文头字节 | Hea<br>1     | ader<br>0                       |              | 模块编号<br>063  |     |               |       |   |
| n+1 | 位结构   | Input /<br>1 | Output<br>1                     |              | 0 - 无组件分配    |     |               |       |   |
| n+2 | 位结构   | 通道<br>0      | <br>道类型 - 非 <sup>=</sup><br>  0 | 专用<br>0      | 信息类,参见下表     |     |               |       |   |
| 2   | 欠压    |              |                                 |              | 22           | 电机边 | 辻载            |       |   |
| 3   | 过压    |              |                                 | 23 与控制器的通讯故障 |              |     |               |       |   |
| 9   | 错误    |              |                                 |              | 24           | 安全出 | 监控检测 <b>至</b> | 到一个错误 | 灵 |
| 16  | 硬件/软  | 、件错误         |                                 |              | 25           | 实际位 | 立置/转速         | 值出错   |   |
| 17  | 电源供   | 电/滤波器        | 對故障                             |              | 26           | 内部通 | 通讯故障          |       |   |
| 18  | 直流母   | 线过压          |                                 |              | 27           | 馈电声 | <b></b><br>険障 |       |   |
| 19  | 功率电   | 子设备故         | 障                               | 28 制动控制器故障   |              |     |               |       |   |
| 20  | 电子组   | 件过温          |                                 | 29 外部信号状态错误  |              |     |               |       |   |
| 21  | 检测到   | 接地/相位        | 五故障                             |              | 30           | 应用ル | 功能故障          |       |   |
|     |       |              | A 1/. #+> /\                    |              | <b>丛</b> 白 水 |     |               | н     |   |

如在一台变频器上将多个故障分配为同一信息类,则只会显示一条信息。

## 通过 DS0 / DS1 的诊断报警

| 字节 | 力步                      |          |           |                                                                   |                 | 位           |             |                 |                        |
|----|-------------------------|----------|-----------|-------------------------------------------------------------------|-----------------|-------------|-------------|-----------------|------------------------|
| 编号 | 石柳                      | 7        | 6         | 5                                                                 | 4               | 3           | 2           | 1               | 0                      |
| 1  | 标题字节                    | Hea<br>0 | ader<br>0 | der 块长度 = 15                                                      |                 |             |             |                 |                        |
| 2  |                         | 0        |           |                                                                   | -               | 诊断报警 =      | 1           |                 |                        |
| 3  |                         | 0        |           | 槽编号 0 244<br>SINAMICS G120 = 1 或 4 时: 通过 GSD = 1 选型<br>通过库 = 4 选型 |                 |             |             |                 | D = 1 选型<br>车 = 4 选型   |
| 4  |                         | 0        |           | 0 31,                                                             | 顺序编号            |             | Add_Ack     | Alarm S         | pecifier <sup>1)</sup> |
| 5  | DS0 字节 0                | 0        | 0         | 0                                                                 | 0               | 0 2)        | 0           | 0 <sup>3)</sup> | 0 4)                   |
| 6  | DS0 字节 1                | 0        | 0         | 0                                                                 | 1 <sup>5)</sup> | 0 6)        | 0 6)        | 0 6)            | 0 6)                   |
| 7  | DS0 字节 2                | 0        | 0         | 0                                                                 | 0               | 0           | 0           | 0               | 0                      |
| 8  | DS0 字节 3                | 0        | 0         | 0                                                                 | 0               | 0           | 0           | 0               | 0                      |
| 9  | 信息字节 1                  | Mixed    |           | = .                                                               | 45 hex (Cha     | annelTypeII | D = SINAMIC | CS)             |                        |
| 10 | 信息字节 2                  |          |           |                                                                   | = 24(诊断         | 行位/通道)      |             |                 |                        |
| 11 | 信息字节 3                  |          |           |                                                                   | = 1 (通          | 道报告)        |             |                 |                        |
| 12 | Channel<br>Error Vector | 0        | 0         | 0                                                                 | 0               | 0           | 0           | 0               | 1                      |
| 13 | 基于通道的                   | Err 7    | Err 6     | Err 5                                                             | Err 4           | Err 3       | Err 2       | Err 1           | Err 0                  |
| 14 | 诊断(通道<br>0)             | Err 15   | Err 14    | Err 13                                                            | Err 12          | Err 11      | Err 10      | Err 9           | Err 8                  |
| 15 |                         | 0        | 0         | 0                                                                 | 0               | Err 19      | Err 18      | Err 17          | Err 16                 |

1) 报警说明符

1:存在故障,槽不正常2:故障被清除,槽正常3:故障被清除,槽不正常

- 通道故障存在
   0:无故障存在
   1:故障存在
- 内部故障
   0:无故障存在
   1:故障存在

- 4) 模块故障0:无故障存在1:故障存在
- 5) 通道信息存在
   1:DS1 存在
- 6) 类模块的类型=0011(分布式)

包含信息等级的表格参见变频器参数手册。

PROFIBUS 和 PROFINET 通讯

3.3 PROFIdrive 协议- 诊断通道

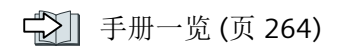

# 3.4 检测 & 维护数据 (I&M)

# I&M 数据

变频器支持以下检测 & 维护数据 (I&M)。

| I&M 数<br>据 | 格式                  | 说明                          | 对应参数         | 内容示例        |
|------------|---------------------|-----------------------------|--------------|-------------|
| 1&M0       | u8[64] PROFIBUS     | 变频器专用数据,只可读                 | -            | 见下          |
|            | u8[54] PROFINET     |                             |              |             |
| I&M1       | Visible String [32] | 工厂标识                        | p8806[0 31]  | "ak12-      |
|            |                     |                             |              | ne.bo2=fu1" |
|            | Visible String [22] | 地点标识                        | p8806[32 53] | "sc2+or45"  |
| I&M2       | Visible String [16] | 日期                          | p8807[0 15]  | "2013-01-21 |
|            |                     |                             |              | 16:15"      |
| I&M3       | Visible String [54] | 任意的注释                       | p8808[0 53]  | -           |
| I&M4       | Octet String[54]    | 用于进行 Safety Integrated 修改的检 | p8809[0 53]  | r9781[0] 和  |
|            |                     | 验符号。                        |              | r9782[0] 的值 |
|            |                     | 该值可由用户修改。                   |              |             |
|            |                     | 设置 p8805 = 0,检验符号会复位成       |              |             |
|            |                     | 由变频器生成的值。                   |              |             |

变频器会根据要求将其 I&M 数据传送给上级控制器或安装了 STEP 7 或 TIA-Portal 的 PC/PG。

## I&M0

| 名称                    | 格式                     | 内容示例                     | 针对 PROFINET           | 针对 PROFIBUS |
|-----------------------|------------------------|--------------------------|-----------------------|-------------|
| Manufacturer specific | u8[10]                 | 00 00 hex                |                       | ✓           |
| MANUFACTURER_ID       | u16                    | 42d hex (=Siemens)       | ✓                     | ✓           |
| ORDER_ID              | Visible String<br>[20] | "6SL3246-0BA22-1F<br>A0" | ✓                     | ~           |
| SERIAL_NUMBER         | Visible String<br>[16] | "T-R32015957"            | ✓                     | ~           |
| HARDWARE_REVISION     | u16                    | 0001 hex                 | <ul> <li>✓</li> </ul> | ✓           |
| SOFTWARE_REVISION     | char, u8[3]            | "V" 04.70.19             | <b>v</b>              | ✓           |
| REVISION_COUNTER      | u16                    | 0000 hex                 | 1                     | ✓           |

## PROFIBUS 和 PROFINET 通讯

# 3.4 检测 & 维护数据 (I&M)

| 名称                    | 格式      | 内容示例     | 针对 PROFINET | 针对 PROFIBUS |
|-----------------------|---------|----------|-------------|-------------|
| PROFILE_ID            | u16     | 3A00 hex | 1           | <b>v</b>    |
| PROFILE_SPECIFIC_TYPE | u16     | 0000 hex | 1           | ✓           |
| IM_VERSION            | u8[2]   | 01.02    | 1           | <           |
| IM_SUPPORTED          | bit[16] | 001E hex | ✓           | ✓           |

# 3.5 S7 通讯

S7 协议通讯实现以下功能:

- 通过 Startdrive 访问变频器。
- 变频器可以通过 Startdrive 进行跨网络的远程维护
   通过网络进行的远程维护 (<u>https://support.industry.siemens.com/cs/cn/zh/view/</u>97550333/en)
- 变频器可以直接由 SIMATIC 面板通过 PROFIBUS 或 PROFINET 控制,无须上位控制器。 通过 SIMATIC 面板直接访问 SINAMICS G120 变频器 (页 69)

## 说明

## S7 协议连接的数量

变频器支持四个 S7 协议连接。其中两个连接用于 Startdrive,另外两个连接用于通过 SIMATIC 面板来访问变频器。

# 3.5.1 通过 SIMATIC 面板直接访问 SINAMICS G120 变频器

## 通过 SIMATIC 面板直接访问变频器的示例

您想要通过 SIMATIC 面板执行以下操作:

- 开关变频器
- 给定设定值
- 显示实际值和状态

## 前提条件

您已在您的 PC 上安装了下列软件包并进行了相应的设置:

- WINCCflex 2008 SP1 或更高版本
- Startdrive
- 您已在 Startdrive 中配置了变频器。
- 变频器和面板已通过 PROFIBUS 或 PROFINET 建立了连接。
- 变频器和面板中所设的波特率相同。
- WinCC flexible 中配置的总线地址与变频器的总线地址相一致。

3.5 S7 通讯

#### 修改变频器中的设置

操作步骤

- 1. 进行如下设置并使能,这样变频器便可通过面板接收指令:
  - 将 OFF2 的两个信号源(p0844 和 p0845) 设为 1:
    - p0844 = 1
    - p0845 = 1
  - 将 OFF3 的两个信号源(p0848 和 p0849)设为 1: p0848 = 1 p0849 = 1
  - 设置斜坡函数发生器的使能:
     p1140 = 1
    - . p1141 = 1
  - 设置设定值使能:
    - p1142 = 1

## 2. 通过 SIMATIC 面板设置 ON/OFF1 指令的参数

- 设置 p0840[0] = 2094.0
   这样便可将 ON/OFF1 指令与 BICO 转换器 2094 的位 0 互联。该参数的信号源为 p2099。
- 现在请设置 p2099[0] = p2900。
   这样便可通过设置 p2900 = 1 (ON) 或 0 (OFF1) 来给定 ON/OFF1 指令
- 3. 设置用于给定设定值的参数
  - 请设置:
    - p1070 = 1001(固定设定值1作为设定值) p1016 = 1(直接选择转速设定值) p1020 = 1(固定转速设定值选择,位0)
- 4. 实际值和状态字

对于转速实际值 (r0021) 和状态字 (r0052) 的显示,无需再对变频器进行其他设置。

您已完成变频器中的设置。

####
3.5 S7 通讯

#### SIMATIC 面板上的设置

#### 操作步骤

- 1. 通过 WINCCflex 配置连接
  - 为该连接命名
  - 将"激活"一列中的值设为"ON"。
  - 将 "SIMATIC S7 300/400" 选为通讯驱动器。
  - 将"在线"一列中的值设为"ON"。
- 2. 对配置的连接进行如下设置:
  - 选择接口(PROFIBUS 为 IF1 B,PROFINET 为"Ethernet")。
  - 设置 PROFIBUS 的波特率。
  - 分配一个总线地址 (PROFIBUS) 或 IP 地址 (PROFINET)。
  - 将 S7ONLINE 选为访问点。
  - 如果变频器上没有连接其他控制器,应选中"总线上的唯一主站"。
  - 取消循环通讯。
- 3. ON/OFF1:
  - 为参数 p2900 创建一个指向地址"数据字为 DBD 0(数据类型:双字)的数据块 2900" 的变量:
     DB2900.DBD 0

可通过一个或两个按键在面板上执行 ON/OFF1 操作。

#### 4. 设定值

- 为参数 1001 创建一个指向地址"数据字为 DBD 0(数据类型: 实数)的数据块 1001"的变量:
   DB1001.DBD 0
   通过 I/O 栏显示。
- 5. 实际值显示
  - 为参数r0021创建一个指向地址"数据字为DBD0(数据类型:实数)的数据块21"的变量:
     DB21.DBD0
     通过 I/O 栏显示。
- 6. 状态显示
  - 为参数 r0052 创建一个指向地址"数据字为 DBW 0(数据类型:单字)的数据块 52" 的变量:

DB52.DBW 0 通过 I/O 栏以二进制格式显示。

您已完成 SIMATIC 面板中的基本设置。

3.5 S7 通讯

#### 变频器参数的访问原则

必须为每个想要通过 SIMATIC 面板显示或修改的参数创建一个具有下列结构的变量:DBX DBY Z

- X: 数据块号 ≜ 参数号
- Y: 数据类型(参见参数列表)
- Z: 数据块偏移 ≜ 参数下标

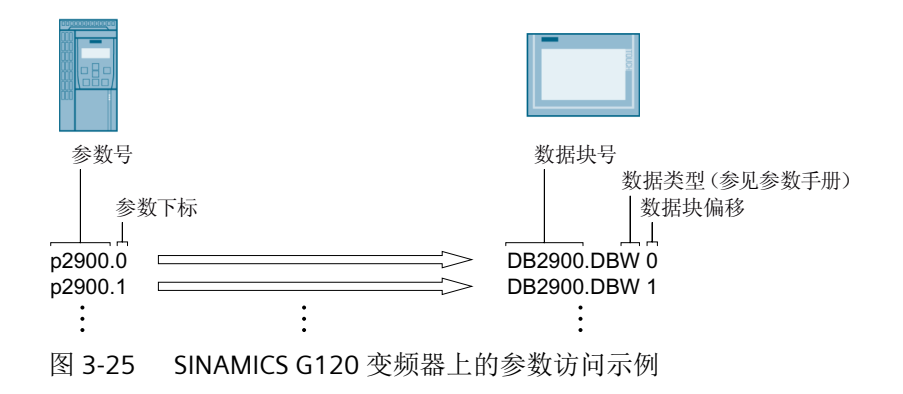

您可以将变频器接入 PROFINET 网络或通过以太网与变频器进行通讯。

## 变频器在 PROFINET IO 模式中

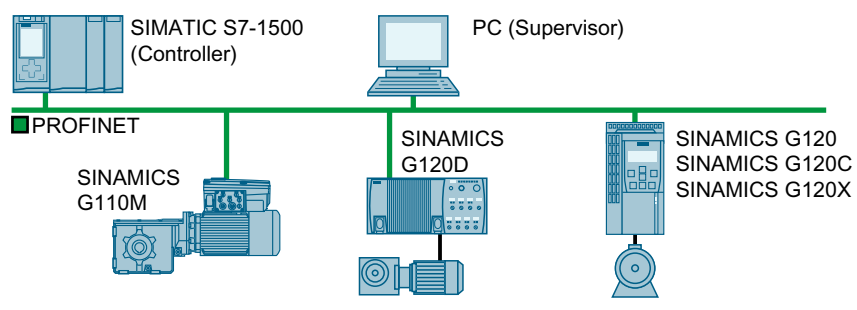

图 3-26 变频器在 PROFINET IO 模式中 (示例)

变频器支持以下功能:

- RT
- IRT: 变频器传输,但不支持同步模式。
- MRP: 媒体冗余,具有 200 ms 的抖动误差。前提条件:环形拓扑结构 将故障监控时间设为超过 200 ms 的时间,在媒体冗余中可以实现无中断的切换。
- MRPD:媒体冗余,无抖动。前提条件:IRT 和控制器中建立的环形拓扑结构
- 诊断报警相当于 PROFIdrive 协议中定义的故障类。
- 无需可移动存储介质进行设备更换:新的变频器从 IO 控制器中获得其设备名称,而不是 从它的存储卡或编程设备中获得。
- 变频器上支持 PROFIsafe 的"共享设备"。

## 变频器作为以太网节点

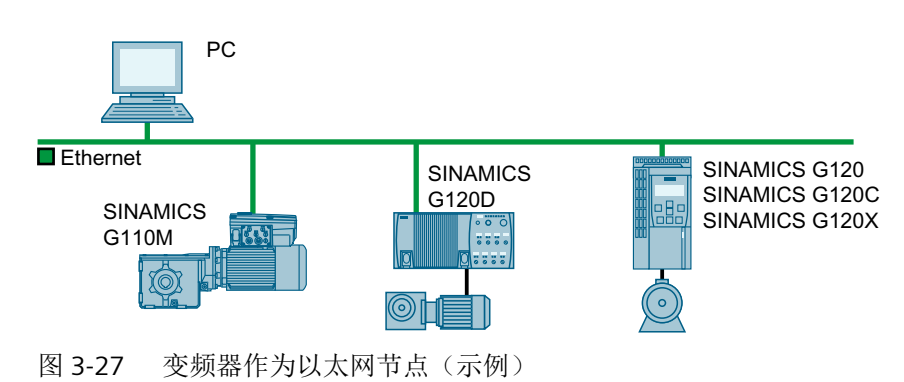

## 有关 PROFINET 的其他信息

有关 PROFINET 的其他信息请访问网址:

- 《 PROFINET 用于自动化的以太网标准 (<u>http://w3.siemens.com/mcms/</u> automation/en/industrial-communications/profinet/Pages/Default.aspx)
- 《 PROFINET 系统说明 (https://support.industry.siemens.com/cs/ww/en/view/ 19292127)

## 3.6.1 带 PROFINET 接口的变频器

下表列举的是变频器所需的引脚布局和连接器。

通过变频器上的两个接口可实现环形拓扑结构或线形拓扑结构。线路的开头或末尾只需连接其中一个接口。

使用交换机可实现其他拓扑结构。

| 表格 3-17 | 对照表 |
|---------|-----|
|---------|-----|

| 变频器/控制单元 |                         | 连接方式     |                                              |            |  |
|----------|-------------------------|----------|----------------------------------------------|------------|--|
|          |                         | X150 P1/ | X03/X04                                      | X03/X04    |  |
|          |                         | X150 P2  | (RJ45)                                       | (M12)      |  |
|          |                         | (RJ45)   | <u>,</u> ,,,,,,,,,,,,,,,,,,,,,,,,,,,,,,,,,,, | $\sqrt{2}$ |  |
|          |                         | 8 1      | 1 8                                          |            |  |
|          | G120                    |          |                                              |            |  |
|          | • CU230P-2 PN           | х        |                                              |            |  |
|          | • CU240E-2 PN           | х        |                                              |            |  |
|          | • CU240E-2 PN-F         | х        |                                              |            |  |
|          | • CU250S-2 PN           | х        |                                              |            |  |
|          | G120C                   |          |                                              |            |  |
|          | • G120C PN              | x        |                                              |            |  |
|          | G120D                   |          |                                              |            |  |
|          | • CU240D-2 PN           |          |                                              | х          |  |
|          | • CU240D-2 PN-F         |          |                                              | х          |  |
|          | • CU250D-2 PN-F         |          |                                              | х          |  |
|          | CU240D-2 PN-F     [PP]  |          | х                                            |            |  |
|          | • CU250D-2 PN-F<br>[PP] |          | X                                            |            |  |
| 500      | G110M                   |          |                                              |            |  |
|          | • CU240M PN             |          |                                              | x          |  |

| G115D          |  |              |
|----------------|--|--------------|
| <br>• G115D PN |  | x            |
|                |  | (X150 P1/P2) |
|                |  |              |

## 表格 3-18 连接器的引脚布局

| 信号  |        | X150 P1/<br>X150 P2<br>(RJ45) | X03/X04<br>(RJ45) | X03/X04,<br>X150 P1/P2<br>(M12) |  |
|-----|--------|-------------------------------|-------------------|---------------------------------|--|
|     |        | 8 1                           | 1 8               |                                 |  |
| TX- | 发送数据 - | 1                             | 1                 | 1                               |  |
| RX+ | 接收数据 + | 3                             | 2                 | 2                               |  |
| TX+ | 发送数据 + | 2                             | 3                 | 3                               |  |
| RX- | 接收数据 - | 6                             | 6                 | 4                               |  |
|     |        | 4                             | 4                 |                                 |  |
|     |        | 5                             | 5                 |                                 |  |
|     |        | 7                             | 7                 |                                 |  |
|     |        | 8                             | 8                 |                                 |  |

## 推荐使用的连接器

RJ45, IP20:6GK1901-1BB10-2Ax0

有关 SIMATIC NET Industrial Ethernet FastConnect RJ45 Plug 180 的安装信息请访问网址:

SIMATIC NET Industrial Ethernet FastConnect RJ45 Plug 安装说明 (<u>http://support.automation.siemens.com/WW/view/en/37217116/133300</u>)

## 3.6.2 将变频器接入 PROFINET

#### 说明

#### PROFINET 接口 X150

根据纵深防御(Defence in Depth)原则, 必须将与接口 X150 连接的网络与其余设备网络 分隔。对电缆和可能存在的开放式接口的手动访问的保护必须和在控制柜中一样。

按如下步骤通过 PROFINET 将变频器连接到控制器上:

#### 操作步骤

- 通过两个 PROFINET 接口 X150-P1 和 X150-P2 或 X03 和 X04 将带有 PROFINET 电缆的变频器 接入控制器的总线系统(如:环形拓扑结构)。
   接口位置请见变频器操作说明。
   引脚布局: 用ROFINET 接口的变频器 (页 75)。
   与之前或之后的节点之间允许的最大电缆长度为 100 米。
- 2. 请使用连接在端子 31 和 32 或 X01 (G115D 上为 X01/X02) 上的外部 24 V DC 电源为变频器 供电。 只有在主电源切断的情况下仍需保持设备和控制器的通讯时,才需连接外部 24 V 电源。

不自住工电泳奶奶的自觉上的面体的改进和压的研究的运行时,不能定该打起。

您已通过 PROFINET 将变频器与控制器连接在一起。

## 3.6.3 PROFINET IO 模式

#### 3.6.3.1 必须为 PROFINET 通讯进行哪些设置?

根据下面的清单来检查通讯设置。当问题的答案为"是"时,说明您已正确设置了通讯设置, 并可以通过现场总线来控制变频器。

| 问题                                 | 回答/说明                                                         |
|------------------------------------|---------------------------------------------------------------|
| 变频器是否正确连到总线电源上?                    | □ 将变频器接入 PROFINET (页 77)                                      |
| 变频器与控制器中的 IP 地址和设备名称相一致 吗?         | ➡ 配置变频器与控制器之间的通讯 (页 78)                                       |
| 变频器和上级控制器中的报文设置是否相同?               | 设置控制器中的报文。                                                    |
| 变频器和控制器之间通过 PROFINET 交换的信号是 否正确互联? | 根据 PROFIdrive 对变频器中的信号进行互联。<br>□ PROFIdrive 协议 - 周期性通讯 (页 17) |
|                                    |                                                               |

### 在主电源切断时,保持和控制系统的通讯

为了在主电源切断时仍保持设备和控制系统的通讯,必须用外部 DC 24 V 电源为变频器或控制单元供电。请使用端子 31 和 32 或连接器 X01(G115D 时为 X01/X02)。更多信息请参考变频器或控制单元的操作说明。

## 3.6.3.2 配置变频器与控制器之间的通讯

#### 通过 SIMATIC S7 控制器配置通讯

如果硬件库中不包含变频器,则可采用以下方法:

- 安装最新的 Startdrive 版本。
- 通过"选项/管理通用站描述文件 (GSD)"将变频器的 GSDML 装到模块目录中。

## 通过一个外部控制器配置通讯

- 1. 将变频器的设备文件 (GSDML) 导入到控制器的配置工具中。
- 2. 配置通讯。

### 通过 Startdrive 配置通讯

请按如下步骤设置和控制器之间的通讯:

- 在 Startdrive 中, 激活以下窗口: "视图/项目导航"和"视图/检视窗口"
- 在项目导航栏中打开驱动,双击其中的"设备配置"。 在检视窗口中打开 PROFINET 接口的设置对话框。

- 在其中点击"以太网地址"。
- 输入相应数值。

| 设备概览                      |               |                      |
|---------------------------|---------------|----------------------|
| Antrieb_1 [G120P CU230P-2 | ! PN]         | ◎属性 2月信息 2月诊断 □□▼    |
| 常规 10 变量 系                | 统常数 文本        |                      |
| ▶ 常规                      | 以太网地址         |                      |
| ▼ PROFINET接L [XIS0]<br>常规 | 接口连接到         |                      |
| 以太网地址                     |               |                      |
| ▶ 报文配置                    | 子网:           | PN/IE_2              |
| ▶ 回级远坝<br>模块参数            |               | 添加新子网                |
|                           | IP协议          |                      |
|                           |               |                      |
|                           | IP 地址:        | 192.168.0.1          |
|                           | 子网掩码∶         | 255 . 255 . 255 . 0  |
|                           | 4             |                      |
|                           | ▶ 路由器地址:      | 0.0.0.0              |
|                           | PROFINET      |                      |
|                           |               | ☑ 自动生成 PROFINET 设备名称 |
|                           | PROFINET设备名称: | antrieb_1            |
|                           | 转换的名称:        | antriebxb1edd0       |
|                           | 设备编号:         |                      |
|                           |               |                      |

您已建立了和控制器的通讯。

## 

通过参数视图您可以直接输入或者读取数据。为此选择参数组"通信",然后选择选项"显示扩展参数"。

## 3.6.3.3 安装 GSDML

#### 操作步骤

- 1. 将 GSDML 保存到您的 PC 上.
  - 有互联网连接:
     GSDML (<u>https://support.industry.siemens.com/cs/cn/zh/ps/13222/dl</u>)
  - 无互联网连接: 将存储卡插入变频器。
     设置 p0804 = 12。
     变频器将 GSDML 作为压缩文件 (\*.zip) 保存在存储卡的目录 /SIEMENS/SINAMICS/DATA/
     CFG 下。
- 2. 将 GSDML 文件解压到 PC 上。
- 3. 将 GSDML 导入到控制系统的组态系统中。

您已将 GSDML 安装到了控制系统的组态系统中。

## 3.6.3.4 激活控制器的诊断功能

变频器可以根据 PROFIdrive 错误类的定义将故障信息和报警信息(诊断信息)传送给上级 控制器。

该功能必须在上级控制器中选中并通过重启激活。

## 3.6.4 PROFlenergy

3.6.4.1 节能模式

#### 概述

PROFIenergy 是一项基于 PROFINET 的节能标准。PROFIenergy 通过认证,在 PNO 的 PROFIenergy 协议中说明。

上级控制器以非周期的方式通过数据组"80A0 hex"发送控制指令和状态查询指令。

变频器支持 PROFlenergy 协议 V1.1 和 3 类功能单元。

变频器 G110M、G120 和 G120C 支持节能模式 2。

变频器 G120D 支持节能模式 1。

## 功能说明

在节能模式2激活后变频器的响应:

- 变频器发出报警 A08800。
- RDY LED 以绿色闪烁:亮 500 ms;灭 3000 ms。

-<u>`</u>

- 变频器不发送诊断报警。
- 当上位控制器进入"停止"状态,或者变频器与控制器的总线连接中断时,变频器会退 出节能模式并切换回正常模式。

在节能模式1激活后变频器的响应:

- 如果变频器的数字量输出未与 r5613.x(显示节能模式)互联或未用作安全输出,变频器 会关闭其数字量输入的电源。
- 如果变频器所用的编码器不是分配给位置控制器的 HTL 编码器, 变频器会关闭其编码器 的电源。

## 示例

PROFlenergy 的应用示例请访问网址:

PROFlenergy - 使用 SIMATIC S7 时的节能 (<u>https://</u>support.industry.siemens.com/cs/ww/en/view/41986454)

## 参数

| 编号    | 名称                        | 出厂设置 |
|-------|---------------------------|------|
| r5600 | PROFlenergy 节能模式 ID       | -    |
| r5613 | CO/BO:PROFlenergy 节能生效/无效 | -    |

#### PROFIBUS 和 PROFINET 通讯

3.6 PROFINET 通讯

#### 3.6.4.2 控制命令

#### 功能说明

| 指令                              | 说明                                 |
|---------------------------------|------------------------------------|
| Start_Pause                     | 根据暂停时间长短切换到节能模式。                   |
| Start_Pause_with_time_res ponse | 根据暂停时间长短切换到节能模式,并在命令应答中指明过<br>渡时间。 |
| END_Pause                       | 从节能模式切换到运行状态。                      |
|                                 | 结束从运行状态到节能模式的切换。                   |

#### 设置

- 最短暂停时间: p5602
  - 只有当通过指令 "Start\_Pause" 发送的暂停时间大于等于 p5602[1] 的值时,变频器才 会进入节能模式。
  - 如果暂停时间小于 p5602[1],则变频器会反馈"50 hex"(无合适的暂停模式)来拒绝指令"Start\_Pause"。

当控制器发送的指令"End\_Pause"或"Start\_Pause"中暂停时间为0时,电机不会接通。必须给出 OFF1/ON 指令才可以重启电机。

- 最大暂停时间: p5606
- 禁用 PROFlenergy

把 p5611.0 设置为 1,可禁止变频器对 PROFlenergy 控制指令作出响应。此时变频器会 反馈"50 hex"(无合适的暂停模式)来拒绝指令"Start\_Pause"。

- 过渡到节能模式
  - p5611.2=0时,可以从运行状态S1(接通禁止)或S2(接通就绪)切换到节能模式。
  - p5611.2=1时,可以从运行状态 S3(运行就绪)和 S4(运行)切换到节能模式
     为此,还须进行以下设置:
  - p5611.1=1: 变频器在过渡到节能模式后会触发一个 OFF1 指令,并进入状态"接通禁止"(S1)。
  - p5611.1=0:通过 p5614 连接一个信号源,断开变频器并进入状态"接通禁止" (S1)。

### 3.6.4.3 状态查询

## 功能说明

| 指令                                            | 含义                                                             |
|-----------------------------------------------|----------------------------------------------------------------|
| List_Energy_Saving_Modes                      | 说明了所有支持的节能模式                                                   |
| Get_Mode                                      | 说明了所选节能模式的信息                                                   |
| PEM_Status                                    | 说明了当前的 PROFlenergy 状态                                          |
| PEM_Status_with_CTTO                          | 说明了当前 PROFlenergy 状态以及切换到运行状态的正常过<br>渡时间。                      |
| PE_ldentify                                   | 说明了支持的 PROFlenergy 指令                                          |
| Query_Version                                 | 说明了执行的 PROFlenergy 协议                                          |
| Get_Measurement_List                          | 说明了可通过指令 "Get_Measurement_Values"获得的测量 值 ID。                   |
| Get_Measurement_List_wit                      | 说明可通过指令                                                        |
| h_object_number                               | "Get_Measurement_Values_with_object_number"获得的测量值 ID 和所属的对象编号。 |
| Get_Measurement_Values                        | 说明了通过测量值 ID 请求的测量值                                             |
| Get_Measurement_Values_<br>with_object_number | 说明了通过测量值 ID 和对象编号请求的测量值。对象编号与<br>驱动对象 ID 一致。                   |

## 3.6.4.4 故障值和测量值

## 功能说明

#### 表格 3-19 参数应答中的故障值

| 故障值1    | 含义                               |
|---------|----------------------------------|
| 001 hex | 无效的 Service_Request_ID           |
| 03 hex  | 无效的修饰符                           |
| 04 hex  | 无效的 Data_Structure_Identifier_RQ |
| 06 hex  | 不支持 PE 节能模式                      |
| 07 hex  | 响应时间太长                           |
| 08 hex  | 无效的程序块程序头                        |

| 故障值1   | 含义              |
|--------|-----------------|
| 50 hex | 无合适的节能模式        |
| 51 hex | 时间不支持           |
| 52 hex | 不允许的 PE_Mode_ID |
| 53 hex | 因操作模式无法切换到节能模式  |
| 54 hex | 暂时不支持服务或功能      |

## 表格 3-20 测量值

| PRO | Flenergy      |    |    |     | SINAM | 取值范围     |       |
|-----|---------------|----|----|-----|-------|----------|-------|
| 测量  | 值             | 精度 |    | Uni |       |          |       |
| ID  | 名称            | 域  | 类  | t   | 编号    | 名称       |       |
| 34  | Active Power  | 1  | 12 | W   | r0032 | 滤波后的有功功率 | r2004 |
| 16  | Power factor  | 1  | 12 | 1   | r0038 | 滤波后的功率因数 | 0 1   |
| 6   |               |    |    |     |       |          |       |
| 20  | Active Energy | 2  | 11 | Wh  | r003  | 输入的电能    | -     |
| 0   | Import        |    |    |     | 9[1]  |          |       |

## 3.6.5 带 PROFINET 接口的变频器作为以太网节点

变频器默认设置用于 PROFINET IO 通讯。或者也可以通过 PROFINET 接口将变频器集成到以 太网网络中。

这样即可在网络的任意一个节点上通过 Startdrive 执行诊断询问、参数更改或是调试。

PROFINET IO 通讯不能与作为以太网节点的变频器进行。

#### 将变频器接入以太网网络(分配 IP 地址)

#### 操作步骤

- 1. 设置 p8924 (PN DHCP Mode) = 2 或 3
  - p8924 = 2
     DHCP 服务器会根据变频器的 MAC 地址进行 IP 地址分配
  - p8924 = 3
     DHCP 服务器会根据变频器的设备名称进行 IP 地址分配
- 2. 通过设置 p8925 = 2 保存设置。下次接通时变频器会保持该 IP 地址。之后,您可将变频器作为以太网节点进行通讯。

#### 说明

#### 立即切换,无需重启

如果修改了以太网/IP 指令"Set Attribute Single"(F5 hex 类,属性 3),切换到 DHCP 的操作立即生效,无需重启。可采用以下方式:

- 通过以太网/IP 控制器
- 通过以太网/IP 调试工具

变频器已经成功接入以太网。

#### 显示

- r8930: 变频器的设备名称
- r8934:运行方式,PN或DHCP
- r8935: MAC 地址

## 将变频器接入以太网的其他方法

您也可通过 Proneta 或 STEP7 将变频器接入以太网。

所附示例是 Step7 中的对话框"编辑以太网节点",您可通过该对话框进行所需设置。

## PROFIBUS 和 PROFINET 通讯

## 3.6 PROFINET 通讯

|                                                                                                    |                 | Online erreichbare Teilnehmer           |
|----------------------------------------------------------------------------------------------------|-----------------|-----------------------------------------|
| AC-Adresse:                                                                                                    |                 | Durchsuchen                             |
| Konfiguration einsteller                                                                                        | ۱               |                                         |
| IP-Parameter verwen                                                                                             | den             |                                         |
|                                                                                                    |                 | _ Netzübergang                          |
| P-Adresse:                                                                                                    |                 | Keinen Router verwenden                 |
| Subnetzmaske:                                                                                                   |                 | C Router verwenden                      |
|                                                                                                    |                 | Adresse:                                |
| Client-ID                                                                                                    | C MAC-Adresse   | C Gerätename                            |
| Client-ID                                                                                                    | C MAC-Adresse   | C Gerätename                            |
| Client-ID     Client-ID:     IP-Konfiguration zuwei                                                             | C MAC-Adresse   | C Gerätename                            |
| Client-ID     Client-ID:     IP-Konfiguration zuwei rrätename vergeben                                          | C MAC-Adresse   | C Gerätename                            |
| Client-ID     Client-ID:     IP-Konfiguration zuwei srätename vergeben ierätename:                              | © MAC-Adresse   | C Gerätename                            |
| Client-ID     Client-ID:     IP-Konfiguration zuwei rrätename vergeben ierätename:     icksetzen auf Werkseir   | © MAC-Adresse   | C Gerätename                            |
| Client-ID     Client-ID:     IP-Konfiguration zuwei rrätename vergeben ierätename:     [ icksetzen auf Werkseir | MAC-Adresse sen | C Gerätename Name zuweisen Zurücksetzen |

参见

手册一览 (页 264)

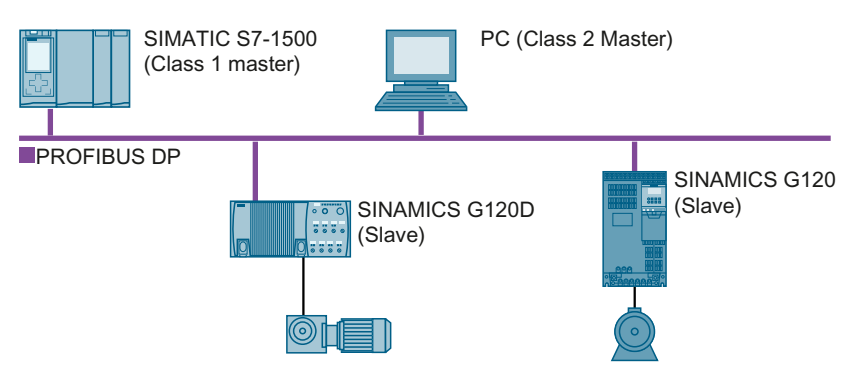

PROFIBUS DP 接口具有以下功能:

- 循环通讯
- 非循环通讯
- 诊断报警

有关 PROFIBUS DP 的基本信息请访问网址:

- 《 PROFIBUS 信息 (<u>https://support.industry.siemens.com/cs/cn/zh/view/1971286/en</u>)
- 《 PNO 安装指南 (<u>http://www.profibus.com/downloads/installation-guide/</u>)

## 3.7.1 带 PROFINET 接口的变频器

下表列出的是 PROFIBUS DP 接口的连接器及连接器布局。

通过变频器上的两个连接器可实现线形拓扑结构。您可使用交换机实现其他拓扑结构。

| 变频器/控制单元 |                 |                       |               |               |  |
|----------|-----------------|-----------------------|---------------|---------------|--|
|          |                 | X126                  | <b>X03,</b> 开 | X04,关         |  |
|          |                 | (SUB-D接口)             | (M12)         | (M12)         |  |
|          |                 | 5 1<br>(00000)<br>9 6 |               | 2<br>153<br>4 |  |
|          | G120            |                       |               |               |  |
|          | • CU230P-2 DP   | х                     |               |               |  |
|          | • CU240B-2 DP   | х                     |               |               |  |
|          | • CU240E-2 DP   | х                     |               |               |  |
|          | • CU240E-2 DP-F | х                     |               |               |  |
|          | • CU250S-2 DP   | х                     |               |               |  |
|          | G120C           |                       |               |               |  |
|          | • G120C DP      | x                     |               |               |  |
|          | G120D           |                       |               |               |  |
|          | • CU240D-2 DP   |                       | Х             | х             |  |
|          | • CU240D-2 DP-F |                       | х             | х             |  |
|          | • CU250D-2 DP-F |                       | х             | х             |  |
|          | G110M           |                       |               |               |  |
|          | • CU240M DP     |                       | х             | х             |  |

表格 3-21 连接器对照表

| 信号                     | X126<br>(SUB-D 接口)    | X03,开<br>(M12) | X04,关<br>(M12) |
|------------------------|-----------------------|----------------|----------------|
|                        | 5 1<br>(00000)<br>9 6 |                | 2<br>153<br>4  |
| 屏蔽层,接地连接               | 1                     | 5              | 5              |
|                        | 2                     | 1              | 1              |
| RxD/TxD-P,接收和发送 (B/B') | 3                     | 4              | 4              |
| CNTR-P,控制信号            | 4                     |                |                |
| DGND,数据的参考电位 (C/C')    | 5                     |                |                |
| VP,电源                  | 6                     |                |                |
|                        | 7                     | 3              | 3              |
| RxD/TxD-N,接收和发送 (A/A') | 8                     | 2              | 2              |
|                        | 9                     |                |                |

#### 表格 3-22 连接器的引脚布局

## 推荐的 PROFIBUS 连接器

我们建议使用下列产品编号的 PROFIBUS 电缆:

- 6GK1500-0FC10
- 6GK1500-0EA02

#### PROFIBUS 和 PROFINET 通讯

3.7 PROFIBUS 通讯

## 3.7.2 必须为 PROFIBUS 通讯进行哪些设置?

#### 配置 PROFIBUS 通讯

需要配套的组态系统才能配置 PROFIBUS 主站中的 PROFIBUS 通讯。

必要时将 GSD 文件加载至组态系统。

🙄 配置变频器与控制器之间的通讯 (页 91)

## 设置地址

设置 PROFIBUS 从站的地址。

记 设置 PROFIBUS 地址 (页 93)

### 设置报文

在变频器中设置与 PROFIBUS 主站中一样的报文。在 PROFIBUS 主站的控制程序中将报文与 所选的信号互联。

➡ PROFIdrive 协议 - 周期性通讯 (页 17)

## 应用示例

PROFIBUS 通讯的应用示例请访问网址:

通过 PROFINET 或 PROFIBUS 控制带 S7-300/400F 的 SINAMICS G110M/G120/G120C/G120D 的转速,带 Safety Integrated (通过端子)和 HMI (<u>https://support.industry.siemens.com/cs/cn/zh/view/60441457</u>)

通过 PROFINET 或 PROFIBUS 控制带 S7-1500 (TO) 的 SINAMICS G110M/G120 (Startdrive) 的转速,带 Safety Integrated (通过端子)和 HMI (<u>https://support.industry.siemens.com/cs/cn/zh/view/78788716</u>)

## 3.7.3 将变频器接入 PROFIBUS

按如下步骤通过 PROFIBUS DP 将变频器连接到控制器上:

- 1. 将带有 PROFIBUS 电缆的变频器接入控制器的总线系统(例如:线形拓扑结构)。
  - 防护等级为 IP20 的变频器:通过接口 X126
  - 防护等级为 IP65 (CU240D/CU250D) 的变频器:通过 X03 和 X04

接口位置请见变频器操作说明。

2. 请使用连接在端子 31 和 32 或 X01 上的外部 24 V DC 电源为变频器供电。 只有在主电源切断的情况下仍需保持设备和控制器的通讯时,才需连接外部 24 V 电源。

您已通过 PROFIBUS DP 将变频器与控制器连接在一起。

#### 3.7.4 配置变频器与控制器之间的通讯

将变频器连接到总线上后,您可在控制器中配置通讯。

#### 3.7.4.1 通过 SIMATIC S7 控制系统配置通讯

- 如果 TIA-Portal 的模块目录中包含了变频器,则可在 SIMATIC 控制系统中配置通讯。
- 如果硬件库中不包含变频器,则应安装最新版本的 Startdrive 或者通过"选项/安装 GSD 文件"将变频器的 GSD 装到 HW-Config 中。

#### 3.7.4.2 通过外部控制器配置通讯

使用外部控制器操作时,配置通讯前您应将变频器的设备文件 (GSD) 安装在控制器中。

₩ 安装 GSD (页 92)。

如果已经安装了 GSD 文件,可直接配置通讯。请您注意查看控制器相关文档。

#### 3.7.4.3 安装 GSD

## 操作步骤

- 1. 通过以下方法之一将 GSD 保存到 PC 上。
  - 有互联网连接:
     GSD (<u>http://support.automation.siemens.com/WW/view/en/22339653/133100</u>)
  - 无互联网连接: 将存储卡插入变频器。
     设置 p0804 = 12。
     变频器将 GSD 作为压缩文件 (\*.zip) 保存在存储卡的目录 /SIEMENS/SINAMICS/DATA/ CFG 下。
- 2. 将 GSD 文件解压到 PC 上。
- 3. 将 GSD 导入到控制系统的组态系统中。

您已将 GSD 文件安装到了控制系统的组态系统中。

## 3.7.5 设置 PROFIBUS 地址

## 有效的地址范围: 1...125

可采用以下方法设置地址:

• 通过控制单元上的地址开关

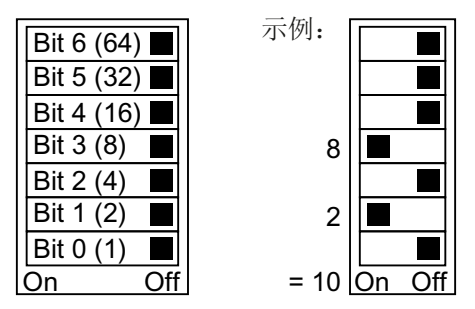

图 3-28 地址开关,以总线地址 10 为例

地址开关优先于其他设置。

• 通过调试工具(如控制面板)设置参数 p0918(出厂设置: p0918 = 126)。 只有地址开关中设置了无效地址时, p0918 才可更改。

地址开关的具体位置请见变频器操作说明。

➡刑 手册和技术支持(页 264)

## 激活修改后的总线地址

#### 操作步骤

- 1. 按照上文介绍的步骤设置地址。
- 2. 切断变频器的电源。
- 3. 等待片刻, 直到变频器上所有的 LED 都熄灭。
- 给变频器重新上电。
   接通后,所作设置才会生效。

您已修改了总线地址。

3.8 选择报文

## 3.8 选择报文

#### 前提条件

您在基本调试中已经通过 PROFIBUS 或 PROFINET 选择了控制器。

### 用于 SINAMICS G120 变频器的报文

下表中列出了所有可供 G120 变频器使用的报文。

您的变频器中有可供选择的报文列表。

P0922 的值

- 1: 标准报文 1, PZD-2/2(出厂设置,特例: CU250D 和 CU250S)
- 2: 标准报文 2, PZD-4/4
- 3: 标准报文 3, PZD-5/9
- 4: 标准报文 4, PZD-6/14
- 7: 标准报文 7, PZD-2/2(出厂设置 CU250D)
- 9: 标准报文 9, PZD-10/5
- 20: 标准报文 20, PZD-2/6
- 110: 西门子报文 110, PZD-12/7
- 112: 西门子报文 111, PZD-12/12
- 350: 西门子报文 350, PZD-4/4
- 352: 西门子报文 352, PZD-6/6
- 353: 西门子标准报文 353, PZD-2/2, PKW-4/4
- 354: 西门子报文 354, PZD-6/6, PKW-4/4
- 999: 自由报文

₩ 扩展报文/修改信号互联 (页 35) (出厂设置 CU250S)

有关报文的更多信息:

PROFIdrive 协议 - 周期性通讯 (页 17)。

#### 用于 SINAMICS G115D 变频器的报文

SINAMICS G115D 变频器的报文列表请见 G115D 操作说明。参见:

💮 手册和技术支持 (页 264)

3.8 选择报文

## PROFIsafe 报文选择

有关 PROFIsafe 报文选择设置的说明参见 "Safety Integrated" 功能手册。

3.8 选择报文

# EtherNet/IP 通讯

### 概述

EtherNet/IP 是一个实时以太网,主要用于自动化技术领域。 您可采用以下几种方法将 SINAMICS G 系列变频器接入 EtherNet/IP:

- 使用 SINAMICS 协议
- 使用 ODVA AC/DC 驱动协议
- 通过变频器支持的对象确定过程数据的程序集

## 参见

配置通讯 (页 102)

下表列举的是变频器所需的引脚布局和连接器。

通过变频器上的两个接口可实现线形拓扑结构。线路的开头或末尾只需连接其中一个接口。 使用交换机可实现其他拓扑结构。 4.1 带 EtherNet/IP 接口的变频器

# 4.1 带 EtherNet/IP 接口的变频器

表格 4-1 对照表

| 变频器/控制单元 |                                            | 连接方式     |          |                   |  |
|----------|--------------------------------------------|----------|----------|-------------------|--|
|          |                                            | X150 P1/ | X03/X04  | X03/X04           |  |
|          |                                            | X150 P2  | (RJ45)   | (M12)             |  |
|          |                                            | (RJ45)   |          | $\mathbb{N}_{2}$  |  |
|          |                                            | 8 1      | <u> </u> |                   |  |
|          | G120                                       |          |          |                   |  |
|          | • CU230P-2 PN                              | х        |          |                   |  |
|          | • CU240E-2 PN                              | х        |          |                   |  |
|          | • CU240E-2 PN-F                            | х        |          |                   |  |
|          | • CU250S-2 PN                              | х        |          |                   |  |
|          | G120C                                      |          |          |                   |  |
|          | • G120C PN                                 | х        |          |                   |  |
|          | G120D                                      |          |          |                   |  |
|          | • CU240D-2 PN                              |          |          | x                 |  |
|          | • CU240D-2 PN-F                            |          |          | x                 |  |
|          | • CU250D-2 PN-F                            |          |          | х                 |  |
|          | <ul> <li>CU240D-2 PN-F<br/>[PP]</li> </ul> |          | Х        |                   |  |
|          | <ul> <li>CU250D-2 PN-F<br/>[PP]</li> </ul> |          | х        |                   |  |
| 32/2     | G110M                                      |          |          |                   |  |
|          | • CU240M PN                                |          |          | x                 |  |
|          | G115D                                      |          |          |                   |  |
|          | • G115D PN                                 |          |          | x<br>(X150 P1/P2) |  |

4.1 带 EtherNet/IP 接口的变频器

| 信号  |        | X150 P1/<br>X150 P2 | X03/X04<br>(RJ45) | X03/X04,<br>X150 P1/P2 |
|-----|--------|---------------------|-------------------|------------------------|
|     |        | (RJ45)              | 1 8               | (M12)                  |
| TX- | 发送数据 - | 1                   | 1                 | 1                      |
| RX+ | 接收数据 + | 3                   | 2                 | 2                      |
| TX+ | 发送数据 + | 2                   | 3                 | 3                      |
| RX- | 接收数据 - | 6                   | 6                 | 4                      |
|     |        | 4                   | 4                 |                        |
|     |        | 5                   | 5                 |                        |
|     |        | 7                   | 7                 |                        |
|     |        | 8                   | 8                 |                        |

#### 表格 4-2 连接器的引脚布局

## 推荐使用的连接器

RJ45, IP20:6GK1901-1BB10-2Ax0

有关 SIMATIC NET Industrial Ethernet FastConnect RJ45 Plug 180 的安装信息请访问网址:

SIMATIC NET Industrial Ethernet FastConnect RJ45 Plug 安装说明 (<u>https://support.industry.siemens.com/cs/ww/en/ps/15251/man</u>)

4.2 将变频器连接到 EtherNet/IP 上

# 4.2 将变频器连接到 EtherNet/IP 上

## 概述

按如下步骤通过以太网将变频器连接到控制器上:

## 操作步骤

- 1. 通过一根以太网电缆将变频器与控制器连接在一起。
- 2. 创建一个用于数据交换的对象。 为此可采用以下方法:
  - 如要使用 ODVA 协议,请将 EDS 文件载入您的控制器中。
     有关 EDS 文件的信息请访问网址:
     ① EDS (https://support.industry.siemens.com/cs/ww/de/view/78026217)
  - 如果控制器不接收 EDS 文件或者您需要使用 SINAMICS 协议,应在控制器中创建一个 通用模块:

😧 创建通用的 I/O 模块 (页 124)

您已通过 EtherNet/IP 将变频器与控制器连接在一起。

## 示例

如需获得通过 Ethernet/IP 将变频器和控制器相连的示例,请访问网址:

⑥ 应用示例 (https://support.industry.siemens.com/cs/cn/zh/view/82843076)

## 更多信息

有关以太网电缆的布线和屏蔽方法请访问网址:

EtherNet/IP (<u>http://www.odva.org/Home/ODVATECHNOLOGIES/EtherNetIP/</u> EtherNetIPLibrary/tabid/76/Ing/en-US/Default.aspx)

## 参见

手册和技术支持(页 264)

# 4.3 怎样实现 EtherNet/IP 通讯?

根据下面的问题来检查通讯设置。当问题的答案为"是"时,说明您已正确设置了通讯设置, 并可以通过现场总线来控制变频器。

- 变频器与 EtherNet/IP 系统的连接是否正确?
- EDS 文件是否已经安装在了您的控制器中?
- 总线接口和 IP 地址的设置是否正确?
- 变频器和控制器之间交换的信号是否正确互联?

4.4 配置通讯

## 4.4 配置通讯

## 概述

EtherNet/IP 是一个实时以太网,主要用于自动化技术领域。

## 功能说明

如要配置变频器的 EtherNet/IP 通讯,则应设置以下参数:

#### 操作步骤

- 1. p2030 = 10
- 2. 以下参数应根据您的 EtherNet 配置进行调整:
  - p8921 = IP 地址
  - p8922=标准网关
  - p8923 = 子网掩码
  - p8920=站名称
- 3. p8925 = 2
- 4. 选择 EtherNet/IP 协议:

| SINAMICS 协议           | ODVA AC/DC 驱动协议                                   |
|-----------------------|---------------------------------------------------|
| p8980 = 0             | p8980 = 1                                         |
| 通过 p0922 选择适合的报<br>文: | p0922=1:变频器通过报文1进行通讯。其他报文不可以<br>使用。需要时,可对报文1进行扩展。 |
| PROFIdrive 协议 - 周期    | 🔛 扩展报文和修改信号互联 (页 35)                              |
| 性通讯 (页 17)            | 需要时,可设置以下参数:                                      |
|                       | • p8981                                           |
|                       | • p8982                                           |
|                       | • p8983                                           |

- 5. 切断变频器的电源。
- 6. 等待片刻, 直到变频器上所有的 LED 都熄灭。
- 7. 给变频器重新上电。

您已为变频器配置了 EtherNet/IP 通讯。

4.4 配置通讯

## 参数

| 编号    | 名称 出厂设置                  |        |  |
|-------|--------------------------|--------|--|
| p2030 | 现场总线接口的协议选择              | 和变频器相关 |  |
|       | 0:无协议                    |        |  |
|       |                          |        |  |
|       | 10:EtherNet/IP           |        |  |
| p8920 | PN 站名称                   | -      |  |
| p8921 | PN IP 地址                 | 0      |  |
| p8922 | PN 默认网关                  | 0      |  |
| p8923 | PN 子网掩码                  | 0      |  |
| p8925 | 激活 PN 接口配置               | 0      |  |
|       | 0:无功能                    |        |  |
|       | 1:已保留                    |        |  |
|       | 2:激活并保存配置                |        |  |
|       | 3:清除配置                   |        |  |
| r8931 | PN IP 地址(实际)             | -      |  |
| r8932 | PN 默认网关(实际)              | -      |  |
| r8933 | PN 子网掩码(实际)              | -      |  |
| p8980 | EtherNet/IP 协议           | 0      |  |
|       | 0:SINAMICS               |        |  |
|       | 1:ODVA / AC/DC           |        |  |
| p8981 | EtherNet/IP ODVA STOP 模式 | 0      |  |
|       | 0:OFF1                   |        |  |
|       | 1:0FF2                   |        |  |

## EtherNet/IP 通讯

4.4 配置通讯

| 编号    | 名称                    | 出厂设置 |
|-------|-----------------------|------|
| p8982 | Ethernet/IP ODVA 转速定标 | 128  |
|       | 123:32                |      |
|       | 124:16                |      |
|       |                       |      |
|       | 128:1                 |      |
|       | 129:0.5               |      |
|       |                       |      |
|       | 133:0.03125           |      |
| p8983 | Ethernet/IP ODVA 转矩定标 |      |
|       | 值同 p8982              |      |

## 更多信息

变频器的 EtherNet/IP 对象和程序集

➡ 支持的对象 (页 105)

## 参见

手册一览 (页 264)

# 4.5 支持的对象

## 概述

| 对象类     |      | 对象名称                                  | 必需的对象 | ODVA 对象 | SINAMICS |
|---------|------|---------------------------------------|-------|---------|----------|
| hex     | dec  |                                       |       |         | 对象       |
| 1 hex   | 1    | Identity Object                       | x     |         |          |
| 4 hex   | 4    | Assembly Object                       | x     |         |          |
| 6 hex   | 6    | Connection Manager Object             | x     |         |          |
| 28 hex  | 40   | Motor Data Object                     |       | х       |          |
| 29 hex  | 41   | Supervisor Object                     |       | х       |          |
| 2A hex  | 42   | Drive Object                          |       | х       |          |
| 32C hex | 812  | Siemens Drive Object                  |       |         | х        |
| 32D hex | 813  | Siemens Motordata Object              |       |         | х        |
| F5 hex  | 245  | TCP/IP Interface Object <sup>1)</sup> | х     |         |          |
| F6 hex  | 246  | Ethernet Link Object <sup>1)</sup>    | x     |         |          |
| 300 hex | 768  | Stack Diagnostic Object               |       | Х       | х        |
| 302 hex | 770  | Adapter Diagnostic Object             |       | х       | х        |
| 303 hex | 771  | Explicit Messages Diagnostic Object   |       | Х       | х        |
| 304 hex | 772  | Explicit Message Diagnostic List      |       | X       | x        |
|         |      | Object                                |       |         |          |
| 401 hex | 1025 | Parameter Object                      |       | х       | х        |

<sup>1)</sup> 这些对象属于 EtherNet/IP 系统管理的一部分。

## Identity Object, Instance Number:1 hex

## 支持的服务

- 类
- Get Attribute all
  - Get Attribute single

实例

- Get Attribute all
- Get Attribute single
- Reset

4.5 支持的对象

| 表格 4-3 | Class Attribute |
|--------|-----------------|
|        |                 |

| 编<br>号 | 服务  | 类型     | 名称               |
|--------|-----|--------|------------------|
| 1      | get | UINT16 | Revision         |
| 2      | get | UINT16 | Max Instance     |
| 3      | get | UINT16 | Num of Instances |

表格 4-4 Instance Attribute

| 编号 | 服务  | 类型              | 名称                                                   | 值/说明                                                                                  |
|----|-----|-----------------|------------------------------------------------------|---------------------------------------------------------------------------------------|
| 1  | get | UINT16          | Vendor ID                                            | 1251                                                                                  |
| 2  | get | UINT16          | Device Type<br>- ODVA AC<br>Drive<br>- Siemens Drive | 02 hex<br>12 hex                                                                      |
| 3  | get | UINT16          | Product code                                         | r0964[1]                                                                              |
| 4  | get | UINT16          | Revision                                             | 应与 EDS 文件版本匹配                                                                         |
| 5  | get | UINT16          | Status                                               | 见下表                                                                                   |
| 6  | get | UINT32          | 序列号                                                  | 位 0 19: 连续编号;<br>位 20 23: 生产标识<br>位 24 27: 生产月份(0=一月, B=十二月)<br>位 28 31: 生产年份(0=2002) |
| 7  | get | Short<br>String | 产品名称                                                 | 最大长度 32 字节                                                                            |
4.5 支持的对象

| 字节 | 位    | 名称            | 描述                    |  |  |  |
|----|------|---------------|-----------------------|--|--|--|
| 1  | 0    | Owned         | 0:变频器未分配给主站           |  |  |  |
|    |      |               | 1:变频器分配给了主站           |  |  |  |
|    | 1    |               | 预留                    |  |  |  |
|    | 2    | Configured    | 0:Ethernet/IP 基本设置    |  |  |  |
|    |      |               | 1:更改过的 Ethernet/IP 设置 |  |  |  |
|    |      |               | 在 G120 上始终 = 1        |  |  |  |
|    | 3    |               | 预留                    |  |  |  |
|    | 4 7  | Extended      | 0:自检或未知状态             |  |  |  |
|    |      | Device Status | 1:固件升级生效              |  |  |  |
|    |      |               | 2:至少一个 I/O 连接出现故障     |  |  |  |
|    |      |               | 3:无 I/O 连接            |  |  |  |
|    |      |               | 4:ROM 中配置错误           |  |  |  |
|    |      |               | 5:严重错误                |  |  |  |
|    |      |               | 6:至少一个 I/O 连接激活       |  |  |  |
|    |      |               | 7:所有 I/O 连接都处于静止状态    |  |  |  |
|    |      |               | 815:预留                |  |  |  |
| 2  | 8 11 |               | 未使用                   |  |  |  |
|    | 12 1 |               | 预留                    |  |  |  |
|    | 5    |               |                       |  |  |  |

## Assembly Object, Instance Number:4 hex

# 支持的服务

| 类 • | Get Attribute | single |
|-----|---------------|--------|
|-----|---------------|--------|

实例

- Get Attribute single
- Set Attribute single

## 表格 4-6 Class Attribute

| 编<br>号 | 服务  | 类型     | 名称               |
|--------|-----|--------|------------------|
| 1      | get | UINT16 | Revision         |
| 2      | get | UINT16 | Max Instance     |
| 3      | get | UINT16 | Num of Instances |

| 编<br>号 | 服务  | 类型                | 名称       | 值/说明                                                 |
|--------|-----|-------------------|----------|------------------------------------------------------|
| 3      | set | Array of<br>UINT8 | Assembly | 1-Byte-Array<br>宁门 支持的 ODVA AC/DC Assemblies (页 123) |

实例

表格 4-7 Instance Attribute

# Connection Manager Object, Instance Number:6 hex

# 支持的服务

类

- Get Attribute all
- Get Attribute single

- Forward open
- Forward close
- Get Attribute single
- Set Attribute single

## 表格 4-8 Class Attribute

| 编<br>号 | 服务  | 类型     | 名称               |
|--------|-----|--------|------------------|
| 1      | get | UINT16 | Revision         |
| 2      | get | UINT16 | Max Instance     |
| 3      | get | UINT16 | Num of Instances |

## 表格 4-9 Instance Attribute

| 编号 | 服务  | 类型     | 名称                   | 值 / 说明 |
|----|-----|--------|----------------------|--------|
| 7  |     |        |                      |        |
| 1  | get | UINT16 | OpenReqs             | 计数器    |
| 2  | get | UINT16 | OpenFormat Rejects   | 计数器    |
| 3  | get | UINT16 | OpenResource Rejects | 计数器    |
| 4  | get | UINT16 | OpenOther Rejects    | 计数器    |
| 5  | get | UINT16 | CloseReqs            | 计数器    |
| 6  | get | UINT16 | CloseFormat Rejects  | 计数器    |
| 7  | get | UINT16 | CloseOther Rejects   | 计数器    |
| 8  | get | UINT16 | ConnTimeouts         | 计数器    |
|    |     |        |                      | 总线故障数量 |

# Motor Data Object, Instance Number 28 hex

# 支持的服务

类 • Get Attribute single

实例

- Get Attribute single
- Set Attribute single

## 表格 4-10 Class Attribute

| 编<br>号 | 服务  | 类型     | 名称               |
|--------|-----|--------|------------------|
| 1      | get | UINT16 | Revision         |
| 2      | get | UINT16 | Max Instance     |
| 3      | get | UINT16 | Num of Instances |

### 表格 4-11 Instance Attribute

| 编号 | 服务                        | 类型     | 名称                | 值/说明  |            |
|----|---------------------------|--------|-------------------|-------|------------|
|    |                           |        |                   |       |            |
| 3  | get, set                  | USINT  | Motor Type        | p0300 | 电机类型,参见下表  |
| 6  | get, set                  | UINT16 | Rated Current     | p0305 | 电机额定电流     |
| 7  | get, set                  | UINT16 | Rated Voltage     | p0304 | 电机额定电压     |
| 8  | get, set                  | UINT32 | Rated Power       | p0307 | 电机额定功率     |
| 9  | get, set                  | UINT16 | Rated Frequency   | p0310 | 电机额定频率     |
| 10 | get, set                  | UINT16 | Rated Temperature | p0605 | 电机温度阈值     |
| 11 | get, set                  | UINT16 | Max Speed         | p0322 | 电机最大转速     |
| 12 | get, set                  | UINT16 | Pole Count        | p0314 | p0314*2 的值 |
| 13 | get,<br>set <sup>1)</sup> | UINT32 | Torque Constant   | p0316 | 电机转矩常量     |
| 14 | get, set                  | UINT32 | Inertia           | p0341 | 电机转动惯量     |
| 15 | get, set                  | UINT16 | Base Speed        | p0311 | 电机额定转速     |

<sup>1)</sup> G115D:只有"get"。

| p0300 | 值                       | Ethe | Ethernet/IP 电机数据对象 |  |  |
|-------|-------------------------|------|--------------------|--|--|
| 0     | 无电机                     | 0    | 非标电机               |  |  |
| 1     | 异步电机                    | 7    | 笼型转子异步电机           |  |  |
| 2     | 同步电机                    | 3    | PM 同步电机            |  |  |
| 10    | 1LE1 异步电机               | 7    | 笼型转子异步电机           |  |  |
| 13    | 1LG6 异步电机               | 7    | 笼型转子异步电机           |  |  |
| 17    | 1LA7 异步电机               | 7    | 笼型转子异步电机           |  |  |
| 19    | 1LA9 异步电机               | 7    | 笼型转子异步电机           |  |  |
| 100   | 1LE1 异步电机               | 7    | 笼型转子异步电机           |  |  |
| 104   | 1PH4 异步电机               | 3    | PM 同步电机            |  |  |
| 107   | 1PH7 异步电机               | 0    | 非标电机               |  |  |
| 108   | 1PH8 异步电机               | 5    | 开关磁阻电机             |  |  |
| 200   | 1PH8 同步电机               | 0    | 非标电机               |  |  |
| 204   | 1LE4 同步电机               | 3    | PM 同步电机            |  |  |
| 237   | 1FK7 同步电机               | 0    | 非标电机               |  |  |
| 10000 | 带 DRIVE-CLiQ 的电机        | 0    | 非标电机               |  |  |
| 10001 | 带 DRIVE-CLiQ 第 2 数据组的电机 | 0    | 非标电机               |  |  |

# Supervisor Object, Instance Number:29 hex

# 支持的服务

| 类 | • | Get Attribute single | 实例 | • | Get Attribute single |
|---|---|----------------------|----|---|----------------------|
|   |   |                      |    | • | Set Attribute single |

## 表格 4-12 Class Attribute

| 编<br>号 | 服务  | 类型     | 名称               |
|--------|-----|--------|------------------|
| 1      | get | UINT16 | Revision         |
| 2      | get | UINT16 | Max Instance     |
| 3      | get | UINT16 | Num of Instances |

4.5 支持的对象

| 表格 4-13 In | stance Attribute |
|------------|------------------|
|------------|------------------|

| 编<br>号 | 服务          | 类型         | 名称          | 值 / 说明                                                                                                    |  |
|--------|-------------|------------|-------------|----------------------------------------------------------------------------------------------------|--|
| 3      | get,<br>set | Bool       | Run1        | STW.0 运行,顺时针                                                                                                    |  |
| 5      | get,<br>set | Bool       | Net Control | 内部<br>0:本地<br>1:网络                                                                                                    |  |
| 6      | get         | UINT8      | State       | <ul> <li>0: Vendor Specific</li> <li>1: Startup</li> <li>2: Not_Ready</li> <li>3: Ready</li> <li>4: Enabled</li> <li>5: Stopping</li> <li>6: Fault_Stop</li> <li>7: Faulted</li> </ul> |  |
| 7      | get         | Bool       | Running1    | ZSW1:2<br>1: - (Enabled and Run1) or<br>- (Stopping and Running1) or<br>- (Fault_Stop and Running1)<br>0 = Other state                                                                 |  |
| 9      | get         | Bool       | Ready       | ZSW1:0<br>1: - Ready or<br>- Enabled or<br>- Stopping<br>0 = Other state                                                                                                    |  |
| 10     | get         | Bool       | Fault       | ZSW1:3 驱动故障                                                                                                    |  |
| 11     | get         | Bool       | Warning     | ZSW1:7 存在报警                                                                                                    |  |
| 12     | get,<br>set | Bool       | Fault Reset | STW.7 应答故障                                                                                                    |  |
| 13     | get         | UINT1<br>6 | Fault Code  | r945[0] 故障代码                                                                                                    |  |

# 4.5 支持的对象

| 编<br>号 | 服务  | 类型         | 名称           | 值/说明                                                         |
|--------|-----|------------|--------------|--------------------------------------------------------------|
| 14     | get | UINT1<br>6 | Warning Code | r2122[0] 报警代码                                                |
| 15     | get | Bool       | CtlFromNet   | Net Control 的显示<br>1:Control from network<br>0:Local control |

# Drive Object, Instance Number:2A hex

## 支持的服务

| 类 | Get Attribute single | 实例 | Get Attribute single |
|---|----------------------|----|----------------------|
|   |                      |    | Set Attribute single |

## 表格 4-14 Class Attribute

| 编<br>号 | 服务  | 类型     | 名称               |
|--------|-----|--------|------------------|
| 1      | get | UINT16 | Revision         |
| 2      | get | UINT16 | Max Instance     |
| 3      | get | UINT16 | Num of Instances |

### 表格 4-15 Instance Attribute

| 编<br>号 | 服务          | 类型    | 名称            | 值 / 说明                                                         |
|--------|-------------|-------|---------------|----------------------------------------------------------------|
| 3      | get         | Bool  | At reference  | r2197.4 (G115D:r2197.7)<br>1:"设定-实际"转速差在"t_off"公差范围内<br>0:其他情况 |
| 4      | get,<br>set | Bool  | Net_reference | 内部<br>0:本地<br>1:网络<br>(G115D:只有"get")                          |
| 6      | get         | UINT8 | Drive_Mode    | p1300制造商专用,参见下表                                                |
| 7      | get         | INT   | Speed Actual  | 主实际值,参见转速单位                                                    |

4.5 支持的对象

| 编<br>号 | 服务                        | 类型     | 名称             | 值 / 说明                                 |
|--------|---------------------------|--------|----------------|----------------------------------------|
| 8      | get,<br>set               | INT    | Speed Ref      | 主设定值,参见转速单位                            |
| 9      | get                       | INT    | Current Actual | r0027 平滑电流实际值                          |
| 10     | get,<br>set <sup>1)</sup> | INT    | Current limit  | p0323 电机最大电流                           |
| 15     | get                       | INT    | Power Actual   | r0032 已滤波的有功功率实际值                      |
| 16     | get                       | INT    | Output voltage | r0025 己滤波的输出电压                         |
| 17     | get                       | INT    | Output voltage | r0072 输出电压                             |
| 18     | get,<br>set               | UINT16 | AccelTime      | p1120 斜坡函数发生器加速时间                      |
| 19     | get,<br>set               | UINT16 | DecelTime      | p1121 斜坡函数发生器减速时间                      |
| 20     | get,<br>set               | UINT16 | Low Speed Lim  | p1080 最小转速                             |
| 21     | get,<br>set               | UINT16 | High Speed Lim | p1082 最大转速                             |
| 22     | get,<br>set               | SINT   | Speed Scale    | p8982 Ethernet/IP ODVA 转速定标            |
| 29     | get                       | Bool   | Ref From Net   | 内部 - Net_Reference 的显示<br>0:本地<br>1:网络 |

<sup>1)</sup> G115D:只有"get"。

| p130 | 00 的值                     | Eth | ernet/IP 电机数据对象             |
|------|---------------------------|-----|-----------------------------|
| 0    | 采用线性特性曲线的 V/f 控制          | 1   | Open loop speed (Frequency) |
| 1    | 采用线性特性曲线和 FCC 的 V/f 控制    | 0   | Vendor specific mode        |
| 2    | 采用抛物线特性曲线的 V/f 控制         |     |                             |
| 3    | 采用可编程特性曲线的 V/f 控制         |     |                             |
| 4    | 采用线性曲线和 ECO 的 V/f 控制      |     |                             |
| 5    | 用于要求精确频率的驱动的V/f控制(纺织行业)   |     |                             |
| 6    | 用于要求精确频率的驱动和 FCC 的 V/f 控制 |     |                             |
| 7    | 采用抛物线特性曲线和 ECO 的 V/f 控制   |     |                             |
| 19   | 采用独立电压设定值的 V/f 控制         |     |                             |
| 20   | 转速控制(无编码器)                | 2   | Closed loop speed control   |
| 22   | 转矩控制(无编码器)                | 3   | Torque control              |

# Siemens Drive Object, Instance Number:32C hex

# 支持的服务

| 类 | ٠ | Get Attribute single |
|---|---|----------------------|
| へ |   | 5                    |

- 实例
- Get Attribute single
- Set Attribute single

表格 4-16 Class Attribute

| 编<br>号 | 服务  | 类型     | 名称               |
|--------|-----|--------|------------------|
| 1      | get | UINT16 | Revision         |
| 2      | get | UINT16 | Max Instance     |
| 3      | get | UINT16 | Num of Instances |

4.5 支持的对象

| 编号    | 类型    | 服务       | 名称 值/说明             |                      |
|-------|-------|----------|---------------------|----------------------|
| 2     | INT16 | get, set | Commissioning state | p0010 调试,参数筛选器       |
| 3 18  | WORD  | get      | STW1                | STW1 逐位访问:           |
|       |       |          |                     | Attr.3 = STW1.0      |
|       |       |          |                     | Attr.18 = STW1.15    |
| 19    | WORD  | get      | Main setpoint       | 主设定值                 |
| 20 35 | WORD  | get      | ZSW1                | ZSW1 逐位访问:           |
|       |       |          |                     | Attr.20 = ZSW1.0     |
|       |       |          |                     | Attr.35 = ZSW1.15    |
| 36    | WORD  | get      | Actual Frequency    | 主实际值 (实际频率)          |
| 37    | REAL  | get, set | Ramp Up Time        | p1120[0] 斜坡函数发生器加速时间 |
| 38    | REAL  | get, set | Ramp Down Time      | p1121[0] 斜坡函数发生器减速时间 |
| 39    | REAL  | get, set | Current Limit       | p0640[0] 电流极限        |
| 40    | REAL  | get, set | Frequency MAX       | p1082[0] 最大转速        |
|       |       |          | Limit               |                      |
| 41    | REAL  | get, set | Frequency MIN Limit | p1080[0] 最小转速        |
| 42    | REAL  | get, set | OFF3 Ramp Down      | p1135[0] OFF3 减速时间   |
|       |       |          | Time                |                      |
| 43    | UINT3 | get, set | PID Enable          | p2200[0] 工艺控制器使能     |
|       | 2/    |          |                     |                      |
|       | BOOL  |          |                     |                      |
| 44    | REAL  | get, set | PID Filter Time     | p2265 工艺控制器实际值滤波器时   |
|       |       |          | Constant            | 间常数                  |
| 45    | REAL  | get, set | PID D Gain          | p2274 工艺控制器的微分时间常数   |
| 46    | REAL  | get, set | PID P Gain          | p2280 工艺控制器比例增益      |
| 47    | REAL  | get, set | PID I Gain          | p2285 工艺控制器积分时间      |
| 48    | REAL  | get, set | PID Up Limit        | p2291 工艺控制器的最大限制     |
| 49    | REAL  | get, set | PID Down Limit      | p2292 工艺控制器的最小限制     |
| 50    | REAL  | get      | Speed setpoint      | r0020 转速设定值          |
| 51    | REAL  | get      | Output Frequency    | r0024 输出频率           |
| 52    | REAL  | get      | Output Voltage      | r0025 输出电压           |
| 53    | REAL  | get      | DC Link Voltage     | r0026[0] 直流母线电压      |
| 54    | REAL  | get      | Actual Current      | r0027 电流实际值          |

4.5 支持的对象

| 编号 | 类型         | 服务  | 名称                   | 值/说明             |
|----|------------|-----|----------------------|------------------|
| 55 | REAL       | get | Actual Torque        | r0031 转矩实际值      |
| 56 | REAL       | get | Output Power         | r0032 有功功率实际值    |
| 57 | REAL       | get | Motor Temperature    | r0035[0] 电机温度    |
| 58 | REAL       | get | Power Unit           | r0037[0] 功率单元温度  |
|    |            |     | Temperature          |                  |
| 59 | REAL       | get | Energy kWh           | r0039 电能显示       |
| 60 | UINT8      | get | CDS Eff (Local Mode) | r0050 有效的指令数据组   |
| 61 | WORD       | get | Status Word 2        | r0053 状态字 2      |
| 62 | WORD       | get | Control Word 1       | r0054 控制字 1      |
| 63 | REAL       | get | Motor Speed          | r0061 转速实际值      |
|    |            |     | (Encoder)            |                  |
| 64 | UINT3<br>2 | get | Digital Inputs       | r0722 数字量输入的状态   |
| 65 | UINT3<br>2 | get | Digital Outputs      | r0747 数字量输出的状态   |
| 66 | REAL       | get | Analog Input 1       | r0752[0] 模拟量输入 1 |
| 67 | REAL       | get | Analog Input 2       | r0752[1] 模拟量输入 2 |
| 68 | REAL       | get | Analog Output 1      | r0774[0] 模拟量输出 1 |
| 69 | REAL       | get | Analog Output 2      | r0774[1] 模拟量输出 2 |
| 70 | UINT1<br>6 | get | Fault Code 1         | r0947[0] 故障号 1   |
| 71 | UINT1<br>6 | get | Fault Code 2         | r0947[1] 故障号 2   |
| 72 | UINT1<br>6 | get | Fault Code 3         | r0947[2] 故障号 3   |
| 73 | UINT1<br>6 | get | Fault Code 4         | r0947[3] 故障号 4   |
| 74 | UINT1<br>6 | get | Fault Code 5         | r0947[4] 故障号 5   |
| 75 | UINT1<br>6 | get | Fault Code 6         | r0947[5] 故障号 6   |
| 76 | UINT1<br>6 | get | Fault Code 7         | r0947[6] 故障号 7   |

4.5 支持的对象

| 编号 | 类型    | 服务  | 名称                  | 值/说明               |
|----|-------|-----|---------------------|--------------------|
| 77 | UINT1 | get | Fault Code 8        | r0947[7] 故障号 8     |
|    | 6     |     |                     |                    |
| 78 | REAL  | get | Pulse Frequency     | r1801 脉冲频率         |
| 79 | UINT1 | get | Alarm Code 1        | r2110[0] 报警号 1     |
|    | 6     |     |                     |                    |
| 80 | UINT1 | get | Alarm Code 2        | r2110[1] 报警号 2     |
|    | 6     |     |                     |                    |
| 81 | UINT1 | get | Alarm Code 3        | r2110[2] 报警号 3     |
|    | 6     |     |                     |                    |
| 82 | UINT1 | get | Alarm Code 4        | r2110[3] 报警号 4     |
|    | 6     |     |                     |                    |
| 83 | REAL  | get | PID setpoint Output | r2260 斜坡函数发生器后的工艺控 |
|    |       |     |                     | 制器设定值              |
| 84 | REAL  | get | PID Feedback        | r2266 经过滤波的工艺控制器实际 |
|    |       |     |                     | 值                  |
| 85 | REAL  | get | PID Output          | r2294 工艺控制器输出信号    |

## Siemens Motor Data Object, Instance Number:32D hex

支持的服务

- 类 Get Attribute single 实例 Get Attribute single
  - Set Attribute single

### 表格 4-18 Class Attribute

| 编<br>号 | 服务  | 类型     | 名称               |
|--------|-----|--------|------------------|
| 1      | get | UINT16 | Revision         |
| 2      | get | UINT16 | Max Instance     |
| 3      | get | UINT16 | Num of Instances |

4.5 支持的对象

| 编<br>号 | 服务       | 类型     | 名称                      | 值 / 说明 |
|--------|----------|--------|-------------------------|--------|
| 2      | get, set | UINT16 | Commissionin<br>g state | p0010  |
| 3      | get      | INT16  | Motor Type              | p0300  |
| 6      | get, set | REAL   | Rated Current           | p0305  |
| 7      | get, set | REAL   | Rated Voltage           | p0304  |
| 8      | get, set | REAL   | Rated Power             | p0307  |
| 9      | get, set | REAL   | Rated<br>Frequency      | p0310  |
| 10     | get, set | REAL   | Rated<br>Temperature    | p0605  |
| 11     | get, set | REAL   | Max Speed               | p0322  |
| 12     | get, set | UINT16 | Pole pair<br>number     | p0314  |
| 13     | get, set | REAL   | Torque<br>Constant      | p0316  |
| 14     | get, set | REAL   | Inertia                 | p0341  |
| 15     | get, set | REAL   | Base Speed              | p0311  |
| 19     | get, set | REAL   | Cos Phi                 | p0308  |

表格 4-19 Instance Attribute

# TCP/IP Interface Object, Instance Number:F5 hex

## 支持的服务

类

- Get Attribute all
  - Get Attribute single

Get Attribute all

实例

- Get Attribute single
- Set Attribute single

## 表格 4-20 Class Attribute

| 编<br>号 | 服务  | 类型     | 名称               |
|--------|-----|--------|------------------|
| 1      | get | UINT16 | Revision         |
| 2      | get | UINT16 | Max Instance     |
| 3      | get | UINT16 | Num of Instances |

## 表格 4-21 Instance Attribute

| 编<br>号 | 服务       | 类型     | 名称                          | 值 / 说明                                                                               |
|--------|----------|--------|-----------------------------|--------------------------------------------------------------------------------------|
| 1      | get      | UINT32 | Status                      | 固定值: 1 hex 1:确认配置,通过 DHCP 或保存的值                                                      |
| 2      | get      | UINT32 | Configuration<br>Capability | 固定值: 94 hex<br>4 hex:支持 DHCP<br>10 hex:配置可调整<br>80 hex:支持 ACD                        |
| 3      | get, set | UINT32 | Configuration<br>Control    | 1 hex:保存的值<br>3 hex:DHCP                                                             |
| 4      | get      | UINT16 | Path Size (in<br>WORDs)     | 固定值: 2 hex                                                                           |
|        |          | UINT8  | Path                        | 20 hex,<br>F6 hex,<br>24 hex,<br>05 hex, 其中 5 hex 为 F6 hex 的实例数量(四<br>个物理端口加一个内部端口)。 |
| 5      | get, set | STRING | Interface                   | r61000 Name of Station                                                               |
|        |          | UINT32 | Configuration               | r61001 IP 地址                                                                         |
| 6      | get, set | UINT16 | Host Name                   | Host Name Length                                                                     |
|        |          | STRING |                             |                                                                                      |
| 10     | get, set | UINT8  | Select ACD                  | local OM flash :<br>0:Disabled,<br>1:Enabled                                         |

# 4.5 支持的对象

| 编<br>号 | 服务       | 类型    | 名称            | 值 / 说明                      |
|--------|----------|-------|---------------|-----------------------------|
| 11     | get, set | UINT8 | Last Conflict | local OM flash ACD Activity |
|        |          | UINT8 | Detected      | local OM flash Remote MAC   |
|        |          | UINT8 |               | local OM flash ARP PDU      |

实例

# Link Object, Instance Number:F6 hex

## 支持的服务

类

- Get Attribute all
  - Get Attribute single

- Get Attribute all
  - Get Attribute single
  - Set Attribute single

# 表格 4-22 Class Attribute

| 编<br>号 | 服务  | 类型     | 名称               |
|--------|-----|--------|------------------|
| 1      | get | UINT16 | Revision         |
| 2      | get | UINT16 | Max Instance     |
| 3      | get | UINT16 | Num of Instances |

表格 4-23 Instance Attribute

| 编号 | 服务  | 类型     | 名称               | 值/说明                       |  |
|----|-----|--------|------------------|----------------------------|--|
| 1  | get | UINT32 | Interface Speed  | 0: link down,              |  |
|    |     |        |                  | 10: 10 Mbps                |  |
|    |     |        |                  | 100:100 Mbps               |  |
| 2  | get |        | Interface Flags  | 位 1: 链接状态                  |  |
|    |     |        |                  | 位 2: 双工模式(0: 半双工, 1: 全双工)  |  |
|    |     |        |                  | 位 3 5: 自动状态识别              |  |
|    |     |        |                  | 位 6: 需要复位                  |  |
|    |     |        |                  | 位 7:本地硬件故障 (0 = ok)        |  |
| 3  | get | ARRAY  | Physical Address | r8935 Ethernet MAC address |  |

4.5 支持的对象

| 编号 | 服务       | 类型                             | 名称                        | 值/说明                                                     |
|----|----------|--------------------------------|---------------------------|----------------------------------------------------------|
| 4  | get_and_ | Struct of                      | Interface Counters        | 可选;当"Media Counters attribute"实施时,必选。                    |
|    | clear    | UINT32 In Octets               |                           | 接收的八位字节                                                  |
|    |          | UINT32                         | In Ucast Packets          | 接收的单播包                                                   |
|    |          | UINT32                         | In NUcast Packets         | 接收的非单播包                                                  |
|    |          | UINT32                         | In Discards               | 到达的包,未处理                                                 |
|    |          | UINT32                         | In Errors                 | 到达的包,有错误                                                 |
|    |          | UINT32                         | In Unknown Protos         | 到达的包,协议未知                                                |
|    |          | UINT32                         | Out Octets                | 发送的八位字节                                                  |
|    |          | UINT32                         | Out Ucast Packets         | 发送的单播包                                                   |
|    |          | UINT32                         | Out NUcast Packets        | 发送的非单播包                                                  |
|    |          | UINT32                         | Out Discards              | 发出的包,未处理                                                 |
|    |          | UINT32                         | Out Errors                | 发出的包,有错误                                                 |
| 5  | get_and_ | Struct of                      | Media Counters            | 介质专用计数器                                                  |
|    | clear    | UINT32                         | Alignment Errors          | 接收的结构,与八位字节的数量不匹配                                        |
|    |          | UINT32                         | FCS Errors                | 接收的结构,未通过 FCS 校验                                         |
|    |          | UINT32                         | Single Collisions         | 需要传输结构,只一次碰撞                                             |
|    |          | UINT32                         | Multiple Collisions       | 结构传输成功,多个碰撞                                              |
|    |          | UINT32                         | SQE Test Errors           | SQE 错误的数量                                                |
|    |          | UINT32                         | Deferred<br>Transmissions | 延迟首次传输尝试                                                 |
|    |          | UINT32                         | Late Collisions           | 与任务出现时相比延迟了 512 位时间的碰撞的数量                                |
|    |          | UINT32 Excessive<br>Collisions |                           | 传输失败;原因:强烈碰撞                                             |
|    |          | UINT32                         | MAC Transmit<br>Errors    | 传输失败;原因:内部 MAC 子层接收出错                                    |
|    |          | UINT32                         | Carrier Sense             | Times that the carrier sense condition was lost or never |
|    |          |                                | Errors                    | asserted when attempting to transmit a frame             |
|    |          | UINT32                         | Frame Too Long            | 结构过大                                                     |
|    |          | UINT32                         | MAC Receive Errors        | 发送失败;原因:内部 MAC 子层接收出错                                    |

# 4.5 支持的对象

| 编号 | 服务       | 类型        | 名称                | 值/说明            |
|----|----------|-----------|-------------------|-----------------|
| 6  | get, set | Struct of | Interface Control | -               |
|    |          | UINT16    | Control Bits      | -               |
|    |          | UINT16    | Forced Interface  | -               |
|    |          |           | Speed             |                 |
| 10 | get      | String    | Interface_Label   | Interface-Label |

## Parameter Object, Instance Number:401 hex

#### 支持的服务

| 类 | Get Attribute all | 实例 | Get Attribute all    |
|---|-------------------|----|----------------------|
|   |                   |    | Set Attribute single |

## 表格 4-24 Class Attribute

| 编<br>号 | 服务  | 类型     | 名称               |
|--------|-----|--------|------------------|
| 1      | get | UINT16 | Revision         |
| 2      | get | UINT16 | Max Instance     |
| 3      | get | UINT16 | Num of Instances |

通过参数对象 401 进行循环通讯。

## 示例:读取参数 2050[10] (用于互联由现场总线控制器接收的 PZD 的模拟量互联输出)

Get Attribute single 功能的值如下:

- 类 = 401 hex
- 实例 = 2050 = 802 hex 对应参数号
- 属性 = 10 = A hex 对应下标 10

## 示例:写入参数 1520[0] (转矩上限)

Set Attribute single 功能的值如下:

- 类 = 401 hex
- 实例 = 1520 = 5F0 hex 对应参数号
- 属性 = 0 = 0 hex 对应下标 0
- 数据 = 500.0(值)

# 4.5.1 支持的 ODVA AC/DC Assemblies

一览

| 编号     |     | 必需/ | 类型 | 名称                         |
|--------|-----|-----|----|----------------------------|
| hex    | dec | 可选  |    |                            |
| 14 hex | 20  | 必需  | 发送 | Basic Speed Control Output |
| 46 hex | 70  | 必需  | 接收 | Basic Speed Control Input  |

# Assembly Basic Speed Control, Instance Number:20, type:Output

| 字节 | 位 7        | 位 6         | 位 5   | 位 4 | 位 3 | 位 2   | 位1 | 位 0     |
|----|------------|-------------|-------|-----|-----|-------|----|---------|
| 0  |            |             |       |     |     | Fault |    | RUN     |
|    |            |             |       |     |     | Reset |    | Forward |
| 1  |            |             |       |     |     |       |    |         |
| 2  | Speed Refe | rence (Low  | Byte) |     |     |       |    |         |
| 3  | Speed Refe | rence (High | Byte) |     |     |       |    |         |

# Assembly Basic Speed Control, Instance Number:70, type:Input

| 字节 | 位7         | 位 6           | 位 5 | 位4 | 位 3 | 位 2     | 位1 | 位 0     |
|----|------------|---------------|-----|----|-----|---------|----|---------|
| 0  |            |               |     |    |     | Running |    | Faulted |
|    |            |               |     |    |     | Forward |    |         |
| 1  |            |               |     |    |     |         |    |         |
| 2  | Speed Actu | ial (Low Byte | e)  |    |     |         |    |         |
| 3  | Speed Actu | ıal (High Byt | e)  |    |     |         |    |         |

4.6 创建通用的I/O 模块

# 4.6 创建通用的 I/O 模块

## 概述

在某些控制器上,或者使用 SINAMICS 协议时,可以不使用西门子提供的 EDS 文件。此时,必须在控制器中创建一个用于周期性通讯的通用 I/O 模块。

## 功能说明

#### 操作步骤

- 1. 在您的控制器中创建一个具备 Ethernet/IP 功能的通用设备。
- 在该控制器上将用于循环通讯的过程数据的长度输入到新设备中,循环通讯已在变频器中进行了设置: r2067[0](输入)、r2067[1](输出),例如:标准报文 2/2 RPI (Requested Packet Interval)的最小值为 4 ms。
- 3. 在变频器中设置与控制器中相同的 IP 地址、子网掩码、缺省网关和站名。 □ 配置通讯 (页 102)

您已创建了一个用于与变频器进行周期性通讯的通用 I/O 模块。

#### 

更多信息

# 4.7 变频器作为以太网节点

将变频器接入以太网网络(分配 IP 地址)

### 操作步骤

- 1. 设置 p8924 (PN DHCP Mode) = 2 或 3
  - p8924 = 2 DHCP 服务器会根据变频器的 MAC 地址进行 IP 地址分配
     - p8924 = 3

DHCP 服务器会根据变频器的设备名称进行 IP 地址分配

2. 通过设置 p8925 = 2 保存设置。下次接通时变频器会保持该 IP 地址。之后,您可将变频器作为以太网节点进行通讯。

#### 说明

## 立即切换,无需重启

如果修改了以太网/IP 指令"Set Attribute Single"(F5 hex 类,属性 3),切换到 DHCP 的操作立即生效,无需重启。可采用以下方式:

- 通过以太网/IP 控制器
- 通过以太网/IP 调试工具

变频器已经成功接入以太网。

#### 显示

- r8930: 变频器的设备名称
- r8934:运行方式,PN或DHCP
- r8935: MAC 地址

## 将变频器接入以太网的其他方法

您也可通过 Proneta 或 STEP7 将变频器接入以太网。

所附示例是 Step7 中的对话框"编辑以太网节点",您可通过该对话框进行所需设置。

4.7 变频器作为以太网节点

|                                                              | earbeiten     |                               |
|--------------------------------------------------------------|---------------|-------------------------------|
| thernet Teilnehmer                                           |               |                               |
|                                                              |               | Unline erreichbare Teilnehmer |
| IAC-Adresse:                                                 |               | Durchsuchen                   |
| P-Konfiguration einstelle                                    | en            |                               |
| IP-Parameter verwei                                          | nden          |                               |
|                                                              |               | Netzübergang                  |
| IP-Adresse:                                                  |               | • Keinen Router verwenden     |
| Subnetzmaske:                                                |               | C Router verwenden            |
|                                                              |               | Adresse:                      |
| Client-ID:                                                   | eisen         |                               |
|                                                              |               |                               |
| erätename vergeben-                                          |               |                               |
| erätename vergeben<br>Gerätename:                            |               | Name zuweisen                 |
| ierätename vergeben-<br>Gerätename:<br>lücksetzen auf Werkse | instellungen  | Name zuweisen                 |
| erätename vergeben –<br>Gerätename:<br>ücksetzen auf Werkse  | sinstellungen | Name zuweisen<br>Zurücksetzen |

参见

手册一览 (页 264)

变频器作为以太网节点所需的设置请见章节"带 PROFINET 接口的变频器作为以太网节点 (页 85)"。

| 变频器/控制单元 | 现场总线接口            |     |               |                 |    |  |
|----------|-------------------|-----|---------------|-----------------|----|--|
|          |                   | USS | Modbus<br>RTU | BACnet<br>MS/TP | P1 |  |
|          | G120              |     |               |                 |    |  |
|          | CU230P-2     HVAC | 1   | 1             | 1               | 1  |  |
|          | • CU230P-2 BT     | 1   | 1             | 1               | 1  |  |
|          | • CU240B-2        | 1   | 1             |                 |    |  |
|          | • CU240E-2        | 1   | 1             |                 |    |  |
|          | • CU240E-2 F      | 1   | 1             |                 |    |  |
|          | • CU250S-2        | 1   | 1             |                 |    |  |
|          | G120C             |     |               |                 |    |  |
|          | • G120C<br>USS/MB | 1   | 1             |                 |    |  |
| 50/2     | G110M             |     |               |                 |    |  |
|          | CU240M USS        | ✓   | 1             |                 |    |  |

表格 5-1 对照表 - RS485 现场总线系统

5.1 带RS485 接口的变频器

# 5.1 带 RS485 接口的变频器

下表列出的是 RS485 接口的连接器及连接器布局。

| 表格 5-2 | 对照表 |
|--------|-----|
|--------|-----|

| 变频器/控制单元 |                 | 连接方式 |         |               |  |  |
|----------|-----------------|------|---------|---------------|--|--|
|          |                 | X128 | X03, ln | X04, Out      |  |  |
|          |                 |      | (M12)   | (M12)         |  |  |
|          |                 | 1 5  |         | 2<br>153<br>4 |  |  |
|          | G120            |      |         |               |  |  |
|          | • CU230P-2 HVAC | х    |         |               |  |  |
|          | • CU230P-2 BT   | х    |         |               |  |  |
|          | • CU240B-2      | х    |         |               |  |  |
|          | • CU240E-2      | х    |         |               |  |  |
|          | • CU240E-2 F    | х    |         |               |  |  |
|          | • CU250S-2      | х    |         |               |  |  |
|          | G120C           |      |         |               |  |  |
|          | • G120C USS/MB  | x    |         |               |  |  |
| 50/2     | G110M           |      |         |               |  |  |
|          | CU240M USS      |      | Х       | Х             |  |  |

表格 5-3 引脚布局

| 信号  | X128 | X03, In | X04, Out |
|-----|------|---------|----------|
|     |      | (M12)   | (M12)    |
|     | 1 5  |         | (153)    |
|     |      |         |          |
| 未占用 | 5    | 1/3     | 1/3      |

5.1 带RS485 接口的变频器

| RS485N,接收和发送 (-) | 3 |   |   |
|------------------|---|---|---|
| RS485N,接收        |   | 2 |   |
| RS485N,发送 (-)    |   |   | 2 |
| RS485P,接收和发送 (+) | 2 |   |   |
| RS485P,接收        |   | 4 |   |
| RS485P,发送 (+)    |   |   | 4 |
| OV,参考电位          | 1 | 5 | 5 |
| 电缆屏蔽层            | 4 |   |   |

5.2 通过 RS485 接口将变频器接入总线系统

# 5.2 通过 RS485 接口将变频器接入总线系统

## 通过 RS485 联网

通过 RS485 接口将变频器连到现场总 线系统。

RS485 连接器上的端子具有短路保护 且带电位隔离。

为了保证第一个节点和最后一个节点 的通讯,必须连接总线终端电阻。 RS485 连接器及总线终端电阻的位置

请参见变频器或控制单元的操作说明。

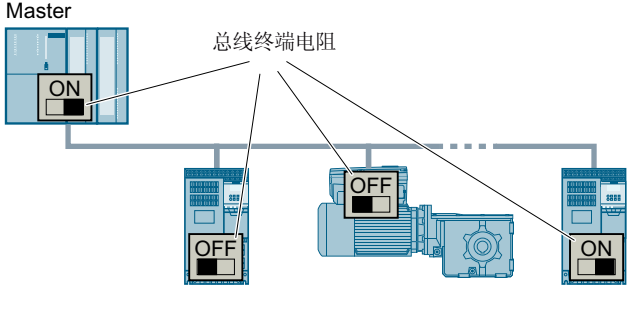

正常通讯的前提条件是第一个和最后一个节点必须始终通电。

如果从总线上拔出从站时电缆没有折断(不针对具有高防护等级的变频器),通讯则会继续保持。

#### 在主电源切断时,保持和控制系统的通讯

为了在主电源切断时仍保持设备和控制系统的通讯,必须用外部 DC 24 V 电源为变频器或控制单元供电。请使用端子 31 和 32 或连接器 X01(G115D 时为 X01/X02)。更多信息请参考变频器或控制单元的操作说明。

# 5.3 USS 通讯

USS 协议为一个主站与最多 31 个从站之间的串行数据连接。

主站可以是:

- 一台 PLC (例如: SIMATIC S7-200)
- 一台 PC

变频器始终是从站。

最大电缆长度为:

- 1200米, 波特率不超过 38400 bit/s 且最多 32 个节点
- 1000米, 波特率不超过 187500 bit/s 且最多 30 个节点

有关将变频器连接到 USS 现场总线的信息请访问: [] 通过 RS485 接口将变频器接入总线系统 (页 130)。

# 5.3.1 通讯的基本设置

概述

可根据变频器型号选择以下两种方法设置 USS 通讯:

- 适用于所有带 RS485 接口的变频器 21 "USS 现场总线"
- 针对配备 CU230P-2 HVAC / CU230P-2 BT 的变频器 108 "BT Mac 8: USS 现场总线" 详细信息请见变频器操作说明。
   "美册一览(页 264)

#### 采用缺省设置 21 "USS 现场总线"时的步骤

按如下步骤设置 USS 通讯:

- 1. 通过以下其中一种方法激活 RS485 接口通讯:
  - 通过 Startdrive 调试时,选择"Defaults of the setpoints/command sources": 21USS Fieldbus
  - 通过 BOP-2 上基本调试中的步骤"MAc PAr P15": FB USS
  - 通过参数号: p0015=21
- 通过 p2030 设置总线协议: p2030 = 1
- 3. 设置变频器地址。
- 4. 请根据下一段中列举的参数进行其他调整。
- 5. 如果是用 Startdrive 进行该项设置,请断电保存设置。

您已完成 USS 通讯设置。

## 5.3.1.1 设置地址

#### 有效的地址范围: 0...31

可采用以下方法设置地址:

• 通过控制单元上的地址开关:

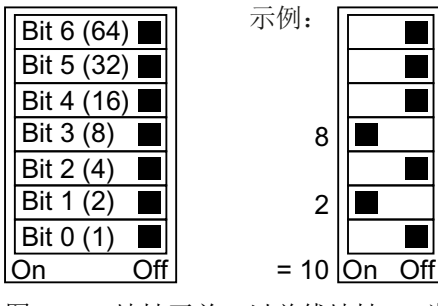

图 5-1 地址开关,以总线地址 10 为例

地址开关优先于其他设置。

通过 Startdrive 或操作面板来修改参数 p2021(出厂设置: p2021 = 0)。
 只有地址开关中设置了无效地址后, p2021才可更改。
 如果是用 Startdrive 进行该项设置,请断电保存设置。

地址开关的具体位置请见变频器操作说明。

➡ 手册和技术支持 (页 264)

#### 激活修改后的总线地址

#### 操作步骤

- 1. 按照上文介绍的步骤设置地址。
- 2. 切断变频器的电源。
- 3. 等待片刻, 直到变频器上所有的 LED 都熄灭。
- 给变频器重新上电。
   接通后,所作设置才会生效。

您已修改了总线地址。

#### 

### 5.3.1.2 设置 USS 通讯模式的参数

现场总线协议选择 p2030 = 1 (USS)

#### 波特率 p2020 = 8, 38400 bit/s

设置范围: 2400 bit/s ... 187500 bit/s

#### 现场总线模拟量输出 p0791[0 ... 1]

用于连接通过现场总线控制的模拟量输出的参数

## USS 现场总线接口 PZD 数量 p2022 = 2

设置 USS 报文 PZD 中 16 位字的数量 设置范围: 0...8(0到8个字)

#### USS 现场总线接口 PKW 数量, p2023 = 127

设置 USS 报文 PKW 中 16 位字的数量 设置范围:

- 0,3,4:固定长度,带有0、3或4个字
- 127:可变长度

#### 现场总线错误统计 r2029

显示现场总线接口上的接收错误

#### 现场总线监控时间 p2040 = 100 ms

设置范围: 0 ms ... 1999999 ms

现场总线监控时间越长,挂在网络上的从站也就越多。

如果在现场总线监控时间的一个周期内没有传输任何过程数据,变频器会关闭并发出故障信息 F01910。

p2040 = 0 ⇒ 总线监控已关闭。

# 5.3.2 报文结构

概述

USS 报文是由一串元素组成的,元素按定义的顺序发送。报文的每个元素都包含 11 位。

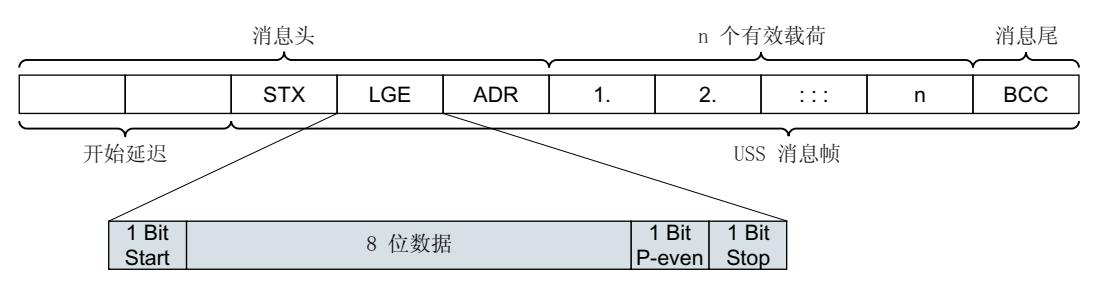

#### 图 5-2 USS 报文的结构

| 报文部分      | 说明                                                                                                    | 说明                    |          |      |       |            |      |         |
|-----------|----------------------------------------------------------------------------------------------------|-----------------------|----------|------|-------|------------|------|---------|
| 启动延迟/应答延迟 | 两个报文之                                                                                                    | 两个报文之间总是会出现启动延迟或应答延迟。 |          |      |       |            |      |         |
|           | 🔁 报文                                                                                                    | [监控 <b>(</b> 页 1      | 46)      |      |       |            |      |         |
| STX       | 是一个 AS                                                                                                    | CII 字符(02             | 2 hex),是 | 消息   | 头。    |            |      |         |
| LGE       | 报文长度"                                                                                                    | LGE" 按如               | 下方式计算    | Ľ:   |       |            |      |         |
|           | LGE = 有效                                                                                                    | 【载荷(n~                | 个字节)+    | ADR  | (1个)  | 字节)        | + BC | C(1个字节) |
| ADR       | 7                                                                                                    | 6                     | 5        | 4    | 3     | 2          | 1    | 0       |
|           | 特殊报文                                                                                                    | 镜像报文                  | 广播位      |      | 1     | <br>地址<br> | I    |         |
|           | <ul> <li>位 7 = 0: 正常数据交换。</li> <li>位 7 = 1 用来传输要求和设备行规不符的有效载荷结构的报文。</li> <li>位 6 = 0: 正常数据交换。</li> <li>位 6 = 1: 测试总线连接: 变频器保持原样将报文返回该主站。</li> <li>位 5 = 0: 正常数据交换。</li> <li>(位 5 = 1: 变频器不支持。)</li> <li>位 0 4: 变频器性批</li> </ul> |                       |          |      |       |            |      |         |
| 有效数据      | USS                                                                                                    | 报文的有效                 | 效载荷范围    | (页 ) | 135)。 |            |      |         |
| ВСС       | 所有报文字                                                                                                    | 字节(除 B                | CC 本身)。  | 的校验  | 金和(   | 异或)        | ) 。  |         |

# 5.3.3 USS 报文的有效载荷范围

## 简介

有效载荷数据由以下元素组成:

- 用于读写参数值的参数通道(PKW)
- 用于控制变频器的过程数据(PZD)

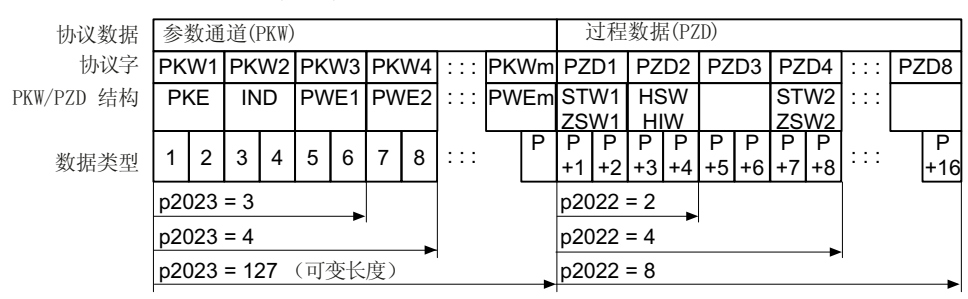

图 5-3 USS 报文有效载荷的结构

#### 功能说明

#### 参数通道

在参数 p2023 中确定参数通道的长度。

- p2023 = 0 此时不会传送任何参数值。
- p2023 = 3 如果您只需要读写 16 位数据或报警信息,可以选用该设置。
- p2023 = 4:
   如果您需要读写 32 位值(例如:带下标的参数或位参数,例如:r0722.2),可以选用 该设置。虽然只需 3 个字,但在这种情况下,发送报文或接收报文都会包含 4 个字。这 些值会从右到左写入第 4 个字中。
- p2023 = 127:
   设置 p2023 = 127 (可变长度)时,发送报文和应答报文的长度为任务要求的长度。

#### 过程数据

参数 p2022 确定了过程数据的长度。最多可以在一个报文传送 8 个过程数据 (p2022 = 0 ... 8)。当 p2022 = 0 时,不会传送任何过程数据。 RS485 通讯

5.3 USS *通讯* 

### 参数

| 参数    | 描述                | 出厂设置 |
|-------|-------------------|------|
| p2022 | USS 现场总线接口 PZD 数量 | 2    |
| p2023 | USS 现场总线接口 PKW 数量 | 127  |

## 5.3.4 USS 参数通道

## 参数通道的结构

根据 p2023 中的设置,参数通道长度可以是三个字或四个字的固定长度,也可以是可变长度,取决于需要传送的数据的长度。

1. 第1个和第2个字包含的是参数号、索引以及任务类型(读或写)。参数通道的其他字 传送参数内容。参数内容可以是8位值、16位值(例如:波特率)或32位值(例如:CO 参数)。参数内容从右到左写入最大号的字中。不需要的字可以赋值为0。

第1个字中的位11一直保持预留,值始终为0。

下图显示的是一个长四个字的参数通道。

| 参数通道    |                    |       |       |                    |                 |  |  |  |  |
|---------|--------------------|-------|-------|--------------------|-----------------|--|--|--|--|
| PKE (第  | 1 个字)              | IND(第 | 2 个字) | PWE (第 3 个和第 4 个字) |                 |  |  |  |  |
| 1512 11 | 12:11: 10 0 15 8 7 |       | 7 0   | 15 0               | 15 0            |  |  |  |  |
| AK S    | PNU                | 分区索引  | 子索引   | PWE 1, High Word   | PWE 2, Low Word |  |  |  |  |
| P       |                    |       |       |                    |                 |  |  |  |  |
| М       |                    |       |       |                    |                 |  |  |  |  |

报文示例可以查阅本章结尾。

## 功能说明

#### AK:任务 ID 和应答 ID

表格 5-4 控制器发送给变频器的任务 ID

| AK | 描述        |     | 应答 ID |  |
|----|-----------|-----|-------|--|
|    |           | 正   | 负     |  |
| 0  | 无任务       | 0   | 7/8   |  |
| 1  | 请求参数值     | 1/2 | 7/8   |  |
| 2  | 修改参数值(单字) | 1   | 7/8   |  |

| AK              | 描述                         |     | 应答 ID |  |
|-----------------|----------------------------|-----|-------|--|
|                 |                            | 正   | 负     |  |
| 3               | 修改参数值(双字)                  | 2   | 7/8   |  |
| 4               | 请求描述性元素 1)                 | 3   | 7/8   |  |
| 6 <sup>2)</sup> | 请求参数值(数组)1)                | 4/5 | 7/8   |  |
| 7 <sup>2)</sup> | 修改参数值(数组、单字)1)             | 4   | 7/8   |  |
| 8 <sup>2)</sup> | 修改参数值(数组、双字) <sup>1)</sup> | 5   | 7/8   |  |
| 9               | 请求数组元素数量                   | 6   | 7/8   |  |

<sup>1)</sup> 所需参数元素在 IND (第 2 个字) 中规定。

表格 5-5 变频器发送给控制器的应答 ID

| AK | 描述                             |
|----|--------------------------------|
| 0  | 无应答                            |
| 1  | 传送参数值(单字)                      |
| 2  | 传送参数值(双字)                      |
| 3  | 传送描述性元素 1)                     |
| 4  | 传送参数值(数组、单字)2)                 |
| 5  | 传送参数值(数组、双字)2)                 |
| 6  | 传送数组元素数量                       |
| 7  | 变频器无法处理任务。                     |
|    | 变频器会在参数通道的高位字中将错误号发送给控制器,参见下表。 |
| 8  | 无主站控制权限/无权限修改参数通道接口            |

<sup>1)</sup> 所需参数元素在 IND (第 2 个字) 中规定。

<sup>2)</sup> 所需含下标的参数元素在 IND (第 2 个字) 中规定。

表格 5-6 应答 ID 7 中的错误号

| 编号     | 描述                       |
|--------|--------------------------|
| 00 hex | <b>参数号错误</b> (访问的参数不存在。) |
| 01 hex | 参数值无法修改(修改任务中的参数值无法被修改。) |

 <sup>2)</sup> 以下的任务 ID 是相同的: 1 ≡ 6, 2 ≡ 7 和 3 ≡ 8。
 我们建议您使用 ID 6、7 和 8。

## 

5.3 USS *通讯* 

| 编号     | 描述                                        |
|--------|-------------------------------------------|
| 02 hex | <b>超出数值的下限或上限</b> (修改任务中的值超出了限值。)         |
| 03 hex | 错误的子下标 (访问的子下标不存在)                        |
| 04 hex | 没有数组 (使用子下标访问无下标的参数)                      |
| 05 hex | 错误的数据类型 (修改任务中的值与参数的数据类型不相符)              |
| 06 hex | <b>不允许设置,只能复位</b> (不允许使用不等于0的值执行修改任务)     |
| 07 hex | 无法修改描述单元 (修改任务中的描述单元无法被修改。故障值)            |
| 0B hex | 没有操作权限 (缺少操作权限的修改任务, 另见 p0927)            |
| 0C hex | 缺少密码                                      |
| 11 hex | <b>因运行状态无法执行任务</b> (因某个无法详细说明的临时原因无法进行访问) |
| 14 hex | 数值错误(修改任务的数值虽然在极限范围内,但是由于其他持久原因而不被允       |
|        | 许,即参数被定义为独立值)                             |
| 65 hex | 参数号码当前被禁止 (取决于变频器的运行状态)                   |
| 66 hex | <b>通道宽度不够</b> (通讯通道太窄,不够应答)               |
| 68 hex | 参数值非法(参数只允许设为特定值)                         |
| 6A hex | 没有收到任务/不支持任务。(有效的任务 ID 可以在"控制器发送给变频器的任    |
|        | 务 ID"表中查阅)                                |
| 6B hex | 控制器使能时无修改权限。(变频器的运行状态拒绝参数改动)              |
| 86 hex | 调试时仅允许写访问(p0010 = 15) (变频器的运行状态拒绝参数改动)    |
| 87 hex | 专有技术保护生效、禁止访问                             |
| C8 hex | 修改任务低于当前有效的限值(修改任务的访问值虽然在"绝对"限值范围内,       |
|        | 但低于当前有效的下限值)                              |
| C9 hex | 修改任务高于当前有效的限值(示例:变频器功率的参数值过大)             |
| CC hex | 不允许执行修改任务 (因为没有访问口令而不允许修改)                |

# PNU(参数号)和分区下标

| 参数号         | PNU       | 分区下标   |
|-------------|-----------|--------|
| 0000 1999   | 0000 1999 | 0 hex  |
| 2000 3999   | 0000 1999 | 80 hex |
| 6000 7999   | 0000 1999 | 90 hex |
| 8000 9999   | 0000 1999 | 20 hex |
| 10000 11999 | 0000 1999 | A0 hex |
| 20000 21999 | 0000 1999 | 50 hex |

RS485 通讯

5.3 USS *通讯* 

| 参数号         | PNU       | 分区下标   |
|-------------|-----------|--------|
| 29000 29999 | 0000 1999 | 70 hex |
| 30000 31999 | 0000 1999 | F0 hex |
| 60000 61999 | 0000 1999 | 74 hex |

#### 子下标

在带下标的参数中,参数下标以十六进制值形式位于子下标中。

#### PWE:参数值或 CI/CO

PWE 中可以是参数值或是 CI/CO。

表格 5-7 参数值或 CI/CO

|       | PWE 1    | PWE 2   |              |  |  |
|-------|----------|---------|--------------|--|--|
| 参数值   | 位 15 0   | 位 15 8  | 位 7 0        |  |  |
|       | 0        | 0       | 8 位值         |  |  |
|       | 0        | 16位值    |              |  |  |
|       | 32 /     | 位值      |              |  |  |
| CI/CO | 位 15 0   | 位 15 10 | 位 9 0        |  |  |
|       | CI/CO 编号 | 3F hex  | CI/CO 的下标或位字 |  |  |
|       |          |         | 段号:          |  |  |

示例

#### 读任务:读取功率模块的序列号(p7841[2])

为获取具有下标的参数 p7841 的数值,您必须给参数通道中的报文填入以下数据:

- PKE,位12...15(AK):=6(请求参数值(数组))
- PKE,位0...10 (PNU):=1841 (不带偏移的参数号)
   参数号 = PNU + 偏移(分区下标)
   (7841 = 1841 + 6000)
- IND, 位 8 ... 15 (子下标):=2 (参数下标)

#### • IND,位0...7(分区下标):=90 hex (偏移 6000 ≜ 90 hex)

• 由于您需要读取参数值,而参数通道中的第3字和第4字没有用处,您可以将它们设为0。

| 参数通道   |             |          |         |                    |                  |             |  |  |
|--------|-------------|----------|---------|--------------------|------------------|-------------|--|--|
| PK     | E(第 1 个字)   | IND(第    | 5 2 个字) | PWE1,高位字(第 3 个字)   | PWE2,低位字(第 4 个字) |             |  |  |
| 151211 | 10 0        | 15 8     | 7 0     | 15 0               | 15 10            | 9 0         |  |  |
| AK     | 参数号         | 子索引      | 分区索引    | 参数值                | 驱动对象 索引          |             |  |  |
| 01100  | 11100110001 | 00000010 | 1001000 | 000000000000000000 | 000000           | 00000000000 |  |  |

图 5-4 报文,用于读取 p7841[2]

## 参数号

| 参数号 < 2000 | PNU = 参数号。                      |
|------------|---------------------------------|
|            | 将参数号写入 PNU(PKE 位 10 0)。         |
| 参数号≥2000   | PNU= 参数号减去偏移。                   |
|            | 将参数号(减去偏移)写入 PNU 中(PKE 位 10 0)。 |
|            | 将偏移写入分区索引中(IND 位 15 8)。         |

### 表格 5-8 参数号的偏移和分区索引

| 参数号         | 偏移   | 分区下   | 分区下标 |     |     |     |     |     |     |     |
|-------------|------|-------|------|-----|-----|-----|-----|-----|-----|-----|
|             |      | Hex   | 位15  | 位14 | 位13 | 位12 | 位11 | 位10 | 位 9 | 位 8 |
| 0000 1999   | 0    | 0 hex | 0    | 0   | 0   | 0   | 0   | 0   | 0   | 0   |
| 2000 3999   | 2000 | 80 he | 1    | 0   | 0   | 0   | 0   | 0   | 0   | 0   |
|             |      | х     |      |     |     |     |     |     |     |     |
| 6000 7999   | 6000 | 90 he | 1    | 0   | 0   | 1   | 0   | 0   | 0   | 0   |
|             |      | х     |      |     |     |     |     |     |     |     |
| 8000 9999   | 8000 | 20 he | 0    | 0   | 1   | 0   | 0   | 0   | 0   | 0   |
|             |      | х     |      |     |     |     |     |     |     |     |
| 10000 11999 | 1000 | A0 he | 1    | 0   | 1   | 0   | 0   | 0   | 0   | 0   |
|             | 0    | х     |      |     |     |     |     |     |     |     |
| 20000 21999 | 2000 | 50 he | 0    | 1   | 0   | 1   | 0   | 0   | 0   | 0   |
|             | 0    | х     |      |     |     |     |     |     |     |     |
| 29000 29999 | 2800 | 70 he | 0    | 1   | 1   | 1   | 0   | 0   | 0   | 0   |
|             | 0    | х     |      |     |     |     |     |     |     |     |

| 参数号         | 偏移        | 分区下标      |      |      |      |      |      |     |     |     |
|-------------|-----------|-----------|------|------|------|------|------|-----|-----|-----|
|             |           | Hex       | 位 15 | 位 14 | 位 13 | 位 12 | 位 11 | 位10 | 位 9 | 位 8 |
| 30000 31999 | 3000<br>0 | F0 hex    | 1    | 1    | 1    | 1    | 0    | 0   | 0   | 0   |
| 60000 61999 | 6000<br>0 | 74<br>hex | 0    | 1    | 1    | 1    | 0    | 1   | 0   | 0   |

### 带索引的参数

在带索引的参数中,必须将索引号以十六进制值形式写入子索引中(IND 位 7 ... 0)。

#### 参数内容

参数内容可以是参数值或是 CI/CO 参数。CI/CO 参数需要两个字。有关 CI/CO 参数互联方式 的更多信息请见变频器操作说明中的章节"变频器中的信号互联"。

按以下方式从右到左将参数值输入到参数通道中:

- 8位值: 低位字,位 位 8...15 为零。
   0...7,
- 16位值: 低位字,位0...15,
- **32**位值: 低位字和高位字

按如下所示从右到左输入 CI/CO 参数:

- CI/CO 参数号:
   CI/CO 参数所属的驱动对象:
   CI/CO 参数所属的驱动对象:
- CI/CO 参数的下标或位字段号: 低位字,位 0...9
- 5.3.4.1 报文示例,参数通道长度为4个字

#### 读任务:读取功率模块的序列号(p7841[2])

为获取具有下标的参数 p7841 的数值,您必须给参数通道中的报文填入以下数据:

- PKE,位12...15(AK):=6(请求参数值(数组))
- PKE,位0...10 (PNU):=1841 (不带偏移的参数号)
   参数号 = PNU + 偏移(分区下标)
   (7841 = 1841 + 6000)
- IND, 位 8 ... 15 (分区下标): = 90 hex (偏移 6000 相当于 90 hex)

- IND, 位 0...7(子下标):=2(参数下标)
- 由于您需要读取参数值,而参数通道中的第3字和第4字没有用处,您可以将它们设为0。

| 参数通道         |                       |         |         |                    |                  |             |  |
|--------------|-----------------------|---------|---------|--------------------|------------------|-------------|--|
| PKE (第 1 个字) |                       | IND(第   | 2 个字)   | PWE1,高位字(第 3 个字)   | PWE2,低位字(第 4 个字) |             |  |
| 1512 11      | 100                   | 15 8    | 7 0     | 15 0               | 15 10            | 9 0         |  |
| AK           | 参数号                   | 分区索引    | 子索引     | 参数值                | 驱动对象             | 象 索引        |  |
| 0 1 1 0 0    | 1 1 1 0 0 1 1 0 0 0 1 | 1001000 | 0000010 | 000000000000000000 | 000000           | 00000000000 |  |

图 5-5 报文,用于读取 p7841[2]

#### 写任务: 修改自动重启模式 (p1210)

参数 p1210 确定自动重启模式:

- PKE,位12...15(AK):=7(修改参数值(数组、单字))
- PKE,位0...10 (PNU): = 4BA hex (1210 = 4BA hex, 无偏移, 因为 1210 < 1999)
- IND,位8...15(分区索引):=0 hex(偏移0相当于0 hex)
- IND, 位 0 ... 7 (子索引): = 0 hex (参数没有索引)
- PWE1,位0...15:=0hex
- PWE2,位0...15: = 1A hex (26 = 1A hex)

| 参数进道    |             |          |          |                    |                  |  |  |
|---------|-------------|----------|----------|--------------------|------------------|--|--|
| PK      | E(第 1 个字)   | IND (第   | 5 2 个字)  | PWE1,高位字(第 3 个字)   | PWE2,低位字(第 4 个字) |  |  |
| 1512 11 | 10 0        | 15 8     | 7 0      | 15 0               | 15 0             |  |  |
| AK      | 参数号         | 分区索引     | 子索引      | 参数值(位 16 31)       | 参数值(位 0 15)      |  |  |
| 01110   | 10010111010 | 00000000 | 00000000 | 000000000000000000 | 0000000000011010 |  |  |

图 5-6 报文,用于通过设置 p1210 = 26 来激活自动重启

#### '写任务: 为数字量输入 2 设置功能 ON/OFF1(p0840[1] = 722.2)

如需将数字量输入 2 和 ON/OFF1 互联在一起, 必须为参数 p0840[1] (ON/OFF1 的来源)赋值 722.2 (DI 2)。为此必须按如下方式填入参数通道报文:

- PKE,位 12...15 (AK):=7 hex (修改参数值(数组、单字))
- PKE,位0...10 (PNU): = 348 hex (840 = 348 hex,无偏移,因为840 < 1999)
- IND, 位 8... 15 (分区下标): = 0 hex (偏移 0 相当于 0 hex)
- IND,位0...7(子下标)=1hex(指令数据组CDS1=下标1)
- **PWE1,位 0 ... 15**: = **2D2 hex** (722 = 2D2 hex)
RS485 通讯

5.3 USS 通讯

• PWE2,位10...15:=3F hex (驱动对象 - SINAMICS G120 上始终是 63 = 3f hex)

|           | 参数通道                                                                      |          |         |                  |             |            |  |  |
|-----------|---------------------------------------------------------------------------|----------|---------|------------------|-------------|------------|--|--|
| PK        | PKE(第1个字)         IND(第2个字)         PWE1,高位字(第3个字)         PWE2,低位字(第4个字) |          |         |                  |             |            |  |  |
| 151211    | 1 10 0                                                                    | 15 8     | 7 0     | 15 0             | 15 10       | 9 0        |  |  |
| AK        | 参数号                                                                       | 分区索引     | 子索引     | 参数值              | 驱动对象        | 索引         |  |  |
| 0 1 1 1 0 | 01101001000                                                               | 00000000 | 0000001 | 0000001011010010 | 1 1 1 1 1 1 | 0000000010 |  |  |

## • PWE2,位0...9:=2 hex (参数下标或位编号: DI2=r0722.2)

图 5-7 报文,用于将 DI 2 的功能设为 ON/OFF1

# 5.3.5 USS 过程数据通道(PZD)

#### 功能说明

根据传送方向,过程数据通道(PZD)包含以下数据:

- 发给从站的控制字和设定值
- 发给主站的状态字和实际值。

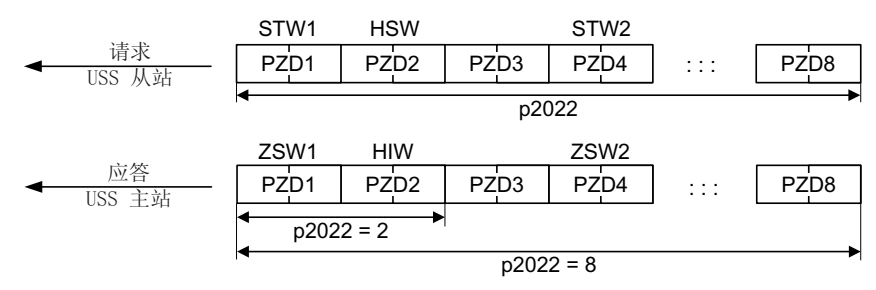

图 5-8 过程数据通道

前面两个字是:

- 控制字 1(STW1)和主设定值(HSW)
- 状态字 1(ZSW1)和主实际值(HIW)

如果 p2022 大于或等于 4, 变频器便会接收附加控制字 (STW2)。

## 控制字 1 (STW1)

| 位 | 含义                     | 说明                                        | 变频器中的<br>信号互联         |
|---|------------------------|-------------------------------------------|-----------------------|
| 0 | 0 = OFF1               | 电机按斜坡功能发生器的斜坡下降时间 p1121 制动。达到静态后变频器会关闭电机。 | p0840[0] =<br>r2090.0 |
|   | $0 \rightarrow 1 = ON$ | 变频器进入"运行就绪"状态。另外位 3 = 1 时,变频器接通电机。        |                       |

5.3 USS *通讯* 

| 位       | 含义                   | 说明                                    | 变频器中的<br>信号互联          |
|---------|----------------------|---------------------------------------|------------------------|
| 1       | 0 = OFF2             | 电机立即关闭,惯性停车。                          | p0844[0] =             |
|         | 1 = OFF2 无效          | 可以接通电机(ON 指令)。                        | r2090.1                |
| 2       | 0=快速停机(OFF3)         | 快速停机:电机按 OFF3 斜坡下降时间 p1135 制动,直到达到静态。 | p0848[0] =<br>r2090.2  |
|         | 1 = 快速停机无效<br>(OFF3) | 可以接通电机(ON 指令)。                        |                        |
| 3       | 0=禁止运行               | 立即关闭电机(脉冲封锁)。                         | p0852[0] =             |
|         | 1=使能运行               | 接通电机(脉冲使能)                            | r2090.3                |
| 4       | 0=封锁斜坡功能发生<br>器      | 变频器将斜坡函数发生器的输出设为0。                    | p1140[0] =<br>r2090.4  |
|         | 1=不封锁斜坡功能发<br>生器     | 允许斜坡功能发生器使能。                          |                        |
| 5       | 0=停止斜坡功能发生<br>器      | 斜坡函数发生器的输出保持在当前值。                     | p1141[0] =<br>r2090.5  |
|         | 1=使能斜坡功能发生<br>器      | 斜坡功能发生器的输出跟踪设定值。                      |                        |
| 6       | 0=封锁设定值              | 电机按斜坡函数发生器斜坡下降时间 p1121 制动。            | p1142[0] =<br>r2090.6  |
|         | 1=使能设定值              | 电机按斜坡上升时间 p1120 升高到速度设定值。             |                        |
| 7       | 0→1=应答故障             | 应答故障。如果仍存在 ON 指令,变频器进入<br>"接通禁止"状态。   | p2103[0] =<br>r2090.7  |
| 8,<br>9 | 预留                   |                                       |                        |
| 10      | 0 = 不由 PLC 控制        | 变频器忽略来自现场总线的过程数据。                     | p0854[0] =             |
|         | 1 = 由 PLC 控制         | 由现场总线控制,变频器会采用来自现场总线的<br>过程数据。        | r2090.10               |
| 11      | 1 = 换向               | 取反变频器内的设定值。                           | p1113[0] =<br>r2090.11 |
| 12      | 预留                   |                                       |                        |
| 13      | 1=电动电位器升高            | 提高保存在电动电位器中的设定值。                      | p1035[0] =<br>r2090.13 |

5.3 USS *通讯* 

| 位  | 含义          | 说明               | 变频器中的<br>信号互联          |
|----|-------------|------------------|------------------------|
| 14 | 1 = 电动电位器降低 | 降低保存在电动电位器中的设定值。 | p1036[0] =<br>r2090.14 |
| 15 | 预留          |                  |                        |

# 状态字 1 (ZSW1)

| 位  | 含义              | 备注                                                      | 变频器中的<br>信号互联                           |
|----|-----------------|---------------------------------------------------------|-----------------------------------------|
| 0  | 1=接通就绪          | 电源已接通,电子部件已经初始化,脉冲被封锁。                                  | p2080[0] =<br>r0899.0                   |
| 1  | 1 = 运行准备        | 电机已经接通(ON/OFF1 = 1),当前没有故障。收到"运行使能"指令(STW1.3),变频器会接通电机。 | p2080[1] =<br>r0899.1                   |
| 2  | 1 = 运行已使能       | 电机跟踪设定值。见"控制字1位3"。                                      | p2080[2] =<br>r0899.2                   |
| 3  | 1=出现故障          | 在变频器中存在故障。通过 STW1.7 应答故障。                               | p2080[3] =<br>r2139.3                   |
| 4  | 1 = OFF2 未激活    | 惯性停车功能未激活。                                              | p2080[4] =<br>r0899.4                   |
| 5  | 1 = OFF3 未激活    | 快速停止未激活。                                                | p2080[5] =<br>r0899.5                   |
| 6  | 1=接通禁止有效        | 只有在给出 OFF1 指令并重新给出 ON 指令后,<br>才能接通电机。                   | p2080[6] =<br>r0899.6                   |
| 7  | 1=出现报警          | 电机保持接通状态,无需应答。                                          | p2080[7] =<br>r2139.7                   |
| 8  | 1=转速差在公差范围<br>内 | "设定/实际值"差在公差范围内。                                        | p2080[8] =<br>r2197.7                   |
| 9  | 1 = 已请求控制       | 请求自动化系统控制变频器。                                           | p2080[9] =<br>r0899.9                   |
| 10 | 1=达到或超出比较转<br>速 | 转速大于或等于最大转速。                                            | p2080[10]<br>= r2199.1                  |
| 11 | 1 = 未达到转矩限值     | 电流或转矩的比较值不同。                                            | p2080[11]<br>=<br>r0056.13 /<br>r1407.7 |

5.3 USS *通讯* 

| 位  | 含义               | 备注            | 变频器中的<br>信号互联           |
|----|------------------|---------------|-------------------------|
| 12 | 预留               |               | p2080[12]<br>= r0899.12 |
| 13 | 0=报警"电机过热"       |               | p2080[13]<br>= r2135.14 |
| 14 | 1 = 电机正转         | 变频器内部实际值 > 0。 | p2080[14]               |
|    | 0=电机反转           | 变频器内部实际值 < 0。 | = r2197.3               |
| 15 | 0=报警"变频器热过<br>载" |               | p2080[15]<br>= r2135.15 |

# 5.3.6 报文监控

功能说明

设置报文的监控功能时需要设置报文传送时间,它是以字符传送时间为基础的:

#### 表格 5-9 字符传送时间

| 波特率 bit/s 每一位的传送时间 |            | 字符传送时间(= 11 位) |  |  |
|--------------------|------------|----------------|--|--|
| 9600               | 104.170 us | 1.146 ms       |  |  |
| 19200              | 52.084 us  | 0.573 ms       |  |  |
| 38400              | 26.042 us  | 0.286 ms       |  |  |
| 57600              | 17.361 µs  | 0.191 ms       |  |  |
| 115200             | 8.681 µs   | 0.095 ms       |  |  |

报文传送时间要大于所有字符传送时间的总和。它还需要加上报文各个字符之间的延迟时间。

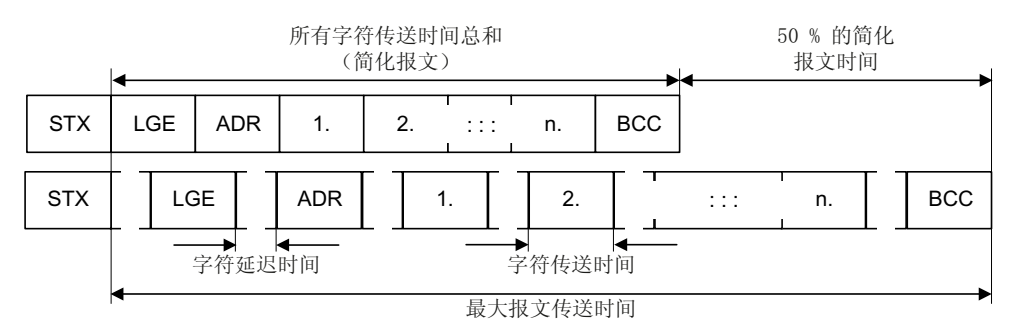

图 5-9 报文传送时间 = 所有字符传送时间总和 + 字符延迟时间

5.3 USS *通讯* 

报文传送时间始终小于所有字符传送时间总和的150%。

主站在发送每一条任务报文前必须有一段"开始延时",该延迟必须起码是2个字符的传送时间。

从站在"应答延时"届满后,才发出应答。

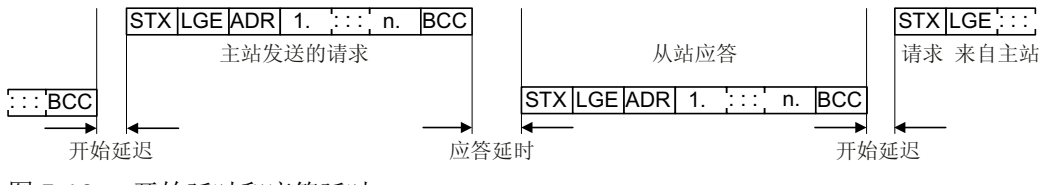

图 5-10 开始延时和应答延时

表格 5-10 开始延时

| 波特率 bit/s | 字符传送时间(= 11 位) | 最小开始延时     |
|-----------|----------------|------------|
| 9600      | 1.146 ms       | > 2.291 ms |
| 19200     | 0.573 ms       | > 1.146 ms |
| 38400     | 0.286 ms       | > 0.573 ms |
| 57600     | 0.191 ms       | > 0.382 ms |
| 115200    | 0.095 ms       | > 0.191 ms |

开始延时必须比字符延时长。

#### 主站执行报文监控

我们建议使用 USS 主站来监控下列时间:

- 应答延时: 指从站的响应时间,经过该时间后,从站响应主站的任务 应答延时必须小于 20 ms,大于开始延迟
- 报文传送时间: 指从站发送应答报文所需时间

#### 变频器执行报文监控

变频器监控的是主站发出两个任务之间的间隔时间,参数 p2040 可以确定允许的间隔,单位为 ms。变频器会将超时 p2040 ≠ 0 理解为报文故障并发出故障信息 F01910。

p2040 的理论值是所有字符传送时间总和的 150%,也就说,报文传送时间没有算上字符延迟时间。

在 USS 通讯中,变频器会检查收到的控制字 1 的位 10。如果该位在电机接通("运行")时未置位,变频器会发出故障信息 F07220。

5.3 USS *通讯* 

# 参数

| 参数    | 描述          | 出厂设置    |
|-------|-------------|---------|
| p2040 | 现场总线接口的监控时间 | 1000 ms |

# Modbus 通讯简介

Modbus 协议是一种基于客户端/服务器结构的通讯协议。所选参数和过程数据之间的数据交换是通过 Modbus 寄存器在非循环访问中进行的。

它有三种传输模式:

- Modbus ASCII 通过一个串行接口 数据采用的是 ASCII 码格式。数据流量比 RTU 模式低。
- Modbus RTU 通过一个串行接口 数据采用的是二进制格式。数据流量比 ASCII 高。
- Modbus TCP 通过以太网 数据作为 TCP/IP 数据包传送。TCP 端口 502 预留用于 Modbus TCP。

# Modbus RTU 通讯的常规信息

Modbus RTU 是通过 RS485 接口实现的,最多可以连接 247 个从站。

- 最大电缆总长度为 1200 米。
- 进行接收电缆和发送电缆的极化时提供了两个 100 kΩ 的电阻,您可通过总线接口旁的 DIP 开关将其接通或断开。

# 说明

# 不允许切换单位

使用该总线系统时不允许使用"单位切换"功能!详细信息参见控制单元的操作说明。

# 5.4.1 通讯的基本设置

# 概述

可根据变频器型号选择以下两种方法设置 Modbus RTU 通讯:

- 适用于所有带 RS485 接口的变频器 21 "USS 现场总线"
- 针对配备 CU230P-2 HVAC / CU230P-2 BT 的变频器 109 "BT Mac 9: Modbus RTU 现场总线" 详细信息请见变频器操作说明。
   ① 手册一览(页 264)

#### 采用缺省设置 21"USS 现场总线"时的步骤

按如下步骤设置 Modbus RTU 通讯:

- 1. 通过以下其中一种方法激活 RS485 接口通讯:
  - 通过 Startdrive 调试时,选择"Defaults of the setpoints/command sources": 21USS Fieldbus
  - 通过 BOP-2 上基本调试中的步骤"MAc PAr P15": FB USS
  - 通过参数号: p0015=21
- 2. 通过 p2030 设置总线协议: p2030 = 2
- 3. 设置变频器地址。
- 4. 请根据下一段中列举的参数进行其他调整。
- 5. 如果是用 Startdrive 进行该项设置,请断电保存设置。

您已完成 Modbus 通讯设置。

# 5.4.1.1 设置地址

# 有效的地址范围: 1... 247

可采用以下方法设置地址:

• 通过控制单元上的地址开关,地址范围为1...127

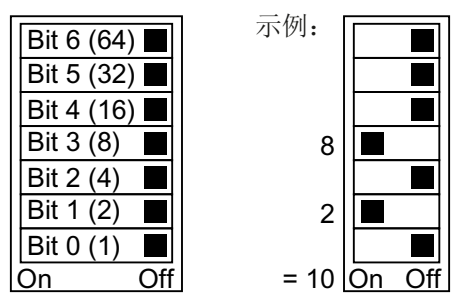

图 5-11 地址开关,以总线地址 10 为例

地址开关优先于其他设置。

通过 Startdrive 或操作面板来修改参数 p2021,地址范围为 1 ... 247 出厂设置:
 p2021 = 1)

只有地址开关设置了地址 0 后,才可通过 p2021 进行设置。 如果是用 Startdrive 进行该项设置,请断电保存设置。

地址开关的具体位置请见变频器操作说明。

➡ 手册和技术支持(页 264)

## 激活修改后的总线地址

#### 操作步骤

- 1. 按照上文介绍的步骤设置地址。
- 2. 切断变频器的电源。
- 3. 等待片刻, 直到变频器上所有的 LED 都熄灭。
- 给变频器重新上电。
   接通后,所作设置才会生效。
- 您已修改了总线地址。

## 

#### 5.4.1.2 设置 Modbus RTU 通讯模式的参数

#### 一般设置

现场总线协议选择 p2030 = 2 (Modbus RTU)

波特率 p2020 = 7, 19200 bit/s

设置范围: 4800 bit/s ... 187500 bit/s

## 奇偶校验

出厂时变频器为控制器设置了"偶校验"。通过 p2031 可根据您的控制器调整奇偶校验:

- p2031 = 0:无奇偶校验、1个停止位或2个停止位
- p2031 = 1:奇校验、1个停止位
- p2031 = 2: 偶校验、1个停止位

Modbus 计时 p2024[0 ... 2]

- p2024[0]:最长从站报文处理时间: 在该时间后,从站应答主站。0 ms ... 10000 ms,出厂设置 = 6000 ms。
- p2024[1]:字符延时:
   字符延时:指一个 Modbus 消息帧内,单个字符之间允许的最大延迟时间。(即 Modbus 1.5 个字节标准的处理时间)
- p2024[2]:报文延时: 指 Modbus 报文之间允许的最大延时。(即 Modbus 3.5 个字节标准的处理时间)

p2024[1]和 p2024[2]的值 【》】表格 5-11 波特率、传送时间和延时 (页 155)。

#### 现场总线监控时间 p2040 = 1000 ms

设置范围: 0 ms ... 1999999 ms

现场总线监控时间越长,网络上挂起的从站也就越多。

如果在现场总线监控时间的一个周期内没有传输任何过程数据,变频器会关闭并发出故障信息 F01910。

p2040 = 0 ⇒ 总线监控已关闭。

#### 现场总线错误统计 r2029

显示现场总线接口上的接收错误

# 互联模拟量输出

如已设置了 Modbus 通讯(p2030 = 2), 变频器的模拟量输出会在内部与现场总线模拟量输出互联:

- p0771[0] = 791[0]
- p0771[1] = 791[1].

P0791[0] 和 p0791[1] 的值通过寄存器 40523 和 40524 写入。参数 p0791 与其他源的互联会被拒绝。

即,控制器通过变频器的模拟量输出端输出设备专用值。

如仍要显示变频器专用值,必须调整相应的接线。

#### 示例

- AO 0 应显示控制器通过寄存器 40523 写入的值。此时无需在变频器上进行其他设置。
- AO 1 应显示滤波后的电流实际值。为此需要设置 p0771[1] = 27 (r0027 滤波后的电流 实际值)。

此时寄存器 40524 对 p0791[1] 进行写访问会导致控制器报错。

## 说明

#### 复位 Modbus 出厂设置

如已设置了 Modbus 通讯(p2030 = 2),恢复出厂设置时模拟量输出会再次进行互联 p0771[0] = 791[0] 以及 p0771[1] = 791[1]。

# 5.4.2 Modbus RTU 模式的报文

# 描述

在 Modbus 通讯中,只有一个主站,而最多有 247 个从站。主站始终是启动通讯的一方。从站应主站要求发送数据。从站和从站之间是不相互通讯的。变频器总是作为从站工作。

下图展示了一条 Modbus RTU 报文的结构。

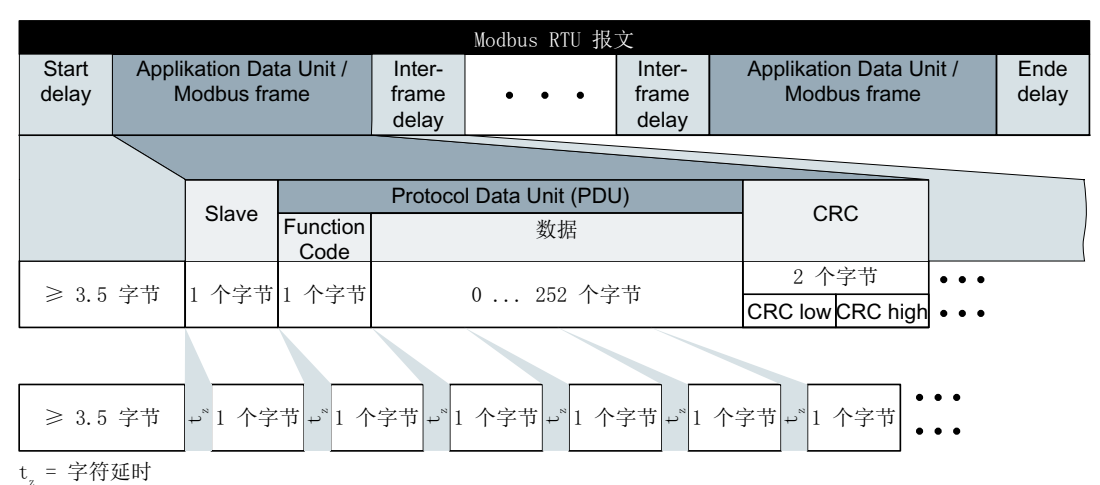

图 5-12 Modbus,带延时

报文的数据范围依据映射表。

# 5.4.3 波特率和映射表

#### 允许的波特率和报文延迟

Modbus RTU 报文包含以下各种延迟:

- 开始延迟
- 报文之间的延迟
- 结束延迟

最短延时: 3.5个字节的处理时间(通过 p2024[2] 设置)。

另外,在一个消息帧的各个字符之间也有延迟。最大延时:1.5个字节的处理时间(通过 p2024[1]设置)。

| 波特率          | 字符传送时间(11<br>位) | 两个报文之间的最小<br>延迟(p2024[2]) | 两个字节之间的最大<br>延迟(p2024[1]) |
|--------------|-----------------|---------------------------|---------------------------|
| 4800         | 2.292 ms        | ≥ 8.021 ms                | ≤ 3.438 ms                |
| 9600         | 1.146 ms        | ≥ 4.010 ms                | ≤ 1.719 ms                |
| 19200 (出厂设置) | 0.573 ms        | ≥ 1.75 ms                 | ≤ 0.859 ms                |
| 38400        | 0.286 ms        | ≥ 1.75 ms                 | ≤ 0.75 ms                 |
| 57600        | 0.191 ms        | ≥ 1.75 ms                 | ≤ 0.556 ms                |
| 76800        | 0,143 ms        | ≥ 1.75 ms                 | ≤ 0.417 ms                |
| 93750        | 0.117 ms        | ≥ 1.75 ms                 | ≤ 0.341 ms                |
| 115200       | 0.095 ms        | ≥ 1.75 ms                 | ≤ 0.278 ms                |
| 187500       | 0.059 ms        | ≥ 1.75 ms                 | ≤ 0.171 ms                |

表格 5-11 波特率、传送时间和延时

## 说明

p2024[1]和 p2024[2]的出厂设置是 0。变频器会根据协议选择 p2030 或波特率自动设定。

5.4 Modbus RTU 通讯

# Modbus 寄存器

变频器支持下列寄存器。访问超出该寄存器的范围会导致错误"异常码"。

## 说明

## 对变频器数据的读写访问

R: 通过 FC03 读取; W: 通过 FC06 写入; R/W: 通过 FC03 读取或通过 FC06 写入

表格 5-12 Modbus 寄存器和对应的过程数据

| 寄存器   | 描述   | 访问  | 比例 | 数据/参数  |
|-------|------|-----|----|--------|
| 40100 | 控制字  | R/W | 1  | 过程数据 1 |
| 40101 | 主设定值 | R/W | 1  | 过程数据 2 |
| 40110 | 状态字  | R   | 1  | 过程数据 1 |
| 40111 | 主实际值 | R   | 1  | 过程数据 2 |

# 5.4.4 映射表 - 变频器数据

# 表格 5-13 Modbus 寄存器和对应的参数 - 输入和输出

| 寄存器   | 说明   | 访问  | 单位 | 定标  | On/OFF 文本/取<br>值范围 |       | 数据/参数                    |
|-------|------|-----|----|-----|--------------------|-------|--------------------------|
| 数字量转  | 俞出端  |     |    |     |                    |       |                          |
| 40200 | DO 0 | R/W |    | 1   | 高                  | 低     | p0730, r747.0,<br>p748.0 |
| 40201 | DO 1 | R/W |    | 1   | 高                  | 低     | p0731, r747.1,<br>p748.1 |
| 40202 | DO 2 | R/W |    | 1   | 高                  | 低     | p0732, r747.2,<br>p748.2 |
| 模拟量轴  | 输出   |     |    |     |                    |       |                          |
| 40220 | AO 0 | R   | %  | 100 | -100.0 .           | 100.0 | r0774.0                  |
| 40221 | AO 1 | R   | %  | 100 | -100.0 .           | 100.0 | r0774.1                  |
| 40222 | AO 2 | R   | %  | 100 | -100.0 .           | 100.0 | r0774.2                  |
| 40523 | AO 0 | R/W | %  | 100 | -199.99<br>199.99  |       | p0791.0                  |
| 40524 | AO 1 | R/W | %  | 100 | -199.99<br>199.99  |       | p0791.1                  |
| 40525 | AO 2 | R/W | %  | 100 | -199.99<br>199.99  |       | p0791.2                  |
| 数字量转  | 输入   |     | •  |     |                    |       |                          |
| 40240 | DI 0 | R   |    | 1   | 高                  | 低     | r0722.0                  |
| 40241 | DI 1 | R   |    | 1   | 高                  | 低     | r0722.1                  |
| 40242 | DI 2 | R   |    | 1   | 高                  | 低     | r0722.2                  |
| 40243 | DI 3 | R   |    | 1   | 高                  | 低     | r0722.3                  |
| 40244 | DI 4 | R   |    | 1   | 高                  | 低     | r0722.4                  |
| 40245 | DI 5 | R   |    | 1   | 高 低                |       | r0722.5                  |
| 模拟量轴  | 俞入   |     |    |     |                    |       | ,                        |
| 40260 | AIO  | R   | %  | 100 | -300.0 300.0       |       | r0755 [0]                |
| 40261 | AI 1 | R   | %  | 100 | -300.0 300.0       |       | r0755 [1]                |
| 40262 | AI 2 | R   | %  | 100 | -300.0.            | 300.0 | r0755 [2]                |
| 40263 | AI 3 | R   | %  | 100 | -300.0 300.0       |       | r0755 [3]                |

5.4 Modbus RTU 通讯

# 表格 5-14 Modbus 寄存器和对应的参数 - 变频器数据

| 寄存器   | 说明        | 访问  | 单位  | 定标  | On/OFF<br>值流  | 文本/取<br>5围 | 数据/参数         |
|-------|-----------|-----|-----|-----|---------------|------------|---------------|
| 40300 | 功率栈编号     | R   |     | 1   | 0 3           | 2767       | r0200         |
| 40301 | 变频器的固件    | R   |     | 1   | 例如            | 470        | r0018 / 10000 |
| 40320 | 额定功率      | R   | kW  | 100 | 0 32          | 27.67      | r0206         |
| 40321 | 电流限值      | R/W | А   | 10  | 10.0          | 400.0      | p0640         |
| 40322 | 斜坡上升时间    | R/W | S   | 100 | 0.00          | 650.0      | p1120         |
| 40323 | 斜坡下降时间    | R/W | S   | 100 | 0.00          | 650.0      | p1121         |
| 40324 | 基准转速      | R/W | RPM | 1   | 6 3           | 2767       | p2000         |
| 变频器   | <b>诊断</b> |     |     |     |               |            |               |
| 40340 | 转速设定值     | R   | RPM | 1   | -1625<br>162  | 50<br>250  | r0020         |
| 40341 | 转速实际值     | R   | RPM | 1   | -1625<br>162  | 50<br>250  | r0022         |
| 40342 | 输出频率      | R   | Hz  | 100 | - 327.<br>327 | 68<br>.67  | r0024         |
| 40343 | 输出电压      | R   | V   | 1   | 0 3           | 2767       | r0025         |
| 40344 | 直流母线电压    | R   | V   | 1   | 0 3           | 2767       | r0026         |
| 40345 | 电流实际值     | R   | А   | 100 | 0 1           | 63.83      | r0027         |
| 40346 | 转矩实际值     | R   | Nm  | 100 | - 325.<br>325 | 00<br>.00  | r0031         |
| 40347 | 有功功率实际值   | R   | kW  | 100 | 0 3           | 27.67      | r0032         |
| 40348 | 能耗        | R   | kWh | 1   | 0 3           | 2767       | r0039         |
| 40349 | 控制权       | R   |     | 1   | 手动            | 自动         | r0807         |

| 农稻 J-IJ MOUDUS 可付留他们应的参数 - 取牌修匠 | 表格 5-15 | Modbus 寄存器和对应的参数 - 古 | 故障诊断 |
|---------------------------------|---------|----------------------|------|
|---------------------------------|---------|----------------------|------|

| 寄存器   | 说明        | 访问 | 单位 | 定标 | On/OFF 文本/取<br>值范围 | 数据/参数     |
|-------|-----------|----|----|----|--------------------|-----------|
| 40400 | 故障号,下标0   | R  |    | 1  | 0 32767            | r0947 [0] |
| 40401 | 故障号, 下标 1 | R  |    | 1  | 0 32767            | r0947 [1] |
| 40402 | 故障号, 下标 2 | R  |    | 1  | 0 32767            | r0947 [2] |
| 40403 | 故障号, 下标 3 | R  |    | 1  | 0 32767            | r0947 [3] |

5.4 Modbus RTU 通讯

| 寄存器   | 说明           | 访问 | 单位 | 定标 | On/OFF 文本/取<br>值范围 | 数据/参数     |
|-------|--------------|----|----|----|--------------------|-----------|
| 40404 | 故障号, 下标 4    | R  |    | 1  | 0 32767            | r0947 [4] |
| 40405 | 故障号, 下标 5    | R  |    | 1  | 0 32767            | r0947 [5] |
| 40406 | 故障号,下标6      | R  |    | 1  | 0 32767            | r0947 [6] |
| 40407 | 故障号, 下标 7    | R  |    | 1  | 0 32767            | r0947 [7] |
| 40408 | 报警号          | R  |    | 1  | 0 32767            | r2110 [0] |
| 40409 | 当前报警代码       | R  |    | 1  | 0 32767            | r2132     |
| 40499 | PRM ERROR 代码 | R  |    | 1  | 0 255              |           |

# 表格 5-16 Modbus 寄存器和对应的参数 - 工艺控制器

| 寄存器   | 说明                   | 访问  | 单位 | 定标   | On/OFF 文本/取<br>值范围 | 数据/参数          |
|-------|----------------------|-----|----|------|--------------------|----------------|
| 40500 | 工艺控制器使能              | R/W |    | 1    | 0 1                | p2200, r2349.0 |
| 40501 | 工艺控制器 MOP            | R/W | %  | 100  | -200.0 200.0       | p2240          |
| 调整工さ  | 艺控制器                 |     |    |      |                    |                |
| 40510 | 工艺控制器的实际值滤波器时间常<br>数 | R/W |    | 100  | 0.00 60.0          | p2265          |
| 40511 | 工艺控制器实际值的比例系数        | R/W | %  | 100  | 0.00 500.00        | p2269          |
| 40512 | 工艺控制器的比例增益           | R/W |    | 1000 | 0.000 65.000       | p2280          |
| 40513 | 工艺控制器的积分作用时间         | R/W | S  | 1    | 0 60               | p2285          |
| 40514 | 工艺控制器差分分量的时间常数       | R/W |    | 1    | 0 60               | p2274          |
| 40515 | 工艺控制器的最大极限值          | R/W | %  | 100  | -200.0 200.0       | p2291          |
| 40516 | 工艺控制器的最小极限值          | R/W | %  | 100  | -200.0 200.0       | p2292          |

# 表格 5-17 Modbus 寄存器和对应的参数 - PID 诊断

| 寄存器   | 说明                                | 访问 | 单位 | 定标  | On/OFF 文本/取<br>值范围 | 数据/参数 |
|-------|-----------------------------------|----|----|-----|--------------------|-------|
| 40520 | 有效设定值,在斜坡函数发生器的<br>内部工艺控制器 MOP 之后 | R  | %  | 100 | -100.0 100.0       | r2250 |
| 40521 | 工艺控制器实际值,在滤波器之后                   | R  | %  | 100 | -100.0 100.0       | r2266 |
| 40522 | 工艺控制器的输出信号                        | R  | %  | 100 | -100.0 100.0       | r2294 |

5.4 Modbus RTU 通讯

## 表格 5-18 用于 DS47 通讯的 Modbus 寄存器

| 寄存器   | 说明           | 访问  | 单位 | 定标 | 数据/参数 |
|-------|--------------|-----|----|----|-------|
| 40601 | DS47 Control | R/W |    |    |       |
| 40602 | DS47 Header  | R/W |    |    |       |
| 40603 | DS47 数据 1    | R/W |    |    |       |
|       |              |     |    |    |       |
| 40722 | DS47 数据 120  | R/W |    |    |       |

表格 5-19 用于多泵控制的 Modbus 寄存器

| 寄存器   | 最后一<br>个寄存<br>器 | 说明                | 访问  | 单位 | 定标 | On/OFF 文本/取<br>值范围 | 数据/参数     |
|-------|-----------------|-------------------|-----|----|----|--------------------|-----------|
| 40800 |                 | 状态字               | R   |    | 1  | 0 65535            | p29529    |
| 40801 |                 | 转速控制电机序号          | R   |    | 1  | 0 3                | p29538    |
| 40802 |                 | 维修模式的状态字          | R   |    | 1  | 0 65535            | p29544    |
| 40804 | 40805           | 电机 1 运行小时数        | R/W | h  | 10 | 0 429496729.<br>5  | p29530[0] |
| 40806 | 40807           | 电机 <b>2</b> 运行小时数 | R/W | h  | 10 | 0 429496729        | n29530[1] |
|       |                 |                   |     |    | 10 | 5                  | p23330[1] |
| 40808 | 40809           | 电机 3 运行小时数        | R/W | h  | 10 | 0 429496729.       | p29530[2] |
|       |                 |                   |     |    |    | 5                  |           |
| 40810 | 40811           | 电机 4 运行小时数        | R/W | h  | 10 | 0 429496729.<br>5  | p29530[3] |

# 5.4.5 Modbus RTU 非循环通讯

非循环通讯或一般参数访问都通过 Modbus 寄存器 40601 ... 40722 进行。

通过 40601 控制非循环通讯。40602 包含功能代码(始终 =47= 2F hex)以及以下有效数据的数量。有效数据包含在寄存器 40603 ... 40722 中。

## 非循环通讯一览

| 寄存器的值 |    |              |             | 说明       |
|-------|----|--------------|-------------|----------|
| 40601 |    | 40602        | 40603 40722 |          |
| 0     | 47 |              |             | 非循环写访问的值 |
| 1     | 47 | 任务长度<br>[字节] | 任务数据        | 激活非循环访问  |
| 2     | 47 | 应答长度<br>[字节] | 应答数据        | 成功任务的应答  |
| 2     | 47 | 0            | 故障代码        | 失败任务的应答  |

# 故障代码

1 hex:Invalid Length(无效长度)

2 hex:Invalid State (操作在当前变频器状态下不允许)

3 hex:Invalid function Code (FC  $\neq$  2F hex)

4 hex:Response not ready (应答还未进行)

5 hex:Internal Error (一般系统故障)

通过数据组 47 进行的失败的参数访问会记录在寄存器 40603 ... 40722 中。

# 5.4.6 功能代码的读写访问

# 通过功能代码进行读写访问的基本结构

| Slave  |        | Protocol Data Unit (PDU) | CRC |      |  |
|--------|--------|--------------------------|-----|------|--|
| ID     | FC     | Data                     | low | high |  |
| 1 Byte | 1 Byte | 0 252 Bytes              | 2 B | yte  |  |

# 使用的功能码

在 Modbus 通讯中,主站和从站之间的数据交换采用的是预定义的功能码。 变频器使用以下 Modbus 功能代码:

- FC 03:Holding Register,用于从变频器读取数据
- FC 06:Write Single Register,用于单个寄存器的写入
- FC 16:Write Multiple Registers,用于多个寄存器的写入

# 通过 Modbus 功能代码 03 (FC 03) 进行的读任务的结构

每个有效的寄存器地址都可以作为起始地址。

控制器通过 FC 03 发出读任务时,可能不止一个寄存器响应。响应的寄存器的数量包含在读任务的字节 4 和 5 中。

表格 5-20 读任务的结构,从站号 17,示例

| 值    | 字节 | 描述                              |
|------|----|---------------------------------|
| 11 h | 0  | 从站地址                            |
| 03 h | 1  | 功能代码                            |
| 00 h | 2  | 寄存器起始地址"高"(寄存器 40110)           |
| 6D h | 3  | 寄存器起始地址"低"                      |
| 00 h | 4  | 寄存器"高"的数量(2 个寄存器: 40110; 40111) |
| 02 h | 5  | 寄存器"低"的数量                       |
| xx h | 6  | CRC "低"                         |
| xx h | 7  | CRC "高"                         |

应答返回了对应的数据组:

| 表格 5-21 | 从站对读任务的应答, | 示例 |
|---------|------------|----|
|         |            |    |

| 值    | 字节 | 描述             |
|------|----|----------------|
| 11 h | 0  | 从站地址           |
| 03 h | 1  | 功能码            |
| 04 h | 2  | 字节数量(返回 4 个字节) |
| 11 h | 3  | 第一个寄存器"高"的数据   |
| 22 h | 4  | 第一个寄存器"低"的数据   |
| 33 h | 5  | 第二个寄存器"高"的数据   |
| 44 h | 6  | 第二个寄存器"低"的数据   |
| xx h | 7  | CRC "低"        |
| xx h | 8  | CRC "高"        |

表格 5-22 无效读任务

| 读任务                   | 变频器的响应         |
|-----------------------|----------------|
| 寄存器地址无效               | 异常码 02(数据地址无效) |
| 读取一个"只写寄存器"           | 所有值都置0的报文。     |
| 读取一个预留的寄存器            |                |
| 不止 125 个寄存器被控制器寻址     | 异常码 03 (数据值无效) |
| 起始地址加上寄存器数量的总和超出定义的寄存 | 异常码 02(数据地址无效) |
| 器范围                   |                |

# 通过 Modbus 功能代码 06 (FC 06) 进行的写任务的结构

起始地址是保持寄存器的地址。

通过 FC 06 发出写任务时,始终只有一个寄存器响应。在写任务的字节 4 和 5 中包含了需 要被写入该寄存器的数值。

表格 5-23 写任务的结构,从站号 17,示例

| 值    | 字节 | 描述                     |
|------|----|------------------------|
| 11 h | 0  | 从站地址                   |
| 06 h | 1  | 功能码                    |
| 00 h | 2  | 寄存器起始地址"高"(写寄存器 40100) |
| 63 h | 3  | 寄存器起始地址"低"             |
| 55 h | 4  | 寄存器数据"高"               |
| 66 h | 5  | 寄存器数据"低"               |
| xx h | 6  | CRC "低"                |
| xx h | 7  | CRC "高"                |

应答返回了寄存器地址(字节2和3)和上级控制器写入该寄存器的数值(字节4和5)。

#### 表格 5-24 从站对写任务的应答

| 值    | 字节 | 描述         |
|------|----|------------|
| 11 h | 0  | 从站地址       |
| 06 h | 1  | 功能码        |
| 00 h | 2  | 寄存器起始地址"高" |
| 63 h | 3  | 寄存器起始地址"低" |
| 55 h | 4  | 寄存器数据"高"   |
| 66 h | 5  | 寄存器数据"低"   |
| xx h | 6  | CRC "低"    |
| xx h | 7  | CRC "高"    |

#### 表格 5-25 无效写任务

| 写任务            | 变频器的响应          |
|----------------|-----------------|
| 地址错误(无保持寄存器地址) | 异常码 02 - 数据地址无效 |
| 向一个"只读"寄存器写数据  | 异常码 04 - 设备故障   |
| 向一个预留的寄存器写数据   |                 |

出现异常码 4 时,您可以通过保持寄存器 40499 读出驱动内部的故障代码,其在上次参数 访问时通过保持寄存器显示。

# 5.4.7 通过 FC 16 进行参数的非循环读写

通过 FC 16 可将任务直接按顺序写入 122 之前的寄存器中,在为每个寄存器使用 Write Single Register (FC 06) 时必须分别写入报文头数据。

#### 报文头

在报文头中除了要指定从站地址外,还需要指明传输类型、起始地址以及之后的寄存器数量。

#### 有效数据

在有效数据中您可通过寄存器 40601 对访问进行控制。

在寄存器 40602 中确定非循环访问以及任务数据的长度。

寄存器 40603 包含任务参考(由用户确定)以及访问类型(读或写)。

寄存器 40604 包含驱动对象的编号(始终为 1)以及要读取或写入的参数数量。

寄存器 40605 包含属性,通过它可控制读取参数值还是参数属性。在元素数量中指定要读 取多少个下标。

### 参见

PROFIdrive 协议 - 非周期性通讯 (页 52)

## 5.4.7.1 读取参数

## 示例: r0002 非周期性读取

表格 5-26 写参数任务:读从站编号 17 的 r0002 的参数值

| 值      | 字节             | 描述                                     |
|--------|----------------|----------------------------------------|
| 11 h   | 0              | 从站地址                                   |
| 10 h   | 1              | 功能代码(多次写入)                             |
| 0258 h | 2,3            | 寄存器起始地址                                |
| 0007 h | 4,5            | 需要读取的寄存器的数量 (40601 40607)              |
| 0E h   | 6              | 数据字节的数量(7 个寄存器,每 2 字节 = 14 字节)         |
| 0001 h | 7,8            | 40601: DS47 Control = 1 (激活任务)         |
| 2F0A h | 9,10           | 40602:功能代码 2F h (47),任务长度 10 字节 (0A h) |
| 8001 h | 11,12          | 40603:任务参考 = 80 h,任务识别 = 1 h           |
| 0101 h | 13,14          | 40604:DO-ID = 1, 参数数量 = 1              |
| 1001 h | 15 <b>,</b> 16 | 40605:属性,元素数量 = 1                      |
| 0002 h | 17,18          | 40606:参数号 = 2                          |
| 0000 h | 19,20          | 40607:子下标 = 0                          |
| xx h   | 21             | CRC "低"                                |
| xx h   | 22             | CRC "高"                                |

## 5.4 Modbus RTU 通讯

# 表格 5-27 启动参数任务:读从站编号 17 的 r0002 的参数值

| 值      | 字节  | 描述                        |
|--------|-----|---------------------------|
| 11 h   | 0   | 从站地址                      |
| 03 h   | 1   | 功能代码(读取)                  |
| 0258 h | 2,3 | 寄存器起始地址                   |
| 0007 h | 4,5 | 需要读取的寄存器的数量 (40601 40607) |
| 0010 h | 6,7 | 寄存器的数量                    |
| xx h   | 8   | CRC "低"                   |
| xx h   | 9   | CRC "高"                   |

#### 表格 5-28 成功读取时的应答

| 值      | 字节    | 描述                                |
|--------|-------|-----------------------------------|
| 11 h   | 0     | 从站地址                              |
| 03 h   | 1     | 功能代码(读取)                          |
| 20 h   | 2     | 以下数据字节的数量(20 h: 32 个字节对应 16 个寄存器) |
| 0002 h | 3,4   | 40601: DS47 Control = 2 (任务已执行)   |
| 2F08 h | 5,6   | 40602:功能代码 2F h (47),应答长度 8 字节    |
| 8001 h | 7,8   | 40603:任务参考已映射 = 80 h,             |
|        |       | 应答识别 = 1 (请求参数)                   |
| 0101 h | 9,10  | 40604:DO-ID = 1, 参数数量 = 1         |
| 0301 h | 11,12 | 40605:格式,元素数量 = 1                 |
| 001F h | 13,14 | 40606:参数值 = 1F h (31)             |
| xx h   | 15    | CRC "低"                           |
| xx h   | 16    | CRC "高"                           |

#### 表格 5-29 读取失败时的应答 - 读任务还未完成

| 值      | 字节  | 描述                                           |
|--------|-----|----------------------------------------------|
| 11 h   | 0   | 从站地址                                         |
| 03 h   | 1   | 功能代码(读取)                                     |
| 20 h   | 2   | 以下数据字节的数量(20 h: 32 个字节对应 16 个寄存器)            |
| 0001 h | 3,4 | 40601: 控制值 1 = 任务正在处理                        |
| 2F00 h | 5,6 | 40602:功能代码 2F h(47),应答长度 0(故障)               |
| 0004 h | 7,8 | 40603:故障代码: 0004 Response Not Ready (应答还未进行) |
| xx h   | 9   | CRC "低"                                      |
| xx h   | 10  | CRC "高"                                      |

# 5.4.7.2 写入参数

# 示例:设置 p1121 = 12,15

#### 表格 5-30 写参数任务: 写从站编号 17 的 p1121 的参数值

| 值      | 字节    | 描述                                     |
|--------|-------|----------------------------------------|
| 11 h   | 0     | 从站地址                                   |
| 10 h   | 1     | 功能代码(多次写入)                             |
| 0258 h | 2,3   | 寄存器起始地址                                |
| 000A h | 4,5   | 需要写入的寄存器的数量 (40601 40610)              |
| 14 h   | 6     | 数据字节的数量(10 个寄存器,每 2 字节 = 20 字节)        |
| 0001 h | 7,8   | 40601: C1 (激活任务)                       |
| 2F10 h | 9,10  | 40602:功能代码 2F h (47),任务长度 16 字节 (10 h) |
| 8002 h | 11,12 | 40603:任务参考 = 80 h,任务识别 = 2 h           |
| 0101 h | 13,14 | 40604:DO-ID = 1, 参数数量 = 1              |
| 1001 h | 15,16 | 40605:属性,元素数量 = 1                      |
| 0461 h | 17,18 | 40606:参数号 = 1121                       |
| 0000 h | 19,20 | 40607:子下标 = 0                          |
| 0801 h | 21,22 | 40608:格式 + 数量值                         |
| 4142 h | 23,24 | 40609:参数值 12,15                        |
| 6666 h | 25,26 | 40610:参数值                              |
| xx h   | 27    | CRC "低"                                |
| xx h   | 28    | CRC "高"                                |

# 表格 5-31 启动参数任务: 写从站编号 17 的 p1121 的参数值

| 值      | 字节  | 描述                        |
|--------|-----|---------------------------|
| 11 h   | 0   | 从站地址                      |
| 06 h   | 1   | 功能代码(写入)                  |
| 0258 h | 2,3 | 寄存器起始地址                   |
| 0007 h | 4,5 | 需要写入的寄存器的数量 (40601 40610) |
| 0010 h | 6,7 | 寄存器的数量                    |
| xx h   | 8   | CRC "低"                   |
| xx h   | 9   | CRC "高"                   |

#### 表格 5-32 成功写入时的应答

| 值      | 字节   | 描述                                |
|--------|------|-----------------------------------|
| 11 h   | 0    | 从站地址                              |
| 06 h   | 1    | 功能代码(写入)                          |
| 20 h   | 2    | 以下数据字节的数量(20 h: 32 个字节对应 16 个寄存器) |
| 0002 h | 3,4  | 40601: DS47 Control = 2 (任务已执行)   |
| 2F04 h | 5,6  | 40602:功能代码 2F h (47),应答长度 4 字节    |
| 8002 h | 7,8  | 40603:任务参考已映射 = 80 h,             |
|        |      | 应答识别 = 2 (更改参数)                   |
| 0101 h | 9,10 | 40604:DO-ID = 1, 参数数量 = 1         |
| xx h   | 11   | CRC "低"                           |
| xx h   | 12   | CRC "高"                           |

#### 表格 5-33 写入失败时的应答 - 写任务还未完成

| 值      | 字节  | 描述                                           |
|--------|-----|----------------------------------------------|
| 11 h   | 0   | 从站地址                                         |
| 06 h   | 1   | 功能代码(写入)                                     |
| 20 h   | 2   | 以下数据字节的数量(20 h: 32 个字节对应 16 个寄存器)            |
| 0001 h | 3,4 | 40601: DS47 Control = 1 (任务正在处理)             |
| 2F00 h | 5,6 | 40602:功能代码 2F h(47),应答长度 0(故障)               |
| 0004 h | 7,8 | 40603:故障代码: 0004 Response Not Ready (应答还未进行) |
| xx h   | 9   | CRC "低"                                      |
| xx h   | 10  | CRC "高"                                      |

# 5.4.8 通讯流程

#### 正常情况下的通讯流程

在正常情况下,始终由主站主动发送报文给从站,地址范围为1...247;从站则返回一条应 答报文给主站。在该应答中返回了对应的功能码,并且从站在消息帧中使用由主站指定的单 独地址。

从站只处理直接指定给他的任务和报文。

# 通讯故障

如果从站在接收报文时检测出通讯异常(奇偶校验 CRC),它不会发送应答给主站,此时可能会导致"设定值超时"。

#### 逻辑运算错误

如果从站检测出请求中包含逻辑运算错误,它会返回一条"异常应答"给主站。其中功能码 的最高位会设为1。如果从站从主站处接受了一个不支持的功能码,它会返回一条异常应答 给主站,其中包含了代码01。

表格 5-34 异常码一览

| 异常码 | Modbus 名称 | 注释                   |
|-----|-----------|----------------------|
| 01  | 功能码无效     | 发送给从站的功能码无法被识别,不被支持。 |
| 02  | 数据地址无效    | 查询的地址无效。             |
| 03  | 数据值无效     | 数据值无效。               |
| 04  | 服务器异常     | 在处理报文期间,从站异常中止。      |

## 最大处理时间 p2024[0]

从站应答时间是 Modbus 主站等待从站返回应答的时间。将主站和从站中的从站应答时间 (变频器中的 p2024[0])设为相同的值。

## 过程数据监控时间(设定值超时) p2040

如果设置的 p2040 大于 0 ms,而在该时间内又没有读写过程数据,Modbus 会输出 F1910 "设定值超时"。

"设定值超时"只针对过程数据的读写(40100, 40101, 40110, 40111),而不针对参数数据 (40200 ... 40522)。

#### 说明

请根据从站数量、总线波特率对该时间加以调整,出厂为100 ms。

# 5.4.9 应用示例

MODBUS RTU 的应用示例参见网址:

📢 MODBUS 通讯 (<u>https://support.industry.siemens.com/cs/ww/en/view/35928944</u>)

# 5.5 BACnet MS/TP 通讯 - 仅针对 CU230P-2 HVAC / BT

# BACnet 属性

在 BACnet 中组件和系统是黑盒,其包含了一定数量的对象。BACnet 对象只能确定设备外部的特性,而不确定内部功能。

每个组件都按照对象类型及其实例顺序来排列。

每个 BACnet 设备都包含一个 BACnet 设备对象。一个 BACnet 设备通过一个唯一的 NSAP 来 识别(Network Service Access Point: 网络通讯接入点 - 由网络编号和 MAC 地址组成; MAC: Medium Access Control: 介质访问控制)。该地址是 BACnet 专用的,并且不能和以 太网 Ethernet MAC 地址混淆。

#### 和客户端的数据交换

变频器通过控制器的服务指南接收控制指令和设定值,再将其状态反馈给控制器。变频器当然也可以发送报文,或者执行服务,例如: COV\_Notification。

# 通讯设置

- 控制单元通过 RS485 支持 BACnet (BACnet MS/TP),
- 通讯支持 Unicode UTF-8 字符集
- 最大电缆总长度为 1200 m(3281 ft)。

## 协议实现一致性声明

协议实现一致性声明(PICS: Protocol Implementation Conformance Statement)参见:

PICS (https://support.industry.siemens.com/cs/cn/zh/view/109760469/en)

## 说明

## 不允许切换单位

使用该总线系统时不允许使用"单位切换"功能!详细信息参见控制单元的操作说明。

# 5.5.1 通讯的基本设置

## 设置 BACnet 通讯

# 操作步骤

- 1. 选择缺省设置 110
  - 通过 Startdrive 调试时,选择"Defaults of the setpoints/command sources": 110 "BT Mac 10:BACnet MS/TP Fieldbus"
  - 通过 BOP-2 上基本调试中的步骤"MAc PAr P15":
     P\_F bAc
  - 通过参数号: p0015 = 110
- 2. 设置变频器地址。
- 3. 请根据以下段落中列举的参数进行其他调整。
- 4. 如果是用 Startdrive 进行该项设置,请断电保存设置。

您已完成 BACnet 通讯设置。

## 通过"BT Mac 10:BACnet MS/TP Fieldbus"设置

## 现场总线协议选择 p2030 = 5

## 波特率 p2020 = 8, 38400 bit/s

设置范围: 9600 bit/s ... 76800 bit/s

## 现场总线监控时间 p2040 = 1000 ms

设置范围: 0 ms ... 1999999 ms

现场总线监控时间越长,网络上挂起的从站也就越多。

如果在现场总线监控时间的一个周期内没有传输任何过程数据,变频器会关闭并发出故障信息 F01910。

p2040 = 0 ⇒ 总线监控已关闭。

## 5.5.1.1 设置地址

# 有效的地址范围: 0...127

地址0时变频器应答广播。

可采用以下方法设置 BACnet 地址:

• 通过控制单元上的地址开关:

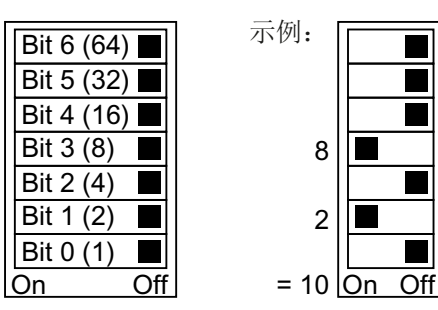

图 5-13 地址开关,以总线地址 10 为例 地址开关优先于其他设置。

通过 Startdrive 或操作面板来修改参数 p2021(出厂设置: p2021 = 0)。
 只有地址开关位于地址 0 时, p2021 才可更改。
 如果是用 Startdrive 进行该项设置,请断电保存设置。

地址开关的具体位置请见变频器操作说明。

➡ 手册和技术支持 (页 264)

#### 激活修改后的总线地址

#### 操作步骤

- 1. 按照上文介绍的步骤设置地址。
- 2. 切断变频器的电源。
- 3. 等待片刻, 直到变频器上所有的 LED 都熄灭。
- 给变频器重新上电。
   接通后,所作设置才会生效。
- 您已修改了总线地址。

#### 5.5.1.2 设置 BACnet 通讯模式的参数

#### 一般设置

# 处理时间 p2024[0...2]

p2024[0]: 0 ms ... 10000 ms,最大处理时间(APDU 超时),出厂设置 = 6000 ms, p2024[1 ... 2]:没有意义

#### BACnet 通讯参数 p2025[0 ... 3]

- p2025 [0]: 0 ... 4194303,设备对象实例编号, 出厂设置 = 1
- p2025 [1]: 1...10, 最大信息帧,出厂设置=5
- p2025 [2]: 0... 39, APDU 再试的次数(故障报文后再试),出厂设置=3
- p2025 [3]: 1... 127, 最大主站地址, 出厂设置 = 32

## COV\_Increment 的设置 p2026[0 ... 75]

(COV = Change of values) 0 ... 4194303.000, 出厂设置 = 1。COV 最大允许为 32。

COV\_Increment: 对象实例"当前值"的变更,变更时应从服务器传输 UnConfirmedCOV\_Notification 或者 ConfirmedCOV\_Notification。

通过参数可以设置变频器在哪些数值更改时要发送 UnConfirmedCOV\_Notification 或者 ConfirmedCOV\_Notification。

出厂设置 1 表示,当监控数值(例如:在控制范围为 0 ... 10 V 时)的更改 ≥ 1 时,变频器 会发送 UnConfirmedCOV\_Notification 或者 ConfirmedCOV\_Notification。 发送的前提是各对象实例的 SubscribeCOV\_Dienst 生效。

您也可以通过每个模拟量输入/输出或模拟值的对象属性来设置 COV\_Increment。

## BACnet 语言选择 p2027

德语/英语 - 重启后才会生效

#### 现场总线错误统计 r2029

显示现场总线接口上的接收错误

#### 设备名称 - 预设置、修改、恢复出厂设置

在 BACnet 中,变频器有一个唯一一的设备名称。 在首次启动时系统会预设一个设备名称。名称由以下部分组成:

SINAMICS G120 ..... - XAB812-005806 控制单元名称 - 控制单元序列号

p7610[0...79] 包含了 ASCII 格式的设备名称。

#### 修改设备名称的步骤

- 1. 可以选择在变频器中或在控制器中修改设备名称:
  - 变频器:修改 p7610
  - 控制器: 通过"Write Property Service"修改属性"object-name"。
- 2. 切断变频器的电源,以激活新名称。
- 3. 等待片刻,直到变频器上所有的 LED 都熄灭。
- 给变频器重新上电。
   接通后,所作设置才会生效。

设备名称修改完毕。

#### 

#### 恢复出厂设置

恢复出厂设置时会保留设备名称。

如果要将名称恢复为出厂设置,需要设置 p7610[0] = 0 (ASCII-0) 并按上文步骤操作。

## 连接模拟量输出、恢复出厂设置

设置了 BACnet 通讯后,变频器将它的模拟量输出接入现场总线。

此时,控制器向变频器发出设定值,变频器收到后在它的模拟量输出上输出。

如果要显示变频器专用值,必须修改模拟量输出的接线。

示例:

- AO 0 应显示控制器在对象 ANALOG OUTPUT 0 中设定的值。此时无需在变频器上进行其他设置。
- AO 1 应显示变频器中滤波后的电流实际值(r0027 滤波后的电流实际值)。
   将 p0771[1] 和 r0027 连接在一起: p0771[1] = 27
   此时向对象 ANALOG OUTPUT 1 进行写访问会导致控制器报错。

#### 复位 BACnet 出厂设置

恢复出厂设置后,变频器再次将它的模拟量输出接入现场总线。

# 5.5.2 支持的服务和对象

## 变频器使用的 BIBB

BIBB(BIBB: BACnet Interoperability Building Block)是一个或多个 BACnet 服务(Services)的 集合。BACnet 服务划分为 A 设备和 B 设备。A 设备作为客户端, B 设备作为服务器。

变频器是服务器,所以是作为B设备,作为"BACnet Application Specific Controller: BACnet 应用专用控制器"(B-ASC)。

它使用下列 BIBB。

# 所使用的 BIBB 及所属服务一览

| 缩写符号     | BIBB                                               | 服务                                                                                                   |  |  |
|----------|----------------------------------------------------|----------------------------------------------------------------------------------------------------|--|--|
| DS-RP-B  | Data Sharing-ReadProperty-B                        | ReadProperty                                                                                         |  |  |
| DS-RPM-B | Data Sharing-<br>ReadMultipleProperty-B            | ReadPropertyMultiple                                                                                 |  |  |
| DS-WP-B  | Data Sharing-WriteProperty-B                       | WriteProperty                                                                                        |  |  |
| DM-DDB-B | Device Management-Dynamic<br>Device Binding-B      | <ul><li>Who-Is</li><li>I-Am</li></ul>                                                                |  |  |
| DM-DOB-B | Device Management-Dynamic<br>Object Binding-B      | <ul><li>Who-Has</li><li>I-Have</li></ul>                                                             |  |  |
| DM-DCC-B | Device Management-<br>DeviceCommunicationControl-B | DeviceCommunicationControl                                                                           |  |  |
| DS-COV-B | Data Sharing-COV-B                                 | <ul><li>SubscribeCOV,</li><li>ConfirmedCOVNotification,</li><li>UnConfirmedCOVNotification</li></ul> |  |  |

变频器可以同时处理最多 32 个 SubscribeCOV 服务。这些可以全部针对相同的或者不同的 对象实例。

SubscribeCOV 监控以下对象的属性变化:

- Analog Input Al...
- Analog Output AO...
- Analog Value AV...

- Binary Value BV...
- Multi-State Input MSI...

# 说明

SubscribeCOV 服务是不能掉电保存的,也就是说: 主站必须在变频器重启时重新初始化 SubscribeCOV 服务。

# BACnet 中的对象类型

| 对象类型             | 数字代码 | 对象类型                  | 数字代码 |
|------------------|------|-----------------------|------|
| Device Object    | 8    | Analog Output AO      | 1    |
| Binary Input Bl  | 3    | Analog Value AV       | 2    |
| Binary Output BO | 4    | Multi-State Input MSI | 13   |
| Binary Value BV  | 5    | Octet String Values   | 47   |
| Analog Input Al  | 0    |                       |      |

# 对象类型"Device"的对象属性

| Object_Identifier | Application_Software_Version                             | APDU_Timeout           |
|-------------------|----------------------------------------------------------|------------------------|
| Object_Name       | Protocol_Version                                         | Number_Of_APDU_Retries |
| Object_Type       | Protocol_Revision                                        | Max Master             |
| System_Status     | Protocol_Services_Supported                              | Max Info Frames        |
| Vendor_Name       | <ul> <li>Protocol_Object_Types_Supporte<br/>d</li> </ul> | Device Address Binding |
| Vendor_Identifier | • Object_List                                            | Database Revision      |
| Model_Name        | • Max_APDU_Length_Accepted <sup>1)</sup>                 |                        |
| Firmware_Revision | • Segmentation_Supported <sup>2)</sup>                   |                        |

1) 长度 = 480, 2) 不支持

# 更多对象类型的属性

| 属性                     | 对象类型                  |                        |                       |                       |                        |                       |                                 |                           |
|------------------------|-----------------------|------------------------|-----------------------|-----------------------|------------------------|-----------------------|---------------------------------|---------------------------|
|                        | Binary<br>Input<br>BI | Binary<br>Output<br>BO | Binary<br>Value<br>BV | Analog<br>Input<br>Al | Analog<br>Output<br>AO | Analog<br>Value<br>AV | Multi-<br>State<br>Input<br>MSI | Octet<br>String<br>values |
| Object_Identifi<br>er  | х                     | X                      | X                     | X                     | X                      | X                     | X                               | Х                         |
| Object_Name            | Х                     | Х                      | Х                     | Х                     | Х                      | Х                     | Х                               | Х                         |
| Object_Type            | Х                     | Х                      | Х                     | Х                     | Х                      | Х                     | Х                               | Х                         |
| Present_Value          | Х                     | Х                      | Х                     | Х                     | Х                      | Х                     | Х                               | Х                         |
| Description            | Х                     | Х                      | Х                     | Х                     | Х                      | Х                     | Х                               |                           |
| Status_Flags           | Х                     | Х                      | Х                     | Х                     | Х                      | Х                     | Х                               | Х                         |
| Event_State            | Х                     | Х                      | Х                     | Х                     | Х                      | Х                     | Х                               |                           |
| Out_Of_Servic<br>e     | Х                     | X                      | X                     | X                     | X                      | X                     | X                               |                           |
| Units                  |                       |                        |                       | Х                     | Х                      | Х                     |                                 |                           |
| Priority_Array         |                       | Х                      | X <sup>1)</sup>       |                       | Х                      | X <sup>1)</sup>       |                                 |                           |
| Relinquish_Def<br>ault |                       | X                      | X <sup>1)</sup>       |                       | X                      | X <sup>1)</sup>       |                                 |                           |
| Polarity               | Х                     | Х                      |                       |                       |                        |                       |                                 |                           |
| Active_Text            | Х                     | Х                      | Х                     |                       |                        |                       |                                 |                           |
| Inactive_Text          | Х                     | Х                      | Х                     |                       |                        |                       |                                 |                           |
| COV_Incremen<br>t      |                       |                        |                       | X                     | X                      | X                     |                                 |                           |
| State_Text             |                       |                        |                       |                       |                        |                       | X                               |                           |
| Number_of_St<br>ates   |                       |                        |                       |                       |                        |                       | X                               |                           |

<sup>1)</sup> 仅限访问类型 C: Commandable (可执行)

# 说明

# 语言切换

您可以使用参数 p2027 切换 BACnet 对象属性的语言(德语、英语)。在下面的表格中仅列 出了英文表述(例如"对象名称")。

二进制输入对象

| 实例 ID | 对象名称    | 说明                         | 可能的值   | 文本有效/文本<br>无效 | 访问类型 | 参数         |
|-------|---------|----------------------------|--------|---------------|------|------------|
| BIO   | DI0 ACT | DI 0 的状态                   | ON/OFF | ON/OFF        | R    | r0722.0    |
| BI1   | DI1 ACT | DI1的状态                     | ON/OFF | ON/OFF        | R    | r0722.1    |
| BI2   | DI2 ACT | DI 2 的状态                   | ON/OFF | ON/OFF        | R    | r0722.2    |
| BI3   | DI3 ACT | DI 3 的状态                   | ON/OFF | ON/OFF        | R    | r0722.3    |
| BI4   | DI4 ACT | DI 4 的状态                   | ON/OFF | ON/OFF        | R    | r0722.4    |
| BI5   | DI5 ACT | DI 5 的状态                   | ON/OFF | ON/OFF        | R    | r0722.5    |
| BI7   | DI7 ACT | AI 0 的状态 - 作为 DI 11 使<br>用 | ON/OFF | ON/OFF        | R    | r0722.11   |
| BI8   | DI8 ACT | AI1的状态-作为DI12使<br>用        | ON/OFF | ON/OFF        | R    | r0722.12   |
| BI10  | DO0 ACT | DO 0 的状态(继电器 1)            | ON/OFF | ON/OFF        | R    | 读取 r0747.0 |
| BI11  | DO1 ACT | DO1的状态(继电器2)               | ON/OFF | ON/OFF        | R    | 读取 r0747.1 |
| BI12  | DO2 ACT | DO2 的状态(继电器 3)             | ON/OFF | ON/OFF        | R    | 读取 r0747.2 |

# **Binary Output Object**

| 实例 ID | 对象名称    | 说明              | 可能的值   | 文本有效/文本无<br>效 | 访问类型 | 参数    |
|-------|---------|-----------------|--------|---------------|------|-------|
| BOO   | DO0 CMD | 控制 DO 0 (继电器 1) | ON/OFF | ON/OFF        | С    | p0730 |
| BO1   | DO1 CMD | 控制 DO 1 (继电器 2) | ON/OFF | ON/OFF        | С    | p0731 |
| BO2   | DO2 CMD | 控制 DO 2 (继电器 3) | ON/OFF | ON/OFF        | С    | p0732 |
## Analog Input Object

| 实例ID | 对象名称         | 说明          | 单位   | 范围     | 访问类<br>型 | 参数        |
|------|--------------|-------------|------|--------|----------|-----------|
| AI0  | ANALOG IN 0  | AIO 的输入信号   | V/mA | 和变频器相关 | R        | r0752[0]  |
| AI1  | ANALOG IN 1  | Al1 的输入信号   | V/mA | 和变频器相关 | R        | r0752[1]  |
| AI10 | AIN 0 SCALED | AIO的定标输入信号  | %    | 和变频器相关 | R        | r0755[0]  |
| AI11 | AIN 1 SCALED | AI1 的定标输入信号 | %    | 和变频器相关 | R        | r0755 [1] |

## Analog Output Object

| 实例ID | 对象名称         | 说明     | 单位 | 范围     | 访问类<br>型 | 参数      |
|------|--------------|--------|----|--------|----------|---------|
| AO0  | ANALOG OUT 0 | AOO 的值 | %  | 和变频器相关 | С        | p0791.0 |
| AO1  | ANALOG OUT 1 | AO1 的值 | %  | 和变频器相关 | С        | p0791.1 |

## Binary Value BV...

| 实例 ID             | 对象名称             | 说明                                                                    | 可能的值      | 文本有<br>效 | 文本无<br>效 | 访问<br>类<br>型 <sup>1)</sup> | 参数            |
|-------------------|------------------|-----------------------------------------------------------------------|-----------|----------|----------|----------------------------|---------------|
| BVO               | RUN<br>STOPPED   | 变频器状态和指令源无关                                                           | RUN/STOP  | STOP     | RUN      | R                          | r0052.2       |
| BV1               | FWD REV          | 旋转方向和指令源无关                                                            | REV/FWD   | FWD      | REV      | R                          | r0052.14      |
| BV2               | FAULT            | 变频器故障                                                                 | FAULT/OK  | FAULT    | ОК       | R                          | r0052.3       |
| BV3               | WARN             | 变频器报警                                                                 | WARN/OK   | WARN     | ОК       | R                          | r0052.7       |
| BV4               | MANUAL<br>AUTO   | 变频器控制源:手动/自动                                                          | AUTO/HAND | 自动       | 本地       | R                          | r0052.9       |
| BV6 <sup>1)</sup> | MAINT REQ        | 需要执行维护                                                                | MAINT/OK  | MAINT    | ОК       | R                          | 预留            |
| BV7               | HAND<br>CONTROL  | 变频器由 BACnet 超驰控制通过<br>BV93 控制<br>操作面板的"手动"运行方式比<br>BACnet 超驰控制的优先级更高。 | ON/OFF    | 0        | 1        | R                          | r2032[10<br>] |
| BV8               | AT SET-<br>POINT | 达到设定值                                                                 | YES/NO    | YES      | NO       | R                          | r0052.8       |

| 实例 ID | 对象名称            | 说明                                               | 可能的值                 | 文本有<br>效    | 文本无<br>效     | 访问<br>类<br>型 <sup>1)</sup> | 参数       |
|-------|-----------------|--------------------------------------------------|----------------------|-------------|--------------|----------------------------|----------|
| BV9   | AT MAX<br>FREQ  | 达到最大转速                                           | YES/NO               | YES         | NO           | R                          | r0052.10 |
| BV10  | DRIVE<br>READY  | 变频器运行就绪                                          | YES/ NO              | YES         | NO           | R                          | r0052.1  |
| BV15  | HAND<br>RUNNING | ON 指令的状态,不受指令源影响                                 | YES/NO               | 0           | 1            | R                          | r2032[0] |
| BV16  | HIB MOD<br>ACT  | 节能模式生效                                           | ON/OFF               | 0           | 1            | R                          | r2399[1] |
| BV17  | ESM MOD         | 紧急模式生效                                           | ON/OFF               | 0           | 1            | R                          | r3889[0] |
| BV20  | RUN STOP<br>CMD | 用于变频器的 ON 指令(使用控制系统时通过 BACnet)                   | RUN/STOP             | 0           | 1            | С                          | r0054.0  |
| BV21  | FWD REV<br>CMD  | 变换旋转方向(使用控制系统时<br>通过 BACnet)                     | REV/FWD              | 0           | 1            | С                          | r0054.11 |
| BV22  | FAULT<br>RESET  | 应答故障(使用控制系统时通过<br>BACnet)                        | RESET/NO             | 0           | 1            | С                          | r0054.7  |
| BV24  | CDS             | 切换驱动控制                                           | 本地/远程                | YES         | NO           | С                          | r0054.15 |
| BV26  | RUN ENA<br>CMD  | 使能变频器运行                                          |                      | ENABL<br>ED | DISABL<br>ED | С                          | r0054.3  |
| BV27  | OFF2            | 状态 OFF2                                          | RUN/ STOP            | 0           | 1            | С                          | r0054.1  |
| BV28  | OFF3            | 状态 OFF3<br>BV28 置位位 r0054.4、r0054.5<br>和 r0054.6 | RUN/STOP             | 0           | 1            | С                          | r0054.2  |
| BV50  | ENABLE PID      | 使能工艺控制器                                          | ENABLED/<br>DISABLED | ENABL<br>ED | DISABL<br>ED | С                          | p2200    |
| BV51  | ENABLE<br>PID 0 | 使能工艺控制器 0                                        | ENABLED/<br>DISABLED | ENABL<br>ED | DISABL<br>ED | С                          | p11000   |
| BV52  | ENABLE<br>PID 1 | 使能工艺控制器 1                                        | ENABLED/<br>DISABLED | ENABL<br>ED | DISABL<br>ED | С                          | p11100   |
| BV53  | ENABLE<br>PID 2 | 使能工艺控制器 2                                        | ENABLED/<br>DISABLED | ENABL<br>ED | DISABL<br>ED | С                          | p11200   |
| BV90  | local<br>lock   | 通过 HAND (操作区域) 禁用变 频器控制                          |                      | LOCK        | UNLOC<br>K   | С                          | p0806    |

| 实例 ID              | 对象名称     | 说明                 | 可能的值      | 文本有<br>效 | 文本无<br>效 | 访问<br>类<br>型 <sup>1)</sup> | 参数       |
|--------------------|----------|--------------------|-----------|----------|----------|----------------------------|----------|
| BV91 <sup>2)</sup> | LOCK     | 禁用操作面板、禁止参数修改      | LOCK/UNLO | 0        | 1        | W                          | 预留       |
|                    | PANEL    |                    |           |          |          |                            |          |
| BV93               | CTL      | 通过 BACnet 超驰控制进行变频 | ON/OFF    | 0        | 1        | С                          | r0054.10 |
|                    | OVERRIDE | 器控制                |           |          |          |                            |          |

<sup>1)</sup> C: Commandable (可执行) 、R: Readable (可读) : W: Writable (可写)

2) 为将来的功能扩展预留

## Analog Value AV...

| 实例ID | 对象名称         | 说明              | 单位  | 范围          | 访问类<br>型 <sup>1)</sup> | 参数    |
|------|--------------|-----------------|-----|-------------|------------------------|-------|
| AV0  |              | 输出频率(Hz)        | Hz  | 和变频器相关      | R                      | r0024 |
|      | OUT FREQ HZ  |                 |     |             |                        |       |
| AV1  | OUT FREQ PCT | 输出频率 <b>(%)</b> | %   | 和变频器相关      | R                      | HIW   |
| AV2  | OUTPUT SPEED | 电机转速            | RPM | 和变频器相关      | R                      | r0022 |
| AV3  | DC BUS VOLT  | 直流母线电压          | V   | 和变频器相关      | R                      | r0026 |
| AV4  | OUTPUT VOLT  | 输出电压            | V   | 和变频器相关      | R                      | r0025 |
| AV5  | CURRENT      | 电机电流            | А   | 和变频器相关      | R                      | r0027 |
| AV6  | TORQUE       | 电机转矩            | Nm  | 和变频器相关      | R                      | r0031 |
| AV7  | POWER        | 电机功率            | kW  | 和变频器相关      | R                      | r0032 |
| AV8  | DRIVE TEMP   | 散热器温度           | °C  | 和变频器相关      | R                      | r0037 |
| AV9  |              | 测量或者计算的电机温度     | °C  | 和变频器相关      | R                      | r0035 |
|      | MOTOR TEMP   |                 |     |             |                        |       |
| AV10 |              | 变频器的累积能量消耗 (不   | kWh | 和变频器相关      | R                      | r0039 |
|      | KWH NR       | 可复位!)           |     |             |                        |       |
| AV12 |              | 电机的运行小时数(可以通    | h   | 04294967295 | W                      | p0650 |
|      | INV RUN TIME | 过输入"0"来复位)      |     |             |                        |       |
| AV13 |              | 功率模块的代码编号       |     | 和变频器相关      | R                      | r0200 |
|      | INV MODEL    |                 |     |             |                        |       |
| AV14 |              | 固件版本            |     | 和变频器相关      | R                      | r0018 |
|      | INV FW VER   |                 |     |             |                        |       |
| AV15 | INV POWER    | 变频器的额定功率        | kW  | 和变频器相关      | R                      | r0206 |

| 实例ID       | 对象名称           | 说明                         | 单位  | 范围                   | 访问类<br>型 <sup>1)</sup> | 参数       |
|------------|----------------|----------------------------|-----|----------------------|------------------------|----------|
| AV16       | RPM STPT 1     | 变频器的参考转速                   | RPM | 6.0 210000           | W                      | p2000    |
| AV17       | FREQ SP PCT    | 设定值1(使用控制系统时通<br>过 BACnet) | %   | -199.99 199.9<br>9   | С                      | HSW      |
| AV18       | ACT FAULT      | 当前故障的编号                    |     | 和变频器相关               |                        | r0947[0] |
| AV19       | PREV FAULT 1   | 最后一个故障的编号                  |     | 和变频器相关               | R                      | r0947[1] |
| AV20       | PREV FAULT 2   | 倒数第二个故障的编号                 |     | 和变频器相关               | R                      | r0947[2] |
| AV21       | PREV FAULT 3   | 倒数第三个故障的编号                 |     | 和变频器相关               | R                      | r0947[3] |
| AV22       | PREV FAULT 4   | 倒数第四个故障的编号                 |     | 和变频器相关               | R                      | r0947[4] |
| AV25       | SEL STPT       | 用于选择设定值源的指令                |     | 0 32767              | W                      | p1000    |
| AV28       | AO1 ACT        | AO 1 的信号                   | mA  | 和变频器相关               | R                      | r0774.0  |
| AV29       | AO2 ACT        | AO 1 的信号                   | mA  | 和变频器相关               | R                      | r0774.1  |
| AV30       | MIN Speed      | 最小转速                       | RPM | 0.000 –<br>19500.000 | W                      | p1080    |
| AV31       | MAX Speed      | 最大转速                       | RPM | 0.000 210000<br>.000 | W                      | p1082    |
| AV32       | ACCEL TIME     | 斜坡上升时间                     | S   | 0.00999999.0         | W                      | p1120    |
| AV33       | DECEL TIME     | 斜坡下降时间                     | s   | 0.00999999.0         | W                      | p1121    |
| AV34       | CUR LIM        | 电流限值                       | A   | 和变频器相关               | R                      | p0640    |
| AV39       | ACT WARN       | 现有报警的显示                    |     | 和变频器相关               | R                      | r2110[0] |
| AV40       | PREV WARN 1    | 倒数第一个报警的显示                 |     | 和变频器相关               | R                      | r2110[1] |
| AV41       | PREV WARN 2    | 倒数第二个报警的显示                 |     | 和变频器相关               | R                      | r2110[2] |
| AV500<br>0 | RAMP UP TIME   | 工艺控制器的斜坡上升时间               | S   | 0 650                | W                      | p2257    |
| AV500<br>1 | RAMP DOWN TIME | 工艺控制器的斜坡下降时间               | S   | 0 650                | W                      | p2258    |
| AV500<br>2 | FILTER TIME    | 工艺控制器实际值滤波器时<br>间常数        | S   | 0 60                 | W                      | p2265    |
| AV500<br>3 | DIFF TIME      | 工艺控制器的微分时间常数               | S   | 0 60                 | W                      | p2274    |
| AV500<br>4 | PROP GAIN      | 工艺控制器的比例增益                 | s   | 0 1000               | W                      | p2280    |

| 实例ID       | 对象名称             | 说明                    | 单位 | 范围        | 访问类<br>型 <sup>1)</sup> | 参数     |
|------------|------------------|-----------------------|----|-----------|------------------------|--------|
| AV500<br>5 | INTEG TIME       | 工艺控制器积分时间             | S  | 0 1000    | W                      | p2285  |
| AV500<br>6 | OUTPUT MAX       | 工艺控制器的最大限制            | %  | - 200 200 | W                      | p2291  |
| AV500<br>7 | OUTPUT MIN       | 工艺控制器的最小限制            | %  | - 200 200 | W                      | p2292  |
| AV510<br>0 | RAMP UP TIME 0   | 工艺控制器0的斜坡上升时间         | S  | 0 650     | W                      | p11057 |
| AV510<br>1 | RAMP DOWN TIME 0 | 工艺控制器0的斜坡下降时间         | S  | 0 650     | W                      | p11058 |
| AV510<br>2 | FILTER TIME O    | 工艺控制器0的实际值滤波器<br>时间常数 | S  | 0 60      | W                      | p11065 |
| AV510<br>3 | DIFF TIME 0      | 工艺控制器0的微分时间常数         | S  | 0 60      | W                      | p11074 |
| AV510<br>4 | PROP GAIN 0      | 工艺控制器 0 的比例增益         | S  | 0 1000    | W                      | p11080 |
| AV510<br>5 | INTEG TIME 0     | 工艺控制器 0 的积分时间         | S  | 0 1000    | W                      | p11085 |
| AV510<br>6 | OUTPUT MAX 0     | 工艺控制器 0 的最大限制         | %  | - 200 200 | W                      | p11091 |
| AV510<br>7 | OUTPUT MIN 0     | 工艺控制器 0 的最小限制         | %  | - 200 200 | W                      | p11092 |
| AV520<br>0 | RAMP UP TIME 1   | 工艺控制器1的斜坡上升时间         | S  | 0 650     | W                      | p11157 |
| AV520<br>1 | RAMP DOWN TIME 1 | 工艺控制器1的斜坡下降时间         | S  | 0 650     | W                      | p11158 |
| AV520<br>2 | FILTER TIME 1    | 工艺控制器1的实际值滤波器<br>时间常数 | S  | 0 60      | W                      | p11165 |
| AV520<br>3 | DIFF TIME 1      | 工艺控制器1的微分时间常数         | S  | 0 60      | W                      | p11174 |
| AV520<br>4 | PROP GAIN 1      | 工艺控制器 1 的比例增益         | S  | 0 1000    | W                      | p11180 |

| 实例ID       | 对象名称             | 说明                    | 单位 | 范围        | 访问类<br>型 <sup>1)</sup> | 参数     |
|------------|------------------|-----------------------|----|-----------|------------------------|--------|
| AV520<br>5 | INTEG TIME 1     | 工艺控制器积分时间             | S  | 0 1000    | W                      | p11185 |
| AV520<br>6 | OUTPUT MAX 1     | 工艺控制器 1 的最大限制         | %  | - 200 200 | W                      | p11191 |
| AV520<br>7 | OUTPUT MIN 1     | 工艺控制器 1 的最小限制         | %  | - 200 200 | W                      | p11192 |
| AV530<br>0 | RAMP UP TIME 2   | 工艺控制器2的斜坡上升时间         | S  | 0 650     | W                      | p11257 |
| AV530<br>1 | RAMP DOWN TIME 2 | 工艺控制器2的斜坡下降时间         | S  | 0 650     | W                      | p11258 |
| AV530<br>2 | FILTER TIME 2    | 工艺控制器2的实际值滤波器<br>时间常数 | S  | 0 60      | W                      | p11265 |
| AV530<br>3 | DIFF TIME 2      | 工艺控制器2的微分时间常数         | S  | 0 60      | W                      | p11274 |
| AV530<br>4 | PROP GAIN 2      | 工艺控制器 2 的比例增益         | S  | 0 1000    | W                      | p11280 |
| AV530<br>5 | INTEG TIME 2     | 工艺控制器 2 的积分时间         | S  | 0 1000    | W                      | p11285 |
| AV530<br>6 | OUTPUT MAX 2     | 工艺控制器 2 的最大限制         | %  | - 200 200 | W                      | p11291 |
| AV530<br>7 | OUTPUT MIN 2     | 工艺控制器 2 的最小限制         | %  | - 200 200 | W                      | p11292 |

<sup>1)</sup> C: Commandable (可执行) 、R: Readable (可读) : W: Writable (可写)

## Multi-State Input MSI...

| 实例 ID | 对象名称      | 说明    | 可能的值       | 访问类型 | 参数       |
|-------|-----------|-------|------------|------|----------|
| MSI0  | FAULT 1   | 故障号1  | 参见"故障代码和报警 | R    | r0947[0] |
| MSI1  | FAULT 2   | 故障号 2 | 代码列表"      | R    | r0947[1] |
| MSI2  | FAULT 3   | 故障号 3 |            | R    | r0947[2] |
| MSI3  | FAULT 4   | 故障号 4 |            | R    | r0947[3] |
| MSI4  | FAULT 5   | 故障号 5 |            | R    | r0947[4] |
| MSI5  | FAULT 6   | 故障号 6 |            | R    | r0947[5] |
| MSI6  | FAULT 7   | 故障号 7 |            | R    | r0947[6] |
| MSI7  | FAULT 8   | 故障号 8 |            | R    | r0947[7] |
| MSI8  | WARNING 1 | 报警号 1 |            | R    | r2110[0] |
| MS9   | WARNING 2 | 报警号 2 |            | R    | r2110[1] |
| MSI10 | WARNING 3 | 报警号 3 |            | R    | r2110[2] |
| MSI11 | WARNING 4 | 报警号 4 |            | R    | r2110[3] |
| MSI12 | WARNING 5 | 报警号 5 | -          | R    | r2110[4] |
| MSI13 | WARNING 6 | 报警号 6 |            | R    | r2110[5] |
| MSI14 | WARNING 7 | 报警号 7 |            | R    | r2110[6] |
| MSI15 | WARNING 8 | 报警号 8 |            | R    | r2110[7] |

<sup>1)</sup> R: Readable (可读)

## 5.5.3 BACnet 非循环通讯(一般参数访问)

非循环通讯或一般参数访问都通过 BACnet 对象 DS47IN 和 DS47OUT 进行。

非循环通讯使用 Octet String Values 对象 OSV0 和 OSV1。

| 实例 ID | 对象名称    | 说明                           | 访问类型 |
|-------|---------|------------------------------|------|
| OSV0  | DS47IN  | 最大长度 242, 其中两个字节为报文头, 240 字节 | W    |
| OSV1  | DS47OUT | 有效数据                         | R    |

OSV 结构如下:

| 功能代码      | 任务长度   | 有效数据      |
|-----------|--------|-----------|
| 2F (1 字节) | (1 字节) | 最长 240 字节 |

## 使用 OSV0 写参数任务,使用 OSV1 读参数任务

欲读取参数 r0002,请在 OSV0 的 Present Value 窗口中写入一下值

### 表格 5-35 通过 OSV0 写参数任务

|        | 字节    | 说明                |
|--------|-------|-------------------|
| 2F h   | 1     | 功能代码 2F h (47),   |
| 0A h   | 2     | 任务长度 10 字节 (OA h) |
| 80 h   | 3     | 任务参考 = 80 h       |
| 01 h   | 4     | 任务识别 = 1 h        |
| 01 h   | 5     | DO-Id = 1         |
| 01 h   | 6     | 参数数量 = 1          |
| 10 h   | 7     | 属性                |
| 01 h   | 8     | 元素数量 = 1          |
| 0002 h | 9,10  | 参数号 = 2           |
| 0000 h | 11,12 | 子下标 = 0           |

如果任务已成功处理,您只需一次即可从 OSV1 的 Present Value 窗口中读取应答:

表格 5-36 通过 OSV1 读取参数内容

|        | 字节   | 说明             |
|--------|------|----------------|
| 2F h   | 1    | 功能代码 2F h (47) |
| 08 h   | 2    | 任务长度 8 字节      |
| 80 h   | 3    | 任务参考 = 80 h    |
| 01 h   | 4    | 任务识别 = 1 h     |
| 01 h   | 5    | DO-Id = 1      |
| 01 h   | 6    | 参数数量 = 1       |
| 10 h   | 7    | 格式             |
| 01 h   | 8    | 元素数量 = 1       |
| 001F h | 9,10 | 参数值 1F h = 31  |

如果应答还不存在,在 OSV1 的 Present Value 窗口中会出现以下信息:

表格 5-37 通过 OSV1 读取参数内容

|        | 字节  | 说明                |
|--------|-----|-------------------|
| 2F h   | 1   | 功能代码 2F h (47)    |
| 00 h   | 2   | 应答长度 0 (故障)       |
| 0004 h | 3,4 | 故障代码 4 h (应答还不存在) |

如要再读取一次应答,在 OSV1 的 Present Value 窗口中会出现以下信息:

### 表格 5-38 再次通过 OSV1 读取参数内容

|        | 字节  | 说明                       |
|--------|-----|--------------------------|
| 2F h   | 1   | 功能代码 2F h (47)           |
| 00 h   | 2   | 应答长度 0 (故障)              |
| 0002 h | 3,4 | 故障代码 2 h (Invalid State) |

#### 故障代码一览

1 h:Invalid Length (无效长度)

2 h:Invalid State (操作在当前变频器状态下不允许)

3 h:Invalid function Code (FC = 2 hex)

4 h:Response not ready (应答还未进行)

5 h:Internal Error (一般系统故障)

通过数据组 47 进行的失败的参数访问会记录在对象 OSV0 和 OSV1 中。

## 5.6 P1 通讯 - 仅针对 CU230P-2 HVAC、CU230P-2 BT

P1 是一个所谓现场机柜(主站)和 FLN 设备(从站)之间的异步主从通讯。 FLN 表示"Floor level network"(楼层网络)。

主站分别向单个的从站发出信号。 仅当主站发出信号时,从站才会应答。 从站之间不可以 进行通讯。

现场机柜可以有多个 FLN 端口。在每个 FLN 端口上可以连接最多 32 个 FLN 设备(从站)。

### 控制器中的设置

在现场机柜内必须给每个从站安装一个所谓的"Logical controller (LCTR) point:逻辑控制 点"。除此之外在现场机柜内必须确定用于通讯的"Point Numbers: 点编号"。

"Point Numbers"一览参见下面几页。

### 5.6.1 P1 通讯的基本设置

一览

### 操作步骤

按如下步骤设置 P1 通讯:

- 1. 选择缺省设置 114
  - 通过 Startdrive 调试时,选择"Defaults of the setpoints/command sources": 114 "BT Mac 14:通讯 P1"
  - 通过 BOP-2 上基本调试中的步骤"MAc PAr P15":
     P\_F\_P1
  - 通过参数号:
    - p0015 = 114

选择缺省设置114后,变频器会自动设置以下参数:

- p2030 = 8: 现场总线协议 P1
- p2020 = 5: 波特率 4800 bit/s
- p0840 = 2090.0: ON/OFF1 指令与控制字 1, 位 0 互联
- p0852 = 2090.3: "运行使能"的信号与控制字 1, 位 3 互联
- p2103[0] = 2090.7: "故障应答"的信号与控制字 1, 位 7 互联
- 2. 设置地址。

所有的 FLN 设备都会应答带地址 99 的报文,与设置的地址无关。

3. 请根据以下段落中列举的参数进行其他调整。

4. 如果是用 Startdrive 进行该项设置,请断电保存设置。

现在您已设置了 P1 通讯。

### 用于调整 P1 通讯的其他参数:

p2020 = 7:波特率 19200 bit/s p1070 = 2050[1]:通过现场总线接收主设定值 p2051[0] = 52:通过现场总线发送状态字 p2051[1] = 63:通过现场总线发送转速实际值

## 5.6.2 设置地址

### 有效的地址范围: 1... 99

可采用以下方法设置地址:

• 通过控制单元上的地址开关:

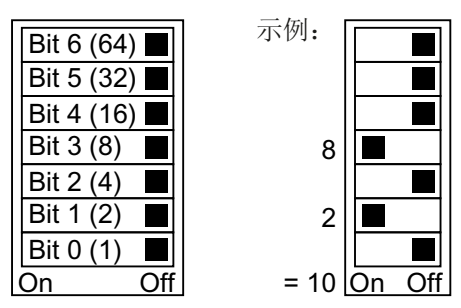

图 5-14 地址开关,以总线地址 10 为例 地址开关优先于其他设置。

通过 Startdrive 或操作面板来修改参数 p2021(出厂设置: p2021 = 99)。
 只有地址开关中设置了无效地址后, p2021 才可更改。
 如果是用 Startdrive 进行该项设置,请断电保存设置。

地址开关的具体位置请见变频器操作说明。

➡ 手册和技术支持(页 264)

## 激活修改后的总线地址

#### 操作步骤

- 1. 按照上文介绍的步骤设置地址。
- 2. 切断变频器的电源。
- 3. 等待片刻, 直到变频器上所有的 LED 都熄灭。
- 给变频器重新上电。
   接通后,所作设置才会生效。

您已修改了总线地址。

## 5.6.3 Point Numbers

下表列出了变频器中为实现 P1 通讯而定义的"Point Numbers"。表格值采用的是公制单位。

| CU Param / Word<br>Type | p2021        | p8998[0]    | r0024       | r0022    | r0027   | r0031   | r0032      | r0039     | r0026        | r0020     | r0206     | r0025        | p8998[1]  | ZSW:10      | STW:11      | ZSW:14  | STW:0     | ZSW:2    | ZSW:9        | ZSW:1        | p8998[2]  | p0640       | p1120        | p1121        | r0807.0   |
|-------------------------|--------------|-------------|-------------|----------|---------|---------|------------|-----------|--------------|-----------|-----------|--------------|-----------|-------------|-------------|---------|-----------|----------|--------------|--------------|-----------|-------------|--------------|--------------|-----------|
| Off Text<br>1ge         | 255          | 32767       | 650         | 16250    | 638.4   | 3250    | 27.67      | 32767     | 32767        | 650       | 27.67     | 32767        | 255       | NO          | FWD         | REV     | STOP      | STOP     | LOCAL        | OFF          | DAY       | 400         | 50.00        | 50.00        | AUTO      |
| On Text<br>Rai          | 0            | 0           | - 650 .     | -16250 . | 0 1     | -3250 . | 0 3        | 0 0       | 0 3          | -650 .    | 0 3       | 0 0          | 0         | MAX         | REV         | FWD     | START     | RUN      | SERIAL       | READY        | NIGHT     | 0           | 0 6          | 0 6          | HAND      |
| IO Type                 | LA0_255      | LAO_32k     | LAI_32k     | LAI_32k  | LAI_32k | LAI_32k | LAI_32k    | LAI_32k   | LAI_32k      | LAI_32k   | LAI_32k   | LAI_32k      | LAO_255   | LDI         | LDO         | LDI     | LDO       | LDI      | LDI          | LDI          | LDO       | LAO_4k      | LAO_32k      | LAO_32k      | LDI       |
| Subpt.<br>Type          | 2            | 2           | 1*)         | 1*)      | 1*)     | 1*)     | +          | 1         |              |           |           |              | 2         | 1           | 1           | 1       | 1         | 1        | 1            | 1            | 1         | 2           | 2            | 2            | 2         |
| Inter-<br>cept          | 0            | 0           | -650        | -16250   | 0       | -3250   | 0          | 0         | 0            | -650      | 0         | 0            | 0         | 0           | 0           | 0       | 0         | 0        | 0            | 0            | 0         | 10.0        | 0            | 0            | 0         |
| Slope                   | -            | £           | 0.04        | 1        | 0.05    | 0.2     | 0.01       | 1         | 1            | 0.04      | 0.01      | 1            | 1         | 1           | 1           | 1       | 1         | 1        | 1            | 1            | 1         | 0.1         | 0.02         | 0.02         | -         |
| Units                   | 1            | 1           | ZH          | мдя      | A       | MN      | КW         | КWH       | V            | HZ        | КW        | ^            | HRS       |             |             |         | I         | I        | -            |              | -         | РСТ         | SEC          | SEC          | I         |
| Default/<br>factory     | 66           | 2767        | 0           | 0        | 0       | 0       | 0          | 0         | 0            | 0         | 0         | 0            | Ļ         | 0           | 0           | 0       | 0         | 0        | -            | 0            | 0         | 0.0         | 10.00        | 10.00        | 0         |
| Descriptor              | CTLR ADDRESS | APPLICATION | FREQ OUTPUT | SPEED    | CURRENT | TORQUE  | ACTUAL PWR | TOTAL KWH | DC BUS VOLTS | REFERENCE | RATED PWR | OUTPUT VOLTS | OVRD TIME | AR MAX FREQ | CMD FWD REV | FWD REV | CMD START | STOP RUN | CONTROL MODE | READY TO RUN | DAY NIGHT | CURRENT LMT | ACCEL TIME 1 | DECEL TIME 1 | HAND AUTO |
| Point<br>No.            | <b>_</b>     | 2           | 3           | 5        | 9       | 7       | 8          | 6         | 13           | 14        | 16        | 17           | 20        | 21          | 22          | 23      | 24        | 25       | 26           | 28           | 29        | 30          | 31           | 32           | 34        |

| Point | Descriptor    | Default/ | Units | Slope       | Inter- | Subpt. | IO Type | On Text | Off Text | CU Param / Word  |
|-------|---------------|----------|-------|-------------|--------|--------|---------|---------|----------|------------------|
| No.   |               | factory  |       |             | cept   | Type   |         | Ran     | ge       | Туре             |
| 35    | RUN ENABLE    | 1        |       | 1           | 0      | 1      | LDO     | ENABLE  | OFF      | STW:3            |
| 36    | ENABLED       | 0        | -     | 1           | 0      | 1      | LDI     | NO      | OFF      | ZSW:0            |
| 40    | DIGITAL OUT 1 | 0        | -     |             | 0      | 2      | LDO     | NO      | OFF      | p0730 / r747.0   |
| 41    | DIGITAL OUT 2 | 0        | -     | 1           | 0      | 2      | LDO     | NO      | OFF      | p0731 / r747.1   |
| 42    | DIGITAL OUT 3 | 0        |       | 1           | 0      | 2      | LDO     | NO      | OFF      | p0732 / r747.2   |
| 45    | ANALOG IN 1   | 0        | РСТ   | 0.1         | -300.0 | 1*)    | LAI_32k | -300    | . 300    | r0755[0]         |
| 46    | ANALOG IN 2   | 0        | PCT   | 0.1         | -300.0 | 1*)    | LAI_32k | -300    | . 300    | r0755[1]         |
| 47    | ANALOG OUT 1  | 0        | PCT   | 0.1         | -100.0 | 1      | LAI_32k | -100    | . 100    | r0774[0]         |
| 48    | ANALOG OUT 2  | 0        | PCT   | 0.1         | -100.0 | 1      | LAI_32k | -100    | . 100    | r0774[1]         |
| 51    | FREQ REF      | 0        | РСТ   | 0.006103515 | 0      | 1*)    | LAO_32k | 0       | 100      | HSW              |
| 52    | FREQ ACTUAL   | 0        | PCT   | 0.012207031 | -100.0 | 1*)    | LAI_32k | -100.0  | 100.0    | HIW              |
| 53    | FREQ MAX      | 3000.00  | ZH    | 0.02        | 1.00   | 1      | LAO_32k | 0.10 6  | 350.00   | p2000 1/min à Hz |
| 55    | PID SP REF    | 0        | PCT   | 0.024414063 | -200.0 | 1      | LAO_32k | -200.0  | 200.0    | p2240            |
| 56    | PID SP OUT    | 0        | PCT   | 0.012207031 | -100.0 | 1      | LAI_32k | -100.0  | 100.0    | r2250            |
| 57    | PID UP LMT    | 100.0    | PCT   | 0.024414063 | -200.0 | 1      | LAO_32k | -200.0  | 200.0    | p2291            |
| 58    | PID LO LMT    | 0        | PCT   | 0.024414063 | -200.0 | 1      | LAO_32k | -200.0  | 200.0    | p2292            |
| 59    | PID OUTPUT    | 0        | PCT   | 0.012207031 | 0      | 1      | LAI_32k | -100.0  | 100.0    | r2294            |
| 60    | PI FEEDBACK   | 0        | PCT   | 0.012207031 | -100.0 | 1*)    | LAI_32k | -100.0  | 100.0    | r2266            |
| 61    | P GAIN        | 1.000    | -     | 0.01        | 0      | 2      | LAO_32k | 0 10    | 00.00    | p2280            |
| 62    | I GAIN        | 0        | SEC   | 0.002       | 0      | 2      | LAO_32k | 0 6     | 0.00     | p2285            |
| 63    | D GAIN        | 0        | -     | 0.002       | 0      | 2      | LAO_32k | 0 6     | 0.00     | p2274            |
| 64    | ENABLE PID    | 0        | -     | 1           | 0      | 2      | LDO     | NO      | OFF      | p2200            |
| 66    | FEEDBK GAIN   | 100.0    | PCT   | 0.02        | 0      | 2      | LAO_32k | 0 50    | 00.00    | p2269            |
| 68    | LOW PASS      | 0        | -     | 0.01        | 0      | 2      | LAO_32k | 0 6     | 0.00     | p2265            |
| 71    | DIGITAL IN 0  | 0        | 1     | 7           | 0      | +      | Ы       | NO      | OFF      | r0722.0          |

\_\_\_\_

## 

|       |                | -        | :     |       |        |        |          |         |          |              |
|-------|----------------|----------|-------|-------|--------|--------|----------|---------|----------|--------------|
| Point | Descriptor     | Detault/ | Units | Slope | Inter- | subpt. | IO I ype | On lext | Off lext | CU Param /   |
| No.   |                | factory  |       |       | cept   | Type   |          | Ran     | ıge      | Word Type    |
| 72    | DIGITAL IN 1   | 0        | 1     | -     | 0      | 1      | LDI      | NO      | JJO      | r722.1       |
| 73    | DIGITAL IN 2   | 0        | -     | 1     | 0      | 1      | LDI      | NO      | OFF      | r722.2       |
| 74    | DIGITAL IN 3   | 0        | -     | 1     | 0      | 1      | LDI      | NO      | OFF      | r722.3       |
| 75    | DIGITAL IN 4   | 0        | -     | 1     | 0      | 1      | LDI      | NO      | OFF      | r722.4       |
| 76    | DIGITAL IN 5   | 0        |       | 1     | 0      | 1      | LDI      | NO      | OFF      | r722.5       |
| 80    | WDOG TIME      | 100      | sm    | 10    | 0      | 2      | LAO_8k   | 0 6     | 5530     | p2040        |
| 83    | INVERTER VER   | Apr 50   | -     | 0.01  | 0      | 2      | LAI_32k  | 00.00   | . 99.99  | r0018        |
| 84    | DRIVE MODEL    | 0        | -     | 1     | 0      | 2      | LAI_32k  | 0 3     | 2767     | r0200        |
| 90    | ACTIVE FAULT   | 0        | -     | 1     | 0      | 1*)    | LAI_32k  | 0 3     | 2767     | r0947[0]     |
| 91    | 1st FAULT      | 0        | -     | 1     | 0      | 1*)    | LAI_32k  | 0 3     | 2767     | r0947[1]     |
| 92    | 2nd FAULT      | 0        | -     | 1     | 0      | 1*)    | LAI_32k  | 0 3     | 2767     | r0947[2]     |
| 93    | 3rd FAULT      | 0        | -     | 1     | 0      | 1*)    | LAI_32k  | 0 3     | 2767     | r0947[3]     |
| 94    | FAULT          | 0        | -     | 1     | 0      | 1      | LDI      | FAULT   | OK       | ZSW:3        |
| 95    | FAULT ACK      | 0        | I     | 7     | 0      | 1      | LDO      | NO      | OFF      | STW:7        |
| 96    | WARNING        | 0        | -     | 1     | 0      | 1      | LDI      | WARN    | OK       | ZSW:7        |
| 97    | ACTIVE WARNING | 0        | -     | 1     | 0      | 1*)    | LAI_32k  | 0 3     | 2767     | r2110[0]     |
| 98    | RAM TO ROM     | 0        | -     | 1     | 0      | 1      | LDO      | SAVE    | DONE     | p971/ p10=30 |
| 66    | ERROR STATUS   | 0        | I     | 7     | 0      | 1*)    | LAI_255  | 0       | 255      | r947[0]      |
|       |                |          |       |       |        |        |          |         |          |              |

1\*):为确保兼容性, subpoint 类型 1 中可以保存 COV 区域信息。为永久保存该信息, 点 98 已从 RAM 保存到 ROM。

### 

5.6 P1 通讯 - 仅针对 CU230P-2 HVAC、CU230P-2 BT

# CANopen 通讯

## 关于 CAN 的常规信息

有关 CAN 的常规信息请访问网址:

- 🔇 CAN 网址 (<u>http://www.can-cia.org</u>)
- 用于解释 CAN 术语的 CANdictionary,请访问网址:
- 📢 CAN 下载 (<u>http://www.can-cia.org/index.php?id=6</u>).

## 将变频器接入 CANopen 网络

用于将变频器接入 CANopen 网络的 EDS 文件,请访问网址:

EDS (<u>http://support.automation.siemens.com/WW/view/en/48351511</u>)

EDS 文件是 SINAMICS G120 变频器用于 CANopen 网络的描述文件。这样就可以使用设备协议 CiA 402 的对象。

下列控制单元或变频器都有一个 CANopen 接口

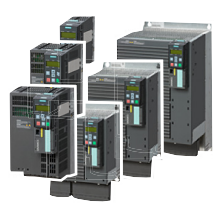

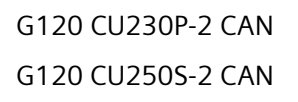

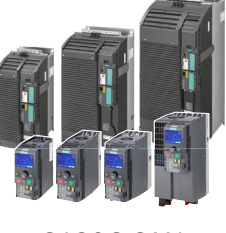

G120C CAN

### 表格 6-1 连接器的引脚布局

| 信号 | SUB-D 连接器   |
|----|-------------|
|    | X126<br>1 5 |
|    |             |
|    | 6 9         |
|    | 1           |

| CAN_L,CAN 信号 (dominant low)  | 2 |
|------------------------------|---|
| CAN_GND, CAN 接地              | 3 |
|                              | 4 |
| (CAN_SHLD),可选屏蔽层             | 5 |
| (CAN_GND),可选接地               | 6 |
| CAN_H,CAN 信号 (dominant high) | 7 |
|                              | 8 |
|                              | 9 |

## CANopen 控制单元的接地

CAN 接地(引脚 3)以及可选接地与设备的接地电位是电气隔离的。

可选屏蔽(引脚5)以及连接器外壳与设备的接地电位是相连的。

## 变频器的 CANopen 功能

CANopen 是一种采用线性拓扑结构的通讯协议,以基于通讯对象 COB 的方式工作。带 CANopen 接口的 SINAMICS G120 变频器符合以下标准:

- CiA 301 (Application Layer and Communication Profile)
- CiA 303-3 (Indicator Specification)
- CiA 306 (Electronic Data Sheet Specification for CANopen)
- CiA 402 (Device Profile for Drives and Motion Control)

## 通讯对象(COB)

变频器与下列通讯对象一起工作:

- 【》 NMT 网络管理(NMT 服务)(页 198) 网络管理对象,用于控制 CANopen 通讯和监视主从模型中的节点。
- **SDO** SDO 服务 (页 201) 服务数据对象,用于读取和修改参数
- 【》 PDOPDO 服务 (页 205) 过程数据对象,用于传送过程数据,分为两种:传送用的 TPDO 和接收用的 RPDO

• SYNC

同步对象

• EMCY 时间戳和错误信息

## COB-ID

每个通讯对象都有需要传送的数据以及一个明确定义它的 11 位 COB-ID。COB-ID 还可以定义通讯对象的处理优先级。从理论上来说, COB-ID 最低的通讯对象的优先级最高。

## 各个通讯对象的 COB-ID

下面是每个通讯对象 COB-ID 定义方式

- COB-ID<sub>NMT</sub> = 0
- COB-ID<sub>SYNC</sub> = 任何值
- COB-ID<sub>EMCY</sub> = 任何值
- COB-ID<sub>TPDO</sub> = 任何值
- COB-ID<sub>RPDO</sub> = 任何值
- COB-ID<sub>TSDO</sub> = 580 hex + 节点 ID
- COB-ID<sub>RSDO</sub> = 600 hex + 节点 ID
- COB-ID <sub>节点护卫/心跳</sub> = 700 hex + 节点 ID

\*) 预定义连接集 (页 209)

无法修改

预设为 80 hex

- 80 hex + 节点 ID = COB-ID<sub>EMCY</sub>
- 在自由 PDO 映射中\*)
- 在自由 PDO 映射中\*)

6.1 网络管理 (NMT 服务)

## 6.1 网络管理(NMT 服务)

网络管理(NMT)的对象为节点,且采用主从结构。

一个节点是一个主站或从站。

变频器是一个 NMT 从站,可进入下列状态:

- Boot-up Service COB-ID = 700 hex + Node-ID
- Node Control Service COB-ID = 0(参见 CANopen 状态图) 两两状态之间通过 NMT 服务过渡。有关 NMT 服务的详细信息,请访问网址:
   ① CiA 301 (Application Layer and Communication Profile (<u>http://www.can-cia.org/index.php?id=specifications</u>).
- Error Control Service COB-ID = 700 hex + Node-ID

## CANopen 状态图

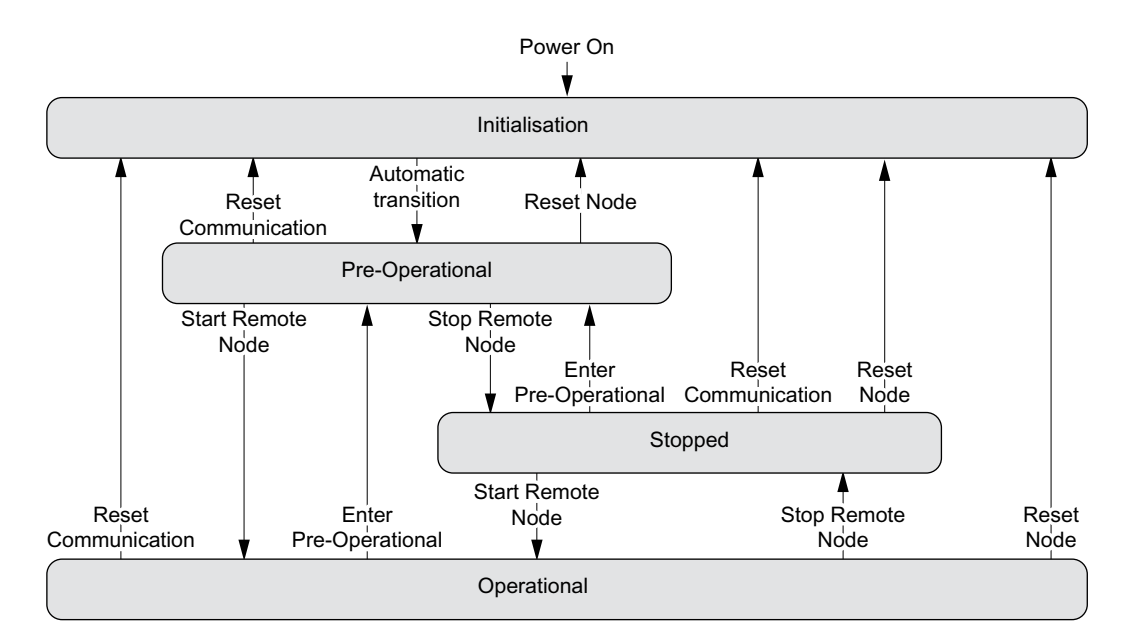

### NMT 状态

变频器状态显示在 p8685 中。

更改变频器状态可以使用下面列出的 Command specifier 通过控制器借助 NMT 报文来进行, 或者在变频器上通过 p8685 更改。

- Initialising: p8685 = 0, Command specifier = 0 变频器通电后,进入初始化状态。在出厂设置中变频器随后进入"预运行"状态,与 CANopen 的缺省状态相符。
  通过 p8684 可以设置变频器在总线启动后不处于"预运行"状态而是进入"停止"或"运 行"状态。
- Pre-Operational, p8685 = 127 (出厂设置), Command specifier = 128 在该状态下,节点无法处理过程数据(PDO)。但控制器可以通过 SDO 修改参数或运行变 频器。也就是说可以通过 SDO 指定设定值。
- Operational, p8685 = 5; Command specifier = 1 在该状态下,节点既可以处理 SDO 也可以处理 PDO。
- Stopped, p8685 = 4; Command specifier = 2 在该状态下,节点既不能处理 PDO 也不能处理 SDO。可通过以下指令退出"停止"状态:
  - Enter Pre-Operational, p8685 = 127 (出厂设置), Command specifier = 128
  - Start Remote Node (启动远程节点)
  - Reset Node, p8685 = 128, Command specifier = 129
  - Reset Communication, p8685 = 129, Command specifier = 130

### 说明

#### 发送错误的 NMT 状态

如果控制器向变频器发送了错误的 NMT 状态,变频器会进入"Stopped"状态。

### 主站向一个或多个从站发出请求

NMT 主站可以同时向一个或多个从站发出请求。其中:

- 向一个从站发出请求:
   控制器使用从站的节点 ID (1 ... 127) 进行应答。
- 向所有从站发出请求:
   节点 ID = 0

#### **Boot-up Service**

Boot-up 协议显示启动后 NMT 从站的状态(出厂设置: "预运行")。

Bootup 协议 COB-ID = 700 hex + 节点 ID。 传送 1 个值为 0 的数据字节。 6.1 网络管理 (NMT 服务)

### 启动后的 NMT 状态

通过参数 p8684 设置变频器起动后会进入的状态:

- p8684 = 4 Stopped
- p8684 = 5 Operational
- p8684 = 127 预运行(出厂设置)

### **Node Control Service**

Node Control Service 用于控制状态过渡

- Start Remote Node(启动远程节点)
   从预运行状态切换至运行状态。只有在运行状态中变频器才能发送和接收过程数据 (PDO)。
- Stop Remote Node(停止远程节点) 从预运行或运行状态过渡至停止状态的命令。在停止状态下节点才能处理 NMT 命令。
- Enter Pre-Operational (进入预运行) 从运行或者停止状态过渡至预运行状态的命令。在该一状态节点还不能进行过程数据通 讯。但控制器可以通过 SDO 修改参数或运行变频器。也就是说可以通过 SDO 指定设定值。
- Reset Node(复位节点)
   从操作、预操作和停止状态切换至初始化状态。发出"复位节点"命令后,变频器将所 有对象 (1000 hex - 9FFF hex) 复位为通电后的状态。
- Reset Communication(复位通讯)
   从运行、预运行和停止状态切换至初始化状态。发出"复位通讯"命令后,变频器将所 有通讯对象 (1000 hex - 1FFF hex)复位为通电后的状态。

过渡状态和发出响应的节点通过命令分类符和节点 ID 表示。

### **Error Control Service**

通过"节点护卫/寿命保护"或"心跳"监控通讯。

设置方法和缺省设置。

😧 设置通讯监控 (页 237)

## 6.2 SDO 服务

通过服务数据对象(SDO)服务您可以访问相连变频器的对象字典。 SDO 连接是 SDO 客户端与服务器之间的点对点连接。

带对象字典的变频器即为 SDO 服务器。

根据 CANopen 定义,用于变频器 SDO 通道的 COB-ID 为:

| 接收: | 服务器 ⇐ 客户端: | COB-ID = 600 hex + 节点 ID |
|-----|------------|--------------------------|
| 发送: | 服务器 ⇒ 客户端: | COB-ID = 580 hex + 节点 ID |

## 特性

SDO 有以下特性:

- SDO 连接只存在于预运行与运行状态中
- 确认传输
- 以异步方式进行传输(相当于 PROFIBUS DB 非周期性通讯)
- 传输的数据长度大于4字节(正常传输)
- 传输数据长度不大于4字节(加速传输)
- 通过 SDO 可访问变频器的所有参数

## 6.2.1 通过 SDO 访问 SINAMICS 参数

借助 SDO 服务访问 SINAMICS 参数。为此,请使用对象字典中的制造商专用范围内的对象 2000 hex ... 470F hex。

由于通过该范围无法直接访问所有的参数,为此,执行一个 SDO 任务始终需要参数号本身 以及与参数号相对应的偏移。

## 选择参数范围和对应的偏移

| 参数范围                | 偏移           | 偏移值   |
|---------------------|--------------|-------|
| 0<参数号<10000         | p8630[2] = 0 | 0     |
| 10000 ≤ 参数号 < 20000 | p8630[2] = 1 | 10000 |
| 20000 ≤ 参数号 < 20000 | p8630[2] = 2 | 20000 |
| 30000≤参数号<20000     | p8630[2] = 3 | 30000 |

6.2 SDO 服务

计算 SDO 任务的对象号

**SDO** 任务的对象号可按如下方式计算得出: 对象号 hex = (变频器参数号 - 偏移值) hex + 2000 hex

#### 对象号示例

| 参数        | 变频器参数号 - | 偏移值     | 对象号                    |
|-----------|----------|---------|------------------------|
|           | 十进制      | 十六进制    |                        |
| • p0010:  | 10 dec   | A hex   | $\Rightarrow$ 200A hex |
| • p11000: | 1000 dec | 3E8 hex | $\Rightarrow$ 23E8 hex |
| • r20001: | 1 dec    | 1 hex   | $\Rightarrow$ 2001 hex |
| • p31020: | 1020 dec | 3FC hex | $\Rightarrow$ 23FC hex |

### 选择下标范围

一个 CANopen 对象最多可以有 255 个下标。多于 255 个下标的参数必须通过参数 p8630[1] 建立更多 CANopen 对象。总下标数可达 1024。

- p8630[1] = 0: 0 ... 255
- p8630[1] = 1: 256 ... 511
- p8630[1] = 2: 512 ... 767
- p8630[1] = 3: 768 ... 1023

### 激活对变频器参数对象的访问

可通过参数 p8630[0] 激活对变频器参数的访问,其中:

- p8630[0] = 0: 仅访问 CANopen 对象
- p8630[0] = 1: 访问虚拟的 CANopen 对象(变频器参数)
- p8630[0] = 2: 对于 G120 变频器没有作用

EDS 文件中有对选择厂商专用对象的说明。

## 6.2.2 通过 SDO 访问过程数据对象

### 访问经过映射的过程数据对象

在访问通过接收报文或发送报文映射的对象时,无需进行其他设置即可访问过程数据。

概述

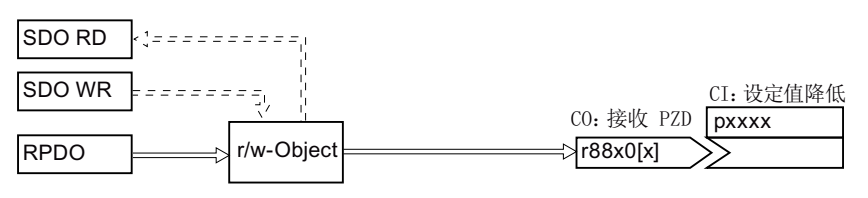

图 6-1 访问经过映射的 PZD 设定值对象

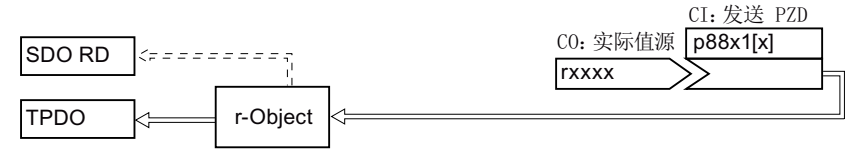

图 6-2 访问经过映射的 PZD 实际值对象

## 示例:访问对象 6042 hex

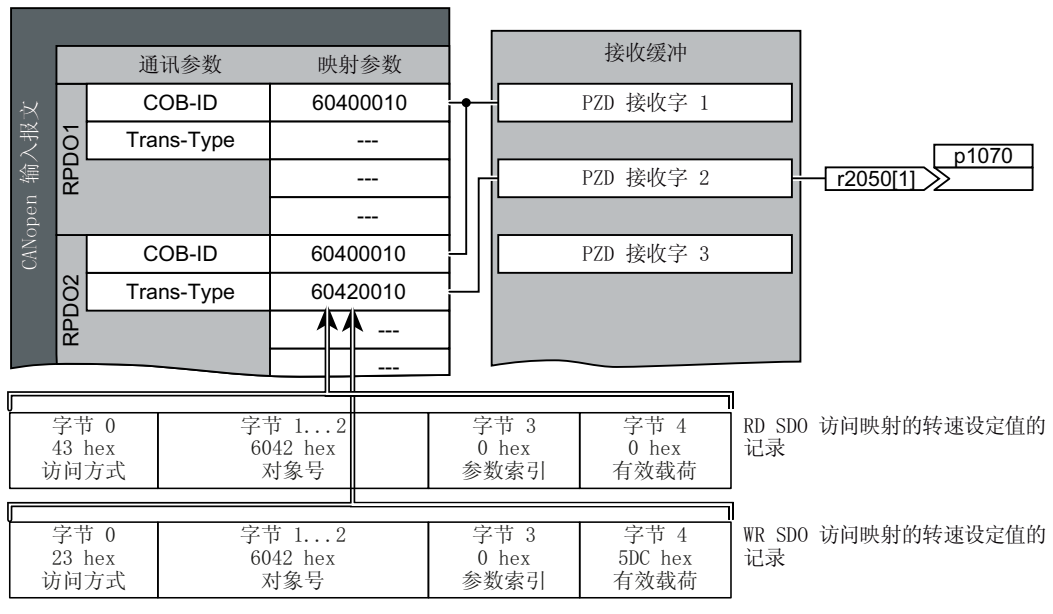

图 6-3 访问过程数据

## 访问未经过映射的过程数据对象

在访问不是通过接收报文或发送报文连接的对象时,还须创建与相应 CANopen 参数的互联。

6.2 SDO 服务

概述

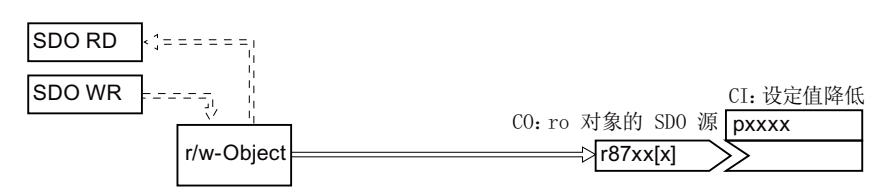

图 6-4 访问未经过映射的 PZD 设定值对象

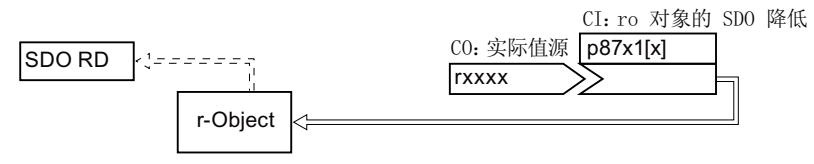

图 6-5 访问未经过映射的自由 PZD 实际值对象

| SDO RD <= = = = = = = = = | =======<br> | 实际值对象              |
|---------------------------|-------------|--------------------|
|                           | r-Object    | ro-Object<br>rxxxx |

图 6-6 访问未经过映射的标准 PZD 实际值对象

## 控制字与 CANopen 参数的互联示例:

| p840[0] = r8795.0  |
|--------------------|
| p0844[0] = r8795.1 |
| p0848[0] = r8795.2 |
| p0852[0] = r8795.3 |
| p1140[0] = r8795.4 |
| p1141[0] = r8795.5 |
| p1142[0] = r8795.6 |
| p2103[0] = r8795.7 |
| p8791 = r8795.8    |
|                    |

## 过程数据对象 (PDO)

CANopen 通过过程数据对象 (PDO) 传输过程数据。有两种 PDO:发送 PDO (TDPO) 和接收 PDO (RPDO)。CAN 控制器和变频器最多交换八个 TPDO 和八个 RPDO。

一个 PDO 通过 PDO 通讯参数和 PDO 映射参数来定义。

PDO 必须映射到对象字典中包含过程数据的对象。

😧 自由 PDO 映射 (页 211)

→ 预定义连接集 (页 209)。

| PDO 的参数范围 | RPDO            |                   | ТРДО            |                   |  |
|-----------|-----------------|-------------------|-----------------|-------------------|--|
|           | 在变频器中           | 在 CANopen 中       | 在变频器中           | 在 CANopen 中       |  |
| 通讯参数      | p8700 p870<br>7 | 1400 hex 1407 hex | p8720 p872<br>7 | 1800 hex 1807 hex |  |
| 映射参数      | p8710 p871<br>7 | 1600 hex 1607 hex | p8730 p873<br>7 | 1A00 hex1A07 hex  |  |

## PDO 的结构

PDO 由通讯参数和映射参数组成。下面是 TPDO 和 RPDO 的结构示例。

通讯参数值:

→ 分段表对象字典 (页 221)

## CANopen 通讯

6.3 PDO 服务

| 以 RPD01 为例的          | 为 RPDO 结构                |               |               | -             |               |
|----------------------|--------------------------|---------------|---------------|---------------|---------------|
| p8700[0] =<br>COB-ID | p8700[1] =<br>Trans-Type | p8710.0_xx_yy | p8710.1_xx_yy | p8710.2_xx_yy | p8710.3_xx_yy |
| 子索引 01               | 子索引 02                   | 对象 1          | 对象 2          | 对象 3          | 对象 4          |
| 通讯参数                 |                          |               | 映射            | 参数            |               |

以 TPDO1 为例的 TPDO 结构

| p8720[0] =<br>COB-ID | p8720[1] =<br>Trans-Type | p8720[2] =<br>Inhibit time | p8720[4] =<br>Event timer | p8730.0_xx_yy | p8730.1_xx_yy | p8730.2_xx_yy | p8730.3_xx_yy |
|----------------------|--------------------------|----------------------------|---------------------------|---------------|---------------|---------------|---------------|
| 子索引 01               | 子索引 02                   | 子索引 03                     | 子索引 05                    | 对象 1          | 对象 2          | 对象 3          | 对象 4          |
| 通讯参数                 |                          |                            | 映射参数                      |               |               |               |               |

以第一个映射对象为例的映射参数的结构

#### 0|0 1|0

│ │ 対象长度 (hex,两位),16 位数值上为 10,32 位数值上为 20 子索引 (两位),G120 上始终为 00 OV 索引 (四位),用于 RPD0 的 p8710.0 的值,用于 TPD0 的 p8730.0 的值

图 6-7 通讯对象 RPDO 和 TPDO 的结构

### COB-ID

一览: 🖒 CANopen 通讯 (页 195)。

计算 COB-ID: ① 预定义连接集 (页 209)

### Transmission Type(传输方式)

PDO 可以选择下列传输方式,它在变频器通讯参数 (p8700[1] ... p8707[1] / p8720[1] ... p8727[1]) 的下标 1 中设置:

- 周期性同步传输(值域: 1...240)
  - 在每 n 个 SYNC 周期后发送 TPDO
  - 在每 n 个 SYNC 周期后发送 RPDO
- 非周期性同步传输(值:0)
  - 当 SYNC 信号到达并且报文中的过程数据改变时,发送 TPDO。
- 周期性异步传输(值: 254, 255+事件时间)
  - 当报文中的过程数据改变时,发送 TPDO。

- 非周期性异步传输(值: 254, 255)
  - TPDO 被发送到事件时间间隔中。
  - 控制器立即接收 RPDO。
- 同步数据传输

每隔一定周期传输同步对象(SYNC 对象)可以使 CANopen 总线上的设备在传输期间保持同步。

每个作为同步对象传输的 PDO 都必须包含一种"传输方式", 1...n:

- 传输方式 1: 每 SYNC 周期传输 PDO
- 传输方式 n:每 n 个 SYNC 周期传输 PDO

下图显示了同步传输和异步传输的原理:

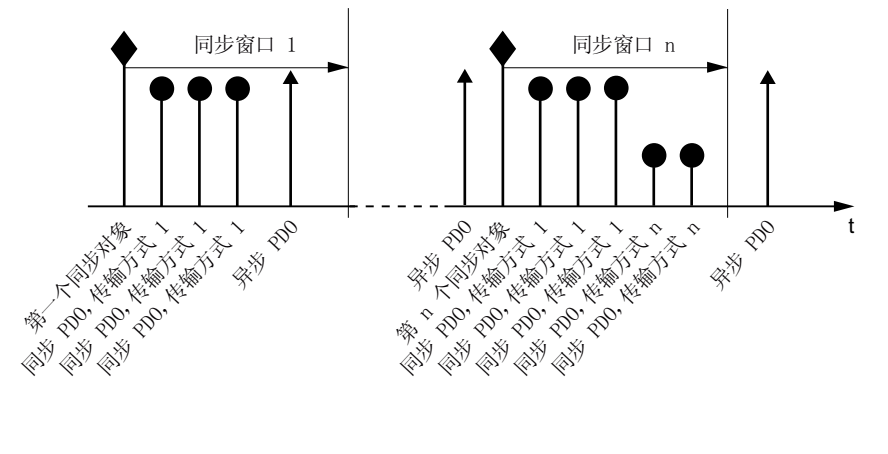

图 6-8 同步传输和异步传输的原理

对于同步 TPDO, 传输方式也指出了传输速率,即:SYNC 对象传输周期的系数。 在 SYNC 信号后接收的同步 RPDO 数据会由 CAN 控制器在下一个 SYNC 信号后传输给变频器。

### 说明

SYNC 信号只能同步 CANopen 总线上的通讯,而不能同步变频器中的功能(比如转速控制的周期时间)。

### Inhibit time (禁止时间)

通过禁止时间可以确定两次传输之间的最短暂停时间。

## CANopen *通讯*

6.3 PDO 服务

## PDO 服务

根据 CANopen,有以下服务:

- Protocol PDO Write
- Protocol PDO Read

SINAMICS 变频器支持 "Protocol PDO Write"

## 写入 PDO

"Protocol PDO Write" 服务依据推模型 (Push)。PDO 有且只有一个生产者。可以没有、有一个或多个消费者。

通过"写入 PDO", PDO 的生产者将所映射应用对象的数据发送给单个的消费者。

## 6.3.1 预定义连接集

如果按出厂设置将变频器接入CANopen网络,变频器会从控制器接收控制字和转速设定值。 变频器向控制器返回状态字和转速实际值。这就是在预定义连接集中定义的设置。

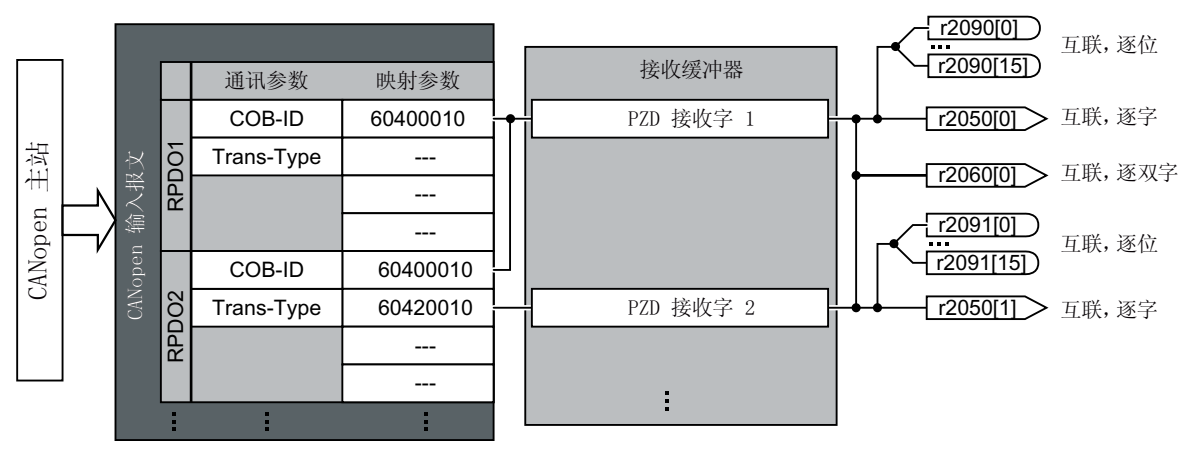

预定义连接组中以控制字为例的通讯参数结构

RPD01: 通讯参数

- p8700[0] = COB-ID

- p8700[1] = 转换类型

图 6-9 带预定义连接集的 RPDO 映射

预定义连接组中以控制字为例的映射参数结构

### 60400010

☆象长度 (p8710[0] 的第 7、8 位)
 子索引 (p8710[0] 的第 5、6 位, G120 上始终为 0)
 W 索引 (p8710[0] 的第 1...4 位)

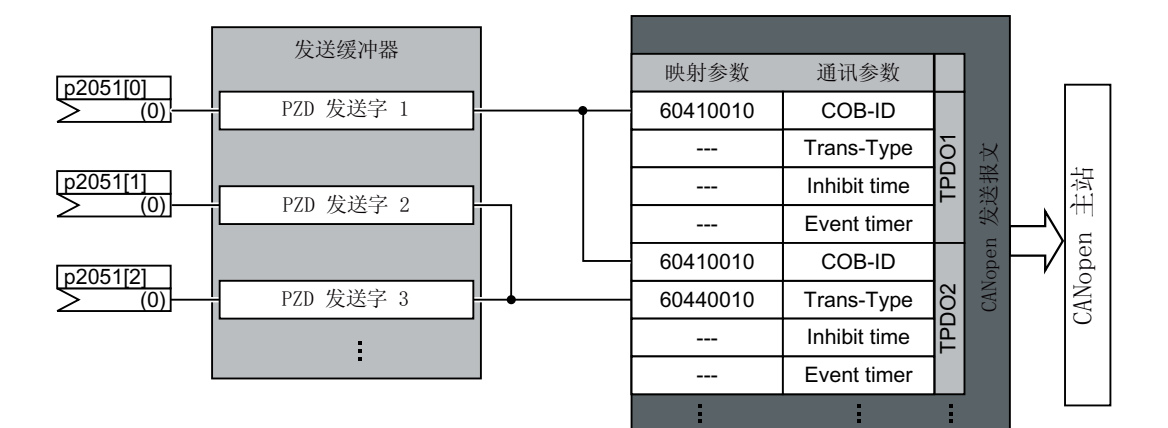

### 预定义连接组中以状态字为例的通讯参数结构

TPD01: 通讯参数

- p8720[0] = COB-ID
- p8700[1] = 转换类型
- p8700[2] = 抑制时间
- p8700[3] = 事件计数器

### 预定义连接组中以控制字为例的映射参数结构

### 60410010

对象长度(p8730[0]的第 7、8 位)

子索引 (p8730[0] 的第 5、6 位,G120 上始终为 0) 0V 索引 (p8730[0] 的第 1...4 位) CANopen *通讯* 

6.3 PDO 服务

图 6-10 带预定义连接集的 TPDO 映射

## 6.3.2 自由 PDO 映射

通过自由 PDO 映射可进行选择性配置和互联任意的过程数据:

- 作为自由对象 (页 231)或
- 作为符合您设备自身要求用于 PDO 服务的驱动协议 CiA 402 的对象

前提是变频器被设成"自由 PDO 映射"(p8744 = 2)(出厂设置)。

## 通过自由 PDO 映射配置和映射过程数据

### 操作步骤

- 1. 确定过程数据。 示例:
  - 电流实际值 (r0068) 从变频器发送给控制器 (TPDO Transmit Process Data Object)
- 2. 确定用于传输过程数据的对象。
  - TPDO1 用于电流实际值
  - RPDO1 用于转速附加设定值
- 3. 确定 RPDO 和 TPDO 的通讯参数。
- 4. 选择用于映射参数的对象字典下标。
  - RPDO 的映射参数。
     □ RPDO 映射参数 (页 225)
  - TPDO 的映射参数。
     □ TPDO 映射参数 (页 229)
- 5. 将对象字典下标写入 SINAMICS 映射参数:
  - p8710... p8717,用于 RPDO
  - p8730 ... p8737,用于 TPDO

### 说明

### 修改 SINAMICS 映射参数的对象字典下标的前提条件

必须将相应参数的 COB-ID 设为无效才可以修改映射参数的值。为此,可为 COB-ID 添加 一个 80000000 hex 的值。映射参数修改完毕后,还须将 COB-ID 再次复位为有效值。

対象字典下标:□ 自由对象(页 231)

💭 驱动协议 CiA 402 的对象 (页 233)

您已配置和映射了过程数据。

## "自由 RPDO 映射"一览

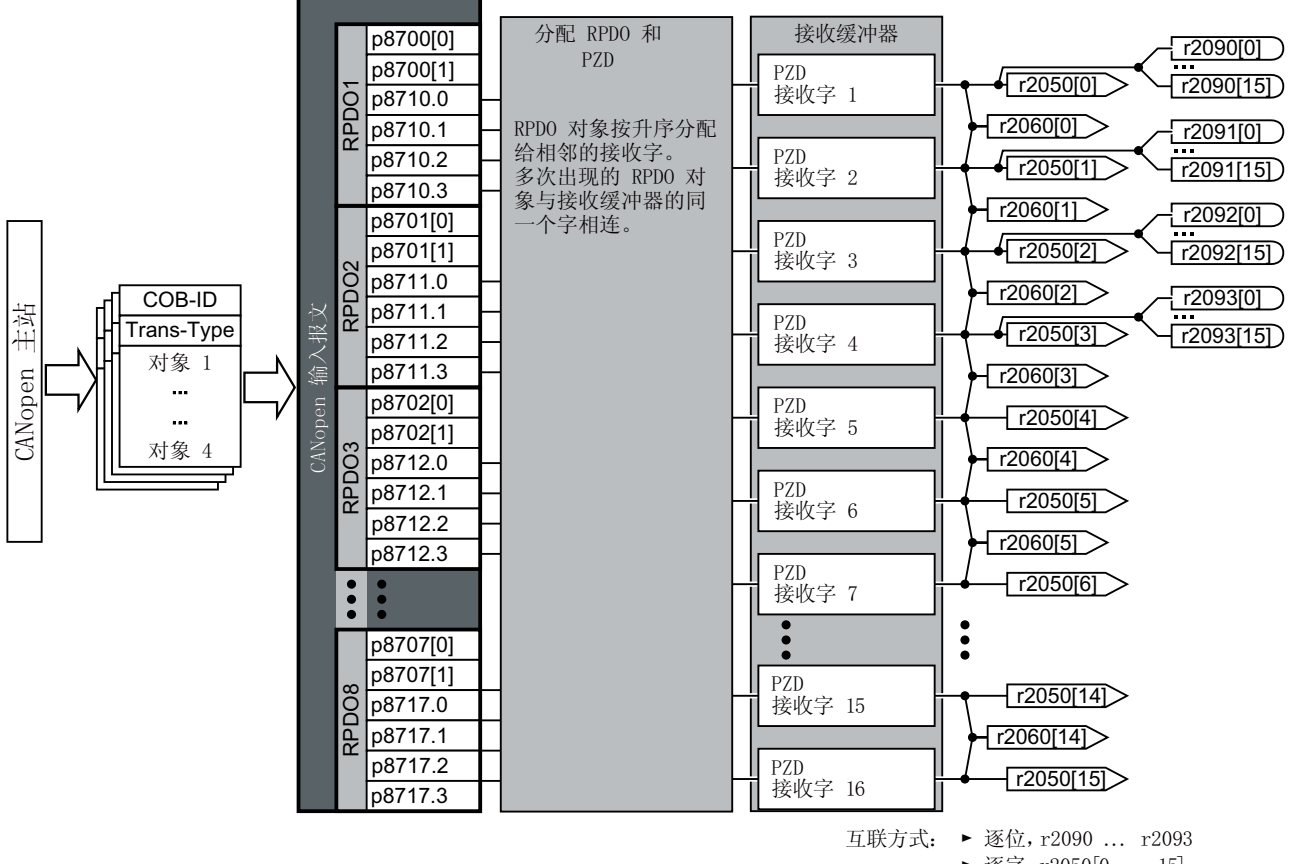

▶ 逐字, r2050[0 ... 15] ▶ 双字,r2060[0 ... 14]

## "自由 TPDO 映射"一览

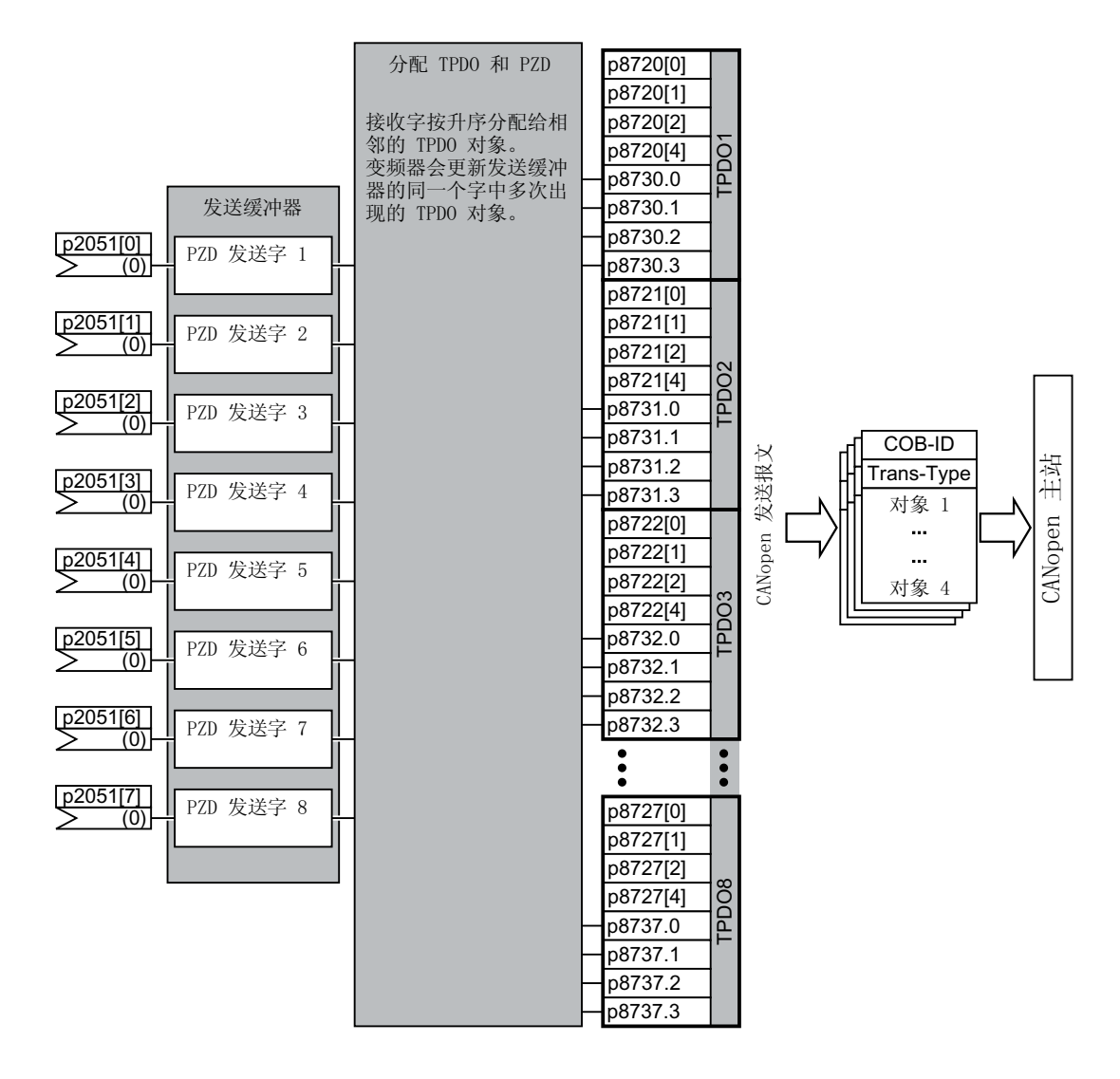

## 6.3.3 互联接收缓冲器和发送缓冲器中的对象

按如下步骤互联过程数据:

### 操作步骤

- 1. 创建报文: 创建 PDO(设置 PDO 通讯参数和 PDO 映射参数)。
   预定义连接集(页 209)
   自由 PDO 映射(页 211)
- 互联参数: 根据映射点"创建报文"并借助映射表 r8750/r8760 或 r8751/r8761 来互联 PZD 缓冲器的参数 (r2050/r2060、p2051/p2061)。映射表显示了一个映射至 PZD 缓冲器的 CANopen 对象的 位置。

您已互联了过程数据。

## 互联接收缓冲器

变频器将接收的数据写入接收缓冲器:

- 将 PZD 接收字 1 ... 12 以双字格式写入 r2060[0] ... r2060[10] 中
- 将 PZD 接收字 1 ... 12 以单字格式写入 r2050[0] ... r2050[11] 中
- 将 PZD 1 ... 4 逐位写入 r2090.0 ... r2090.15 到 r2093.0 ... r2093.15 中

映射至接收缓冲器的对象的位置会显示在:

- r8760,用于双字互联
- r8750,用于单字互联

### 示例

| 对象  | 经过映射的接收对        | 接收字 r2050              |            |
|-----|-----------------|------------------------|------------|
|     | 象               |                        |            |
| 控制字 | r8750[0] = 6040 | 将 r2050[0] (PZD1) 与控制字 | p0840.0 =  |
|     | hex (PZD1)      | 互联 <sup>1)</sup>       | 2090.0     |
|     |                 |                        | p0844.0 =  |
|     |                 |                        | 2090.1     |
|     |                 |                        | p08484.0 = |
|     |                 |                        | 2090.2     |
|     |                 |                        | p0852.0 =  |
|     |                 |                        | 2090.3     |
|     |                 |                        | p2130.0 =  |
|     |                 |                        | 2090.7     |
CANopen 通讯

6.3 PDO 服务

| 转矩限值  | r8750[1] = 5800 | 将 r2050[1] (PZD2) 与转矩限 | p1522     |
|-------|-----------------|------------------------|-----------|
|       | hex (PZD2)      | 值互联                    | = 2050[1] |
| 转速设定值 | r8750[2] = 6042 | 将 r2050[2] (PZD3) 与转速设 | p1070 =   |
|       | hex (PZD3)      | 定值互联                   | 2050[2]   |

1) 另见 p8790, "CAN 控制字自动互联"

### 互联发送缓冲器

变频器按如下方式发送发送缓冲器中的数据:

- p2051[0] ... p2051[13] 发送给 PZD 1 ... PZD 14(在 r2053[0 ... 13] 中显示当前值)
- p2061[0] ... p2061[12] 发送给 PZD 1 ... PZD 14(在 r2063[0 ... 12] 中显示当前值)

### 示例

| 对象    | 经过映射的发送对象           | 发送字 p2051            |               |
|-------|---------------------|----------------------|---------------|
| 状态字   | r8751[0] = 6041 hex | 将 p2051[0] 与 PZD1 互联 | p2051[0] =    |
|       | (PZD1)              |                      | r8784         |
| 电流实际值 | r8751[1] = 5810 hex | 将 PZD2 与电流实际值互联      | p2051[1] = r6 |
|       | (PZD2)              |                      | 8[1]          |
| 转速实际值 | r8751[2] = 6044 hex | 将 PZD3 与转速实际值互联      | p2051[2] = r6 |
|       | (PZD3)              |                      | 3[0]          |

6.3 PDO 服务

### 6.3.4 电流实际值和转矩限值的自由 PDO 映射示例

电流实际值和转矩限值可通过自由 PDO 映射接入总线通讯中。

电流实际值在 TPDO1 中传输,转矩限值在 RPDO1 中传输。TPDO1 和 RPDO1 已通过预定义 连接集进行了定义。

### 将电流实际值 (r0068) 映射到 TPDO1

按如下步骤将电流实际值作为发送对象接入总线通讯中:

#### 操作步骤

- 确定用于电流设定值的对象字典下标: 表格"自由对象"5810发送数据中的第一个自由对象字典下标
- 2. 将电流实际值的对象字典下标映射到 PZD2:
  - 将 TPDO1 的 COB-ID 设为"无效": p8720[0] = 800001B2 hex
  - 将 TPDO1 (p8730.1) 的映射参数对象 2 与电流实际值的对象字典下标互联在一起:
     p8730.1 = 58100010 hex (5810 = 对象字典下标、00 = 固定值、10 ≜ 16 位值)
  - 将 TPDO1 的 COB-ID 设为"有效": p8720[0] = 400001B2 hex
     r8751 可显示哪个对象映射到哪个 PZD: PZD2 (r8751[1]) = 5810(电流实际值)
- 3. 将发送字 (p2051) 中的 PZD 发送字 2 与电流实际值互联在一起: p2051[1] = r0086[0]

现在您已将电流实际值作为发送对象接入总线通讯中。

### 

### 将转矩限值 (p1520) 映射到 RPDO1

按如下步骤将转矩限值接入总线通讯中:

6.3 PDO 服务

#### 操作步骤

- 确定用于转矩限值的对象字典下标: 表格"自由对象"5800 接收数据中的第一个自由对象字典下标
- 2. 将转矩限值的对象字典下标映射到 PZD2
  - 将 RPDO1 的 COB-ID 设为无效: p8700[0] = 80000232 hex
  - 将 RPDO1 (p8710.1) 的映射参数对象 2 与转矩限值的对象字典下标互联在一起:
     p8710.1 = 58000010 hex (5800 = 对象字典下标、00 = 固定值)
  - 将 RPDO1 的 COB-ID 设为有效: p8700[0] = 40000232 hex
     r8750 可显示哪个对象映射到哪个 PZD: PZD2 (r8750[1]) = 5800(转矩限值)
- 3. 将接收字 (p2050) 中的 PZD 接收字 2 与转矩限值互联在一起: p2050[1] = p1520[0]

现在您已将转矩限值接入总线通讯中。

6.4 CANopen 操作模式

# 6.4 CANopen 操作模式

变频器有以下几种 CANopen 操作模式

| CANopen 操作模      | 赶              |                   | SINAMICS                             |                 |              |                 |           |
|------------------|----------------|-------------------|--------------------------------------|-----------------|--------------|-----------------|-----------|
| 有效<br>操作模式       | 6060 h<br>中的设  | 6502 h<br>:       | 开环/闭环控制模式                            | 控制              | 单元 /<br>器    |                 | 参数<br>值   |
|                  | <b>置:</b><br>值 | 有效操<br>作模式<br>显示在 |                                      | CU230P-2<br>CAN | G120C<br>CAN | CU250S-2<br>CAN | p130<br>0 |
| 速度模式             | 2              | 位 1               | 具有线性特性的 V/f 控制                       | x               | x            | x               | 0         |
| 厂商专有的操作<br>模式1   | -1             | 位 16              | 具有线性特性和 FCC 的 V/<br>f 控制             | х               | x            | x               | 1         |
| 厂商专有的操作<br>模式 2  | -2             | 位 17              | 具有抛物线特性的 V/f 控制                      | x               | x            | x               | 2         |
| 厂商专有的操作<br>模式 3  | -3             | 位 18              | 具有可设置特性的 V/f 控制                      |                 | х            | x               | 3         |
| 厂商专有的操作<br>模式 4  | -4             | 位 19              | 具有线性特性和 ECO 的 V/<br>f 控制             | x               | x            | x               | 4         |
| 厂商专有的操作<br>模式 5  | -5             | 位 20              | 针对需要精确频率的驱动<br>的 V/f 控制(比如: 纺织<br>业) |                 | X            | x               | 5         |
| 厂商专有的操作<br>模式 6  | -6             | 位 21              | 针对需要精确频率和 FCC<br>的驱动的 V/f 控制         |                 | X            | x               | 6         |
| 厂商专有的操作<br>模式 7  | -7             | 位 22              | 具有抛物线特性和 ECO 的<br>V/f 控制             | x               | x            | x               | 7         |
| 厂商专有的操作<br>模式 8  | -15            | 位 23              | 配备一个制动电阻                             |                 |              | x               | 15        |
| 厂商专有的操作<br>模式 10 | -19            | 位 25              | 带独立电压设定值的 V/f<br>控制                  |                 | x            | x               | 19        |
| 厂商专有的操作<br>模式11  | -20            | 位 26              | 无编码器转速控制                             | х               | x            | x               | 20        |
| 协议速度模式           | 3              | 位 2               | 带编码器的转速控制                            |                 |              | x               | 21        |
| 厂商专有的操作<br>模式 12 | -22            | 位 27              | 无编码器转矩控制                             |                 |              | x               | 22        |
| 协议转矩模式           | 4              | 位 3               | 带编码器闭环扭矩控制                           |                 |              | x               | 23        |

## 切换 CANopen 操作模式

|    |                                                     | 切换                      |                            |                            |  |  |  |
|----|-----------------------------------------------------|-------------------------|----------------------------|----------------------------|--|--|--|
|    |                                                     | 速度模式                    | 协议速度模式                     | 协议转矩模式                     |  |  |  |
|    | 速度模式                                                |                         | p1300 < 20<br>V/f 控制       | p1300 < 20<br>V/f 控制       |  |  |  |
| 自上 | 协议速度模式                                              | p1300 = 20 / 21<br>速度控制 |                            | p1500 = 0(通过 BiCo)<br>速度控制 |  |  |  |
|    | 协议转矩模式                                              | p1300 = 22 / 23<br>速度控制 | p1500 = 1(通过 BiCo)<br>扭矩控制 |                            |  |  |  |
| 通  | · 通过 PDO 修改参数 · · · · · · · · · · · · · · · · · · · |                         |                            |                            |  |  |  |

除了当前生效的 CANopen 操作模式,您也可以使用其他 CANopen 操作模式中的参数。

6.5 通过 CANopen 对象 1010 将 RAM 复制到 ROM

# 6.5 通过 CANopen 对象 1010 将 RAM 复制到 ROM

通过 CANopen 对象 1010 在变频器的 EEPROM 中保存参数。

可采用以下方式:

- 1010.1: 保存全部参数 设置 p0971 = 1 或者执行掉电保存操作。
- 1010.2: 保存通讯参数 无法通过参数设置进行!
- 1010.3: 保存应用参数 无法通过参数设置进行!

如果插入了一张存储卡,则可通过控制器使用对象 1010.1 将参数设置写入 EEPROM 或存储 卡。通过存储卡可执行批量调试。

详细信息参见操作说明中的"备份数据和批量调试"一章。

➡ 手册一览 (页 264)

#### 说明

#### 使用对象 1010.2 和 1010.3 保存数据

使用对象 1010.2 和 1010.3 可以将通讯参数或应用参数写入 EEPROM,但无法写入存储卡。 也就是说,通过存储卡的方式只能从变频器上将通讯数据或应用数据加载到其他设备上。

#### 说明

#### 连接了 USB 电缆时通过控制器将数据保存在变频器上

如果变频器通过 USB 与电脑相连,但 Startdrive 不能在线访问变频器,此时无法通过 CANopen 对象 1010 在变频器上保存数据。

如要通过控制器使用对象 1010.1 在变频器上保存参数设置,则请从变频器上拔掉 USB 电缆。

# 6.6 对象字典

6.6.1 通讯协议 CiA 301 的通用对象

概述

下表中列出了变频器通用的通讯对象。在"SINAMICS参数"一栏中显示在变频器中分配的参数编号。

表格 6-2 变频器通用的通讯对象

| 对象字<br>典索引<br>(hex) | 子索引<br>(hex) | 对象名称        | SINAMICS 参数           | 传输  | 数据类<br>型 | 预设值 | 读写<br>性 |
|---------------------|--------------|-------------|-----------------------|-----|----------|-----|---------|
| 1000                |              | 设备类型        | r8600                 | SDO | U32      | -   | r       |
| 1001                |              | 故障寄存器       | r8601                 | SDO | U8       | -   | r       |
| 1003                | 052<br>hex   | 预定义故障区      | p8611[082]            | SDO | U32      | 0   | r/w     |
|                     | 0            | 故障数量        | p8611.0               | SDO | U32      | 0   | rw      |
|                     | 1            | 模块数量        | p8611.1               | SDO | U32      | 0   | r       |
|                     | 2            | 模块1故障数量     | p8611.2               | SDO | U32      | 0   | r       |
|                     | 3-A          | 模块1的缺省故障区   | p8611.3-<br>p8611.10  | SDO | U32      | 0   | r       |
|                     | В            | 模块 2 故障数量   | p8611.11              | SDO | U32      | 0   | r       |
|                     | C-13         | 模块 2 的缺省故障区 | p8611.12-<br>p8611.19 | SDO | U32      | 0   | r       |
|                     | 14           | 模块3故障数量     | p8611.20              | SDO | U32      | 0   | r       |
|                     | 15-1C        | 模块 3 的缺省故障区 | p8611.21-<br>p8611.28 | SDO | U32      | 0   | r       |
|                     | 1D           | 模块4故障数量     | p8611.29              | SDO | U32      | 0   | r       |
|                     | 1E-25        | 模块 4 的缺省故障区 | p8611.30-<br>p8611.37 | SDO | U32      | 0   | r       |
|                     | 26           | 模块5故障数量     | p8611.38              | SDO | U32      | 0   | r       |
|                     | 27-2E        | 模块 5 的缺省故障区 | p8611.39-<br>p8611.46 | SDO | U32      | 0   | r       |

| 对象字<br>典索引<br>(hex) | 子索引<br>(hex) | 对象名称                        | SINAMICS 参数           | 传输  | 数据类<br>型 | 预设值 | 读写<br>性 |
|---------------------|--------------|-----------------------------|-----------------------|-----|----------|-----|---------|
|                     | 2F           | 模块6故障数量                     | p8611.47              | SDO | U32      | 0   | r       |
|                     | 30-37        | 模块 6 的缺省故障区                 | p8611.48-             | SDO | U32      | 0   | r       |
|                     |              |                             | p8611.55              |     |          |     |         |
|                     | 38           | 模块7故障数量                     | p8611.56              | SDO | U32      | 0   | r       |
|                     | 39-40        | 模块7的缺省故障区                   | p8611.57-<br>p8611.64 | SDO | U32      | 0   | r       |
|                     | 41           | 模块8故障数量                     | p8611.65              | SDO | U32      | 0   | r       |
|                     | 42-49        | 模块 8 的缺省故障区                 | p8611.66-<br>p8611.73 | SDO | U32      | 0   | r       |
|                     | 4A           | 控制单元的故障数量                   | p8611.74              | SDO | U32      | 0   | r       |
|                     | 4B-52        | 控制单元的缺省故障区                  | p8611.75-<br>p8611.82 | SDO | U32      | 0   | r       |
| 1005                |              | COB ID SYNC                 | p8602                 | SDO | U32      | 128 | rw      |
| 1008                |              | 制造商设备名称                     |                       | SDO |          |     |         |
| 100A                |              | 制造商软件版本                     | r0018                 | SDO | U32      | -   | r       |
| 100C                |              | 保护时间                        | p8604.0               | SDO | U16      | 0   | rw      |
| 100D                |              | 寿命系数                        | p8604.1               | SDO | U16      | 0   | rw      |
| 1010                |              | 存储参数                        | p0971                 | SDO | U16      | 0   | rw      |
|                     | 0            | 支持的最大子索引                    |                       | SDO |          |     |         |
|                     | 1            | 保存所有参数                      | p0971                 | SDO | U16      | 0   | rw      |
|                     | 2            | 保存通讯参数<br>(0x1000-0x1fff)   | p0971                 | SDO | U16      | 0   | rw      |
|                     | 3            | 保存应用相关参数<br>(0x6000-0x9fff) | p0971                 | SDO | U16      | 0   | rw      |
| 1011                |              | 恢复缺省参数                      | p0970                 | SDO | U16      | 0   | rw      |
|                     | 0            | 支持的最大子索引                    |                       | SDO |          |     |         |
|                     | 1            | 恢复所有缺省参数                    | p0970                 | SDO | U16      | 0   | rw      |
|                     | 2            | 恢复缺省通讯参数<br>(0x1000-0x1fff) | p0970                 | SDO | U16      | 0   | rw      |
|                     | 3            | 恢复缺省应用参数<br>(0x6000-0x9fff) | p0970                 | SDO | U16      | 0   | rw      |

| 对象字<br>典索引<br>(hex) | 子索引<br>(hex) | 对象名称                            | SINAMICS 参数 | 传输  | 数据类<br>型 | 预设值 | 读写<br>性 |
|---------------------|--------------|---------------------------------|-------------|-----|----------|-----|---------|
| 1014                |              | COB ID Emergency                | p8603       | SDO | U32      | 0   | rw      |
| 1017                |              | 生产者心跳时间                         | p8606       | SDO | U16      | 0   | rw      |
| 1018                |              | 识别对象                            | r8607[03]   |     | U32      | -   | r       |
|                     | 0            | 条目数量                            |             | SDO |          |     |         |
|                     | 1            | 供应商 ID                          | r8607.0     | SDO | U32      | -   | r       |
|                     | 2            | 产品代码                            | r8607.1     | SDO | U32      | -   | r       |
|                     | 3            | 版本号                             | r8607.2     | SDO | U32      | -   | r       |
|                     | 4            | 序列号                             | r8607.3     | SDO | U32      | 0   | r       |
| 1027                |              | 模块列表                            |             |     |          |     |         |
|                     | 0            | 条目数量                            | r0102       | SDO | U16      | -   | r       |
|                     | 1-8          | 模块 ID                           | p0107[015]  | SDO | 116      | 0   | rw      |
| 1029                |              | 故障特性                            |             |     |          |     |         |
|                     | 0            | 故障级编号                           |             | SDO |          |     |         |
|                     | 1            | 通讯故障                            | p8609.0     | SDO | U32      | 1   | rw      |
|                     | 2            | 设备子协议或特定制造<br>商故障               | p8609.1     | SDO | U32      | 1   | rw      |
| 1200                |              | 第1服务器 SDO 参数                    |             |     |          |     |         |
|                     | 0            | 条目数量                            |             | SDO |          |     |         |
|                     | 1            | COB-ID Client -><br>Server (rx) | r8610.0     | SDO | U32      | _   | r       |
|                     | 2            | COB-ID Server -><br>Client (tx) | r8610.1     | SDO | U32      | -   | r       |

### RPDO 配置对象

下表列出了各个 RPDO 配置对象的通讯参数、映射参数及其索引。配置对象通过 SDO 创建。 在"SINAMICS 参数"一栏中显示在变频器中分配的参数编号。

表格 6-3 RPDO 配置对象的通讯参数

| 对象字<br>典<br>索引<br>(hex) | 子索<br>引<br>(hex<br>) | 对象名称           | SINAMIC<br>S 参数 | 数据<br>类型 | 预定义连接集          | 读写<br>性 |
|-------------------------|----------------------|----------------|-----------------|----------|-----------------|---------|
| 1400                    |                      | 接收 PDO 1 通讯参数  |                 |          |                 |         |
|                         | 0                    | 支持的最大子索引       |                 | U8       | 2               | r       |
|                         | 1                    | PDO 使用的 COB-ID | p8700.0         | U32      | 200 hex + 节点 ID | r/w     |
|                         | 2                    | 传输类型           | p8700.1         | U8       | FE hex          | r/w     |
| 1401                    |                      | 接收 PDO 2 通讯参数  |                 |          |                 |         |
|                         | 0                    | 支持的最大子索引       |                 | U8       | 2               | r       |
|                         | 1                    | PDO 使用的 COB-ID | p8701.0         | U32      | 300 hex + 节点 ID | r/w     |
|                         | 2                    | 传输类型           | p8701.1         | U8       | FE hex          | r/w     |
| 1402                    |                      | 接收 PDO 3 通讯参数  |                 |          |                 |         |
|                         | 0                    | 支持的最大子索引       |                 | U8       | 2               | r       |
|                         | 1                    | PDO 使用的 COB-ID | p8702.0         | U32      | 8000 06DF hex   | r/w     |
|                         | 2                    | 传输类型           | p8702.1         | U8       | FE hex          | r/w     |
| 1403                    |                      | 接收 PDO 4 通讯参数  |                 |          |                 |         |
|                         | 0                    | 支持的最大子索引       |                 | U8       | 2               | r       |
|                         | 1                    | PDO 使用的 COB-ID | p8703.0         | U32      | 8000 06DF hex   | r/w     |
|                         | 2                    | 传输类型           | p8703.1         | U8       | FE hex          | r/w     |
| 1404                    |                      | 接收 PDO 5 通讯参数  |                 |          |                 |         |
|                         | 0                    | 支持的最大子索引       |                 | U8       | 2               | r       |
|                         | 1                    | PDO 使用的 COB-ID | p8704.0         | U32      | 8000 06DF hex   | r/w     |
|                         | 2                    | 传输类型           | p8704.1         | U8       | FE hex          | r/w     |
| 1405                    |                      | 接收 PDO 6 通讯参数  |                 |          |                 |         |
|                         | 0                    | 支持的最大子索引       |                 | U8       | 2               | r       |
|                         | 1                    | PDO 使用的 COB-ID | p8705.0         | U32      | 8000 06DF hex   | r/w     |
|                         | 2                    | 传输类型           | p8705.1         | U8       | FE hex          | r/w     |

| 对象字<br>典<br>索引<br>(hex) | 子索<br>引<br>(hex<br>) | 对象名称           | SINAMIC<br>S 参数 | 数据<br>类型 | 预定义连接集        | 读写<br>性 |
|-------------------------|----------------------|----------------|-----------------|----------|---------------|---------|
| 1406                    |                      | 接收 PDO 7 通讯参数  |                 |          |               |         |
|                         | 0                    | 支持的最大子索引       |                 | U8       | 2             | r       |
|                         | 1                    | PDO 使用的 COB-ID | p8706.0         | U32      | 8000 06DF hex | r/w     |
|                         | 2                    | 传输类型           | p8706.1         | U8       | FE hex        | r/w     |
| 1407                    |                      | 接收 PDO 8 通讯参数  |                 | -        |               |         |
|                         | 0                    | 支持的最大子索引       |                 | U8       | 2             | r       |
|                         | 1                    | PDO 使用的 COB-ID | p8707.0         | U32      | 8000 06DF hex | r/w     |
|                         | 2                    | 传输类型           | p8707.1         | U8       | FE hex        | r/w     |

### 表格 6-4 RPDO 配置对象的映射参数

| 对象字<br>典<br>索引<br>(hex) | 子索<br>引<br>(hex<br>) | 对象名称                | SINAMIC<br>S 参数 | 数据<br>类型 | 预定义连接集   | 读写<br>性 |
|-------------------------|----------------------|---------------------|-----------------|----------|----------|---------|
| 1600                    |                      | 接收 PDO 1 映射参数       |                 |          |          |         |
|                         | 0                    | PDO 中映射的应用对象的数量     |                 | U8       | 1        | r       |
|                         | 1                    | PDO 映射:第一个待映射的应用对象  | p8710.0         | U32      | 6040 hex | r/w     |
|                         | 2                    | PDO 映射:第二个待映射的应用对象  | p8710.1         | U32      | 0        | r/w     |
|                         | 3                    | PDO 映射:第三个待映射的应用对象  | p8710.2         | U32      | 0        | r/w     |
|                         | 4                    | PDO 映射: 第四个待映射的应用对象 | p8710.3         | U32      | 0        | r/w     |
| 1601                    |                      | 接收 PDO 2 映射参数       |                 |          |          |         |
|                         | 0                    | PDO 中映射的应用对象的数量     |                 | U8       | 2        | r       |
|                         | 1                    | PDO 映射:第一个待映射的应用对象  | p8711.0         | U32      | 6040 hex | r/w     |
|                         | 2                    | PDO 映射:第二个待映射的应用对象  | p8711.1         | U32      | 6042 hex | r/w     |
|                         | 3                    | PDO 映射:第三个待映射的应用对象  | p8711.2         | U32      | 0        | r/w     |
|                         | 4                    | PDO 映射: 第四个待映射的应用对象 | p8711.3         | U32      | 0        | r/w     |
| 1602                    |                      | 接收 PDO 3 映射参数       |                 |          |          |         |
|                         | 0                    | PDO 中映射的应用对象的数量     |                 | U8       | 0        | r       |
|                         | 1                    | PDO 映射:第一个待映射的应用对象  | p8712.0         | U32      | 0        | r/w     |

| 对象字           | 子索        | 对象名称                | SINAMIC | 数据  | 预定义连接集 | 读写  |
|---------------|-----------|---------------------|---------|-----|--------|-----|
| 典<br>  安引     | 引<br>(hey |                     | S 参数    | 类型  |        | 性   |
| 余 Jī<br>(hex) | )         |                     |         |     |        |     |
|               | 2         | PDO 映射:第二个待映射的应用对象  | p8712.1 | U32 | 0      | r/w |
|               | 3         | PDO 映射:第三个待映射的应用对象  | p8712.2 | U32 | 0      | r/w |
|               | 4         | PDO 映射: 第四个待映射的应用对象 | p8712.3 | U32 | 0      | r/w |
| 1603          |           | 接收 PDO 4 映射参数       |         |     |        |     |
|               | 0         | PDO 中映射的应用对象的数量     |         | U8  | 0      | r   |
|               | 1         | PDO 映射:第一个待映射的应用对象  | p8713.0 | U32 | 0      | r/w |
|               | 2         | PDO 映射:第二个待映射的应用对象  | p8713.1 | U32 | 0      | r/w |
|               | 3         | PDO 映射:第三个待映射的应用对象  | p8713.2 | U32 | 0      | r/w |
|               | 4         | PDO 映射: 第四个待映射的应用对象 | p8713.3 | U32 | 0      | r/w |
| 1604          |           | 接收 PDO 5 映射参数       |         |     |        |     |
|               | 0         | PDO 中映射的应用对象的数量     |         | U8  | 0      | r   |
|               | 1         | PDO 映射:第一个待映射的应用对象  | p8714.0 | U32 | 0      | r/w |
|               | 2         | PDO 映射:第二个待映射的应用对象  | p8714.1 | U32 | 0      | r/w |
|               | 3         | PDO 映射:第三个待映射的应用对象  | p8714.2 | U32 | 0      | r/w |
|               | 4         | PDO 映射: 第四个待映射的应用对象 | p8714.3 | U32 | 0      | r/w |
| 1605          |           | 接收 PDO 6 映射参数       |         | -   |        |     |
|               | 0         | PDO 中映射的应用对象的数量     |         | U8  | 0      | r   |
|               | 1         | PDO 映射:第一个待映射的应用对象  | p8715.0 | U32 | 0      | r/w |
|               | 2         | PDO 映射:第二个待映射的应用对象  | p8715.1 | U32 | 0      | r/w |
|               | 3         | PDO 映射:第三个待映射的应用对象  | p8715.2 | U32 | 0      | r/w |
|               | 4         | PDO 映射: 第四个待映射的应用对象 | p8715.3 | U32 | 0      | r/w |
| 1606          |           | 接收 PDO 7 映射参数       |         |     |        |     |
|               | 0         | PDO 中映射的应用对象的数量     |         | U8  | 0      | r   |
|               | 1         | PDO 映射:第一个待映射的应用对象  | p8716.0 | U32 | 0      | r/w |
|               | 2         | PDO 映射:第二个待映射的应用对象  | p8716.1 | U32 | 0      | r/w |
|               | 3         | PDO 映射:第三个待映射的应用对象  | p8716.2 | U32 | 0      | r/w |
|               | 4         | PDO 映射: 第四个待映射的应用对象 | p8716.3 | U32 | 0      | r/w |
| 1607          |           | 接收 PDO 8 映射参数       |         |     |        |     |
|               | 0         | PDO 中映射的应用对象的数量     |         | U8  | 0      | r   |

| 对象字<br>典<br>索引<br>(hex) | 子索<br>引<br>(hex<br>) | 对象名称                | SINAMIC<br>S 参数 | 数据<br>类型 | 预定义连接集 | 读写<br>性 |
|-------------------------|----------------------|---------------------|-----------------|----------|--------|---------|
|                         | 1                    | PDO 映射:第一个待映射的应用对象  | p8717.0         | U32      | 0      | r/w     |
|                         | 2                    | PDO 映射:第二个待映射的应用对象  | p8717.1         | U32      | 0      | r/w     |
|                         | 3                    | PDO 映射:第三个待映射的应用对象  | p8717.2         | U32      | 0      | r/w     |
|                         | 4                    | PDO 映射: 第四个待映射的应用对象 | p8717.3         | U32      | 0      | r/w     |

### TPDO 配置对象

下表列出了各个 TPDO 配置对象的通讯参数、映射参数及其索引。配置对象通过 SDO 创建。 在"SINAMICS 参数"一栏中显示在变频器中分配的参数编号。

表格 6-5 TPDO 配置对象的通讯参数

| 对象字<br>典<br>索引<br>(hex) | 子索<br>引<br>(he<br>x) | 对象名称           | SINAMICS<br>参数 | 数据<br>类型 | 预定义连接集             | 读写<br>性 |
|-------------------------|----------------------|----------------|----------------|----------|--------------------|---------|
| 1800                    |                      | 发送 PDO 1 通讯参数  |                |          |                    |         |
|                         | 0                    | 支持的最大子索引       |                | U8       | 5                  | r       |
|                         | 1                    | PDO 使用的 COB-ID | p8720.0        | U32      | 180 hex + 节点<br>ID | r/w     |
|                         | 2                    | 传输类型           | p8720.1        | U8       | FE hex             | r/w     |
|                         | 3                    | 禁止时间           | p8720.2        | U16      | 0                  | r/w     |
|                         | 4                    | 已保留            | p8720.3        | U8       |                    | r/w     |
|                         | 5                    | 事件计时器          | p8720.4        | U16      | 0                  | r/w     |
| 1801                    |                      | 发送 PDO 2 通讯参数  |                |          |                    |         |
|                         | 0                    | 支持的最大子索引       |                | U8       | 5                  | r       |
|                         | 1                    | PDO 使用的 COB-ID | p8721.0        | U32      | 280 hex + 节点<br>ID | r/w     |
|                         | 2                    | 传输类型           | p8721.1        | U8       | FE hex             | r/w     |
|                         | 3                    | 禁止时间           | p8721.2        | U16      | 0                  | r/w     |
|                         | 4                    | 己保留            | p8721.3        | U8       |                    | r/w     |
|                         | 5                    | 事件计时器          | p8721.4        | U16      | 0                  | r/w     |

| 对象字<br>典<br>索引 | 子索<br>引<br>(he | 对象名称           | SINAMICS<br>参数 | 数据<br>类型 | 预定义连接集        | 读写<br>性 |
|----------------|----------------|----------------|----------------|----------|---------------|---------|
| (hex)          | <b>x</b> )     |                |                |          |               |         |
| 1802           |                | 发送 PDO 3 通讯参数  |                | 1        | T             |         |
|                | 0              | 支持的最大子索引       |                | U8       | 5             | r       |
|                | 1              | PDO 使用的 COB-ID | p8722.0        | U32      | C000 06DF hex | r/w     |
|                | 2              | 传输类型           | p8722.1        | U8       | FE hex        | r/w     |
|                | 3              | 禁止时间           | p8722.2        | U16      | 0             | r/w     |
|                | 4              | 已保留            | p8722.3        | U8       |               | r/w     |
|                | 5              | 事件计时器          | p8722.4        | U16      | 0             | r/w     |
| 1803           |                | 发送 PDO 4 通讯参数  |                |          |               |         |
|                | 0              | 支持的最大子索引       |                | U8       | 5             | r       |
|                | 1              | PDO 使用的 COB-ID | p8723.0        | U32      | C000 06DF hex | r/w     |
|                | 2              | 传输类型           | p8723.1        | U8       | FE hex        | r/w     |
|                | 3              | 禁止时间           | p8723.2        | U16      | 0             | r/w     |
|                | 4              | 已保留            | p8723.3        | U8       |               | r/w     |
|                | 5              | 事件计时器          | p8723.4        | U16      | 0             | r/w     |
| 1804           |                | 发送 PDO 5 通讯参数  |                |          |               |         |
|                | 0              | 支持的最大子索引       |                | U8       | 5             | r       |
|                | 1              | PDO 使用的 COB-ID | p8724.0        | U32      | C000 06DF hex | r/w     |
|                | 2              | 传输类型           | p8724.1        | U8       | FE hex        | r/w     |
|                | 3              | 禁止时间           | p8724.2        | U16      | 0             | r/w     |
|                | 4              | 己保留            | p8724.3        | U8       |               | r/w     |
|                | 5              | 事件计时器          | p8724.4        | U16      | 0             | r/w     |
| 1805           |                | 发送 PDO 6 通讯参数  | ·              | •        |               |         |
|                | 0              | 支持的最大子索引       |                | U8       | 5             | r       |
|                | 1              | PDO 使用的 COB-ID | p8725.0        | U32      | C000 06DF hex | r/w     |
|                | 2              | 传输类型           | p8725.1        | U8       | FE hex        | r/w     |
|                | 3              | 禁止时间           | p8725.2        | U16      | 0             | r/w     |
|                | 4              | 己保留            | p8725.3        | U8       |               | r/w     |
|                | 5              | 事件计时器          | p8725.4        | U16      | 0             | r/w     |
| 1806           |                | 发送 PDO 7 通讯参数  | 1              | 1        |               |         |

| 对象字<br>典<br>索引<br>(hex) | 子索<br>引<br>(he<br>x) | 对象名称           | SINAMICS<br>参数 | 数据<br>类型 | 预定义连接集        | 读写<br>性 |
|-------------------------|----------------------|----------------|----------------|----------|---------------|---------|
|                         | 0                    | 支持的最大子索引       |                | U8       | 5             | r       |
|                         | 1                    | PDO 使用的 COB-ID | p8726.0        | U32      | C000 06DF hex | r/w     |
|                         | 2                    | 传输类型           | p8726.1        | U8       | FE hex        | r/w     |
|                         | 3                    | 禁止时间           | p8726.2        | U16      | 0             | r/w     |
|                         | 4                    | 已保留            | p8726.3        | U8       |               | r/w     |
|                         | 5                    | 事件计时器          | p8726.4        | U16      | 0             | r/w     |
| 1807                    |                      | 发送 PDO 8 通讯参数  |                |          |               |         |
|                         | 0                    | 支持的最大子索引       |                | U8       | 5             | r       |
|                         | 1                    | PDO 使用的 COB-ID | p8727.0        | U32      | C000 06DF hex | r/w     |
|                         | 2                    | 传输类型           | p8727.1        | U8       | FE hex        | r/w     |
|                         | 3                    | 禁止时间           | p8727.2        | U16      | 0             | r/w     |
|                         | 4                    | 已保留            | p8727.3        | U8       |               | r/w     |
|                         | 5                    | 事件计时器          | p8727.4        | U16      | 0             | r/w     |

### 表格 6-6 TPDO 配置对象的映射参数

| 对象<br>字典<br>索引<br>(hex) | 子索<br>引<br>(hex) | 对象名称                | SINAMIC<br>S 参数 | 数据类型 | 预定义连接<br>集 | 读写<br>性 |
|-------------------------|------------------|---------------------|-----------------|------|------------|---------|
| 1A00                    |                  | 发送 PDO 1 映射参数       |                 |      |            |         |
|                         | 0                | PDO 中映射的应用对象的数量     |                 | U8   | 1          | r/w     |
|                         | 1                | PDO 映射:第一个待映射的应用对象  | p8730.0         | U32  | 6041 hex   | r/w     |
|                         | 2                | PDO 映射:第二个待映射的应用对象  | p8730.1         | U32  | 0          | r/w     |
|                         | 3                | PDO 映射:第三个待映射的应用对象  | p8730.2         | U32  | 0          | r/w     |
|                         | 4                | PDO 映射: 第四个待映射的应用对象 | p8730.3         | U32  | 0          | r/w     |
| 1A01                    |                  | 发送 PDO 2 映射参数       | -               |      |            |         |
|                         | 0                | PDO 中映射的应用对象的数量     |                 | U8   | 2          | r/w     |
|                         | 1                | PDO 映射:第一个待映射的应用对象  | p8731.0         | U32  | 6041 hex   | r/w     |
|                         | 2                | PDO 映射:第二个待映射的应用对象  | p8731.1         | U32  | 6044 hex   | r/w     |

### CANopen *通讯*

6.6 对象字典

| 对象                   | 子索         | 对象名称                | SINAMIC | 数据类型 | 预定义连接 | 读写  |
|----------------------|------------|---------------------|---------|------|-------|-----|
| 子 <del>典</del><br>索引 | 与<br>(hex) |                     | 5       |      | 果     | 119 |
| (hex)                |            |                     |         |      |       |     |
|                      | 3          | PDO 映射:第三个待映射的应用对象  | p8731.2 | U32  | 0     | r/w |
|                      | 4          | PDO 映射: 第四个待映射的应用对象 | p8731.3 | U32  | 0     | r/w |
| 1A02                 |            | 发送 PDO 3 映射参数       |         |      |       |     |
|                      | 0          | PDO 中映射的应用对象的数量     |         | U8   | 0     | r/w |
|                      | 1          | PDO 映射:第一个待映射的应用对象  | p8732.0 | U32  | 0     | r/w |
|                      | 2          | PDO 映射:第二个待映射的应用对象  | p8732.1 | U32  | 0     | r/w |
|                      | 3          | PDO 映射:第三个待映射的应用对象  | p8732.2 | U32  | 0     | r/w |
|                      | 4          | PDO 映射: 第四个待映射的应用对象 | p8732.3 | U32  | 0     | r/w |
| 1A03                 |            | 发送 PDO 4 映射参数       |         |      |       |     |
|                      | 0          | PDO 中映射的应用对象的数量     |         | U8   | 0     | r/w |
|                      | 1          | PDO 映射:第一个待映射的应用对象  | p8733.0 | U32  | 0     | r/w |
|                      | 2          | PDO 映射:第二个待映射的应用对象  | p8733.1 | U32  | 0     | r/w |
|                      | 3          | PDO 映射:第三个待映射的应用对象  | p8733.2 | U32  | 0     | r/w |
|                      | 4          | PDO 映射: 第四个待映射的应用对象 | p8733.3 | U32  | 0     | r/w |
| 1A04                 |            | 发送 PDO 5 映射参数       |         |      |       |     |
|                      | 0          | PDO 中映射的应用对象的数量     |         | U8   | 0     | r   |
|                      | 1          | PDO 映射:第一个待映射的应用对象  | p8734.0 | U32  | 0     | r/w |
|                      | 2          | PDO 映射:第二个待映射的应用对象  | p8734.1 | U32  | 0     | r/w |
|                      | 3          | PDO 映射:第三个待映射的应用对象  | p8734.2 | U32  | 0     | r/w |
|                      | 4          | PDO 映射: 第四个待映射的应用对象 | p8734.3 | U32  | 0     | r/w |
| 1A05                 |            | 发送 PDO 6 映射参数       |         |      |       |     |
|                      | 0          | PDO 中映射的应用对象的数量     |         | U8   | 0     | r/w |
|                      | 1          | PDO 映射:第一个待映射的应用对象  | p8735.0 | U32  | 0     | r/w |
|                      | 2          | PDO 映射:第二个待映射的应用对象  | p8735.1 | U32  | 0     | r/w |
|                      | 3          | PDO 映射:第三个待映射的应用对象  | p8735.2 | U32  | 0     | r/w |
|                      | 4          | PDO 映射: 第四个待映射的应用对象 | p8735.3 | U32  | 0     | r/w |
| 1A06                 |            | 发送 PDO 7 映射参数       |         |      |       |     |
|                      | 0          | PDO 中映射的应用对象的数量     |         | U8   | 0     | r   |
|                      | 1          | PDO 映射:第一个待映射的应用对象  | p8736.0 | U32  | 0     | r/w |

| 对象<br>字典<br>索引<br>(hex) | 子索<br>引<br>(hex) | 对象名称                | SINAMIC<br>S 参数 | 数据类型 | 预定义连接<br>集 | 读写<br>性 |
|-------------------------|------------------|---------------------|-----------------|------|------------|---------|
|                         | 2                | PDO 映射:第二个待映射的应用对象  | p8736.1         | U32  | 0          | r/w     |
|                         | 3                | PDO 映射:第三个待映射的应用对象  | p8736.2         | U32  | 0          | r/w     |
|                         | 4                | PDO 映射: 第四个待映射的应用对象 | p8736.3         | U32  | 0          | r/w     |
| 1A07                    |                  | 发送 PDO 8 映射参数       |                 |      |            |         |
|                         | 0                | PDO 中映射的应用对象的数量     |                 | U8   | 0          | r       |
|                         | 1                | PDO 映射:第一个待映射的应用对象  | p8737.0         | U32  | 0          | r/w     |
|                         | 2                | PDO 映射:第二个待映射的应用对象  | p8737.1         | U32  | 0          | r/w     |
|                         | 3                | PDO 映射:第三个待映射的应用对象  | p8737.2         | U32  | 0          | r/w     |
|                         | 4                | PDO 映射: 第四个待映射的应用对象 | p8737.3         | U32  | 0          | r/w     |

#### 6.6.2 自由对象

通过接收双字和发送双字您可以映射接收缓冲器和发送缓冲器的任意过程数据对象 PDO。

- 定标(百分比值):
  - 16位(字): 4000 hex ≜100%
  - 32 位(双字): 4000000 hex ≜100 %
- 定标(单位值):
  - 16 位 (字): 4000 hex ≜ p200x 相应的基准参数值
  - 32 位(双字) 4000000 hex ≜ p200x 相应的基准参数值
     示例:
  - 温度值时: 16 位 (字): 4000 hex ≜ p2006
  - 温度值时: 32 位 (双字): 4000000 hex ≜ p2006

### CANopen *通讯*

#### 6.6 对象字典

在"SINAMICS 参数"一栏中显示在变频器中分配的参数编号。该分配适用于 SDO 访问一个 没有映射到任何 PDO 的对象时的情况。

| 对象字典索引<br>(hex) | 描述                | PZD 的<br>数据类<br>型 | 缺省设置 | 读/<br>写性 | SINAMICS<br>参数  |
|-----------------|-------------------|-------------------|------|----------|-----------------|
| 5800 580F       | 16个可自由连接的接收过程数据对象 | 116               | 0    | r/w      | r8745[0 1<br>5] |
| 5810 581F       | 16个可自由连接的发送过程数据对象 | 116               | 0    | r        | r8746[0 1<br>5] |
| 5820 5827       | 8个可自由连接的接收过程数据对象  | 132               | 0    | r/w      | r8747[0 7<br>]  |
| 5828 582F       | 预留                |                   |      |          |                 |
| 5830 5837       | 8个可自由连接的发送过程数据对象  | 132               | 0    | r        | r8748[0 7<br>]  |
| 5828 582F       | 预留                |                   |      |          |                 |

# 6.6.3 驱动协议 CiA 402 的对象

下表中列出了包含各个传送对象的对象字典及其下标。在"SINAMICS参数"一栏中显示在变频器中分配的参数编号。

| 对象字<br>典下标<br>(hex) | 子下<br>标<br>(hex<br>) | 对象名称           | SINAMICS<br>参数 | 传输      | 数据<br>类型 | 缺省设<br>置 | 读写<br>性 |
|---------------------|----------------------|----------------|----------------|---------|----------|----------|---------|
| 预定义                 |                      |                |                |         |          |          |         |
| 67FF                |                      | 单个设备类型         |                | SDO     | U32      |          | r       |
| 对象字典                | 中的通                  | 1月条目           |                |         |          |          |         |
| 6007                |                      | 连接断开选项代码       | p8641          | SDO     | 116      | 3        | r/w     |
| 6502                |                      | 支持的传动模式        |                | SDO     | 132      |          | r       |
| 6504                |                      | 传动制造商          |                | SDO     | 字符<br>串  | 西门子      | r       |
| 设备控制                | J                    |                |                | •       | •        | •        |         |
| 6040                |                      | 控制字            | r8795          | PDO/SDO | U16      | -        | r/w     |
| 6041                |                      | 状态字            | r8784          | PDO/SDO | U16      | -        | r       |
| 605D                |                      | 停止选项代码         | p8791          | PDO/SDO | 116      | -        | r/w     |
| 6060                |                      | 运行模式           | p1300          | SDO     | 18       | -        | r/w     |
| 6061                |                      | 运行模式显示         | r8762          | SDO     | 18       | _        | r       |
| 系数组                 |                      |                |                |         |          |          |         |
| 6094                |                      | 速度编码器系数        |                | SDO     | U8       | -        | r       |
|                     | 01                   | 速度编码器系数<br>分子  | p8798[1]       | SDO     | U32      | 1        | r/w     |
|                     | 02                   | 速度编码器系数<br>分母  | p8798[2]       | SDO     | U32      | 1        | r/w     |
| 协议速度                | 模式                   |                |                |         |          |          |         |
| 6063                |                      | 位置实际值          | r0482          | SDO/PDO | 132      | -        | r       |
| 6069                |                      | 速度编码器实际值       | r0061          | SDO/PDO | 132      | -        | r       |
| 606B                |                      | 速度需求值          | r1170          | SDO/PDO | 132      | -        | r       |
| 606C                |                      | 速度实际值<br>转速实际值 | r0063          | SDO/PDO | 132      | -        | r       |

### CANopen *通讯*

6.6 对象字典

| 对象字<br>典下标<br>(hex) | 子下<br>标<br>(hex<br>) | 对象名称       | SINAMICS<br>参数                                   | 传输      | 数据<br>类型 | 缺省设<br>置 | 读写<br>性 |
|---------------------|----------------------|------------|--------------------------------------------------|---------|----------|----------|---------|
| 6083                |                      | 协议加速度      | p1082/<br>p1120                                  | SDO     | 132      | -        | r/w     |
| 6084                |                      | 协议减速度      | p1082/<br>p1121                                  | SDO     | 132      | 0        | r/w     |
| 6085                |                      | 快速停止减速度    | p1082/<br>p1135                                  | SDO     | 132      | 0        | r/w     |
| 6086                |                      | 运动协议类型     | p1115/<br>p1134                                  | SDO     | 132      | 0        | r/w     |
| 60FF                |                      | 转速设定值      | p1155[0]<br><sup>1)</sup><br>p1072 <sup>2)</sup> | SDO/PDO | 132      | 0        | r/w     |
| 协议转矩                | 模式                   | 3)         |                                                  | I       | I        | I        |         |
| 6071                |                      | 转矩设定值      | r8797                                            | SDO/PDO | 116      | _        | r/w     |
| 6072                |                      | 最大转矩       | p1520                                            | SDO     | 0        | 0        |         |
| 6074                |                      | 总转矩设定值     | r0079                                            | SDO/PDO | 116      | _        | r       |
| 6077                |                      | 转矩实际值      | r0080                                            | SDO/PDO | 116      | _        | r       |
| 速度模式                | i                    |            |                                                  |         |          |          |         |
| 6042                |                      | vl 目标速度    | r8792                                            | SDO/PDO | 116      | _        | r/w     |
| 6043                |                      | vl 速度设定值   | r1170                                            | SDO/PDO | 116      | _        | r       |
| 6044                |                      | vl 速度实际值   | r0063                                            | SDO/PDO | 116      | _        | r       |
| 6046                | 0                    | vl 最小/最大速度 |                                                  | SDO     | U8       | -        | r       |
|                     | 1                    | vl 最小速度    | p1080                                            | SDO     | U32      | _        | r/w     |
|                     | 2                    | vl 最大速度    | p1082                                            | SDO     | U32      | _        | r/w     |
| 6048                | 0                    | vl加速度      |                                                  | SDO     | U8       | -        | r       |
|                     | 1                    | Δ速度        | p1082                                            | SDO     | U32      | _        | r/w     |
|                     | 2                    | △时间        | p1120                                            | SDO     | U16      |          | r/w     |

1) 无斜坡函数发生器

2) 带斜坡函数发生器

3) 变频器可以处理协议转矩模式的对象。但是这些对象既无法在变频器中设置,也无法在变频器中选择。

#### CANopen *通讯*

6.7 将变频器接入 CANopen

# 6.7 将变频器接入 CANopen

调试

#### 前提条件

- 调试 PC 上安装了 Startdrive。
- 变频器已和 CANopen 主站连接在一起。
- EDS (Electronic Data Sheet) 文件已安装在您的 CANopen 主站上。
- 您已在基本调试中将变频器的接口设为现场总线 CANopen。
   变频器中的下列信号因此会根据预定义连接集互联在一起:
  - 转速设定值和控制字
  - 转速实际值和状态字

如需获取 EDS,请访问网址:

EDS (electronic data sheet) (<u>http://support.automation.siemens.com/WW/view/en/</u> 48351511)

#### 操作步骤

- 1. 🖓 将变频器连到 CAN 总线上 (页 236)
- 2. 设置节点 ID、波特率和通讯监控。
   设置节点 ID 和波特率 (页 236)"
   设置通讯监控 (页 237)"
- 3. 互联其他过程数据 设置 p8744 = 2。现在可以互联其他过程数据。 □ 自由 PDO 映射 (页 211)"
- 5. 结束调试 按 Startdrive 中的调试向导完成操作。

您已调试了 CANopen 接口。

有关通讯配置的更多信息:

CANopen 通讯 (页 195)

□ 对象字典 (页 221)。

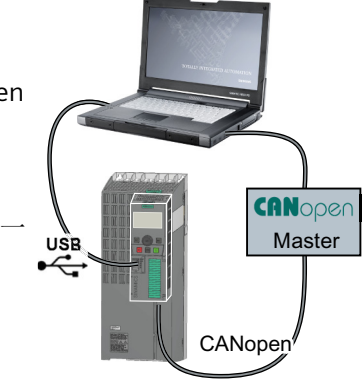

6.7 将变频器接入 CANopen

#### 6.7.1 将变频器连到 CAN 总线上

通过九芯的 SUB-D 针式插头将变频器连到现场总线上。

插头的各个端子具有短路保护且带电位隔离,如果变频器是 CANopen 网络中的第一个或最 后一个从站,必须连接总线终端电阻。

更多详细信息请参见控制单元的操作说明。

### 6.7.2 设置节点 ID 和波特率

节点 ID

### 有效的数值范围: 1... 127

可采用以下方法设置节点 ID:

• 通过控制单元上的地址开关

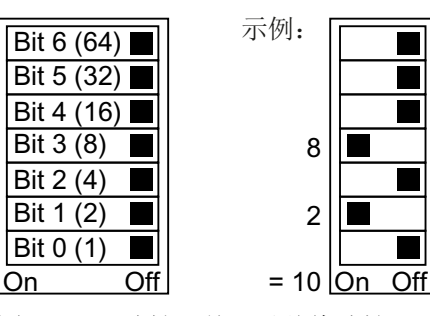

图 6-11 地址开关,以总线地址 10 为例 地址开关优先于其他设置。

通过 Startdrive 或操作面板来修改参数 p8620(出厂设置: p8620 = 126)
 只有地址开关设为地址 0 时, p8620 才可更改。
 如果是用 Startdrive 进行该项设置,请断电保存设置。

地址开关的具体位置请见变频器操作说明。

#### 设置波特率

通过参数 p8622 设置波特率。如果是用 Startdrive 进行该项设置,请断电保存设置。 设置范围: 10 kbit/s ... 1 Mbit/s。传输速度为 1 Mbit/s 时,允许的最大电缆长度为 40 米。

6.7 将变频器接入 CANopen

#### 激活节点 ID 或波特率

#### 操作步骤

按如下步骤激活修改后的节点 ID 或波特率:

- 1. 切断变频器的电源。
- 2. 等待片刻,直到变频器上所有的 LED 都熄灭。
- 给变频器重新上电。
   接通后,所作设置才会生效。

您已激活了修改后的设置。

### 6.7.3 设置通讯监控

可采取以下一种方法监控通讯状态:

- 节点保护/寿命保护
- 心跳

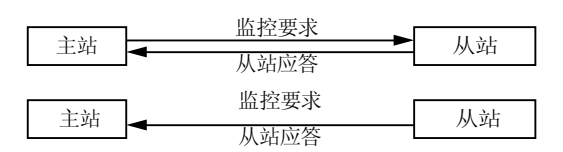

节点保护/寿命保护

#### 工作原理

• 节点保护:

当心跳未激活时,节点保护始终生效(p8606=0)。在"节点保护"中,主站向变频器(从站)发送监控请求,变频器应答该请求。

变频器中不执行通讯监控。请在主站中设置总线故障时的响应。

• 寿命保护:

当通过 p8604.0 和 p8604.1 设置了 Lifetime ≠ 0 时,寿命保护生效。

寿命保护表示: 变频器会监控主站的监控请求,如果变频器在一个生命周期内没有接收 到寿命保护协议 (Life Guarding Event),则发出故障值为2的故障信息 F8700 (A)。请在 主站中设置总线故障时的其他响应。

#### 计算生命周期值

生命周期 = 保护时间,单位为毫秒 (p8604.0)\*生命周期系数 (p8604.1)

6.7 将变频器接入 CANopen

#### 心跳

#### 工作原理

在"心跳"监视中,从站周期性地发送心跳信息表明其工作正常。其他从站和主站可以监控 该信号。可在主站中设置从站"心跳"停止时的响应。

#### 设置心跳值

在 p8606 中设置心跳的循环时间,单位为毫秒。

#### 出现总线故障时的变频器响应

总线故障时, CAN 主站会进入"Bus OFF"状态。在变频器上通过参数 p8641 设置总线故障的 响应。出厂设置: p8641 = 3 (OFF3)。

如果已经消除总线故障,则可通过以下方式重新启动通讯:

- 关闭变频器电源,等待变频器上的所有 LED 都熄灭,然后重新接通变频器电源。
   这样会消除"Bus OFF"状态,并重新启动总线通讯。
- 通过 DI 2 或直接通过 p3981 应答总线故障并通过以下任一方式启动通讯
  - 手动设置 p8608[0] = 1。启动后, p8608 在内部会被恢复为 0。
  - 以两秒的周期自动启动。为此,在调试时必须将 p8608[1] 置为 1。

### 

#### 总线故障引起的无效 OFF 指令

出现总线故障时,上级控制器无法访问变频器。如果设置了 p8641 = 0 (无响应) 作为总 线故障的响应,即使上级控制器向变频器发送了一条 OFF 指令,电机仍保持接通状态。

• 通过端子配置一个额外的 OFF 指令。

# 6.8 故障诊断

### 用于信号化和描述故障及运行状态的对象

可采用以下两种方法显示故障和运行状态:

- 通过 LED 指示灯显示运行状态
- 通过报警对象 (Emergeny Object) 显示运行状态
  - 变频器专用故障列表 (预定义故障区)
  - CANopen 故障寄存器 (Error Register)

### CANopen 的 LED 符号说明

| 2 s | LED 缓慢闪烁     |
|-----|--------------|
|     | LED 快速闪烁     |
|     | LED 闪烁模式"单闪" |
|     | LED 闪烁模式"双闪" |
|     | LED 以变动的频率闪烁 |

#### 表格 6-7 现场总线 CANopen

| BF | 说明                       |
|----|--------------------------|
|    | 变频器与控制器之间的数据交换激活(状态"运行") |
| -  | 现场总线处于"预运行"状态            |

### CANopen *通讯*

6.8 故障诊断

| BF  | 说明    |                         |  |  |  |
|-----|-------|-------------------------|--|--|--|
|     | 现场总约  | 观场总线处于"停止"状态            |  |  |  |
|     | 无现场总  | 总线                      |  |  |  |
|     | RDY   | LED RDY 同时闪烁时:          |  |  |  |
|     |       | 固件升级失败                  |  |  |  |
|     | 报警: 〕 |                         |  |  |  |
|     | 上级控制  | <b>制器中的错误事件(错误控制事件)</b> |  |  |  |
| **  | 固件升线  | <b>汲后,变频器等待重新上电</b>     |  |  |  |
| *** | 存储卡针  | 昔误或固件升级失败               |  |  |  |
|     | 固件升线  | 及生效                     |  |  |  |

### 通过报警对象 (Emergeny Object) 显示运行状态

通过报警对象 (Emergency Object)、紧急报文中的对象字典下标 1014 显示故障状态。结构 如下:

| Byte 0 1          | Byte 2                       | Byte 3 4     | Byte 5          | Byte 6 | Byte 7 |
|-------------------|------------------------------|--------------|-----------------|--------|--------|
| CANopen Errorcode | CANopen<br>Error<br>Register | SINAMICS 故障号 | 驱动对象(始<br>终为 1) | 预留     | 预留     |

• 字节 0 和 1: CANopen 故障代码

• 字节 2: CANopen 故障寄存器的编码

• 字节 5: 驱动对象的编号。在 G120 变频器上始终为 1

故障会触发紧急报文并导致驱动断开。

可通过将对象 1014 hex 中的位 31 设为 1 来抑制紧急报文。

这样无法抑制驱动断开,但可以抑制向主站发送故障信息。

6.8 故障诊断

### 变频器专用故障列表(预定义故障区)

可通过以下对象读取变频器专用故障列表:

- 对象字典下标 1003 hex
- 变频器参数 p8611

列表包含变频器中当前存在的报警及故障, CANopen 报警号段 8700-8799。

故障通过故障代码(Errorcode)和针对特定设备的附加信息以故障发生的时间顺序加以描述。

应答故障或者消除报警后,它从变频器专用故障列表中删除。

通过将对象字典下标 1003 中的子下标 0 设为 0 或设置 p8611[0] = 0 来应答当前存在的所 有变频器故障。

| 错误代码     | 含义                                       | 说明                              |
|----------|------------------------------------------|---------------------------------|
| 0000 hex | 无故障存在                                    | 删除显示中成功应答的所有故障和报警。              |
| 1000 hex | CAN 故障 1                                 | 所有其它 SINAMICS 故障                |
| 1001 hex | CAN 故障 2                                 | 报警号段中的所有其它 CANopen 报警           |
|          |                                          | F08700 到 F08799                 |
| 8110 hex | CAN 溢出,信息丢                               | CBC:报文丢失 (A(N)08751) [报警]       |
|          |                                          |                                 |
| 8120 hex | CAN 消极故障<br>(Error Passive)              | CBC:超出消极故障的故障数 (A08752)[报警]     |
| 8130 hex | CAN 寿命保护故障<br>(CAN Life Guard<br>Error ) | CBC:通讯故障,报警值 2 F08700(A)[故障/报警] |

表格 6-8 CANopen 故障代码

#### CANopen 故障寄存器 (Error Register)

可通过以下对象读取故障寄存器:

- 对象字典下标 1001 hex
- 变频器参数 r8601

6.8 故障诊断

紧急报文的字节2中显示报警。

表格 6-9 CANopen 故障寄存器

| 故障寄存器 | 含义    | 说明                                        |  |
|-------|-------|-------------------------------------------|--|
| 位 0   | 一般性故障 | 每次 CAN 检测到报警就置位。                          |  |
| 位 4   | 通讯故障  | 在出现 CAN 通讯报警时置位(报警位于范围 08700 到 08799 之间)。 |  |
| 位 7   | 制造商故障 | 在出现所有超出 08700 到 08799 范围外的报警时置位。          |  |

### 故障情况中的特性

如果 CAN 通讯中发生故障(例如:过多报文故障),变频器会报告故障信息 F(A)08700(2)。

更多信息请见变频器参数手册。

➡ 手册一览 (页 264))。

在 p8609 中设置 CAN 节点的响应。

- p8609=0 预操作
- p8609=1 不变更(出厂设置)
- p8609=2 停止

在 p8641 中设置变频器的响应:

- p8641=0 不响应(出厂设置)
- p8641 = 1 OFF1
- p8641 = 2 OFF2
- p8641 = 3 OFF3

# 6.9 CAN 总线采样时间

CAN 总线采样时间为4ms。在该时间段内,变频器可以发送和接收报文。

### 接收报文的周期时间

- 对于循环接收报文,周期时间必须大于两倍的采样时间。如果周期时间太短,报文可能 会丢失。该情况下系统会输出报警 A08751。
- 如果接收报文的数据更新速度没有达到两倍采样时间,则设置的周期时间可以比两倍采样时间短,前提是您的应用允许在该过程中有报文丢失。
   通过参数 p2118、p2119 将报告类型转换为"不报告"便可不输出报警 A08751。

CANopen *通讯* 

6.9 CAN 总线采样时间

# AS-i 通讯 - 仅适用于 G110M 和 G115D

#### 一般说明

变频器按照扩展版 AS-i 技术条件 V3.0 运行。

信号以曼彻斯特编码形式的电流脉冲发出,叠加了28V电源。如果将28V电源与电感解耦,那么接收方就可以对传输的信息进行解耦。

如未使用数字量或模拟量输入,控制单元的电流消耗约为 90 mA。如果使用了数字量和模 拟量输入,电流需求最高会达到 300 mA。

变频器既支持 Single Slave 模式,也支持 Dual Slave 模式。

在 Single Slave 模式下,变频器具有一个 AS-i 网络地址,通过该地址传输四个位。在 Dual Slave 模式下,各个变频器具有两个 AS-i 网络地址,通过这些地址传输四个位。

在 Single Slave 模式下,通讯按照协议 7.F.E 进行。在 Dual Slave 模式下,通讯按照协议 7.A.5 和 7.A.E 进行。

#### 调试的缺省设置

在调试变频器时,可通过以下方式进行变频器 AS-i 通讯的配置。您可以通过参数 p0015 选择需要的缺省设置:

#### 表格 7-1 p0015 (变频器宏程序)

| p0015 = | 名称                                            | 含义                                               |
|---------|-----------------------------------------------|--------------------------------------------------|
| 30      | 缺省设置 30 - Single Slave 模式,标准定址                | Single Slave 模式,通过控制器预设固定频率                      |
| 31      | 缺省设置 31 - Dual Slave 模式,带固定设定值                | Dual Slave 模式,通过控制器预设固定频率                        |
| 32      | 缺省设置 32 - Single Slave 模式,标准定址                | 缺省设置 32 - Single Slave 模式,标准定址:                  |
| 34      | 缺省设置 34 - Dual Slave 模式,带"ON/OFF1"、<br>"OFF2" | Dual Slave 模式,带"ON/OFF1"、"OFF2"、通过<br>控制器设置转速设定值 |

有关缺省设置的详细信息请见变频器操作说明。

💮 手册一览 (页 264)

### 连接

下表列出了 AS-i 连接器布局。

#### 表格 7-2 引脚布局

| X03 AS-i (M12)     | 引脚 | 功能     | 说明                |
|--------------------|----|--------|-------------------|
| 2                  | 1  | AS-i + | AS-i Plus-Signal  |
| (39 (5 61)<br>(9 - | 2  | 0 V    | 端子4的参考电位          |
| 4                  | 3  | AS-i - | AS-i Minus-Signal |
|                    | 4  | 24 V   | 24 V 辅助电压         |
|                    | 5  | 未占用    |                   |

#### 美国和加拿大的应用要求

使用符合以下要求之一的外部 24 V 电源:

- NEC 2 类
- 电压/电流受限

#### 更多信息

有关连接的更多信息请见 AS-Interface 系统手册。

➡️ 手册一览 (页 264)

7.1 设置地址

# 7.1 设置地址

在出厂设置中,所有 AS-i 从站的地址都为 0。地址为 0 的从站未接入通讯。

地址必须唯一,但可以任意交换。

地址分配可通过以下方式:

- 通过 AS-i 主站自动定址
- 通过寻址单元进行定址
- 通过参数定址

在设置地址前,应确定变频器是以 Single Slave 模式还是 Dual Slave 模式接入 AS-i 网络的。

- p2013 = 0:Single Slave (出厂设置)
- p2013 = 2:Dual Slave

如果在调试时选择了缺省设置 30/32(Single Slave) 或者 31/34(Dual Slave),则 p2013 会被相应的值占用。

#### 说明

#### 更改 p2012 和 p2013

对参数 p2012 和 p2013 的更改会在更改后立即生效。 使用 Stratdrive 进行调试,必须掉电保存修改,防止在重新上电后数据丢失。

### 通过 AS-i 主站自动定址

#### Single Slave

自动定址时,地址由 AS-i 主站分配。对于 Single Slave,主站会检查哪个从站的地址为0,然 后为它分配下一个空闲地址。该地址也会写入参数 p2012 中。如果多个从站的地址为0,则 无法进行自动定址。

#### **Dual Slave**

自动定址时,地址由 AS-i 主站分配。如果两个从站的地址为 0,第二个从站会被隐藏,控制 器将为从站 1 分配一个有效地址。

之后从站2即可以地址0显示并进行定址。

老的 AS-i 主站上无法再进行自动定址。此时请进行手动定址并通过寻址单元或 Startdrive 或 变频器上的操作面板来配置地址。

更多信息请见 AS-Interface 系统手册中的"设置 AS-i 地址"一章。

💭 手册一览 (页 264)

7.1 设置地址

#### 通过寻址单元进行定址(例如: 3RK1904-2AB02)

通过寻址单元进行离线定址。

更多信息请参见

- AS-Interface 系统手册中的"设置 AS-i 地址"一章
- G115D 操作说明手册中的"使用 AS-i 寻址设备"一章

🕤 手册一览 (页 264)

#### 通过参数定址

地址分配通过参数 p2012[0] 和 p2012[1] 进行。 如果使用 Stratdrive 分配地址,则必须掉电保存设置。

- Single Slave 变频器的地址范围,协议 7.F.E
  p2012[1]: 0...31,A地址范围,OA...31A
- Dual Slave 变频器的地址范围,协议 7.A.5 或 7.A.E
  - p2012[0]: 0...31, 33...63 用于 Slave 1:
    p2012[1]: 0...31, 33...63 用于 Slave 2:
    其中
  - 0...31 A地址范围, 0A...31A
  - 33...63 B地址范围,1B...31B

#### 7.2 Single Slave 模式

# 7.2 Single Slave 模式

在 Single Slave 模式下,为 AS-i 主站与变频器之间的通讯提供了四个可用的位。这四位用于 传输过程数据。同时控制器可通过 AS-i.PO 启动诊断询问。

缺省设置如下,都使用协议7.F.E。

- 缺省设置 30: 标准 Single Slave 模式
- 缺省设置 32: 经更改的 Single Slave 模式

#### 缺省设置 30:标准 Single Slave 模式

在标准定址时,控制器通过电机控制位(AS-i.DO0 ... AS-i.DO3)分配转速设定值。

#### 控制器 -> 变频器

| AS-i.DO0 | ->                                           | p1020 = 2093.0                                           | 固定转速位 0                                                                                          |
|----------|----------------------------------------------|----------------------------------------------------------|--------------------------------------------------------------------------------------------------|
| AS-i.DO1 | ->                                           | p1021 = 2093.1                                           | 固定转速位 1                                                                                          |
| AS-i.DO2 | ->                                           | p1022 = 2093.2                                           | 固定转速位 2                                                                                          |
| AS-i.DO3 | ->                                           | p1023 = 2093.3                                           | 固定转速位 3                                                                                          |
|          | AS-i.DO0<br>AS-i.DO1<br>AS-i.DO2<br>AS-i.DO3 | AS-i.DO0 -><br>AS-i.DO1 -><br>AS-i.DO2 -><br>AS-i.DO3 -> | AS-i.DO0->p1020 = 2093.0AS-i.DO1->p1021 = 2093.1AS-i.DO2->p1022 = 2093.2AS-i.DO3->p1023 = 2093.3 |

➡ 表格 7-3 通过电机控制位分配固定转速 (页 254)。

#### 变频器 -> 控制器

当控制器分配转速设定值时,变频器会应答:

- p2080[0] = 53.13 -> AS-i.DI0 PLC 运行使能
- p2080[1] = 899.11 -> AS-i.DI1 脉冲已使能
- p2080[2] = 722.0 -> AS-i.DI2 状态 DI0
- p2080[3] = 722.1 -> AS-i.DI3 状态 DI1

如果控制器通过 AS-i.PO 发送诊断请求,则变频器会反馈当前存在的故障或报警信息。 表格 7-6 通过 RPO ... RP3 从变频器发至 AS-i 主站的报警及故障信息 (页 256)。

#### 缺省设置 32: 经更改的 Single Slave 模式

控制器在 Single Slave 模式下会分配以下经更改的定址:

7.2 Single Slave 模式

#### 控制器 -> 变频器

| • | AS-i.DO0 | -> | p3330.0 = 2093.0 | ON 右 / OFF 1 |
|---|----------|----|------------------|--------------|
| • | AS-i.DO1 | -> | p3331.0 = 2093.1 | ON 左 / OFF 1 |

- AS-i.DO2 -> p0810 = 2093.2 转速通过 Poti 或 AIO 分配
- AS-i.DO3 -> p2104 = 2093.3 正脉冲沿时应答故障
  - p0852 = 2093.3 当 p2093.3 = 1 时,运行使能

#### 变频器 -> 控制器

变频器发送的应答:

- p2080[0] = 899.0 -> AS-i.DIO 接通就绪
- p2080[1] = 807.0 -> AS-i.DI1 控制权
- p2080[2] = 722.0 -> AS-i.DI2 状态 DIO
- p2080[3] = 722.1 -> AS-i.DI3 状态 DI1

如果变频器上存在报警或故障, 变频器会发送故障或报警信息。

➡ 表格 7-6 通过 RPO ... RP3 从变频器发至 AS-i 主站的报警及故障信息 (页 256)。

#### 转速定标系数

定标系数通过 AS-i.PO ... AS-i.P3 分配。从 AS-i.PO 发送的同时会进行诊断询问。

这意味着,如果控制器分配了一个定标系数并且变频器上存在报警或故障,那么变频器会发送当前的报警或故障信息并同时接收已发送的值,该值为来自 AS-i.PO ... AS-i.P3 的新定标系数。

- AS-i.PO 定标系数位 0
- AS-i.P1 定标系数位 1
- AS-i.P2 定标系数位 2
- AS-i.P3 定标系数位 3

表格 7-4 通过 AS-i.PO ... AS-i.P3 的转速设定值定标 (页 254)。
#### 7.3 Dual Slave 模式

### 7.3 Dual Slave 模式

在 Dual Slave 模式下,为 AS-i 主站与变频器之间的通讯提供了八个可用的位。这八位用于 传输过程数据。同时控制器可通过 AS-i.PO 启动诊断询问。

有下列几种缺省设置:

- 缺省设置 31: Dual Slave 模式,带固定设定值
- 缺省设置 34: Dual Slave 模式,带设定值,通过 AS-i 现场总线

#### 缺省设置 31: Dual Slave 模式,带固定设定值

控制器分别通过四个位响应变频器的两个从站。

根据协议 7.A.E, 控制器通过从站 2 使用电机控制位(AS-i.DO0 ... AS-i.DO2)分配转速设定值。

根据协议 7.A.5, 控制器通过从站 1 以循环或非循环模式发送数据。

控制器需要对每个从站使用一位来确定从站。

#### 缺省设置 31,从站 2,使用协议 7.A.E:控制器 -> 变频器

- AS-i.DO0 -> p1020.0 = 2093.0 固定转速位 0
- AS-i.DO1 -> p1021.0 = 2093.1 固定转速位1
- AS-i.DO2 -> p1022.0 = 2093.2 固定转速位 2
- AS-i.DO3 -> 选择从站 A 或从站 B, 内部互联

表格 7-5 通过电机控制位分配固定转速以及变频器的响应 (页 255)。 当控制器分配转速设定值时,变频器会应答:

#### 缺省设置 31,从站 2,使用协议 7.A.E: 变频器 -> 控制器

- p2080[0] = 53.13 PLC 接通就绪 -> AS-i.DIO
- p2080[1] = 899.11 脉冲已使能 -> AS-i.DI1
- p2080[2] = 722.0 状态 DIO -> AS-i.DI2
- p2080[3] = 722.1 状态 DI1 -> AS-i.DI3

如果控制器通过 AS-i.PO 发送诊断请求,则变频器会反馈当前存在的故障或报警信息。 表格 7-6 通过 RPO ... RP3 从变频器发至 AS-i 主站的报警及故障信息 (页 256)。

7.3 Dual Slave 模式

#### 缺省设置 31,从站 1,使用协议 7.A.5: 控制器 -> 变频器

- AS-i.DO0 -> 来自 AS-i 主站的 CTT2 传输时间信号
- AS-i.DO1 -> CTT2 传输的数据位,循环四字节或非循环 PKW。通过 PKW 既可以 读参数,也可以写参数。由于传输是逐位进行的,读写过程会非常缓 慢。
- AS-i.DO2 -> p0881 = 2093.4 快速停止倍率
- AS-i.DO3 -> 选择从站 A 或从站 B, 内部互联

#### 缺省设置 31,从站 1,使用协议 7.A.5: 变频器 -> 控制器

- p2080[4] = 722.2 状态 DI2 -> AS-i.DI0
- p2080[5] = 722.3 状态 DI3 -> AS-i.DI1
- 批量数据传输 CTT2,循环四字节或非循环 PKW。通过 PKW 既可以读 -> AS-i.DI2 参数,也可以写参数。由于传输是逐位进行的,读写过程会非常缓慢。
- 发至 AS-i 主站的 CTT2 传输时间信号 -> AS-i.DI3

#### 缺省设置 34: Dual Slave 模式,带设定值,通过 AS-i 现场总线

控制器分别通过四个位响应变频器的两个从站。

根据协议 7.A.E, 控制器通过从站 2 分配下面列出的指令 (AS-i.DO0 ... AS-i.DO2)。

控制器通过从站1以循环或非循环模式发送快速停止指令和数据。

控制器需要对每个从站使用一位来确定从站。

#### 缺省设置 34,从站 2,使用协议 7.A.E:控制器 -> 变频器

- AS-i.DO0 -> ON / OFF 1
- AS-i.DO1 -> OFF 2
- AS-i.DO2 -> 应答故障
- AS-i.DO3 -> 选择从站 A 或从站 B, 内部互联

当控制器分配转速设定值时,变频器会应答:

#### 缺省设置 34,从站 2,使用协议 7.A.E: 变频器 -> 控制器

- p2080[0] = 53.13 PLC 接通就绪 -> AS-i.DIO
- p2080[1] = 899.11 脉冲已使能 -> AS-i.DI1
- p2080[2] = 722.0 状态 DIO -> AS-i.DI2
- p2080[3] = 722.1 状态 DI1 -> AS-i.DI3

7.3 Dual Slave 模式

如果控制器通过 AS-i.PO 发送诊断请求,则变频器会反馈当前存在的故障或报警信息。

➡ 表格 7-6 通过 RPO ... RP3 从变频器发至 AS-i 主站的报警及故障信息 (页 256)。

#### 缺省设置 34,从站 1,使用协议 7.A.5:控制器 -> 变频器

- AS-i.DO0 -> 来自 AS-i 主站的 CTT2 传输时间信号
- AS-i.DO1 -> CTT2 传输的数据位,循环四字节或非循环 PKW。通过 PKW 既可以 读参数,也可以写参数。由于传输是逐位进行的,读写过程会非常缓 慢。
- AS-i.DO2 -> p0881 = 2093.4 快速停止倍率
- AS-i.DO3 -> 选择从站 A 或从站 B, 内部互联

#### 缺省设置 34,从站 1,使用协议 7.A.5: 变频器 -> 控制器

- p2080[4] = 722.2 状态 DI2 -> AS-i.DI0
- p2080[5] = 722.3 状态 DI3 -> AS-i.DI1
- 批量数据传输 CTT2,循环四字节或非循环 PKW。通过 PKW 既可以读参 -> AS-i.DI2 数,也可以写参数。由于传输是逐位进行的,读写过程会非常缓慢。
- 发至 AS-i 主站的 CTT2 传输时间信号 -> AS-i.DI3

7.4 对照表

### 7.4 对照表

# 固定转速 - Single Slave

| AS-<br>i.DO3 | AS-<br>i.DO2 | AS-<br>i.DO1 | AS-<br>i.DO0 | 变频器的响应                        |
|--------------|--------------|--------------|--------------|-------------------------------|
| 0            | 0            | 0            | 0            | OFF1                          |
| 0            | 0            | 0            | 1            | ON + 固定转速 1(出厂设置: 1500 rpm)   |
| 0            | 0            | 1            | 0            | ON + 固定转速 2(出厂设置: -1500 rpm)  |
| 0            | 0            | 1            | 1            | ON + 固定转速 3(出厂设置: 300 rpm)    |
| 0            | 1            | 0            | 0            | ON + 固定转速 4 (出厂设置: 450 rpm)   |
| 0            | 1            | 0            | 1            | ON + 固定转速 5(出厂设置: 600 rpm)    |
| 0            | 1            | 1            | 0            | ON + 固定转速 6(出厂设置: 750 rpm)    |
| 0            | 1            | 1            | 1            | ON + 固定转速 7 (出厂设置: 900 rpm)   |
| 1            | 0            | 0            | 0            | ON + 固定转速 8(出厂设置: 1050 rpm)   |
| 1            | 0            | 0            | 1            | ON + 固定转速 9(出厂设置: 1200 rpm)   |
| 1            | 0            | 1            | 0            | ON + 固定转速 10(出厂设置:1350 rpm)   |
| 1            | 0            | 1            | 1            | ON + 固定转速 11 (出厂设置: 1500 rpm) |
| 1            | 1            | 0            | 0            | ON + 固定转速 12(出厂设置: 1650 rpm)  |
| 1            | 1            | 0            | 1            | ON + 固定转速 13(出厂设置: 1800 rpm)  |
| 1            | 1            | 1            | 0            | ON + 固定转速 14(出厂设置: 1950 rpm)  |
| 1            | 1            | 1            | 1            | 应答故障或 OFF2                    |

表格 7-3 通过电机控制位分配固定转速

#### 经更改的定址 - 定标系数

表格 7-4 通过 AS-i.P0 ... AS-i.P3 的转速设定值定标

| AS-i.P3 | AS-i.P2 | AS-i.P1 | AS-i.P0 | 定标系数 | 频率 (Hz) |
|---------|---------|---------|---------|------|---------|
| 1       | 1       | 1       | 1       | 1    | 50      |
| 1       | 1       | 1       | 0       | 0.9  | 45      |
| 1       | 1       | 0       | 1       | 0.8  | 40      |
| 1       | 1       | 0       | 0       | 0.7  | 35      |

7.4 对照表

| AS-i.P3 | AS-i.P2 | AS-i.P1 | AS-i.P0 | 定标系数 | 频率 (Hz) |
|---------|---------|---------|---------|------|---------|
| 1       | 0       | 1       | 1       | 0.6  | 30      |
| 1       | 0       | 1       | 0       | 0.5  | 25      |
| 1       | 0       | 0       | 1       | 0.45 | 22.5    |
| 1       | 0       | 0       | 0       | 0.4  | 20      |
| 0       | 1       | 1       | 1       | 0.35 | 17.5    |
| 0       | 1       | 1       | 0       | 0.3  | 15      |
| 0       | 1       | 0       | 1       | 0.25 | 12.5    |
| 0       | 1       | 0       | 0       | 0.2  | 10      |
| 0       | 0       | 1       | 1       | 0.15 | 7.5     |
| 0       | 0       | 1       | 0       | 0.1  | 5       |
| 0       | 0       | 0       | 1       | 0.07 | 3.5     |
| 0       | 0       | 0       | 0       | 0.05 | 2.5     |

### 固定转速 - Dual Slave

| 表格 7-5 | 通过电机控制位分配固定转速以及变频器的响应 |
|--------|-----------------------|
|        |                       |

| AS-i.DO2 | AS-i.DO1 | AS-i.DO0 | 变频器的响应                       |
|----------|----------|----------|------------------------------|
| 0        | 0        | 0        | OFF1                         |
| 0        | 0        | 1        | ON + 固定转速 1 (出厂设置: 1500 rpm) |
| 0        | 1        | 0        | ON + 固定转速 2(出厂设置: -1500 rpm) |
| 0        | 1        | 1        | ON + 固定转速 3 (出厂设置: 300 rpm)  |
| 1        | 0        | 0        | ON + 固定转速 4 (出厂设置: 450 rpm)  |
| 1        | 0        | 1        | ON + 固定转速 5 (出厂设置: 600 rpm)  |
| 1        | 1        | 0        | ON + 固定转速 6(出厂设置: 750 rpm)   |
| 1        | 1        | 1        | 应答故障或 OFF2                   |

7.4 对照表

### 报警及故障信息

| RP<br>3 | RP<br>2 | RP<br>1 | RP<br>0 | AS-i.P0 = 0 -> 报警                              | AS-i.P0 = 1 -> 故障                                            |
|---------|---------|---------|---------|------------------------------------------------|--------------------------------------------------------------|
| 0       | 0       | 0       | 0       | 无报警                                            | 无故障                                                          |
| 0       | 0       | 0       | 1       | 未使用                                            | 超温, F30004, F30012, F30013,<br>F30024, F30025, F30036        |
| 0       | 0       | 1       | 0       | 未使用                                            | 未使用                                                          |
| 0       | 0       | 1       | 1       | 无负载 (A07929)                                   | 未使用                                                          |
| 0       | 1       | 0       | 0       | 超温 (A05000, A05004,<br>A05006, A07012, A07015) | I <sup>2</sup> t 过载 (F30005, F07936)                         |
| 0       | 1       | 0       | 1       | 过压 (A07400, A30502)                            | 设备故障 (F01000 F01257)                                         |
| 0       | 1       | 1       | 0       | 钥匙开关"关" (A03560) <sup>1)</sup>                 | 未使用                                                          |
| 0       | 1       | 1       | 1       | 欠压 (A07402, A30016)                            | 电机 PTC 传感器故障 (F07011,<br>F07016)                             |
| 1       | 0       | 0       | 0       | I²t 过载 (A07805)                                | 过压 (F30002, F30011)                                          |
| 1       | 0       | 0       | 1       | 未使用                                            | 未使用                                                          |
| 1       | 0       | 1       | 0       | 本地模式生效 (A03561) <sup>1)</sup>                  | 未使用                                                          |
| 1       | 0       | 1       | 1       | 未使用                                            | 欠压 (F30003, F07802)                                          |
| 1       | 1       | 0       | 0       | 未使用                                            | 输出端短路 (F30001, F30017,<br>F30021, F07801, F07807,<br>F07900) |
| 1       | 1       | 0       | 1       | 输出缺相 (A30015) <sup>2)</sup>                    | 电机相位损耗 (F30015, F07902)                                      |
| 1       | 1       | 1       | 0       | 未使用                                            | 安全故障 (F016xx)                                                |
| 1       | 1       | 1       | 1       | 其他报警                                           | 其他故障                                                         |

<sup>1)</sup> 仅用于 G115D

2) 仅当报警中未设置 F30015 时

7.5 通过CTT2 的循环和非循环通讯

# 7.5 通过 CTT2 的循环和非循环通讯

通过 CTT2 (combined Transaction Code 2) 在 AS-i 上即可进行循环通讯也可进行非循环通讯。 由于只有一个通道可用(AS-i.DO1 主站 -> 从站,或 AS-i.DI3 从站 -> 主站),因此无法同 时进行循环通讯和非循环通讯。

通讯的类型 - 循环或非循环 - 始终根据下表在首个字节中编码。

|  | 表格 | 7-7 | CTT2 | 指令 |
|--|----|-----|------|----|
|--|----|-----|------|----|

| 代码<br>(hex)   | 说明/含义                                                     | 后面的结构               |  |  |
|---------------|-----------------------------------------------------------|---------------------|--|--|
| 循环通讯          | ι                                                         |                     |  |  |
| 通过DS1         | 140 DS147 访问模拟量。参见 CP 343-2 / CP                          | 4 字节: PWE1, PWE2    |  |  |
| 343–2 P       | 343–2 P AS–Interface 主站 ( <u>http://</u> 4 字节: PWE1, PWE2 |                     |  |  |
| support.      | automation.siemens.com/WW/view/en/                        |                     |  |  |
| <u>558165</u> | 7),第4章                                                    |                     |  |  |
| 非循环通          | 通讯 - 标准                                                   |                     |  |  |
| 10 hex        | 读任务: 主站 -> 从站                                             | 2字节:下标,长度           |  |  |
| 50 hex        | 读任务正常:从站->主站                                              | 下标,数据               |  |  |
| 90 hex        | 读任务出错:从站->主站                                              | 1 字节:默认故障代码 (3 hex) |  |  |
| 11 hex        | 写任务: 主站 -> 从站                                             | 下标,长度,数据            |  |  |
| 51 hex        | 写任务正常:从站->主站                                              |                     |  |  |
| 91 hex        | 写任务出错:从站 -> 主站                                            | 1 字节:默认故障代码 (3 hex) |  |  |
| 非循环通          | f讯 - 制造商专用                                                |                     |  |  |
| 12 hex        | 读任务: 主站 -> 从站                                             | 下标,长度               |  |  |
| 52 hex        | 读任务正常:从站->主站                                              | 数据                  |  |  |
| 92 hex        | 读任务出错:从站->主站                                              | 故障对象                |  |  |
| 13 hex        | 写任务: 主站 -> 从站                                             | 下标,长度,数据            |  |  |
| 53 hex        | 写任务正常:从站->主站                                              |                     |  |  |
| 93 hex        | 写任务出错:从站->主站                                              | 故障对象                |  |  |
| 1D hex        | 交换任务: 主站 -> 从站                                            | 下标,读长度,写长度,写数据      |  |  |

#### AS-i 通讯 - 仅适用于G110M 和G115D

7.5 通过CTT2 的循环和非循环通讯

| 代码<br>(hex) | 说明/含义           | 后面的结构         |
|-------------|-----------------|---------------|
| 5D hex      | 交换任务正常:从站 -> 主站 | PKE,下标,n-2 数据 |
| 9D hex      | 交换任务出错:从站 -> 主站 | 故障对象          |

如果变频器的非循环任务无法执行,变频器会反馈以下其中一条故障信息。

| 故障信息 | 含义                        |
|------|---------------------------|
| 0    | 无故障                       |
| 1    | 无效下标                      |
| 2    | 错误长度                      |
| 3    | 任务未执行                     |
| 4    | 繁忙(任务无法在时间窗内完成处理,请稍后再次尝试) |
| 5    | 上一个非循环任务未被确认              |
| 6    | 无效子下标                     |
| 7    | 指令"选择的读任务"缺失              |

#### 7.5.1 循环通讯

#### 变频器 -> 主站

变频器将 2051[1] 和 p2051[2] 的数据以四字节的长度循环传输给主站。这四个字节可在控制器中像模拟量数据一样进行处理。有关访问模拟量数据的详细说明请参见 AS-i 主站手册。

如果在调试时选择了缺省设置 31 或 34,则两个下标按如下方式互联:

- p2051[1] = 63:经过滤波的转速实际值
- p2051[2] = 27:滤波后的电流实际值

为进行传输,数值会根据 Profidrive N2 数据类型进行定标。通过 p2051[1] 和 p2051[2] 可分别与其他任意的模拟量互联参数进行互联并传输给控制器。

#### 主站 -> 变频器

主站以"Combined Transaction Type 2" (CTT2) 的方式向变频器传输数据并将数据写入 r2050[1] 和 r2050[2]。

7.5 通过CTT2 的循环和非循环通讯

为了能在变频器中处理这些值,必须在变频器上相应地将 r2050[1] 和 r2050[2] 进行互联。 这意味着,如果控制器发送转速设定值,则必须按以下方式互联参数 p1070(主设定值源) 与 r2050:

p1070[0] = 2050[1]

#### 说明

#### 带缺省设置 34 的内部互联

如果在调试时选择了"缺省设置 34",则在内部将主设定值与 r2050[1] 互联。

在完成了设定值的传输后,接着在控制器中存在的设定值会被作为下一个设定值进行传输。 传输期间设定值的变化会被忽略。

#### 7.5.2 非循环通讯 - 标准

在非循环通讯时支持 ID 读任务和诊断读任务。所有其他的任务都以信息"任务未执行"来 应答。

- ID 任务:
  - 主站 -> 从站 10 hex 00 hex nn hex
  - 从站 -> 主站 50 hex 00 hex 制造商ID 产品ID BB hex
- 诊断任务:
  - 主站 -> 从站 10 hex 01 hex nn hex
  - 从站 -> 主站无故障 50 hex 01 hex 00 hex;
     从站 -> 主站一般错误 50 hex 01 hex 99 hex

所有其他的读写任务会以如下方式应答:

- 读任务 90 hex 03 hex
- 写任务 91 hex 03 hex

#### 7.5.3 非循环通讯 - 制造商专用

制造商专用非循环通讯通过数据组 47 以 PKW 格式进行。PKW 格式的结构与 USS 参数通道的结构相同。

USS 参数通道 (页 136)。

7.5 通过CTT2 的循环和非循环通讯

为了降低传输量,除了"通常的"PkW 机制,还可以使用"数据交换"、指令"读数据"和 "写数据"。

- 数据交换:
  - 控制器任务 -> 变频器
  - 变频器应答 -> 控制器
- 读数据:
   变频器发送一个读指令,上次数据交换或写任务的数据将从变频器传输给控制器。
- 写数据 写入正常: -> 53 hex。

由于 PKW 传输方式可自行确定传输方向,因此可通过数据交换任务/应答传输全部参数。读 写数据的任务会被优先接入,以便在重复读参数或写参数时减少要传输的数据量。

#### 数据交换

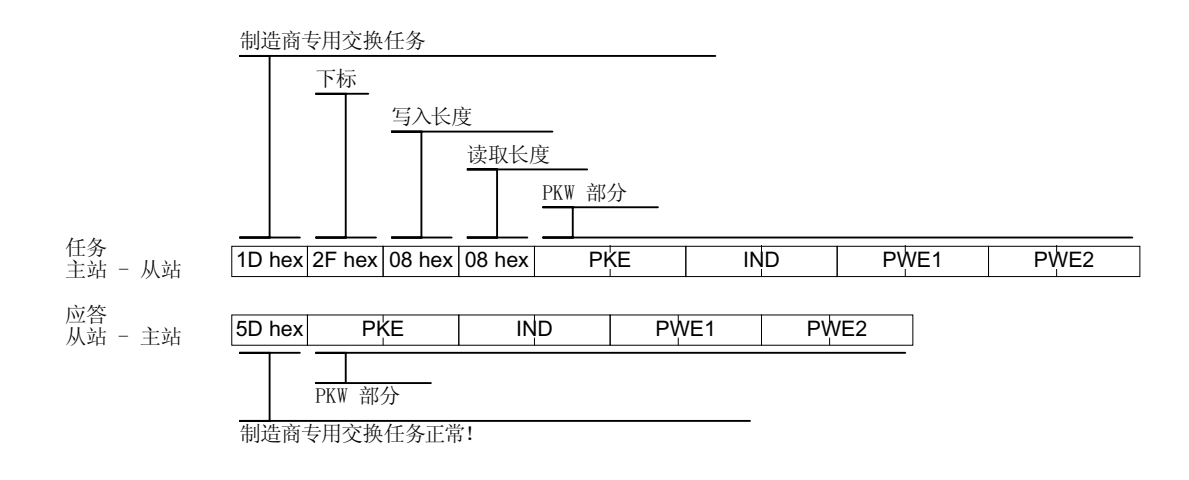

#### 读数据

读取上次写任务或数据交换任务的数据。

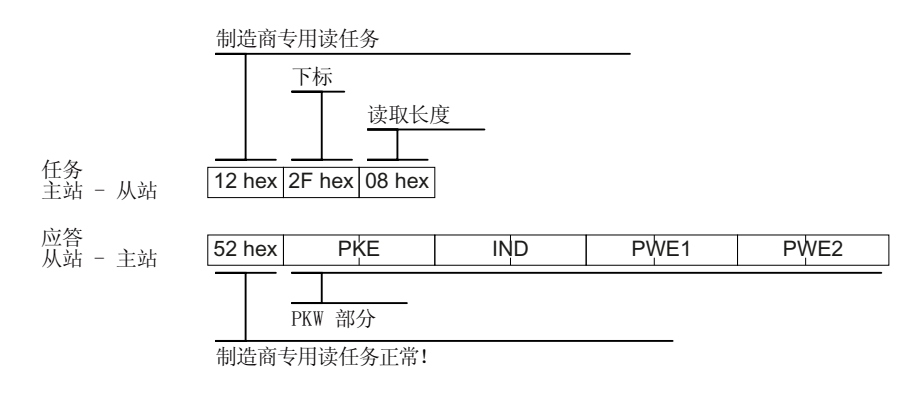

写数据

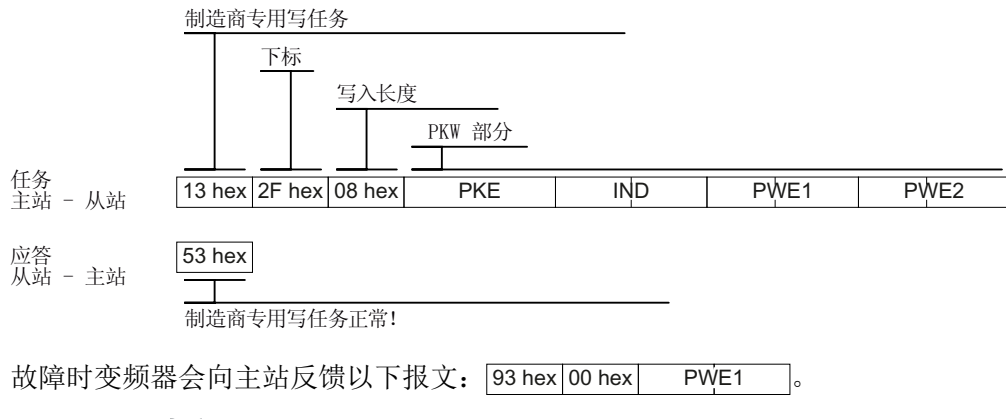

PWE 的值: 💭 USS 参数通道 (页 136) 中的故障表。

#### AS-i 通讯 - 仅适用于G110M 和G115D

7.5 通过CTT2 的循环和非循环通讯

附录

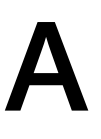

# A.1 STEP7 通讯的应用示例

STEP 7 通讯的应用示例可参见以下手册:

"现场总线"功能手册,版本 09/2017 (<u>https://support.industry.siemens.com/cs/cn/</u> zh/view/109751350)

# A.2 手册和技术支持

# A.2.1 手册一览

下载包含详细信息的手册

| • | CU250S-2 操作说明 ( <u>https://support.industry.siemens.com/cs/cn/zh/view/</u>       |
|---|----------------------------------------------------------------------------------|
|   | <u>109482997</u> )                                                               |
|   | 安装、调试和维护变频器。扩展调试                                                                 |
|   |                                                                                  |
| • | GU240B/E-2 操作说明 ( <u>https://support.industry.siemens.com/cs/cn/zh/view/</u>     |
|   | <u>109482994</u> )                                                               |
|   | 安装、调试和维护变频器。扩展调试                                                                 |
|   |                                                                                  |
| • | 🚯 CU230P-2 操作说明 ( <u>https://support.industry.siemens.com/cs/cn/zh/view/</u>     |
|   | <u>109751316</u> )                                                               |
|   | 安装、调试和维护变频器。扩展调试                                                                 |
|   |                                                                                  |
| • | SINAMICS G120C 操作说明 ( <u>https://support.industry.siemens.com/cs/cn/zh/view/</u> |
|   | <u>109482993</u> )                                                               |
|   | 安装、调试和维护变频器。扩展调试                                                                 |
|   |                                                                                  |
| • | 🚯 SINAMICS G110M 操作说明 (https://support.industry.siemens.com/cs/cn/zh/view/       |
|   | <u>109478193</u> )                                                               |
|   | 安装、调试和维护变频器。扩展调试                                                                 |
|   |                                                                                  |
| • | 😯 SINAMICS G115D 操作说明                                                            |
|   | 安装、调试和维护变频器。扩展调试                                                                 |
|   |                                                                                  |
| • | 🕡 配备 CU240D-2 的 SINAMICS G120D 的操作说明 ( <u>https://</u>                           |
|   | support.industry.siemens.com/cs/cn/zh/view/109477366)                            |
|   | 安装、调试和维护变频器。扩展调试                                                                 |
|   |                                                                                  |

- • 

   配备 CU250D-2 的 SINAMICS G120D 的操作说明 (<u>https://support.industry.siemens.com/cs/cn/zh/view/109477365</u>)

   运载、调试和维护变频器。扩展调试
- SIMATIC ET 200pro FC-2 操作说明 (<u>https://support.industry.siemens.com/cs/cn/zh/view/109478246</u>)
   安装、调试和维护变频器。扩展调试
- 《 "Safety Integrated" 功能手册 (<u>https://support.industry.siemens.com/cs/cn/zh/view/</u>109751320)

配置 PROFIsafe。

安装、调试并运行变频器的故障安全功能。

• "现场总线"功能手册 (<u>https://support.industry.siemens.com/cs/cn/zh/view/</u>109751350)

配置现场总线 (本手册)

• 《 "基本定位器"功能手册 (https://support.industry.siemens.com/cs/cn/zh/view/ 109477922)

调试基本定位器

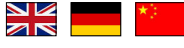

• 《① CU250S-2 参数手册 (<u>https://support.industry.siemens.com/cs/cn/zh/view/</u> 109482981)

完整的参数、报警和故障、功能图列表。

• 《① CU240B/E-2 参数手册 (<u>https://support.industry.siemens.com/cs/cn/zh/view/</u> 109482961)

完整的参数、报警和故障、功能图列表。

CU230P-2参数手册 (<u>https://support.industry.siemens.com/cs/cn/zh/view/109751313</u>)
 合本体系数、現際現状院、式体图列表

完整的参数、报警和故障、功能图列表。

KI SINAMICS G120D 参数手册 (https://support.industry.siemens.com/cs/cn/zh/view/ • 109477255)

完整的参数、报警和故障、功能图列表。

• 《 SINAMICS G120C 参数手册 (https://support.industry.siemens.com/cs/cn/zh/view/ 109482977)

完整的参数、报警和故障、功能图列表。

• 《 SINAMICS G110M 参数手册 (<u>https://support.industry.siemens.com/cs/cn/zh/view/</u> 109478707)

完整的参数、报警和故障、功能图列表。

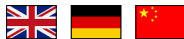

• 《 SIMATIC ET 200pro FC-2 参数手册 (https://support.industry.siemens.com/cs/cn/zh/ view/109478711)

完整的参数、报警和故障、功能图列表。

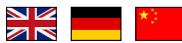

• 《 SIMATIC ET 200pro 操作说明 (https://support.industry.siemens.com/cs/cn/zh/view/ 21210852)

分布式 I/O 系统 ET 200pro

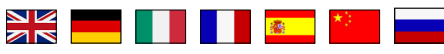

• 《 SIMATIC ET 200pro 电机启动器手册 (<u>https://support.industry.siemens.com/cs/cn/zh/</u> view/22332388/en)

ET 200pro 电机启动器

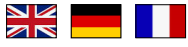

• 《 AS 接口系统手册 (https://support.industry.siemens.com/cs/cn/zh/view/ 26250840/en)

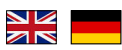

#### 找到最新版手册

如果有多个版本的手册,请选择最新版:

> 手册 现场总线系统: PROFINET、PROFIBUS、EtherNet/IP、CANopen、USS、Bacnet、 2014年8月11日 Modbus, P ID: 99685159 0 04/2014 能手册, A5E34229197C AA 🛦 ★ 🛧 🏠 (3) .3544-0MB02-1PA0, 6SL3244-0BB13-1FA0,... ) 全部产品 关于产品 **-** 令种版本 王 本 된 04/2015, FW V4.7.3 -04/2015, FW V4.7. 04/2014. FW V 

#### 配置手册

有关手册可配置性的信息请访问网址:

我的文档管理器 (<u>https://www.industry.siemens.com/topics/global/en/planning-efficiency/documentation/Pages/default.aspx</u>).

选择"显示和配置"并在"mySupport-Dokumentation"中添加手册。

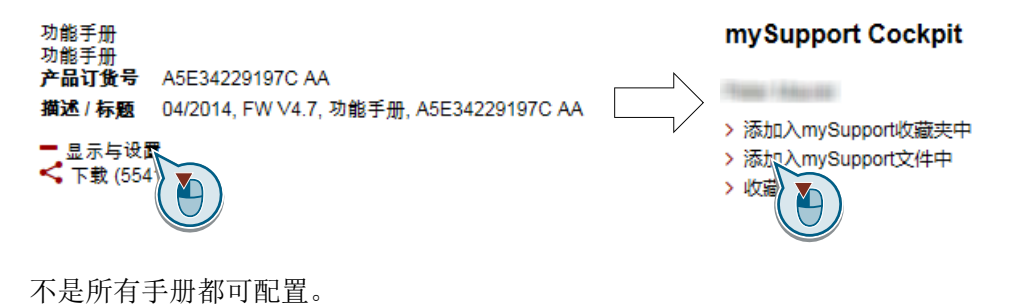

配置的手册可以 RTF、PDF 或 XML 格式导出。

#### A.2.2 配置选型工具

产品样本

变频器 SINAMICS G 的订货数据和技术信息。

可供下载的产品样本或在线产品样本(网上商城):

《 关于 SINAMICS G120 (<u>www.siemens.en/sinamics-g120</u>)

#### SIZER

选型工具,覆盖了 SINAMICS、MICROMASTER、DYNAVERT T 和 Motorstarter 传动系统以及 SINUMERIK、SIMOTION 和 SIMATIC-Technology 控制器。

# 

OSIZER DVD 光盘:

订货号: 6SL3070-0AA00-0AG0

📢 下载 SIZER (<u>https://support.industry.siemens.com/cs/cn/zh/view/54992004/en</u>)

#### EMC(电磁兼容性)技术一览

指令和标准,符合 EMC 规定的控制柜设计

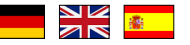

😯 EMC 一览 (<u>https://support.industry.siemens.com/cs/cn/zh/view/103704610/en</u>)

#### 选型手册之 EMC 安装准则

控制柜设计、等电位以及电缆布线符合 EMC 规定。

K EMC 安装准则 (http://support.automation.siemens.com/WW/view/en/60612658)

### Safety Integrated 技术一览,针对初学者

带 Safety Integrated 的 SINAMICS G 驱动器应用示例

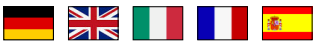

Safety Integrated,针对初学者 (<u>https://support.industry.siemens.com/cs/ww/de/view/</u>80561520)

A.2.3 产品支持

#### 概述

有关产品的详细信息请访问网址:

产品支持 (<u>https://support.industry.siemens.com/cs/cn/zh/</u>)

在该网址下可以找到以下信息:

- 最新产品信息(产品公告)
- FAQ (常见问题)
- 下载链接
- 持续提供产品最新信息的新闻。
- 用于搜索所需文档的知识管理器(智能搜索)。
- 供世界各地的用户和专家交流经验的论坛。
- "联系和合作"一栏下提供自动化与驱动集团在各个区域/城市的联系方式。
- "服务"一栏下提供现场服务、维修、备件等信息。

如需咨询技术疑问,请使用"支持请求"菜单下的在线表格:

| 中国 ▶ English | ▶ 联系我们 ▶ 帮助                                     | ▼ 提交技术问题 > 网站                      | ;导;          |
|--------------|-------------------------------------------------|------------------------------------|--------------|
|              |                                                 | 2                                  | ۲.           |
|              |                                                 | 生成请求                               |              |
|              | ▶注册 ↗登录中国本地支持中                                  | 使用在线表单查看问题的解决方案或直接提交<br>问题给技术支持工程师 |              |
|              | ↗ 在"下载中心"翻阅和下载中                                 | > 提交技术问题                           | ÷            |
| :            | ↗ 在"视频学习中心"观看技术<br>品                            |                                    | ę            |
| 读            | ▲在"找答案"轻松解决常见技₂ ▲在"技术论坛"与众多热心网2 ▲在"技术论坛"与众多热心网2 | 在我飘标乱。<br>请求进程概念<br>> 您的请求进程       | (M)          |
|              | ↗ 医 工住则的战争, 共成长 ↗"产品技术支持主页"多视角,                 |                                    | E A          |
| •            | ▶ 在"售后服务"平台提交服务需                                | s求,查询服务进程                          | 97 G<br>92 A |

附录

A.2 手册和技术支持

# 索引

# С

CAN COB, 196 COB-ID, 197 EMCY, 197 NMT, 196 SDO, 196 SYNC, 196 设备子协议, 196 CANopen 通讯协议, 196 COB, 196 COB-ID, 197

### D

DS 47, 52

### Ε

EMCY, 197

### G

GSD (Generic Station Description), 91 GSDML (Generic Station Description Markup Language), 78

### I

IND (分区下标), 42, 46, 48, 138, 140

#### Μ

MELD\_NAMUR(故障字,依据VIK-Namur 定义),29

#### Ν

NMT, 196

### Ρ

PDO, 205 PROFIBUS, 90 PROFlenergy, 80

### R

RS485 接口, 130

### S

SDO, 196, 201 SDO 服务, 201 SIZER, 268 STW1 (控制字 1), 22, 143 SYNC, 196

### U

USS(通用串行接口),131,136

# Ζ

ZSW1(状态字 1), 23, 145 ZSW3(状态字 3), 28

### 变

变频器通用的通讯对象, 221

### 参

参数号, 42, 46, 48, 138 参数手册, 264 参数通道, 39, 136 IND, 42, 46, 48, 138, 140 参数下标, 42, 46, 48, 138, 140 参数值, 52

### 操

操作步骤, 3 操作说明, 3, 264

### 产

产品样本**, 268** 

### 非

非循环通讯,52

### 分

分区下标, 140

# 符

符号,3

# T

工艺控制器,27

### 功

功能手册, 264

# 技

技术支持, 268

### 检

检查表 PROFINET, 101 检查列表 PROFINET, 77

### 接

接通禁止, 22, 144

### 控

控制字 控制字 1, 22, 143 控制字 2, 25 控制字 3, 27 控制字 2 (STW2), 25 控制字 3 (STW3), 27

# 扩

扩展报文,36

# 脉

脉冲封锁, 22, 144 脉冲使能, 22, 144

# 配

配置选型工具,268

### 热

热线, 268

# 设

设备子协议, 196

# 数

数据组 47 (DS), 52

# 通

通讯 非循环,52 周期性,17

### 网

网络管理(NMT 服务), 198 网上商城(Industry Mall), 268

### 问

问题, 268

### 循

循环通讯, 20, 35

# 应

应用示例, 50, 90, 169 通过 PROFIBUS 循环读写参数, 50

# 直

直流制动,27

# 状

状态字 状态字 1, 23, 145 状态字 2, 25 状态字 3, 28 状态字 1 (ZSW2), 25

# 子

子下标, 42, 46, 48, 138, 140

# 最

最大电缆长度 Modbus, 149 PROFIBUS, 91 PROFINET, 77 USS, 131

# 更多信息

SINAMICS 变频器: www.siemens.com/sinamics

Safety Integrated www.siemens.com/safety-integrated

PROFINET www.siemens.com/profinet

Siemens AG Digital Factory Motion Control Postfach 3180 91050 ERLANGEN 德国

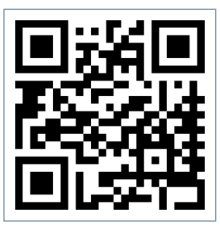